Administrator Guide

SmartTAP 360° Recording

# **SmartTAP**

## SmartTAP 360° Recording

Version 4.3

# smart**TAP** 360°

Caudiocodes

## Notice

Information contained in this document is believed to be accurate and reliable at the time of printing. However, due to ongoing product improvements and revisions, AudioCodes cannot guarantee accuracy of printed material after the Date Published nor can it accept responsibility for errors or omissions. Updates to this document can be downloaded from <a href="https://www.audiocodes.com/library/technical-documents">https://www.audiocodes.com/library/technical-documents</a>.

This document is subject to change without notice.

Date Published: October-17-2019

## WEEE EU Directive

Pursuant to the WEEE EU Directive, electronic and electrical waste must not be disposed of with unsorted waste. Please contact your local recycling authority for disposal of this product.

## **Customer Support**

Customer technical support and services are provided by AudioCodes or by an authorized AudioCodes Service Partner. For more information on how to buy technical support for AudioCodes products and for contact information, please visit our website at https://www.audiocodes.com/services-support/maintenance-and-support.

## **Documentation Feedback**

AudioCodes continually strives to produce high quality documentation. If you have any comments (suggestions or errors) regarding this document, please fill out the Documentation Feedback form on our website at https://online.audiocodes.com/documentation-feedback.

## Stay in the Loop with AudioCodes

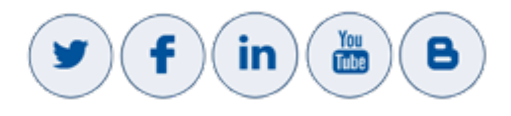

## **Abbreviations and Terminology**

Microsoft Lync Server and Microsoft Skype for Business are used interchangeably in this document unless otherwise specified.

## **Related Documentation**

 Document Name

 SmartTAP Release Notes

 SmartTAP Installation Guide

## **Document Revision Record**

| LTRT  | Description                                                                                                    |  |  |
|-------|----------------------------------------------------------------------------------------------------|--|--|
| 27160 | Initial document release for Version 3.1.0.                                                                                                    |  |  |
| 27161 | Initial document release for Version 3.2.0.                                                                                                    |  |  |
| 27162 | Version 3.2. Recording Profiles. IM. Recording consent. User / Device Attributes.<br>Media Folder. Recording purge date. Messages tab.                                                                                                    |  |  |
| 27163 | Added Single Sign-On as an Appendix.                                                                                                    |  |  |
| 27164 | Updated Figure 1-2.                                                                                                    |  |  |
| 27165 | Managing Licenses, Defining Credentials, Alarm History, Configuring Alarm<br>Notifications, Windows Event Log, SCOM Integration, Call tagging, Configuring<br>HTTPS, Searching for Calls, Listening to / Emailing / Downloading a Call, Using the<br>Evaluation feature, Searching for messages and Live Monitoring.                                                                                                    |  |  |
| 27166 | Updated note under the Listening to / Emailing / Downloading a Call section.                                                                                                    |  |  |
| 27167 | Video recordings; Peer to peer file transfer transactions recording; New fields, Media status and reason, added to call records; Recording Health Monitoring utility.                                                                                                    |  |  |
| 27168 | There are no changes in this document.                                                                                                    |  |  |
| 27169 | Skype for Business Desktop Sharing recording; updates to Managed Devices<br>functionality; updates for LDAP mapping; Managing calls with Desktop sharing<br>recording; Timeline view; new appendix Announcement Server (Skype for<br>Business).Update for including the Subject Alternative Name in the generation of<br>certificates.                                                                                                    |  |  |
| 27170 | Updates to Sections: License Configuration Parameters; Managed Devices; Alarm<br>Notifications; Assigning Values to a Call Tag and Applying to Call; Configuring Single<br>Sign-On; Configuring SSL; Configuring Security Group Mappings; Managing<br>Recording Profiles; Searching for Calls; Single Sign-On Variables<br>Added New Sections: Save on Demand Call Retention; Configuring OVOC<br>Connection<br>Removed Sections: Configuring Media Location on a Local Drive; Configuring Media<br>Location on a Network Drive |  |  |
| 27171 | Updates to Sections: Media Delivery Firewall Rules; Modifying a Recording Location;<br>Adding a Device Attribute; changes to Managing Recording Profiles topic hierarchy.<br>Moved Sections: 'Recording-Annoucement Configuration Examples' to Chapter<br>'Managing Recording Profiles'<br>Added Sections: 'Announcement Server Advanced Call Scenarios' (omitted by<br>mistake in the previous release)                                                                                                    |  |  |
| 27172 | Updates to Section: Browser Connection Certificate Requirements                                                                                                    |  |  |

## **Table of Contents**

| 1 | About SmartTAP                                      | 1    |
|---|-----------------------------------------------------|------|
|   | SmartTAP Benefits                                   | 2    |
|   | Competitive Advantages                              | 3    |
|   | Features Overview                                   | 3    |
|   | Architecture                                        | 8    |
|   | About this Guide                                    | . 9  |
| 2 | Logging In                                          | .11  |
| 3 | Getting Acquainted with the GUI                     | .12  |
|   | Determining User/Device Status                      | 13   |
| 4 | Performing Initial Configuration                    | .16  |
| 5 | Testing the Initial Configuration                   | .18  |
|   | Making Sure a Recording is in Progress              | 18   |
|   | Listening to a Recording and Viewing a Video        | 18   |
| 6 | Configuring Advanced Features                       | .20  |
|   | Viewing/Searching an Audit Trail                    | . 20 |
|   | Exporting an Audit Trail                            | 21   |
|   | Managing Licenses                                   | 22   |
|   | Targeted User Licenses                              | 22   |
|   | Concurrent Recording Licenses                       | 22   |
|   | License Configuration Parameters                    | 23   |
|   | Viewing Managed Devices                             | 23   |
|   | Inter-Components Communication                      | 26   |
|   | Adding a Device Manually to the Application Server  | 27   |
|   | Alarms                                              | 27   |
|   | Alarm History                                       | 27   |
|   | Alarm Notifications                                 | 28   |
|   | Determining System Health                           | 31   |
|   | Windows Event Log                                   | 32   |
|   | SCOM Integration                                    |      |
|   |                                                     | 32   |
|   |                                                     | 34   |
|   | Addilig a Call Tag                                  | 36   |
|   | Assigning Values to a Call Tag and Applying to Call |      |
|   | Generating and Loading HTTPS Certificates           | 37   |
|   | Browser Connection Certificate Requirements         |      |
|   | Step 1: Generate Certificate Signing Request (CSR)  | 38   |
|   | Viewing/Modifying the Certificate List              | 40   |
|   | Step 2: Load Certificates                           | 41   |
|   | Loading Web Browser Certificate                     | 41   |
|   | Loading Digital Files Certificate                   | 42   |

| Configuring Call Retention                            |     |
|-------------------------------------------------------|-----|
| Save on Demand Call Retention                         | 45  |
| Configuring System Settings                           | 46  |
| Configuring a Digital Signature                       | 46  |
| Configuring Email Server Settings                     | 46  |
| Configuring Media                                     | 48  |
| Configure the Locations on the Call Delivery Server   | 48  |
| Modifying a Recording Location                        | 48  |
| Configuring User Credentials                          | 50  |
| Defining a Recording Format                           | 51  |
| Configure Live Monitoring Location                    | 51  |
| Configuring Single Sign-On                            | 53  |
| Validating SSO                                        | 54  |
| Configuring Web Session Timeout                       |     |
| Configuring an LDAP Connection                        | 55  |
| Configuring SSL                                       | 57  |
| Configuring an LDAP User                              | 59  |
| Configuring User Mappings                             | 59  |
| Configuring Group Mappings                            | 64  |
| Configuring Security Group Mappings                   |     |
| Configuring OVOC Connection                           | 68  |
| Managing Users                                        | 70  |
| Configuring Email                                     | 71  |
| Managing Groups                                       | 72  |
| Managing Security Profiles                            | 75  |
| Managing Recording Profiles                           | 78  |
| Viewing or Modifying Recording Profiles               | 83  |
| Assigning Recording Profile to User or Device         | 84  |
| Managing Recordable Devices                           | 86  |
| Recording Profile-Announcement Configuration Examples | 88  |
| Adding a Device Attribute                             |     |
| Managing Users                                        | 91  |
| Managing Calls                                        | 100 |
| Searching for Calls                                   | 101 |
| Playing Back Recorded Media                           | 108 |
| Listening to Call and Viewing Call Video              | 110 |
| Skype for Business Desktop Sharing                    | 112 |
| Time Line View                                        | 114 |
| Downloading Call Recordings                           | 118 |
| Downloading an Audio Call                             | 118 |
| Downloading a Video Call                              | 120 |
| Downloading a Desktop Sharing Call                    | 122 |
| Emailing Call Recordings                              | 124 |
| Using the Evaluation Feature                          | 126 |
| Performing an Evaluation                              | 133 |
| Managing Instant Messages                             | 141 |

|    | Searching for Messages                              |     |
|----|-----------------------------------------------------|-----|
| 7  | Single Sign-On for SmartTAP                         |     |
|    | Single Sign-On Variables                            |     |
|    | Configuring Active Directory for Single Sign-On     |     |
|    | Single Sign-On Configuration on SmartTAP Server     |     |
|    | Single Sign-On Client Browser Settings              |     |
|    | Testing Single Sign-On                              |     |
|    | Troubleshooting Single Sign-On                      |     |
| 8  | SmartTAP Lync Skype for Business Toolbar            |     |
|    | Toolbar Features                                    |     |
| 9  | Media Exporter                                      |     |
| 10 | API Integration                                     |     |
| 11 | Recording Health Monitor                            |     |
|    | Report Formats                                      | 178 |
| 12 | Announcement Server (Skype for Business)            |     |
|    | Simple Annoucement                                  |     |
|    | Configuration                                       |     |
|    | IVR                                                 |     |
|    | Annoucement Server Configuration Parameters         |     |
|    | Recording Profile- Call Type Configuration Examples |     |
|    | Recording Beep Tones                                |     |
|    | Announcement Server - Example Configurations        |     |
|    | Annoucement Server Advanced Call Scenarios          |     |

## 1 About SmartTAP

AudioCodes' SmartTAP for Microsoft Skype for Business is a certified and secure call recording solution that enables the recording of key business interactions within a Microsoft Skype for Business environment. SmartTAP is compatible with VoIP, TDM, and hybrid telephony environments.

SmartTAP is an enterprise-wide compliance and liability recorder. Though most recorders in the market focus on Contact Center features, SmartTAP is deployed across the enterprise to capture calls, either on-demand or, in some cases, full time, when calls about compliance and liability occur more frequently.

With an integral Skype for Business recording toolbar, enterprise users can record with SmartTAP anywhere and anytime they are on Skype for Business calls.

SmartTAP can initially be deployed on a small scale and be scaled up to support many thousands of users using the product's linear scalability feature.

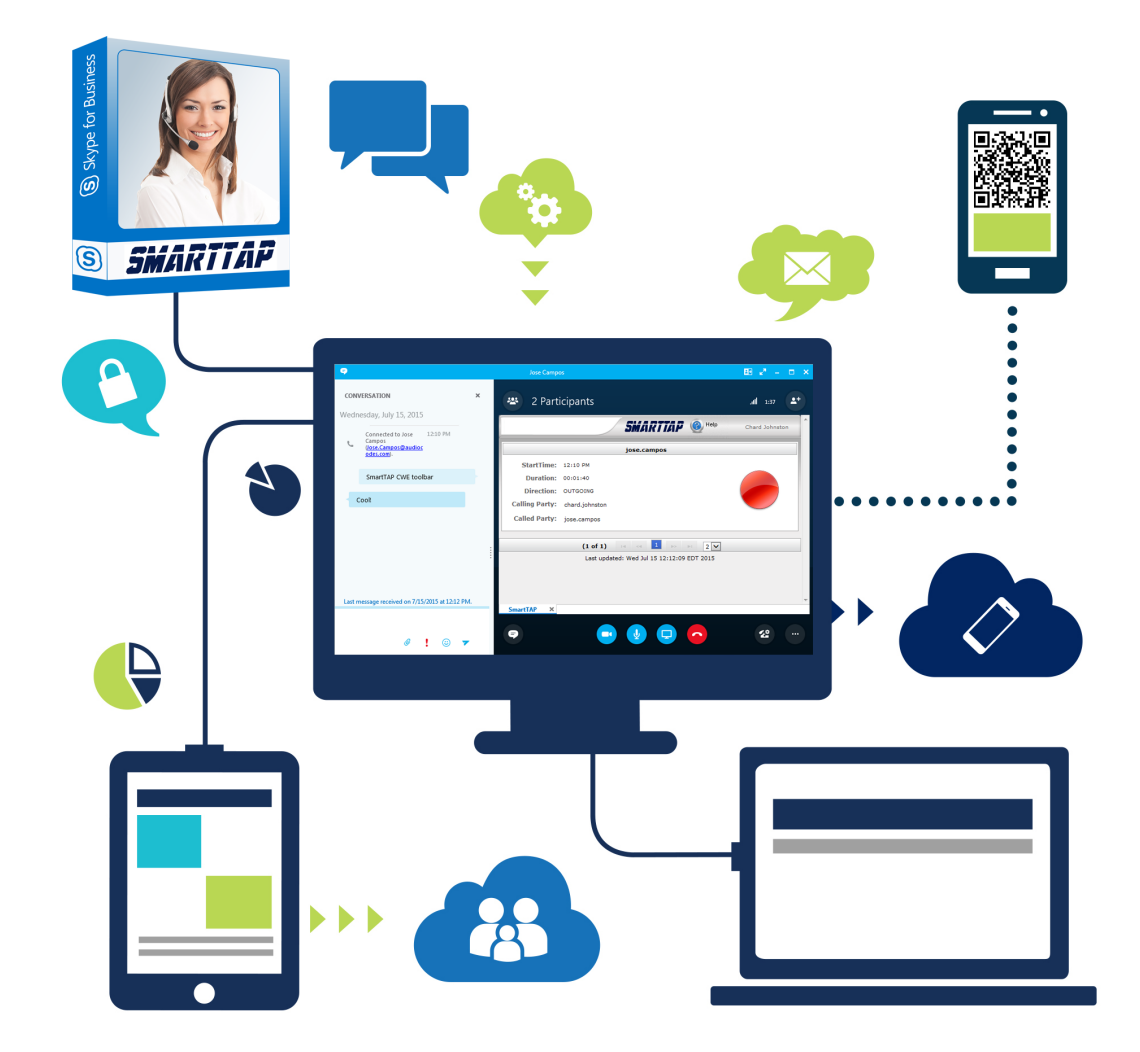

SmartTAP includes audio video and instant messaging recording capabilities.

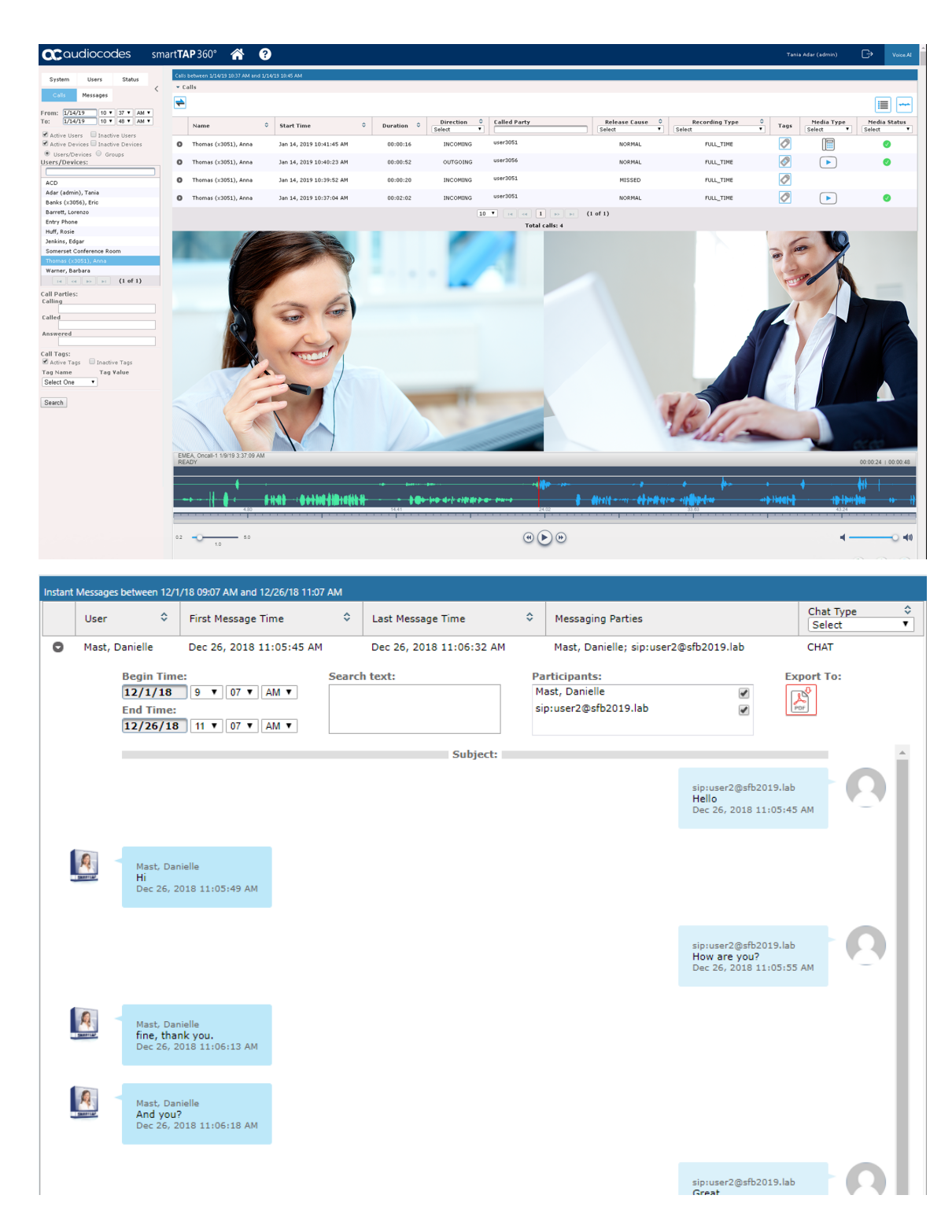

### **SmartTAP Benefits**

SmartTAP benefits organizations and enterprises as follows:

- Recordings can be used for customer analytics to provide intelligence of customer dealings to serve at the basis for improving key performance indicators and thereby enhance customer satisfaction and loyalty.
- Minimizes exposure to disputes and mitigates the risk of reputation damage
- Improves internal policy compliance
- Complies with the increasing level of corporate and governmental regulation for customer dealings

## **Competitive Advantages**

- User Friendly
  - Intuitive Web-based screens make training easy. No downtime for training.
  - All browser-based access with no additional client desktop software.
  - Supports any Wi-Fi tablet or smartphone.
- Economical
  - Large system features at a fraction of the cost.
  - Linear growth of SmartTAP concurrent conversations no forklift upgrades.
  - Add one license at a time, or a hundred.
  - Lowest total cost of ownership.
  - Centralized architecture reduces hardware investments.
- Scalable
  - Start with as little as 8 concurrent recording channels and scale upwards.
  - 300 concurrent recording sessions per recording server.
  - Supports for single site, multi-site and cloud deployments.
  - Start with recording and then expand capabilities with easy-to-add modules.

## **Features Overview**

The table below lists and describes AudioCodes' SmartTAP recording features.

 Table 1-1:
 SmartTAP Features

| Feature                     | Details                                                                                                    |  |  |
|-----------------------------|----------------------------------------------------------------------------------------------------|--|--|
| Status Page                 | <ul> <li>Displays the current user call status</li> <li>Live Call Monitoring</li> <li>Notes can be added to an active call</li> <li>Allows switching between Grid and List View</li> <li>Pause / Resume Recording</li> <li>Record or Save on Demand</li> </ul>                                                                                                    |  |  |
| Record or Save on<br>Demand | <ul> <li>Record on Demand (ROD): Recording contains audio from the point network administrator decides to record the call.</li> <li>Save on Demand (SOD): Recording contains audio from the beginning of the call.</li> <li>Recording using ROD or SOD is manually selected from the GUI or Skype for Business client extension.</li> <li>Any target provisioned as ROD or SOD can manually control start/stop recording.</li> <li>Any user with appropriate security profile credentials can manually trigger a recording of another user's calls.</li> </ul> |  |  |
| PCI Compliance              | <ul> <li>Capability to pause / resume a recording during sensitive areas of a conversation with a customer, e.g., when taking Credit Card details.</li> <li>Manual process, executed from the Status page.</li> </ul>                                                                                                    |  |  |

| Feature                                   | Details                                                                                                    |  |  |
|-------------------------------------------|----------------------------------------------------------------------------------------------------|--|--|
| Recording Profiles                        | <ul> <li>Can be created and assigned to multiple parties to define the<br/>recording method.</li> </ul>                                                                                                    |  |  |
|                                           | <ul> <li>Full Time Recording – Automatic audio or video recording.</li> </ul>                                                                                                    |  |  |
|                                           | <ul> <li>Record on Demand – Audio recording is manually triggered from<br/>the Status page in the GUI or Skype for Business / Lync<br/>Conversation Window Extension (CWE) toolbar</li> </ul>                                                                                  |  |  |
|                                           | <ul> <li>Save on Demand – Audio or Video recording is manually<br/>triggered from the Status page in the GUI or from the Skype for<br/>Business / Lync CWE toolbar</li> </ul>                                                                                                  |  |  |
|                                           | <ul> <li>PCI (Payment Card Industry) Pause / Resume Recording<br/>(Optional) – Audio recording is manually triggered from the<br/>Status page in the GUI or from the Skype for Business / Lync<br/>CWE toolbar.</li> </ul>                                                     |  |  |
|                                           | <ul> <li>IM recording – automatic Instant Message recording.</li> </ul>                                                                                                    |  |  |
| Security Profiles                         | <ul> <li>Can be created and assigned to multiple parties to define<br/>security access in SmartTAP.</li> </ul>                                                                                                    |  |  |
|                                           | <ul> <li>All recordings can be performed using another user's ROD or<br/>SOD.</li> </ul>                                                                                                    |  |  |
| LDAP Integration                          | <ul> <li>Allows SmartTAP to use Active Directory users, groups, and<br/>security groups</li> </ul>                                                                                                    |  |  |
|                                           | <ul> <li>LDAP Filtering by user, group or security group.</li> </ul>                                                                                                    |  |  |
| Legal Hold                                | <ul> <li>The user's retention process does not purge their recordings<br/>when placed on legal hold.</li> </ul>                                                                                                    |  |  |
| Audit Trail                               | <ul> <li>Search audit trail based on date range, user, set of users.</li> </ul>                                                                                                    |  |  |
|                                           | <ul> <li>Filtering of search results directly in the results screen, sorting ascending/descending by clicking column header, shortcuts to the beginning/end page within the results screen.</li> <li>Export of Audit Trail results and call Meta Data to Excel file</li> </ul> |  |  |
|                                           |                                                                                                    |  |  |
| Flexible and Powerful<br>Call and Instant | <ul> <li>Search criteria based on date range, time of day range, user, set<br/>of users, group, set of groups, etc.</li> </ul>                                                                                                    |  |  |
| Message Search<br>Capabilities            | <ul> <li>Easily filter search results, sorting ascending/descending by<br/>clicking column header, shortcuts to the beginning/end page<br/>within the results screen.</li> </ul>                                                                                               |  |  |
|                                           | <ul> <li>Use of a * symbol 'wild card' to apply a filter.</li> </ul>                                                                                                    |  |  |
|                                           | Columns can be added to / removed from the results screen.                                                                                                    |  |  |
|                                           | <ul> <li>Search for calls based on Calling (Caller ID), Called or<br/>Answering Party</li> </ul>                                                                                                    |  |  |
|                                           | <ul> <li>Search for calls based on assigned Call Tag, including Notes.</li> </ul>                                                                                                    |  |  |
|                                           | <ul> <li>Search for Instant Messages based on included strings.</li> </ul>                                                                                                    |  |  |
|                                           | <ul> <li>Easily export Call Meta Data from search results to Excel file.</li> </ul>                                                                                                    |  |  |
|                                           | <ul> <li>Easily export an Instant Message conversation to a PDF file.</li> </ul>                                                                                                    |  |  |
| Playback (Call<br>Listen/Download/Email)  | <ul><li>Fast-forward / Rewind or select playback position controls.</li><li>Volume control.</li></ul>                                                                                                    |  |  |

| Feature                                                                 | Details                                                                                                    |
|-------------------------------------------------------------------------|----------------------------------------------------------------------------------------------------|
| Call and Instant<br>Message Retention                                   | <ul> <li>Number of retention periods can be added and applied to specific user(s).</li> <li>Recordings are automatically deleted based on retention period.</li> <li>Option to retain recordings based on evaluation status.</li> </ul>                                                                        |
| Automatic Email<br>Notifications                                        | <ul> <li>Automatic email notifications when Alarms are triggered or<br/>thresholds are exceeded (Recording licenses or Storage<br/>capacity).</li> </ul>                                                                                                    |
| Encryption of Stored<br>Recordings                                      | <ul> <li>Option to encrypt stored audio recordings.</li> </ul>                                                                                                    |
| Recordings Storage in<br>Local Drive, NAS or<br>SAN                     | <ul> <li>Recordings stored in local hard disk or in NAS/SAN through<br/>Windows share (SMB).</li> </ul>                                                                                                    |
| Compression of Stored<br>Recordings                                     | <ul> <li>Audio recordings stored as G.711 (normal compression) or<br/>G.729a (high compression).</li> </ul>                                                                                                    |
| Agent Evaluation                                                        | <ul> <li>Evaluation forms can be created: agents evaluations, review<br/>evaluations, and reports can be generated.</li> </ul>                                                                                                    |
| Distributed Architecture                                                | <ul> <li>One SmartTAP may be deployed across multiple physical locations.</li> <li>Recording on remote locations is not interrupted even if connection to main site is down.</li> </ul>                                                                                                    |
| Multiple Call Protocols<br>and Physical Interfaces<br>Share the Same UI | <ul> <li>One SmartTAP server is capable of recording diverse call signaling and voice protocols.</li> <li>SmartTAP records PSTN, Lync, Analog, and VoIP simultaneously and transparently to end users.</li> </ul>                                                                                              |
| Skype for Business /<br>Lync Client Toolbar                             | <ul> <li>Auto extended Lync CWE for convenient access to features<br/>like ROD / SOD, PCI and Call Tagging</li> </ul>                                                                                                    |
| Call Tagging                                                            | <ul> <li>User definable tags i.e., Customer Name, Account Number, Malicious Call, etc.</li> <li>Default Notes tag available by default.</li> <li>Tags are easily added live from the Status page or from Lync CWE, or post call, from the Calls tab.</li> </ul>                                                |
| Single Sign-On                                                          | <ul> <li>A user gains access into the SmartTAP GUI or Lync client<br/>toolbar after validation of their SmartTAP security profile and<br/>authentication of their credentials against Active Directory.</li> </ul>                                                                                             |
| SIPRec                                                                  | <ul> <li>Session Initiation Protocol (SIP) establishes an active recording session and reporting of metadata to the SRS (SmartTAP) of the active communication session traversing the SRC (AudioCodes SBC or Gateway).</li> <li><u>https://datatracker.ietf.org/doc/draft-ietf-siprec-protocol/</u></li> </ul> |

| Feature                                                | Details                                                                                                    |  |  |
|--------------------------------------------------------|----------------------------------------------------------------------------------------------------|--|--|
| REST API                                               | <ul> <li>Allows third-party applications integrated with SmartTAP to add users, retrieve metadata, download recorders, target users, etc. Refer to separate documentation for more details.</li> <li>Initiate ROD or SOD from a third-party application using the API.</li> <li>Support for Server Sent Events (SSE). Third-party applications can receive call state events for targeted users / endpoints using SSE. Use events to determine when to ROD or SOD, Live Monitor, etc.</li> </ul>                                                                                                    |  |  |
| Call Recording<br>Announcement Server                  | <ul> <li>Custom prompt to be played to external call participants so that their calls may be recorded in Lync / Skype for Business environments. Example: 'Your call may be recorded'</li> <li>Custom IVR menu to request recording consent from external call participants and trigger recording when consent is given.</li> <li>Advantages:         <ul> <li>Plays announcement to inbound PSTN call participants</li> <li>Deploys on Physical or Virtual Servers</li> <li>Supports N+1 Resiliency</li> </ul> </li> </ul>                                                                                                    |  |  |
| SmartTAP Media Proxy<br>(Skype for Business /<br>Lync) | <ul> <li>The software Proxy Service is an RTP Proxy for recorded user / device calls.</li> <li>A recorded call's media is redirected through the proxy, allowing SmartTAP to capture a copy of the SRTP conversation.</li> <li>Advantages:         <ul> <li>Proxy Server resides in the LAN</li> <li>Inter and intra region calls stay on the private network</li> <li>Allows easily recording internal, PSTN and conference calls</li> <li>Deployable in remote locations to reduce network bandwidth</li> </ul> </li> </ul>                                                                                                    |  |  |
| User / Device Attributes                               | <ul> <li>A SmartTAP user or device attribute has three purposes:</li> <li>Additional information can be added to the user account within SmartTAP, i.e., Ext, Tel URI, Address, etc., for informational purposes only.</li> <li>Designates to SmartTAP what to use to trigger recording, i.e., adds a SIP_URI attribute and provides a value assigned to the user. If the user makes a SIP call, SmartTAP triggers a recording based on the SIP_URI.</li> <li>Enhances integration by mapping SmartTAP attributes to Active Directory attributes, in order to auto-populate user / device information within SmartTAP.</li> </ul> |  |  |
| Automatic Instant<br>Message Recording                 | <ul> <li>Recording of instant messages for person-to-person chat<br/>between two users or group chat between two or more users.</li> </ul>                                                                                                    |  |  |
| Video Recording                                        | <ul> <li>Recording Profile: Full Time Recording and Save on Demand<br/>Video</li> </ul>                                                                                                    |  |  |

| Feature                                   | Details                                                                                                    |  |  |
|-------------------------------------------|----------------------------------------------------------------------------------------------------|--|--|
|                                           | <ul> <li>Playback video from the Calls List and Evaluation menu</li> <li>Download audio and video call types (together).</li> <li>Video recording is only supported for Lync 2013 and higher clients</li> </ul>                                      |  |  |
| Desktop Recording                         | <ul> <li>Skype for Business desktop sharing over VBSS (Video Based<br/>Screen Sharing) recording is supported</li> </ul>                                                                                                    |  |  |
| Timeline View                             | <ul> <li>View call results data for a specific user/device over a time line.</li> <li>Each call type is represented on the timeline by a unique icon.</li> </ul>                                                                                     |  |  |
| Automatic Registration of Managed Devices | Managed device other than of type 'Host' register automatically<br>with the application server by sending periodic heartbeats. Devices<br>also update their connection status information whenever the<br>connection state changes information.      |  |  |
| New User Interface<br>Design              | -The SmartTAP User interface design and layout has been updated to the look and feel for AudioCodes product family.                                                                                                    |  |  |
| Call Type-based recording                 | It is now possible to define specific call types to be recorded through<br>SmartTAP recording profiles. For example, it is possible to select<br>recording of the following call types: in domain, PSTN, external,<br>response group calls and more. |  |  |
| Selective<br>Announcement service         | The Announcement service can be enabled for recording profile and activated on calls for the users that are associated with the recording profile.                                                                                                   |  |  |
| Beep tone generation                      | Playing recording beep tone to the local call parties is possible with SmartTAP Media Proxy.                                                                                                    |  |  |
| Test calls                                | Enhanced System Health Monitoring with an option to activate peri-<br>odic test calls and with alarms.                                                                                                    |  |  |
| Communication status icons?               | SmartTAP components communicating status presentation ??.                                                                                                    |  |  |
| Malicious call recording enhancement      | enables users to save a call recording after the call was ended for a predefined time.                                                                                                    |  |  |
| OVOC Management                           | SmartTAP server components can be monitored from OVOC (start-<br>ing from OVOC version 7.6.100). This includes alarms and statuses.                                                                                                    |  |  |
| Support for Skype For<br>Business 2019    | SmartTAP Annoucement and Application servers ?? can now be installed on the Skype For Business 2019 platform.                                                                                                    |  |  |
| Original Call Reason                      | Original call release reason is presented as part of the call recording meta-data.                                                                                                    |  |  |
| Scalability                               | SmartTAP SIPRec solution scalability enhancement with an option<br>to reroute a call to another recording server when the server is at the<br>maximum capacity.                                                                                      |  |  |

| Feature                     | Details                                                                                                    |
|-----------------------------|----------------------------------------------------------------------------------------------------|
| SmartTAP low-end<br>Profile | SmartTAP low-end profile system can be deployed on the Mediant 1000B OSN4B 256 GB SSD alongside the SBA with up to 250 users and 8 trunks (I am not sure about this ?). |

Figure 1-1: Save on Demand (SOD) in SmartTAP Client (Skype for Business)

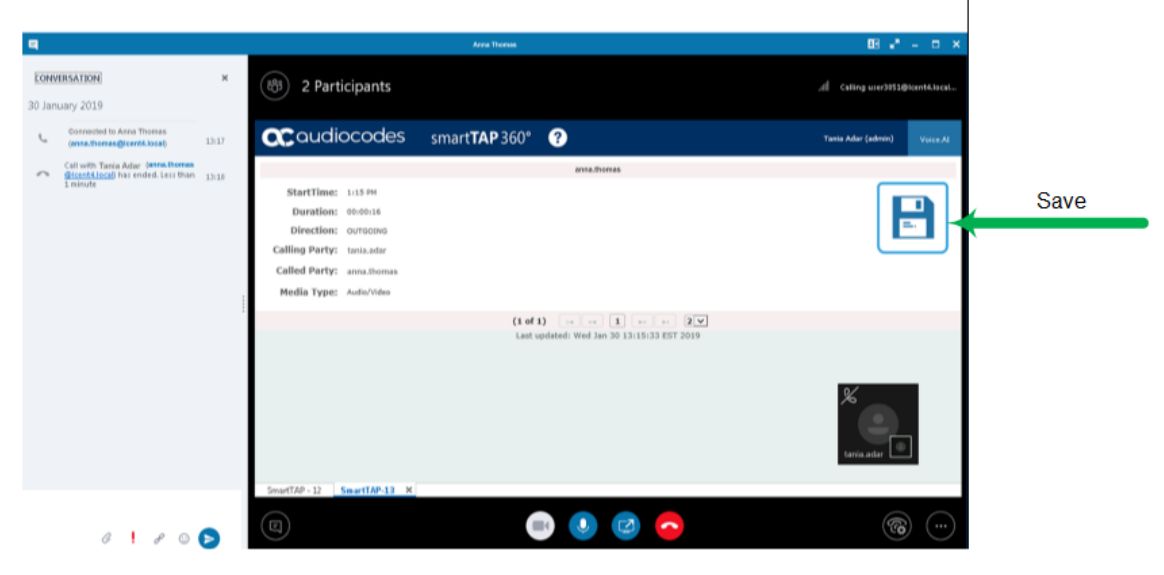

Figure 1-2: Record on Demand (ROD) in SmartTAP Client (Skype for Business)

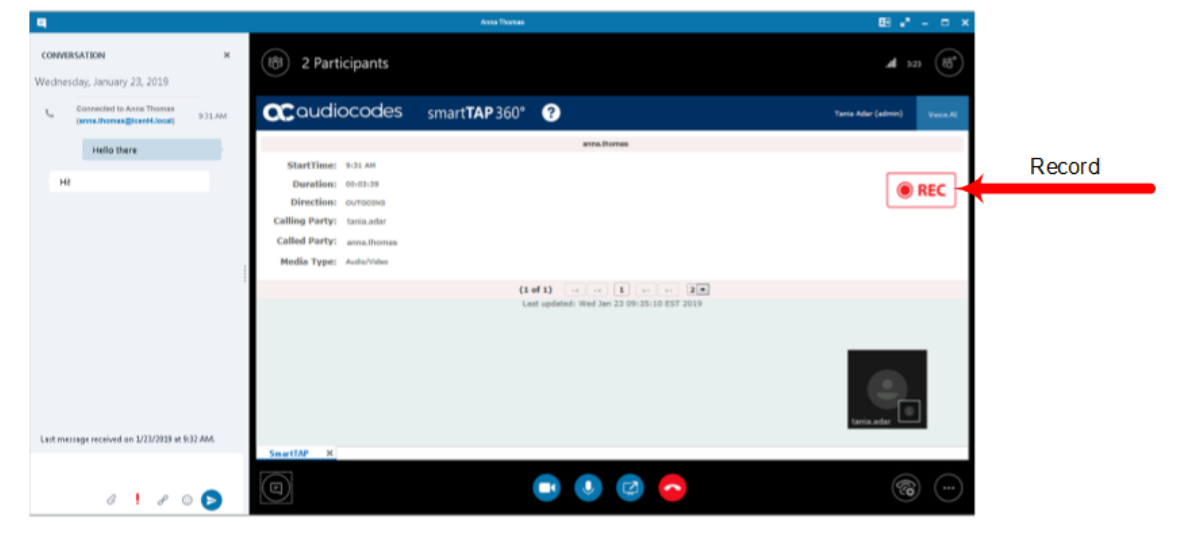

### Architecture

The figure below illustrates SmartTAP architecture.

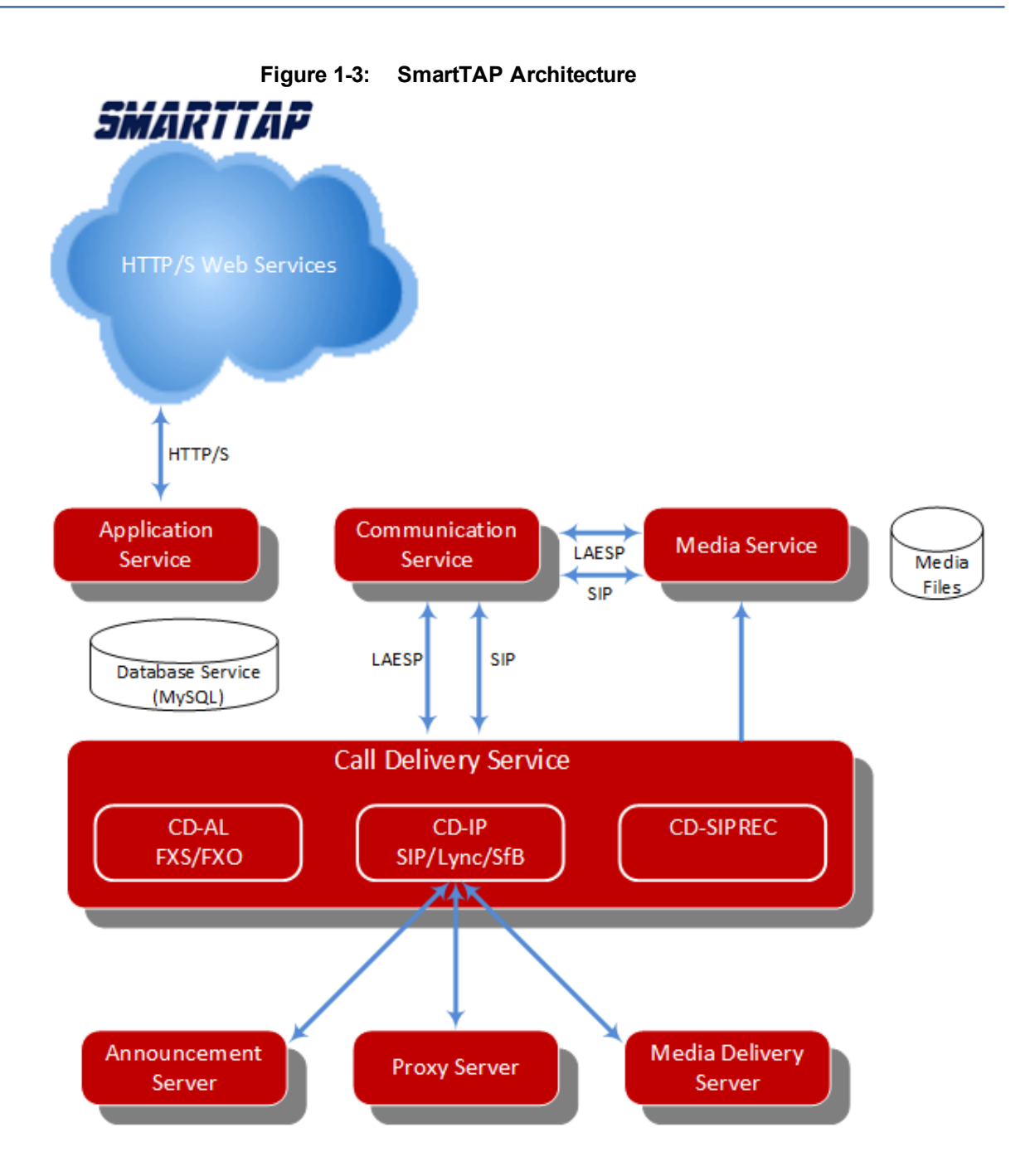

## **About this Guide**

This guide helps enterprise network administrators obtain full benefit from the SmartTAP Call Recording System. The guide comprises the following sections:

 Table 1-2:
 About this Document

| Section               | Title                 | Description                                         |
|-----------------------|-----------------------|-----------------------------------------------------|
| Logging In on page 11 | Logging In on page 11 | Shows how to log in to the SmartTAP management GUI. |

| Section                                                                    | Title                                               | Description                                                                                            |
|----------------------------------------------------------------------------|-----------------------------------------------------|----------------------------------------------------------------------------------------------------|
| Getting Acquainted with the GUI on page 12                                 | Getting<br>Acquainted with<br>the GUI on<br>page 12 | Gets the network administrator<br>acquainted with the SmartTAP<br>management GUI.                      |
| Performing Initial Configuration<br>on page 16                             | Performing Initial<br>Configuration on<br>page 16   | Describes the steps to take to perform<br>initial SmartTAP configuration in order<br>to record a call. |
| Testing the Initial Configuration<br>on page 18                            | Testing the Initial<br>Configuration on<br>page 18  | Shows how to record a call to test the initial configuration.                                          |
| Configuring Advanced<br>Features on page 20                                | Configuring<br>Advanced<br>Features on<br>page 20   | Details the user interface, features and procedures.                                                   |
| Searching for Messages on page 143                                         | Searching for<br>Messages on<br>page 143            | Shows how to simplify the login<br>process for domain users with Single<br>Sign-On (SSO).              |
| Searching for Messages on page 143                                         | Searching for<br>Messages on<br>page 143            | Shows how to use the SmartTAP Lync toolbar.                                                            |
| Searching for Messages on page 143                                         | Searching for<br>Messages on<br>page 143            | Describes the Bulk Media Exporter tool<br>to download<br>Meta Data and Call Records.                   |
| Searching for Messages on<br>page 143Searching for<br>Messages on page 143 | Searching for<br>Messages on<br>page 143            | Describes the API Reference.                                                                           |
| Searching for Messages on page 143                                         | Searching for<br>Messages on<br>page 143            | Describes the Recording Health<br>Monitor utility                                                      |

## 2 Logging In

After the SmartTAP software is installed, an Admin user account is created by default. This user account allows the administrator to access the SmartTAP's Web-based management tool for the first time and start initial configuration and administration (see Chapter Performing Initial Configuration on page 16).

This section shows network administrators how to log in for the first time.

#### > To log in for the first time:

- 1. Access the SmartTAP user interface from a browser.
- 2. Enter the SmartTAP server IP address or hostname; the Login page opens.

| Figure 2-1: | Login Page |
|-------------|------------|
|             |            |
|             |            |
|             |            |
|             |            |
| Login Id:   | admin      |
| Password:   |            |
|             | Log in     |
|             |            |

3. Use the table below as a reference.

Table 2-1: Default Admin Credentials

| Field    | Value |
|----------|-------|
| Login ID | admin |
| Password | admin |

4. Click the Log in button.

## **3 Getting Acquainted with the GUI**

This section introduces the SmartTAP management GUI.

The figure below shows the main screen. The following areas are identical across all GUI screens:

- Upper banner (see the figure below)
- Navigation (see the next page)
- Results display & data entry area (see the next page)
- Execution results area (in the case of some commands) (see the next page)

#### Figure 3-1: SmartTAP Main Screen – Upper Banner

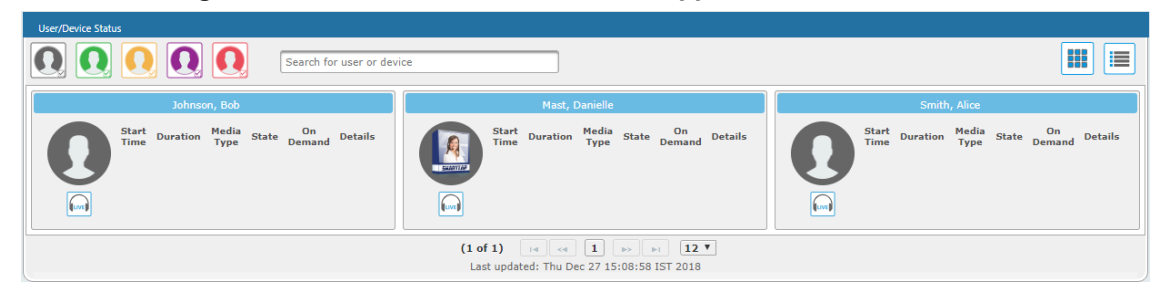

The table below describes the active buttons on the upper banner.

#### Table 3-1: SmartTAP Main Screen – Active Buttons on the Upper Banner

| Button  | Icon     | Description                                          |
|---------|----------|------------------------------------------------------|
| Home    | <b>^</b> | Go to the Home Page (default start page)             |
| Help    | •        | Displays help for the currently displayed content    |
| Log off | G        | Log off user (identified to the left of this button) |

#### Figure 3-2: SmartTAP Main Screen

| Navigation pane                                                  |         |                                        |                         | Working pane |                     |               |      |
|------------------------------------------------------------------|---------|----------------------------------------|-------------------------|--------------|---------------------|---------------|------|
| System Users Status                                              | Calls b | between 6/1/18 12:55 PM and 1/20/19 02 | :55 PM                  |              |                     |               |      |
| Calls Messages Evaluation                                        | ✓ Cal   | lls                                    |                         |              |                     |               |      |
| To: 1/20/19 2 • 55 •                                             | . 🖻     |                                        |                         |              |                     |               |      |
| Active Users                                                     |         | Name                                   | Start Time              | Duration     | Direction<br>Select | Release Cause | Tags |
| Active Devices     Inactive Devices     Users/Devices     Groups |         | Johnson, Bob                           | Jan 9, 2019 2:00:37 PM  | 00:00:58     | OUTGOING            | NORMAL        | Ø    |
| Users/Devices:                                                   |         | Johnson, Bob                           | Jan 9, 2019 1:59:39 PM  | 00:01:02     | INCOMING            | NORMAL        |      |
| Johnson, Bob<br>Johnson, Johnson                                 |         | Johnson, Bob                           | Jan 9, 2019 1:59:03 PM  | 00:00:00     | OUTGOING            | ABANDONED     | Ø    |
| 14 (1 of 1)                                                      |         | Johnson, Bob                           | Dec 31, 2018 1:59:54 PM | 00:01:17     | OUTGOING            | NORMAL        | 0    |
| Call Parties:<br>Calling                                         |         | Johnson, Bob                           | Dec 31, 2018 1:56:38 PM | 00:00:29     | OUTGOING            | NORMAL        | Ø    |
| Called                                                           |         | Johnson, Bob                           | Dec 31, 2018 1:55:48 PM | 00:00:28     | OUTGOING            | NORMAL        | Ø    |
| Answered                                                         |         | Johnson, Bob                           | Dec 31, 2018 1:36:04 PM | 00:00:17     | OUTGOING            | NORMAL        | Ø    |
| Call Tags:                                                       |         | Johnson, Bob                           | Dec 31, 2018 1:32:49 PM | 00:00:31     | OUTGOING            | NORMAL        | 0    |
| Active Tags Inactive Tags                                        |         |                                        |                         | 10 🔻 14 <4   | 1 >> >i (1 of 1)    |               |      |
| Select One                                                       |         |                                        |                         | Tot          | al calls: 8         |               |      |
| Search                                                           | Select  | t a call                               |                         |              |                     |               | _    |

The figure above shows the following three areas below the upper banner:

- Navigation area, allowing users to perform queries, configuration, and all the other features available on the platform.
- Results display and data entry area, showing displays associated with the items selected in the Navigation area.

- Command execution results and data entry display area, displayed when an executed command results in failure/success:
  - Green font = successful execution
  - Red font = failed execution, with the reason for the failure

## **Determining User/Device Status**

The User/Device Status screen is accessible by clicking the Home button on the upper banner, or by selecting **Status** tab > **User Call Status**. The screen features two views:

- Grid
- List

Both of the above options offer the same functionality, therefore either can be used..

The figure below shows the List View

#### Figure 3-3: List View

| User/Device ! | Status              |                         |                                        |                                  |            |           |           |         |
|---------------|---------------------|-------------------------|----------------------------------------|----------------------------------|------------|-----------|-----------|---------|
| 0             | 0 0 0 0 Search for  | user or device          |                                        |                                  |            |           |           |         |
|               | Name                | Start Time              | Duration                               | Direction                        | Media Type | State     | On Demand | Details |
|               | Adar (×3051), Tania | Jan 17, 2019 5:40:36 PM | 00:00:45                               | INCOMING                         |            | RECORDING |           | Q       |
| 0             | Banks (x3056), Eric | Jan 17, 2019 5:40:36 PM | 00:00:45                               | OUTGOING                         |            | RECORDING |           | P       |
| 0             | Barrett, Lorenzo    |                         |                                        |                                  |            |           |           |         |
| 0             | Huff, Rosie         |                         |                                        |                                  |            |           |           |         |
| 0             | Jenkins, Edgar      |                         |                                        |                                  |            |           |           |         |
| 0             | Warner, Barbara     |                         |                                        |                                  |            |           |           |         |
|               |                     | 2                       | 0 V 14 (4 1<br>Last updated: Thu Jan 1 | (1 of 1)<br>17 17:41:21 EST 2019 |            |           |           |         |

The figure below shows the Grid View

Figure 3-4: Grid View

| User/Device Status                                                                                                    |                                            |                                           |
|----------------------------------------------------------------------------------------------------|--------------------------------------------|-------------------------------------------|
| Search for user or device                                                                                                    |                                            |                                           |
| Adar (admin), Tania                                                                                                    | Banks (x3056), Eric                        | Barrett, Lorenzo                          |
| Size         Duration         Types         State         On<br>Demand         Details           3133 PM         00:00:17         Im         RECORDING         P                                                                                                    | Siart Duration Hedia State On Details      | Start Duration Media State On Details     |
| Entry Phone                                                                                                    | Huff, Rosie                                | Jenkins (TestCallCaller), Edgar           |
| Start Time Duration Media Type State On Demand Details                                                                                                    | Slart Duration Hedia State On Details      | Start Duration Media State Domand Details |
| Thomas (x3051), Anna                                                                                                    | Warner(TestCallCallee), Barbara            |                                           |
| Start<br>Time         Duration         Media<br>Type         State         Do<br>Demand         Details           3:33 PM         00:00:18         Image: Control to the state         Image: Control to the state         Image: Control to to the state | Start Time Duration Hedia State On Details |                                           |
|                                                                                                    | (1 of 1) (4 <4 1) (2 ≠ 12 ▼)               |                                           |
|                                                                                                    |                                            |                                           |

The figure below shows a user status with an active call:

```
Figure 3-5: User/Device Status with an Active Call
```

| User/Device Status                                                                                                    |  |
|----------------------------------------------------------------------------------------------------|--|
| Image: Constraint of the second second se |  |
| pool3usr010                                                                                                    |  |
| Start Time Duration Media Type State On Demand Details                                                                                                    |  |
| 12:59 PM 00:00:17 RECORDING                                                                                                    |  |
|                                                                                                    |  |
| (1 of 1) (4 (4 1) (5 (1 ) 12 )                                                                                                    |  |

The screen provides near real-time information on the targeted users and their recording status. The table below describes the Status screen features.

| Field                      | Description                                                                                                    |                                                                    |                                                                                                    |  |
|----------------------------|----------------------------------------------------------------------------------------------------|--------------------------------------------------------------------|----------------------------------------------------------------------------------------------------|--|
| Name                       | Sorted ascending/descending by clicking header up/down arrows. Name field entry displays only entries with matching pattern. |                                                                    |                                                                                                    |  |
| Call Started               | The time the call s                                                                                                    | started. Sortable                                                  | by clicking the up/down arrows.                                                                                                    |  |
| Call<br>Duration           | The duration of th                                                                                                    | The duration of the call. Sortable by clicking the up/down arrows. |                                                                                                    |  |
| Call<br>Direction          | INBOUND or OUTBOUND. Sortable by clicking the up/down arrows. Call Direction dropdown displays only matching entries.        |                                                                    |                                                                                                    |  |
| User /<br>Device<br>Status | Not<br>Filtered                                                                                                    | Filtered                                                           | Status Filters<br>'Not Filtered' includes all users/devices in<br>the displayed results.<br>'Filtered' hides all users/devices from the<br>displayed results. |  |
|                            | 0                                                                                                    |                                                                    | Status Unknown: the targeted user has not made a call since the Application Server was started up.                                                            |  |
|                            | 0                                                                                                    |                                                                    | Status Inactive: the targeted user has not made a call for more than five minutes.                                                                            |  |
|                            | 0                                                                                                    |                                                                    | Status Idle: the targeted user has made a call within the last five minutes.                                                                                  |  |
|                            | 0                                                                                                    |                                                                    | Status Active: the targeted user is on a call but recording has not been initiated.                                                                           |  |
|                            | 0                                                                                                    |                                                                    | Status Record: the targeted user is on a call and recording has been initiated.                                                                               |  |
| Call Status                | INACTIVE (user is not on a call)                                                                                             |                                                                    |                                                                                                    |  |
|                            | RINGING                                                                                                    |                                                                    |                                                                                                    |  |
|                            | ACTIVE (the call is being recorded)                                                                                          |                                                                    |                                                                                                    |  |
|                            | ACTIVE (the call                                                                                                    | is not being reco                                                  | rded)                                                                                                    |  |
| Call Info                  | Click the icon to launch the Call Detail screen in order to view additional call data.                                       |                                                                    |                                                                                                    |  |

| Т | able | 3-2: | Status | Features   |
|---|------|------|--------|------------|
| • | 4010 | ~    | oluluo | i outui oo |

| Field                          | Description                                                                                                    |                                                                                                    |                                                                                                    |  |
|--------------------------------|----------------------------------------------------------------------------------------------------|----------------------------------------------------------------------------------------------------|----------------------------------------------------------------------------------------------------|--|
|                                |                                                                                                    | User/Device Status         Call Detail         StartTime:       12:57 PM         Duration:       00:00:33         Direction:       0UTGOING         Calling Party       Digits: pool3usr010         Called Party       Digits: pool1usr007         Answering Party       Digits: pool1usr007 |                                                                                                    |  |
| Call Notes                     |                                                                                                    | Add a tag - live call or post system administrator and o post call.                                                                                                    | call. Tags are defined by the<br>can be applied during a call or                                                                      |  |
| Pause /<br>Resume<br>Recording | (II) PAUSE                                                                                                    | Select to pause the recording (for PCI compliance).                                                                                                    |                                                                                                    |  |
|                                | REC                                                                                                    | Select to Resume the recording (for PCI compliance).                                                                                                    |                                                                                                    |  |
| ROD /<br>SOD                   | REC                                                                                                    | ROD (Record on<br>Demand)                                                                                                    | Click to start recording from<br>the current point in the call.<br>The audio file will contain<br>audio from the trigger point<br>on. |  |
|                                |                                                                                                    | SOD (Save on Demand)                                                                                                    | Click to save the recording of the complete call.                                                                                     |  |
| Live<br>Monitor                | <b>E</b>                                                                                                    | Users with 'Live Monitoring<br>calls by clicking the Live M<br>following popup player laur                                                                                                    | g' privilege can listen to active<br>lonitor microphone button. The<br>nches:                                                         |  |
| Page<br>Navigation<br>buttons  | These are shortcuts to the beginning/end, previous page/next page of the displayed entries. The dropdown allows changing the number of entries per page. |                                                                                                    |                                                                                                    |  |

## **4 Performing Initial Configuration**

The figure below shows the steps to take to perform initial SmartTAP configuration (Step 1-Step 2) in order to record a call. Detailed instructions follow below it.

It's assumed SmartTAP software components were installed on the servers necessary for your environment, and were configured based on the SmartTAP Installation Guide.

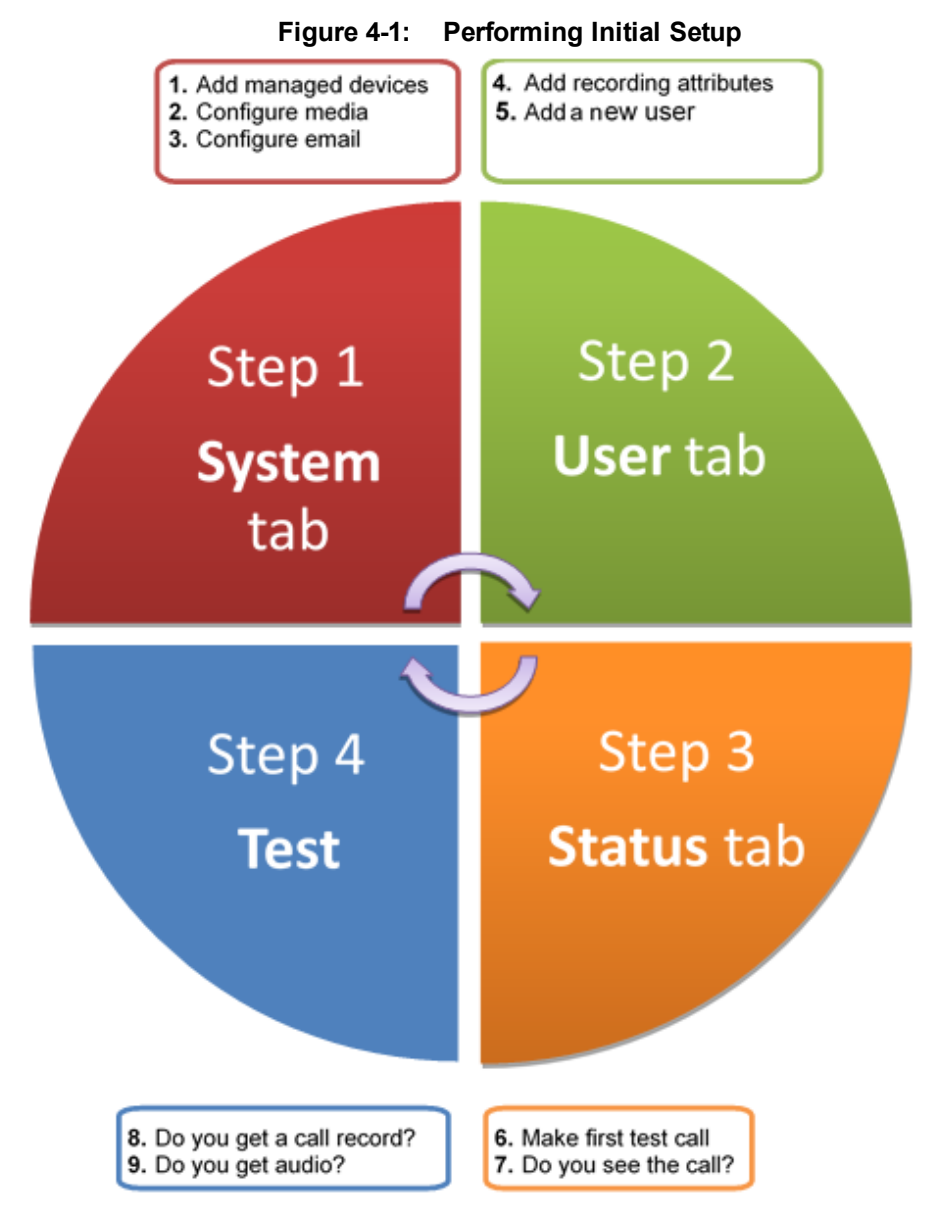

#### > To perform initial setup:

- 1. Log in for the first time (see Chapter Logging In on page 11 for more information)
- 2. Configure media (see Configuring Media on page 48 for more information).
- 3. Configure email (see Configuring EmailConfiguring Email for more information).
- 4. Add a user attribute for recording purposes (see page To add a user attribute for recording purposes: on page 97 for details).
- 5. Add a user (see under Managing Users on page 91Managing Users on page 70 for more information).
- 6. Make sure the new user is assigned a recording profile (see under Managing Recording Profiles on page 78 for more information).

7. Make sure the user's recording attribute field is populated (see Managing Recording Profiles on page 78 for more information).

## **5 Testing the Initial Configuration**

Testing the initial configuration and then troubleshooting it if necessary can be performed (step 3 and step 4 respectively, as shown in Performing Initial Configuration on page 16). The objective is to validate the configuration and the recording functionality.

After making sure recording is functioning correctly, continue to Chapter Configuring Advanced Features on page 20 to set up advanced features like LDAP, Single Sign-On, etc.

#### > To test the initial configuration:

- 1. Navigate to the Status page (Status tab >Status folder > User Status).
- 2. Make your first test call.
  - a. Do you see the call trigger recording?
  - b. Do you get a call record?
  - c. Does the record contain audio?

### Making Sure a Recording is in Progress

This section shows how to make sure that a recording is in progress.

- To make sure that a recording is in progress:
- 1. Open the User/Device Status screen (Status tab > Status folder > User Status):
  - Click on the upper banner
    -or-
  - Click the Status tab > User Call Status
- The icon indicates that a recording is in progress.

#### Listening to a Recording and Viewing a Video

This section shows how to listen to a recording and to view call video.

#### > To listen to a recording:

- 1. Click the Calls tab; the Search Calls screen opens.
- 2. In the Search Navigation screen (left side), enter the date range and select the type of Users and Devices.
  - Select either the Users/Devices or the Groups button. Selecting the Users/Devices option changes the display below to show a list of Users/Devices.
  - Selecting the Groups option changes the display below to show a list of Groups and Sub Groups (if the 'Search Sub Groups' option is selected).
- Select one of more User/Devices or Groups by highlighting them in the list (see the notes on the Search Calls Navigation screen's field descriptions for how to select more than one User/Device or Group).
- 4. Click to start the search for calls matching the search criteria; the results are displayed in the Search Calls Results screen to the right.
- 5. Select the recording you wish to playback
- 6. If the call is a video call type, select the 'Display Video' check box to display the call video as well.

Click the button to start listening to the call or to watch the video.

## **6 Configuring Advanced Features**

After performing initial setup and then testing it, n configure the advanced SmartTAP features described in this section.

### **Viewing/Searching an Audit Trail**

The Audit Trail feature allows the administrator to search the history of all user activity on SmartTAP. The Audit Trail is searchable but cannot be edited or deleted. You can view / search the user changes made to the SmartTAP database.

```
> To view / search user activities:
```

1. Open the Audit Trail screen (System tab > Monitoring folder > Audit Trail).

The System tab is only accessible to administrators assigned the Configure System option in their security profile.

| Audit trail                                                                                                    |                            |
|----------------------------------------------------------------------------------------------------|----------------------------|
| - Selection criteria                                                                                                    |                            |
| Adar, Tania       From         Alyil veedu dhruva, Fnu       Analytics User, Analytics User         Bauer, Eric       Broker, Analytics         Broker, Analytics       Burke, Aemon         Campos, Jose       Carosella, Gino         Conlon, Tom       Da Silva, Sandy         Dutta, Debajyoti       EMEA, Oncall-1         EMEA, Oncall-1       Sear         Erps, Mike       Garg, Amrita         Groh, Gerald       Herberger, Steven         Honig, Menachem       Hopkins, Steve         Howell, Donald       Hunter, Daryl         Ilyaev, Ina(Inai)       Johnson, Bob         Jones, Jones       Jones, Jones         Joseph, Liziya(Manually Added )       Kitlaru, Yaniv         Kling, Brian       Makowski, Jerry         Marcochi, Ulises (ulisesm)       Mast, Danielle         Munoz, Fernando       Marcochi | n: 12/31/18<br>p: 12/31/18 |

#### Figure 6-1: Audit Trail

2. Use the table below as reference.

| Field                                                                                                    | Description                                                                                                    |  |
|----------------------------------------------------------------------------------------------------|----------------------------------------------------------------------------------------------------|--|
| — Selection criteria                                                                                                    | Click to hide the Search area                                                                                                    |  |
| + Selection criteria                                                                                                    | Click to show the Search area                                                                                                    |  |
| <list of="" users=""></list>                                                                                                    | Select the user to view by clicking the user name; hold <ctrl> to select multiple users; hold <shift> and click the top user and the bottom user to select all users within a range.</shift></ctrl> |  |
| From:                                                                                                    | Select the date from which to search.                                                                                                    |  |
| То:                                                                                                    | Select the date to which to search.                                                                                                    |  |
| Search                                                                                                    | Click to perform the search and display the results.                                                                                                    |  |
| Name                                                                                                    | Sorted ascending/descending by clicking header up/down arrows. If defined, the field entry displays only matching entries.                                                                          |  |
| Action                                                                                                    | Sorted ascending/descending by clicking header up/down arrows. Default is 'All Actions'. Field entry displays only entries with matching drop down menu.                                            |  |
| Timestamp                                                                                                    | Time of day when entry was created                                                                                                    |  |
| Description                                                                                                    | If defined, the field entry displays only matching entries.                                                                                                    |  |
|                                                                                                    | Click Excel icon to export Audit Trail.                                                                                                    |  |
| Navigation buttons under the search display:                                                                                                    |                                                                                                    |  |
| (1 of 3) 🖂 << 1 2 3 🕨 🕨 10 💌                                                                                                    |                                                                                                    |  |
| Buttons are shortcuts to the beginning/end, previous/next page of the displayed entries. The dropdown allows changing the number of entries per page. |                                                                                                    |  |

#### Table 6-1: Audit Trail

### **Exporting an Audit Trail**

You can export the audit trail to an Excel file for accountability purposes.

#### > To export the audit trail:

- 1. Open the Audit Trail screen (System tab > Monitoring Folder > Audit Trail).
- 2. Select the User or Users to view and date range.
- 3. Click Search to see the results.
- 4. Click the Excel icon.

| Do you want to open or save AuditTrail-data-2015_07_29.xlsx from localhost? | <u>O</u> pen | <u>S</u> ave <b>v</b> | <u>C</u> ancel | × |
|-----------------------------------------------------------------------------|--------------|-----------------------|----------------|---|
|                                                                             |              |                       |                |   |

- 5. Click Open / Save to manage the Excel file.
- 6. Once opened, the following tabs can be seen:

- Tab #1 Search Criteria Details
- Tab #2 Audit Trail Data

## **Managing Licenses**

This section describes how to manage the SmartTAP licenses. This interface displays data on the purchased and loaded license items:

- Targeted user licenses
- Concurrent recording licenses

### **Targeted User Licenses**

The targeted user licenses enable SmartTAP users to be assigned to recording profiles for different types of communication recordings in an enterprise. The following Targeted recording licenses can be configured:

- Audio & IM Targets: this license sets the number of users that can be assigned to a Recording Profile for recording Audio and Instant Messages. Audio Concurrent licenses (described below) are required to record these users calls.
- IM Targets: this license sets the number of users that can be assigned to a Recording Profile for recording Instant Messages only. Other types of user communications i.e. audio or video recordings are not available under this license.
- Video & Audio & IM Targets: this license sets the number of users that can be assigned to a Recording Profile for recording Audio and Video and Instant Messages. Video & Audio Concurrent Recording licenses (described below) are required to record these users calls.

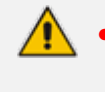

- Desktop Sharing recording does not require a target user license. Only the concurrent recording license can be enabled for users with Audio& IM targets or Video & Audio & IM targets.
- Check with your AudioCodes representative for which types of content can be recorded.

### **Concurrent Recording Licenses**

Concurrent recording licenses determine the maximum number of calls that can be simultaneously recorded. Ideally the concurrent calls license should be equal the maximum number of simultaneous calls that can be made by the targeted users. The following Concurrent recording licenses can be configured:

- Audio Concurrent Recordings: this license determines the maximum number of concurrent Audio recordings of users that are assigned to Audio (Video disabled) enabled recording profile.
- Video & Audio Concurrent Recordings: this license determine the maximum number of concurrent Video and Audio recordings of the users that are assigned to Audio and Video enabled recording profile.
- Desktop Sharing Concurrent Recordings: this license determines the maximum number of concurrent Desktop Sharing recordings of users that are assigned to an audio or video recording profile.

#### > To view Managed Licenses:

1. Open the Licenses screen (System tab > Monitoring Folder > Licenses).

#### Figure 6-2: License Menu

A table of available licenses is displayed.

| Licenses                                     |                     |                                                |       |           |                          |                              |                                    |                                  |
|----------------------------------------------|---------------------|------------------------------------------------|-------|-----------|--------------------------|------------------------------|------------------------------------|----------------------------------|
|                                              |                     |                                                | La    | st Update | Licens<br>ed Monday, Dec | e Usage<br>ember 31, 2018 11 | L:39:12 AM                         |                                  |
|                                              |                     | License                                        | Total | In<br>Use | Available                | Max<br>Consumed*             | Notification<br>Threshold<br>Value | Set/Modify<br>Threshold<br>Value |
|                                              |                     | Audio & IM<br>Targets                          | 4     | 2         | 2                        | 2                            | 0                                  | SUBMIT                           |
| CD-IP@st-clu                                 | CD-IP@st-cluster-n1 |                                                | 4     | 0         | 4                        | 0                            | 0                                  | SUBMIT                           |
| Sales Order Number<br>Serial Number          | r<br>0000000000     | IM Targets                                     | 4     | 0         | 4                        | 0                            | 0                                  | SUBMIT                           |
| Date Issued 12/26/2018<br>Customer Name Demo | 12/26/2018<br>Demo  | Video & Audio<br>Concurrent<br>Recordings      | 2     | 0         | 2                        | 0                            | 0                                  | SUBMIT                           |
|                                              |                     | Video & Audio<br>& IM Targets                  | 2     | 1         | 1                        | 1                            | 0                                  | SUBMIT                           |
|                                              |                     | Desktop<br>Sharing<br>Concurrent<br>Recordings | 2     | 0         | 2                        | 0                            | 0                                  | SUBMIT                           |
|                                              |                     |                                                |       |           |                          |                              |                                    | Refresh                          |

### **License Configuration Parameters**

- **Total:** The total number of purchased licenses
- In Use: The number of licenses that are currently utilized reflects the number of recording enabled users or the number of user calls recorded at the time of the page refresh.
- Available: The number of licenses available to enable users for recording or to record concurrently.
- Max Consumed: The maximum number of concurrently used licenses. The counter is reset at SmartTAP server components restart.
- The Notification Threshold Value: this value is measured in terms of the number of licenses; zero implies that no notifications are sent. For example, in the figure above, the Notification Threshold Value 3 is configured for the "Audio & IM Targets" item, therefore when 3 or more licenses are used for this item, the alarm "Resource Threshold Exceeded" is generated. When the license usage falls below the threshold, the alarm "Resource Threshold Cleared" is raised. See also Alarms on page 27.
- Set/Modify Threshold Value: Set or modify the Threshold value by selecting the adjacent
   SUBMIT

button for each license item.

In addition, general license information is displayed on the left-hand side of the screen including the Sales Order Number, Serial Number, Date Issued and Customer Name.

## **Viewing Managed Devices**

SmartTAP architecture comprises several services which together perform all tasks and provide all functionalities for the recorder.

Since any of the services required for an installation may not be in a single server, the initial administrator (admin) must configure the services for SmartTAP to record calls.

A managed device other than of type 'Host' will register automatically with the application server. Such devices update their status by sending periodic heartbeats to the application server. Devices also update their connection status information whenever the connection state changes. A device of type 'Host' needs to be manually added to the application server in the Managed Devices screen. The Application server will periodically poll 'Host' type device to retrieve the device status information.

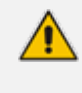

In a correctly setup deployment, all device types are added automatically, except for devices of type "Host". See Adding a Device Manually to the Application Server on page 27 Adding a Device Manually to the Application Server on page 27 for the procedure to add Host devices.

#### > To view managed devices:

Open the Managed Devices screen (System tab > Monitoring Folder > Managed Devices):

| Mana | ged Devices  |                                        |            |                                       |                                                 |                           |                         |        |
|------|--------------|----------------------------------------|------------|---------------------------------------|-------------------------------------------------|---------------------------|-------------------------|--------|
|      |              |                                        | Managed D  | Host evice Port                       |                                                 |                           |                         |        |
|      |              |                                        |            |                                       |                                                 |                           | SU                      | BMIT   |
|      | Status<br>\$ | Device Name 🗘                          | Location ᅌ | Device Type 🗘                         | Up Time 🗘                                       | Down<br>Time<br>≎ Version | Address                 | Remove |
| O    | •            | <u>127.0.0.1:161</u>                   |            | Host                                  | 14 days 20<br>hours 8<br>minutes 32<br>seconds  |                           | 127.0.0.1               |        |
| O    | •            | <u>AC-MediaProxy@ST-</u><br>CLUSTER-N1 |            | Integration Specific                  | 5 days 21<br>hours 24<br>minutes 8<br>seconds   | 4.3.0.9238                | ST-<br>CLUSTER-<br>N1   |        |
| O    | •            | <u>AC-Plugin@QALAB-</u><br>POOL4-FE1   |            | Integration Specific                  | 33 days 14<br>hours 47<br>minutes 39<br>seconds | 4.2.0.9161                | QALAB-<br>POOL4-<br>FE1 |        |
| O    | •            | AC-Plugin@SFB19-<br>POOL1-FE1          |            | Integration Specific                  | 18 days 20<br>hours 17<br>minutes 23<br>seconds | 4.3.0.9238                | SFB19-<br>POOL1-<br>FE1 |        |
| 0    | •            | AC HealthMonitor@ST-<br>CLUSTER-N1     |            | Health Monitor                        | 14 days 20<br>hours 7<br>minutes 40<br>seconds  | 4.3.0.9238                | ST-<br>CLUSTER-<br>N1   |        |
| 0    | •            | <u>CD-IP@st-cluster-n1</u>             |            | Call Delivery-IP                      | 4 days 22<br>hours 7<br>minutes 55<br>seconds   | 4.3.0.9220                | st-<br>cluster-n1       |        |
| 0    | •            | <u>CS@st-cluster-n1</u>                |            | Communication Server                  | 5 days 23<br>hours 49<br>minutes 34<br>seconds  | 4.3.0.9240                | st-<br>cluster-n1       |        |
| 0    | •            | <u>Media Server@st-</u><br>cluster-n1  |            | Media Server                          | 5 days 21<br>hours 26<br>minutes 22<br>seconds  | 4.3.0.9220                | st-<br>cluster-n1       |        |
| 0    | •            | <u>RTS@st-cluster-n1</u>               |            | Remote Transfer Service               | 5 days 21<br>hours 26<br>minutes 40<br>seconds  | 4.3.0.9220                | st-<br>cluster-n1       |        |
|      |              |                                        | 20<br>La   | • • • • • • • • • • • • • • • • • • • | (1 of 1)<br>26 IST 2018                         |                           |                         |        |

Figure 6-3: Managed Devices

Use the table below as reference.

| Field              | Description                                                                                                    |  |  |  |  |
|--------------------|----------------------------------------------------------------------------------------------------|--|--|--|--|
| Host               | Host Name or IP Address of the managed device to add. By default, the type of this device is set as 'Host'.                                                                                                    |  |  |  |  |
| Port               | SNMP UDP Listening Port of the managed device to add.                                                                                                    |  |  |  |  |
| Status             | Indicates the status of the managed device.                                                                                                    |  |  |  |  |
|                    | Device status is UP: the device has registered and is sending heartbeats periodically at regular 30 second intervals.                                                                                                    |  |  |  |  |
|                    | Device status is UNKNOWN: the device has registered<br>but has not yet send any heartbeat message.                                                                                                    |  |  |  |  |
|                    | Device Status is SETTLING: the device is in DOWN<br>state and has started sending heartbeats again. If the<br>device continues to send heartbeats without any timeout<br>or failure for the settling period (two minutes by default),<br>the status will change to green. |  |  |  |  |
|                    | Device status is DOWN: the device stops sending heart-<br>beat messages.                                                                                                    |  |  |  |  |
| Device<br>Name     | Display Name of the Device. Sorted ascending/descending by clicking header up/down arrows. If defined, the field entry displays only matching entries.<br><b>Note:</b> Clicking the Device Name link opens the control panel page for this device.                        |  |  |  |  |
| Device<br>Location | Devices location information. Sorted ascending/descending by clicking header up/down arrows. If defined, the field entry displays only matching entries.                                                                                                    |  |  |  |  |

#### Table 6-2: Managed Devices Field Descriptions

| Field          | Description                                                                                                    |
|----------------|----------------------------------------------------------------------------------------------------|
| Device<br>Type | Type of the device provided during registration. A manually added device has type<br>'Host'. In SmartTAP, valid device types are as follows: Unknown; Host; Call<br>Delivery-IP; Call Delivery-SIPREC; Media Server; Communication Server;<br>Integration Specific; Health Monitor; Remote Transfer Service and Media<br>Delivery<br>Sorted ascending/descending by clicking header up/down arrows. The dropdown<br>only displays matching entries. 'Unknown' devices are devices unreachable by<br>the Application Server's Web service. |
| Up Time        | Time elapsed since the device status became UP.                                                                                                    |
| Down<br>Time   | Time elapsed since the device status became DOWN.                                                                                                    |
| Version        | Version of the registered device.                                                                                                    |
| Address        | IP address or Host name of the registered device.                                                                                                    |
| Remove         | Delete button to remove managed device information from the system. An auto-<br>registered device can only be deleted if its state is either 'DOWN' or 'UNKNOWN'                                                                                                    |
| SUBMIT         | Submit button to add a managed device of type 'Host' to the system.                                                                                                    |
| Filtering      | Typing in a column input field or selecting a value from a drop down in column headings will filter the table entries by the value typed or the option selected.                                                                                                    |

## **Inter-Components Communication**

■ SmartTAP inter-components communication status is displayed in the user interface and helps to quickly detect connection issues and to take the appropriate actions. Each managed device reports the status of the connections it makes to other components in the system.

| Ма | naged Device: | 5                               |            |                             |                                       |                                     |            |                         |
|----|---------------|---------------------------------|------------|-----------------------------|---------------------------------------|-------------------------------------|------------|-------------------------|
|    |               |                                 |            | Host<br>Managed Device Port |                                       |                                     |            |                         |
|    |               |                                 |            |                             |                                       |                                     |            | SUBMIT                  |
|    | Status 🌣      | Device Name                     | Location 0 | Select V                    | Up Time 0                             | Down Time 0                         | Version    | Address Remove          |
| 0  | ٠             | AC-MediaProxy@LCENT4POOL1ST2    |            | Integration Specific        | 7 days 15 hours 16 seconds            |                                     | 2.1.0.0    | LCENT4POOL1ST2          |
| 0  | •             | AC-Plugin@LCENT4FE1             |            | Integration Specific        | 7 days 15 hours 17 minutes 49 seconds |                                     | 2.1.0.0    | LCENT4FE1               |
| 0  | •             | AC-Plugin@LCENT4FE2             |            | Integration Specific        | 7 days 15 hours 19 minutes 6 seconds  |                                     | 2.1.0.0    | LCENT4FE2               |
|    | •             | AC_HealthMonitor@LCENT4POOL1ST2 |            | Health Monitor              |                                       | 7 days 1 hour 32 minutes 54 seconds | 4.3.0.9260 | LCENT4POOL1ST2          |
| 0  | •             | CD-IP@lcent4pool1ST2            |            | Call Delivery-IP            | 7 days 14 hours 59 minutes 34 seconds |                                     | 4.3.0.42   | Icent4pool1ST2          |
| 0  | •             | CD-SIPREC@lcent4pool1ST2        |            | Call Delivery-SIPREC        | 7 days 14 hours 59 minutes 45 seconds |                                     | 4.3.0.9260 | Icent4pool1ST2          |
|    | Status        | Destination                     | Protocol   | Destination Host            | Destination Port                      | Last Up Time                        |            | Last Down Time          |
|    | •             | Communication Server            | TCP        | 127.0.0.1                   | 9000                                  | 2019-01-15 21:53:12.814             |            |                         |
|    | •             | Application Server              | HTTP       | 172.26.144.13               | 80                                    | 2019-01-23 09:25:08.569             |            | 2019-01-23 09:24:07.919 |
|    | •             | Communication Server            | UDP        | 172.26.144.13               | 5060                                  | 2019-01-15 21:52:51.661             |            | 2019-01-15 21:51:41.505 |
| 0  | •             | CS@lcent4pool1ST2               |            | Communication Server        | 7 days 14 hours 59 minutes 58 seconds |                                     | 4.3.0.9260 | Icent4pool1ST2          |
|    | Status        | Destination                     | Protocol   | Destination Host            | Destination Port                      | Last Up Time                        |            | Last Down Time          |
|    | ٠             | Media Server                    | TCP        | 127.0.0.1                   | 6023                                  | 2019-01-15 21:52:53.952             | 2          |                         |
|    | •             | Application Server              | TCP        | 172.26.144.13               | 9001                                  | 2019-01-15 21:52:58.762             | 2          |                         |
| 0  | •             | Media Server@icent4pcol1ST2     |            | Media Server                | 7 days 14 hours 59 minutes 29 seconds |                                     | 4.3.0.9260 | lcent4pool1ST2          |
| 0  | •             | MediaDeliverv@lcent4ed1         |            | Media Delivery              | 12 days 2 hours 38 minutes 27 seconds |                                     | 4.3.0.9260 | lcent4ed1               |
| 0  | •             | MediaDeliverv@lcent4ed2         |            | Media Delivery              | 12 days 2 hours 36 minutes 21 seconds |                                     | 4.3.0.9260 | Icent4ed2               |
| 0  | •             | RTS@lcent4pool1ST2              |            | Remote Transfer Service     | 7 days 14 hours 58 minutes 55 seconds |                                     | 4.3.0.9260 | Icent4pool1ST2          |

Figure 6-4: Inter-Component Communications

## Adding a Device Manually to the Application Server

The Application Server's Web service manages all devices (software elements). It must be configured with those software elements performing specialized tasks within the SmartTAP environment. There should be at least one:

- Call Delivery Server (required to record)
- Communication Server (required to record)
- Media Server (required to record)
- Host (required to monitor system health)

When the administrator adds a new software element on the local or remote physical/virtual server, the Application Server attempts to establish a connection with the new element. If successful, the Device Type in the main screen changes from 'Unknown' to the device type just added. Click the device name to navigate to the Control Panel for that device.

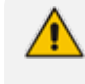

As mentioned in Viewing Managed Devices on page 23, in a correctly setup deployment only the Host server needs to be added manually to the Application server.

#### ➤ To add a device manually:

- 1. Open the 'Managed Devices' screen.
- 2. Enter the Host IP address of the new device.
- 3. Enter the published Managed Device Port of the new device (see the table below).
- 4. Click Submit.

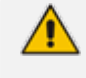

In a standalone SmartTAP recorder, all managed devices reside in the same server and are associated with the local host or IP address.

| Table 6-3: | Managed | Devices |
|------------|---------|---------|
|------------|---------|---------|

| Hostname of Device | UDP Port | Description              |
|--------------------|----------|--------------------------|
| Host               | 161      | Server Platform Host MIB |

#### > To make sure the device was added to the server:

- 1. After adding a device, the new device is displayed in the list of devices.
- Once the new device is discovered, 'Device Type' changes from 'Unknown' to the correct device type added.

#### Alarms

This section describes the Alarms History and Alarm Notification screens.

#### **Alarm History**

Open the Alarm History screen (System tab > Alarms Folder > Alarm History).

Figure 6-5: Alarm History

| Alarm History: Alarms between | Aam History: Alams between 1/21/19 and 1/21/19        |                                 |                                |                        |                                                                                                    |  |
|-------------------------------|-------------------------------------------------------|---------------------------------|--------------------------------|------------------------|----------------------------------------------------------------------------------------------------|--|
| From: 1/10/19                 | From: 1/10/19 To: 1/10/19 Search                      |                                 |                                |                        |                                                                                                    |  |
| Name \$                       | Description                                           | Source ≎                        | Date 0                         | Summary 0              | Octail                                                                                                    |  |
| Communication Down            | Communication between processes has been lost.        | st-cluster-<br>n1/172.17.127.91 | January 10, 2019 3:28:43<br>AM | Communication Lost     | Managed Device AC-Plugin@SFB19-POOL1-FE1 failed to send heartbeat within specified time of<br>Second.<br>Device first<br>Inst: SFB3-POOL1-FE1<br>Type: INTEGRATION_SFECTPIC<br>Type: INTEGRATION_SFECTPIC<br>Lash heartbeat received on 2019-01-10 03/28:02.111 |  |
| Communication Up              | Communication between processes has been restored.    | st-cluster-<br>n1/172.17.127.91 | January 10, 2019 3:31:02<br>AM | Communication Restored | Communication to managed device AC-Plugin@SFB19-POOL1-FE1 restored.<br>Device Info<br>16:18<br>Host: SFB19-POOL1-FE1<br>Type: INTEGRATION_SPECIFIC                                                                                                    |  |
| Communication Down            | Communication between processes has been lost.        | SFB19-POOL1-FE189               | January 10, 2019 9:46:04<br>AM | Communication Lost     | Managed Device AC-Plugin@SFB19-POOL1-FE1 at SFB19-POOL1-FE1 connection for MediaProxy was<br>lost.                                                                                                    |  |
| Communication Up              | Communication between processes has been<br>restored. | SFB19-POOL1-FE189               | January 10, 2019 4:04:12<br>PM | Communication Restored | Managed Device AC-Plugin@SFB19-POOL1-FE1 at SFB19-POOL1-FE1 connection for MediaProxy was<br>restored.                                                                                                    |  |
|                               |                                                       |                                 | (1 of 1) e e 1                 | ▶> ▶1 <b>10 </b> ▼     |                                                                                                    |  |

Filtering of the display can be done according to date range and sort records according to name, description, source, summary and details.

#### **Alarm Notifications**

SmartTAP features the ability to automatically send email alarm notifications to selected network administrators. The notification sent is based on the type of alarm generated by the system.

#### > To configure alarm notifications:

Open the View/Modify Alarm Notifications screen (System tab > Alarms Folder > Notifications).

| View/Modify Alarm Notifications |                                                                             |        |  |  |  |
|---------------------------------|-----------------------------------------------------------------------------|--------|--|--|--|
| Alarm \$                        | Description \$                                                              | Modify |  |  |  |
| Link Down                       | A physical communication link has been lost.                                | Ø      |  |  |  |
| Link Up                         | A physical communication link has been restored.                            |        |  |  |  |
| Communication Up                | Communication between processes has been restored.                          | Ø      |  |  |  |
| Communication Down              | Communication between processes has been lost.                              | Ø      |  |  |  |
| Resource Threshold<br>Exceeded  | The threshold of a limited resource has been exceeded.                      | Ø      |  |  |  |
| I/O Error                       | Disk or Peripheral Failure.                                                 |        |  |  |  |
| System Resource<br>Error        | Failed to allocate system resource.                                         |        |  |  |  |
| Resource Threshold<br>Cleared   | The usage of a limited resource has been reduced below the threshold value. |        |  |  |  |

Figure 6-6: View/Modify Alarm Modifications

- 2. Click Modify 2 on the Alarm that you wish to modify.
- 3. Move the users to receive Email Notifications from the 'Non Recipients' side to the 'Recipients'.
- 4. Clear the 'Write alarms to Windows Event Log' option if you do not wish to write alarm notifications to the Windows Event Log. This option enables you to write SmartTAP alarms to the Windows Event Log. By default, this feature is enabled for all alarms/notifications. (For more information, see Windows Event Log on page 32).

- 5. Use the assignment keys to assign recipients of the alarm notifications:
  - Click the >> or << keys to move all users between the Non-Recipients and the Recipients list.
  - Select users and then use the < or > keys to move users between the Non Recipients and Recipients lists (use the CTRL key to select multiple users.

6.

Figure 6-7: Link Up Alarm Notification

| Communication Up Alarm Notification                                                                   |                                                                        |
|----------------------------------------------------------------------------------------------------|------------------------------------------------------------------------|
| Name<br>Alarm Description                                                                             | Communication Up<br>Communication between processes has been restored. |
| Non Recipients                                                                                        | Recipients                                                             |
| user10<br>user100<br>user101<br>user102<br>user103<br>user104<br>user105<br>Write alarms to Windows E | Vent Log                                                               |
|                                                                                                    | SUBMIT CANCEL                                                          |

7. Use the table below as reference to the Viewing/Modifying Alarm Notifications screen.

#### Table 6-4: Viewing/Modifying the Alarm Notifications Screen

| Field       | Description                                                                                                    |
|-------------|----------------------------------------------------------------------------------------------------|
| Alarm       | Alarm name. Sorted ascending/descending by clicking header up/down arrows.<br>If defined, field entry displays only matching entries.     |
| Description | Alarm description. Sorted ascending/descending by clicking header up/down arrows. If defined, field entry displays only matching entries. |
| Modify      | Click to modify the list of users receiving this alarm notification.                                                                      |

#### Table 6-5: List of Alarms and Possible Causes with Recommended Remedial Action

| Alarm          | Explanation                                                                 | Remedial Action                                                                                                    |
|----------------|-----------------------------------------------------------------------------|----------------------------------------------------------------------------------------------------|
| Link Up / Down | Caused by loss of<br>signaling with<br>network or passive<br>tap connection | Check the host PC network connections.<br>Analog or Digital Station Integration – Make sure<br>the cable is properly connected to the device. |

| Alarm                             | Explanation                                                                                    | Remedial Action                                                                                                    |
|-----------------------------------|------------------------------------------------------------------------------------------------|----------------------------------------------------------------------------------------------------|
| Communication<br>UP / Down        | Communication<br>between SmartTAP<br>software elements<br>has been lost                        | <ul> <li>Run system_profile.exe         <ul> <li>(\AUDIOCODES\Tools)</li> </ul> </li> <li>Contact AudioCodes Support with the notification received.</li> <li>If the notification is a failure from the Application Server polling the managed devices, it will indicate the address and port of the managed device it was trying to communicate with.</li> <li>If it is from a trap from another device, the trap OID will indicate the specific failure between which devices.</li> </ul> |
| Resource<br>Threshold<br>Exceeded | The peak number of<br>concurrent calls has<br>exceeded the<br>number of available<br>licenses. | SmartTAP has insufficient purchased recording<br>licenses to record the peak number of concurrent<br>calls.<br>You can also activate a warning notification alarm<br>when a configured threshold value for a specific<br>license parameter is reached (see Managing<br>Licenses on page 22 Managing Licenses on<br>page 22).                                                                                                    |
|                                   | The media storage<br>location threshold<br>has been reached.                                   | <ul> <li>Check the resource threshold setting. It's possible that sufficient storage still remains and that the threshold just needs to be adjusted.</li> <li>Add additional storage capacity to the file server, for more media files (recordings). The file server is exterior to SmartTAP.</li> </ul>                                                                                                    |
| I/O Error                         | Sent if the Media<br>Server fails to write<br>media to disk.                                   | <ul> <li>Check the Media Server and Media Server<br/>Transfer services and logs. Media Server<br/>Transfer is the bulk transfer of recordings from a<br/>local (branch) location to a centralized location.</li> <li>Make sure the appropriate permissions were<br/>provided to SmartTAP.</li> <li>Check if the permissions changed.</li> <li>Check the Media storage drive for possible disk<br/>failures.</li> </ul>                                                                      |
| System<br>Resource Error          | Occurs when the<br>Media Server fails to<br>bind to a port.                                    | <ul> <li>Run system_profile.exe         <ul> <li>(\AUDIOCODES\Tools) and contact</li> <li>AudioCodes Support.</li> </ul> </li> <li>Make sure UDP port range 40000-45000 is available.</li> </ul>                                                                                                    |

The figure below shows alarm notifications for the 'Resource Threshold Exceeded' notification; sent when the system utilization has exceeded the maximum number of available licenses. The 'Resource Threshold Cleared' notification is sent when the system license utilization falls back within the threshold limit.
-

| View/Modify Alarm Notifications |                                                                                |        |
|---------------------------------|--------------------------------------------------------------------------------|--------|
| Alarm \$                        | Description 🗘                                                                  | Modify |
| Link Down                       | A physical communication link has been lost.                                   |        |
| Link Up                         | A physical communication link has been restored.                               |        |
| Communication Up                | Communication between processes has been restored.                             |        |
| Communication Down              | Communication between processes has been lost.                                 |        |
| Resource Threshold<br>Exceeded  | The threshold of a limited resource has been exceeded.                         |        |
| I/O Error                       | Disk or Peripheral Failure.                                                    |        |
| System Resource Error           | Failed to allocate system resource.                                            | Ø      |
| Resource Threshold<br>Cleared   | The usage of a limited resource has been reduced below the<br>threshold value. |        |

Figure 6-8: View/Modify Alarm Notifications

# **Determining System Health**

The health of the SmartTAP server is based on the host platform MIB. The System Health screen shown in the figure below displays the current health statistics of the server.

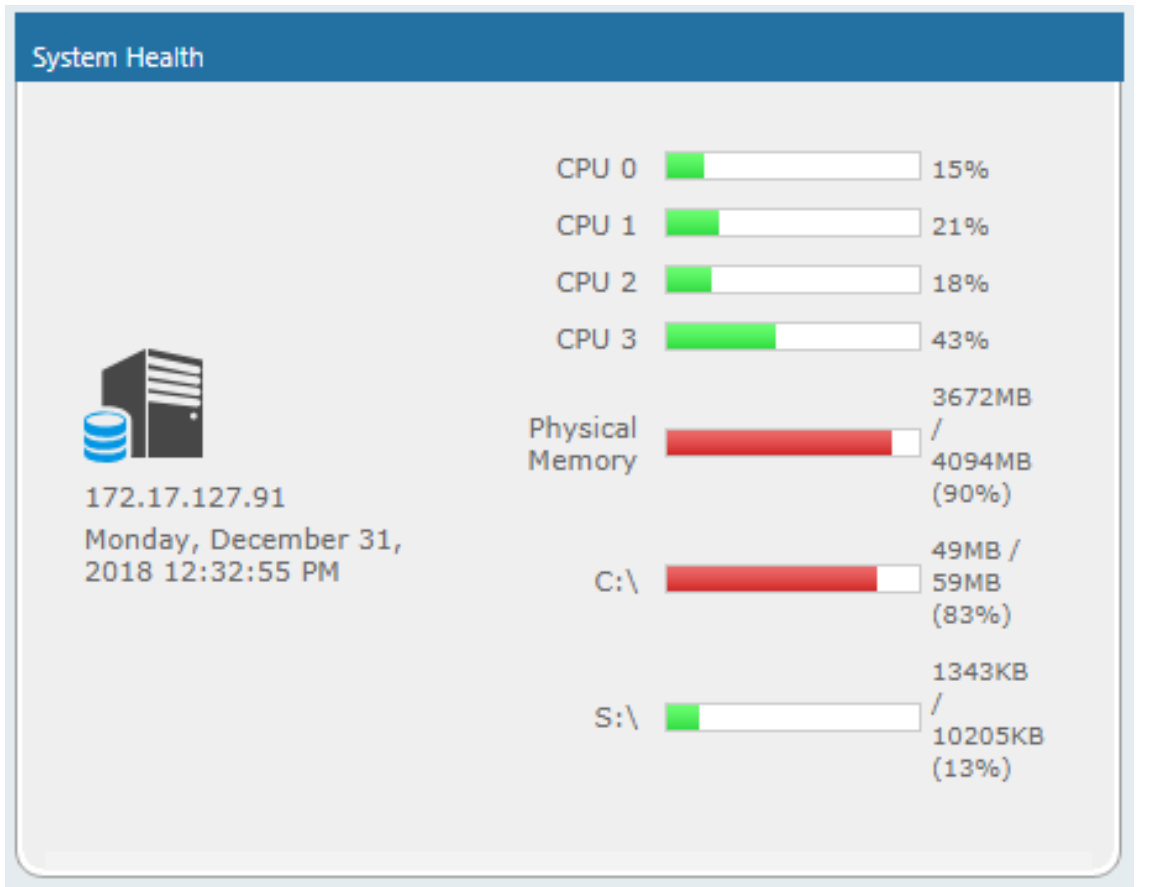

Figure 6-9: System Health

## Windows Event Log

When the Alarm Notification is written to the Windows Event Log, the Application Server creates a log file "SmartTAP" under "Applications and Services Logs" category in the Windows Event Log. This log includes all alarms that were logged while running according to logging configuration. The source attribute of these alarms is "SmartTAP" and Event ID=4096.

| a cvent viewer                                                                                                    | <u> </u>                                                                                                    |
|----------------------------------------------------------------------------------------------------|----------------------------------------------------------------------------------------------------|
| File Action View Help                                                                                                    |                                                                                                    |
|                                                                                                    |                                                                                                    |
| Event Viewer (Local) SmartTAP Number of events: 933                                                                                                    | ns                                                                                                    |
| Image: Struct Viewer (Local)       Smart IAP       Number of events: 933         Image: Struct Viewer (Local)       Cuscion Views       Date and Time       Log       Source       Event ID       Task Category       Computer         Image: Applications and Services Logs       Image: Smart IAP       Smart IAP       Smart IAP       4066       Debug       Image: LEUNA-LP.corp.audiocodes.com         Image: Image: Image | ns<br>tTAP<br>Open<br>Creat<br>impor<br>Clear<br>Find<br>Save<br>Attac<br>View<br>Kefresh<br>Help<br>Save S<br>Refresh<br>Help<br>Kefresh<br>Help<br>Kefresh |
|                                                                                                    |                                                                                                    |

| Figure | 6-10: | Event | Viewer |
|--------|-------|-------|--------|
|--------|-------|-------|--------|

### **SCOM** Integration

The SmartTAP platform can be configured to generate the event monitor or send an alert based on a Windows event to the Microsoft SCOM platform. In case of SmartTAP, the monitored events source should be configured to "SmartTAP" with Event ID 4096.

For more information, see the following link: Monitor Event Log

# **Determining Storage Statistics**

The SmartTAP server estimates the number of days remaining until the recordings storage device reaches its maximum. The Storage Usage Statistics screen shows parameters used for this calculation. The calculation not only takes account of size and rate of the new recordings, but also the size and rate for which older recordings (that exceeded the retention value) are deleted. The notification threshold allows the network administrator to set up an automated notification to trigger when the number of days of storage remaining falls below the Notification Threshold Value. TBD, save

| Storage Statistics                  |                                                             |                  |                 |                              |                        |         |                                    |                                  |
|-------------------------------------|-------------------------------------------------------------|------------------|-----------------|------------------------------|------------------------|---------|------------------------------------|----------------------------------|
|                                     | Storage Usage Statistics<br>From Dec 1, 2018 To Jan 1, 2019 |                  |                 |                              |                        |         |                                    |                                  |
| 127.0.0.1:161                       | Media<br>Path                                               | Total<br>Storage | Storage<br>Left | Net<br>Recording<br>Rate/day | Estimated<br>Time Left | Samples | Notification<br>Threshold<br>Value | Set/Modify<br>Threshold<br>Value |
| Monday,<br>December 31,             | C:/media_nj                                                 | 59.45GB          | 10.04GB         | n/a                          | n/a                    | 0       | 0                                  | SUBMIT                           |
| December 31,<br>2018 12:38:12<br>PM |                                                             |                  |                 |                              |                        |         |                                    |                                  |

#### Figure 6-11: Storage Statistics Screen

Use the table below as reference.

| Field                              | Description                                                                                                    |
|------------------------------------|----------------------------------------------------------------------------------------------------|
| Media Path                         | Location in which the recordings are stored.                                                                                                   |
| Total Storage                      | The total storage available for the media. Note: the drive's total storage is assumed. The storage reflects all media types (audio and video). |
| Storage Left                       | The current value of the remaining storage left for media.                                                                                     |
| Net Recording<br>Rate / day        | The net average storage space consumed per day, calculating the net between the recording rate and the deletion (retention) rate.              |
| Estimated<br>Time Left             | Estimated time remaining before the Media Path is full.                                                                                        |
| Samples                            | Number of days used to calculate the Net Recording Rate.                                                                                       |
| Notification<br>Threshold<br>Value | Specify the % of space consumed before an alarm is triggered. > % value consumed = send alarm. Default: 0 (never notify).                      |
| SUBMIT                             | Apply changes                                                                                                    |

### Table 6-6: Storage Statistics Fields

#### > To receive the 'Resource Threshold Exceeded' alarm:

- 1. Configure the Notification Threshold value:
  - Access the Storage Usage Statistics (System tab > Monitoring Folder > Storage Statistics).
  - In the Storage Statistics screen, change 'Notification Threshold Value' to the number of days, to send notification, before the disk is full.
  - Click SUBMIT to submit changes.
- 2. Select the users who will receive the automated notification when the threshold is crossed:
  - Access the View/Modify Alarm Notifications (System tab > System Folder > Notifications menu).
  - Click Modify on the 'I/O Error' Alarm.
  - Move the users to receive Email Notifications for this alarm from the 'Non Recipients' side to the 'Recipients'.
    - SUBMIT
      - Click to submit changes.

# **Using Call Tagging**

Call Tagging can be implemented in two ways: The network administrator can define tags allowing users to enter data manually on their screen during the course of a call, or via a third-party application. Calls can be tagged with relevant information and subsequently used for quick and easy retrieval.

Benefits:

- Categorizes calls by type or outcome, making searches easy (i.e., Malicious, Account ID, etc.). By default, the Notes tag is already defined within the system.
- Saves money by dramatically reducing the time to find individual recorded calls.
- Improves internal processes by using the call tags as searchable data fields for other applications.

| Field              | Description                                                                                                    |
|--------------------|----------------------------------------------------------------------------------------------------|
| Tag Name           | User-defined meaningful name to be displayed to administrators when selecting a tag from the management interface.                               |
| Tag<br>Description | Administrator-defined description of the purpose of the tag                                                                                      |
| Input Type         | Define the field type for the tag:                                                                                                    |
|                    | <ul> <li>None (Tag requires no administrator input)</li> </ul>                                                                                   |
|                    | <ul> <li>Text (the 'Notes' field supports a maximum of 256 characters)</li> </ul>                                                                |
|                    | <ul> <li>Boolean (Select/clear the checkbox: Yes / No or True / False)</li> </ul>                                                                |
|                    | <ul> <li>Select_One (Define a list of options for the administrator to choose from, i.e.,<br/>Excellent, Very Good, Good, Poor)</li> </ul>       |
| Allow<br>Private   | Allows an administrator to add the tag as private. Once tagged as private, only the specific administrator account will be able to view the tag. |
| SUBMIT             | Applies changes.                                                                                                    |
| CANCEL             | Cancels changes.                                                                                                    |

| Table 6-7: | Call | Tagging | Fields |
|------------|------|---------|--------|
|------------|------|---------|--------|

# Adding a Call Tag

This section describes how to add a new call tag.

### ➤ To add a new Call Tag

1. Open the Call Tagging screen (System tab > System folder > Call Tagging > Add Tag).

Figure 6-12: Add Call Tag Screen

| Add Tag         |                                                                             |
|-----------------|-----------------------------------------------------------------------------|
| Tag Name        |                                                                             |
| Tag Description |                                                                             |
| Input Type      | <ul> <li>NONE</li> <li>TEXT</li> <li>BOOLEAN</li> <li>SELECT_ONE</li> </ul> |
| Allow Private   |                                                                             |
|                 | SUBMIT CANCEL                                                               |

 Table 6-8:
 Call Tagging Fields

| Field              | Description                                                                                                    |
|--------------------|----------------------------------------------------------------------------------------------------|
| Tag Name           | Administrator-defined Tag name. Enter the tag name to the filter list.                                                                                                    |
| Tag<br>Description | Administrator-defined description of the purpose of the tag, to expedite management efficiency. Easily sorts column A-Z or Z-A.                                                                                                    |
| Input Type         | <ul> <li>Tag Type:</li> <li>None (Tag requires no user input)</li> <li>Text (the 'Notes' field supports a maximum of 256 characters)</li> <li>Boolean (Select/clear the checkbox: Yes / No or True / False)</li> <li>Select_One (Define a list of options for the user to choose from, i.e., Excellent, Very Good, Good, Poor)</li> <li>Mask (Use with Text Tag Types):</li> <li>May be defined for Text input type. If defined, the tag value must conform to the MASK. If undefined, the tag value can be any combination of printable characters: <ul> <li>* (Any printable character)</li> <li># (Must be a letter: A-Z, a-Z)</li> <li>\$ (Must be alpha or numeric: A-Z, a-z, 0-9)</li> <li>\ (Following character is a fixed literal character)</li> <li>'' (All characters within single quotes are a fixed literal string)</li> <li>For example, the mask for a tag with the format 'Sales-'####################################</li></ul></li></ul> |
|                    | Click to view tag details.                                                                                                    |
| Delete             | Click to delete tag.                                                                                                    |

| Field  | Description     |
|--------|-----------------|
|        |                 |
| SUBMIT | Apply changes.  |
| CANCEL | Cancel changes. |

Previously added tags can be viewed and deleted from SmartTAP; however not modified.

### Viewing / Deleting a Call Tag

The View / Delete Call Tags screen below indicates how to view and/or delete a call tag.

Figure 6-13: View/Delete Call Tags Screen

| Tag Name         | Tag Description                 | \$<br>Input Type | \$   | Input Format                   | View | Delete |
|------------------|---------------------------------|------------------|------|--------------------------------|------|--------|
| Note             | Notes about the call.           | TEXT             |      |                                | Q    | Ō      |
| Company          | Company Name                    | TEXT             |      |                                | Q    | Ô      |
| Malicious Call   | Malicious Call                  | NONE             |      |                                | Q    | Ô      |
| Account ID       | Customer Account ID             | TEXT             |      | AA'-'#####                     | Q    | Î      |
| Follow Up        | Requires Follow Up              | BOOLEAN          |      |                                | Q    | Ô      |
| Feedback         | Customer Feedback               | SELECT_ONE       |      | [Great, Poor, Good, Very Good] | Q    | Î      |
| Test             | Test                            | TEXT             |      |                                | Q    | Ô      |
| Service Request  | Ticket ID Number                | TEXT             |      | 'SR#'######                    | Q    | Î      |
| Sales Order      | Sales Order Number              | TEXT             |      | 'SO#'#######                   | Q    | Ô      |
| Bus Dev          | Interop Partner                 | NONE             |      |                                | Q    | Î      |
| File             | File related to the call        | TEXT             |      |                                | Q    | Ô      |
| Content          | Notes about the call.           | TEXT             |      |                                | Q    | Î      |
| Subject          | Notes about the call.           | TEXT             |      |                                | Q    | Ô      |
| Participants     | Notes about the call.           | TEXT             |      |                                | Q    | Ô      |
| ActionItem       | Notes about the call.           | TEXT             |      |                                | Q    | Î      |
| text             | Notes about the call.           | TEXT             |      |                                | Q    | Ô      |
| Tittle           | Notes about the call.           | TEXT             |      |                                | Q    | Ô      |
| Participents     | Notes about the call.           | TEXT             |      |                                | Q    | Ô      |
| Listening Reason | Reason why a user played a call | TEXT             |      |                                | Q    | Ô      |
| guy              | test                            | BOOLEAN          |      |                                | ρ    | Ē      |
|                  | 20 🔻 🗔                          | 1 🕨 🕨 (1 0       | f 1) | 1                              |      |        |

# Assigning Values to a Call Tag and Applying to Call

This section describes how to apply a call tag to a call.

#### $\succ$ To apply a call tag:

- 1. Search for call records (as described in Searching for Calls on page 101)
- 2. Select the call record to tag and ensure that the Tags column is displayed.
- 3. Double-click the Tags icon in the call record.
- 4. In the Tag field, select the type of tag that you wish to add and enter the desired value in the Value field.
- 5. Select the Private check box to list a personal reminder (only visible to the person defining the tag).

- 6. In the Value field, enter the text note that you wish to assign to the tag. In the example below "Schedule Meeting" (see highlighted in the figure below).
- 7. Click SUBMIT

|                                     | Figure                             | 0-14. ASS                     | signing valu                      | le lo Call Tay      |                      |            |                   |
|-------------------------------------|------------------------------------|-------------------------------|-----------------------------------|---------------------|----------------------|------------|-------------------|
| Calls between 6/1/18 05:21 PM and 1 | /1/19 07:21 PM                     |                               |                                   |                     |                      |            |                   |
| ▼ Calls                             |                                    |                               |                                   |                     |                      |            |                   |
| <b></b>                             |                                    |                               |                                   |                     |                      |            |                   |
| Name                                | Start Time                         |                               | Duration                          | Direction<br>Select | Release Cause Select | Tags       | Media T<br>Select |
| Johnson, Bob                        | Dec 31, 2018 1:59:54 PM            |                               | 00:01:17                          | OUTGOING            | NORMAL               |            |                   |
| Johnson, Bob                        | Dec 31, 2018 1:56:38 PM<br>Add and | Remove Columns                | 00:00:29                          | OUTGOING            | NORMAL               | <b></b>    |                   |
| Johnson, Bob                        | Dec 31, 2018 1:55                  | Date Added                    | Added By Value                    | UTGOING             | NORMAL               |            |                   |
| Johnson, Bob                        | Dec 31, 2018 1:36 ActionI          | tem Jan 6, 2019 2:31:52<br>PM | Danielle Schedule<br>Mast Meeting | UTGOING             | NORMAL               |            |                   |
| Johnson, Bob                        | Dec 31, 2018 1:32                  | 14 <4 1                       | ▶> ▶1 (1 of 1)                    | UTGOING             | NORMAL               | $\bigcirc$ |                   |
|                                     | Tag:                               | Select One Value:             | Privat                            | e: (1 of 1)         |                      |            |                   |
| Select a call                       | SOBM                               |                               |                                   | -                   |                      |            | 00:00             |
|                                     |                                    |                               |                                   |                     |                      |            |                   |
|                                     |                                    |                               |                                   |                     |                      |            |                   |
| 0.00                                |                                    | 0.00                          |                                   | 0.00                | 0.00                 |            | 0.00              |
|                                     |                                    |                               |                                   |                     |                      |            |                   |
| 0.2 -0 5.0                          |                                    |                               |                                   |                     |                      |            |                   |
|                                     |                                    |                               |                                   |                     |                      |            |                   |

Figure 6-14: Assigning Value to Call Tag

# **Generating and Loading HTTPS Certificates**

SmartTAP server by default operates in non-secure (HTTP) mode. This section describes how to optionally implement SSL/TLS (HTTPS) for the following:

- Securing the connection between your Web browser and the SmartTAP server
- Digitally signing audio files

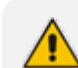

SmartTAP supports HTTPS/TLS 1.2.

# **Browser Connection Certificate Requirements**

The certificate issued should contain the SAN (Subject Alternative Name) extension field, populated with all the correct URLs used to refer to the AS server:

- The FQDN (Fully Qualified Domain Name) of the AS server
- The Hostname (short server name, sans domain)
- The public IP of the AS server
- Any other CNAME used to refer to the AS server

In addition, ensure the following:

- All SAN entries are resolvable via the DNS configured on participating servers/workstations. Make sure the "DNS Suffixes" IPv4 setting is configured correctly.
- Whenever the network is installed with Microsoft Enterprise CA (as opposed to Microsoft Standalone CA), the Domain's root CA certificate is automatically distributed to all domain member servers and workstations. No further action is required.
- Servers/Workstations that are not members of the forest where Microsoft Enterprise CA is installed, and house SmartTAP components or used to manage SmartTAP via browser, should have the root CA certificate imported into Windows' "Trusted Root Certificates" store.

When using a 3rd party Certificate Management Suite to self-issue a private certificate chain (as opposed to using a Global CA to issue a Global Certificate), the root CA certificate and intermediate certificates should be imported to the certificate local store (Root certificate to 'Trusted Root Certificates' and Intermediate certificate to 'Intermediate certificates') on all servers where SmartTAP components reside, and all computers that are used to manage SmartTAP via its web-based user interface.

# Step 1: Generate Certificate Signing Request (CSR)

To obtain a certificate, first generate a CSR (Certificate Signing Request) from the SmartTAP server. A CSR is an encoded file that provides you with a standardized way to send the necessary details to a trusted authority in order to have the certificate created. When you generate a CSR, the software prompts for the following information - common name (e.g., www.example.com), organization name, location (country, state/province, city/town).

- The CSR is listed in the Certificate list as a self-signed certificate if you choose not to get a signed certificate from a trusted authority.
  - To create a CSR, SmartTAP will automatically use Key type = RSA, Key size = 2048 and Cryptographic Hash = SHA-256.
- > This section shows how to generate a CSR. To generate a CSR:
- 1. Under the System tab, select Create Signing Request.

| Figure 6-15: | Certificate Signing Request Screen |
|--------------|------------------------------------|
|--------------|------------------------------------|

| Certificate Signing Request         |        |        |
|-------------------------------------|--------|--------|
|                                     |        |        |
| CSR Alias                           |        |        |
| Common Name(CN)                     |        |        |
| Subject Alternative Name(SAN)       | DNS    |        |
|                                     |        | Add    |
| Business Name / Organization        |        |        |
| Department Name / Organization Unit |        |        |
| Town / City                         |        |        |
| Province, Region, County or State   |        |        |
| Country                             |        |        |
|                                     | SUBMIT | CANCEL |

2. Use the table below as reference when defining the fields.

| Field                                 | Description                                                                                                    |
|---------------------------------------|----------------------------------------------------------------------------------------------------|
| CSR Alias                             | Internal name associated with the CSR request.                                                                                                    |
| Common Name<br>(CN)                   | Full hostname=FQDN (consists of hostname + domain name).                                                                                                    |
| Subject Alternative<br>Name (SAN)     | <ul> <li>Email: Indicates the email address of the organization</li> <li>DNS: Indicates the name of the organization's DNS server</li> <li>IP_ADDRESS: Indicates the IP address of the organization</li> <li>URL: Indicates the URL of the organization's host server</li> </ul> |
| Business Name /<br>Organization       | The legally registered name of your organization/company.                                                                                                    |
| Department Name/<br>Organization Unit | The name of your department within the organization (frequently this entry will be 'IT', 'Web Security', etc.).                                                                                                    |
| Town / City                           | The city in which your organization is located.                                                                                                    |
| Province, Region,<br>County or State  | The Province, Region, County or State in which your organization is located.                                                                                                    |
| Country                               | The country in which your organization is located.<br>The following list of country codes is provided as a reference:<br><u>http://www.digicert.com/ssl-certificate-country-codes.htm</u>                                                                                        |
| Email                                 | This field is optional                                                                                                    |
| Public Key                            | Created automatically by SmartTAP.                                                                                                    |

### Table 6-9: Certificate Signing Request Screen

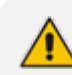

It's inadvisable to abbreviate any information except for the country codes (i.e., enter New Jersey rather than NJ), to make sure there are no issues when you send the CSR to a trusted authority in order to generate the certificate, else it may be rejected.

- Click ; the CSR is automatically available for download from the browser.
- 4. Save the 'filename.csr' file and send it to the trusted authority.

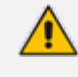

3.

Go to the View/Modify Certificate List to upload the official certificate from the trusted authority, in order to continue.

×

### Viewing/Modifying the Certificate List

Figure 6-16: Viewing/Modifying the Certificate List

| View/Modify Certifi | cate List                                                   |                                |                                                             |                                    |        |        |      |        |
|---------------------|-------------------------------------------------------------|--------------------------------|-------------------------------------------------------------|------------------------------------|--------|--------|------|--------|
| Alias \$            | Subject 🗘                                                   | Subject<br>Alternative<br>Name | Issuer ≎                                                    | Expires On 🗘                       | Import | Export | View | Delete |
| SmartTAP            | audiocodes.com, Compliance,<br>AudioCodes, Somerset, NJ, US |                                | audiocodes.com, Compliance,<br>AudioCodes, Somerset, NJ, US | Tue Nov 03<br>18:34:26 IST<br>2015 |        |        |      |        |
| TEST_CSR            | audiocodes.com, Sales,<br>AudioCodes, Somerset, NJ, USA     |                                | audiocodes.com, Sales,<br>AudioCodes, Somerset, NJ, USA     | Fri May 13<br>18:41:30 IDT<br>2016 |        |        |      | Ī      |
|                     |                                                             | 20 🔻 🗔                         | 1 → → (1 of 1)                                              | )                                  |        |        |      |        |

#### Table 6-10: Viewing/Modifying the Certificate List

| Field | Description                                                     |
|-------|-----------------------------------------------------------------|
|       | Import signed Certificate 'filename.cer' from trusted authority |
|       | Export Certificate to file to the local machine 'filename.cer'  |
|       | View Certificate                                                |

### > To import a certificate:

- From the View/Modify Certificate List, click the Import icon.
- Click the Browse button and navigate to the location of the appropriate certificate file: 'filename.cer'

### Figure 6-17: Import Certificate

| Import Cert | ificate                    | $\mathbf{X}$ |
|-------------|----------------------------|--------------|
| Alias: Smar | tTAP                       |              |
|             | + Choose J Upload O Cancel |              |
|             |                            |              |

- Once selected, click the Upload link.
- Once the upload completes, you should see a success message in the 'Command Execution Results' area.

| • | Certificate | for alias | smarttap | recorder | successfully | uploaded. |
|---|-------------|-----------|----------|----------|--------------|-----------|
|---|-------------|-----------|----------|----------|--------------|-----------|

#### > To export a certificate:

- From the View/Modify Certificate List, click the Export icon
- The Certificate should now be available for download to the local PC.

| Do you want to open or save smarttap recorder.cer (1.22 KB) from localhost? | <u>O</u> pen | Save | • | <u>C</u> ancel |  |
|-----------------------------------------------------------------------------|--------------|------|---|----------------|--|
|-----------------------------------------------------------------------------|--------------|------|---|----------------|--|

### > To view a certificate:

From the View/Modify Certificate List, click the View icon.

| View/Modify Certificate List |                                                                                                    |              |
|------------------------------|----------------------------------------------------------------------------------------------------|--------------|
| View Certificate             |                                                                                                    | $\mathbf{X}$ |
| Alias                        | SmartTAP                                                                                                    |              |
| Version                      | 3                                                                                                    |              |
| Serial Number                | 9876653531940505215                                                                                                    |              |
| Signature Algorithm          | SHA256withRSA                                                                                                    |              |
| Issuer                       | CN=audiocodes.com,OU=Compliance,O=AudioCodes,L=Somerset,ST=                                                                                                    | NJ,C=US      |
| Valid From                   | Mon Nov 03 18:34:26 IST 2014                                                                                                    |              |
| Valid To                     | Tue Nov 03 18:34:26 IST 2015                                                                                                    |              |
| Subject                      | CN=audiocodes.com,OU=Compliance,O=AudioCodes,L=Somerset,ST=                                                                                                    | NJ,C=US      |
| Subject Alternative<br>Name  |                                                                                                    |              |
| Public Key                   | RSA                                                                                                    |              |
|                              | 30820122300d06092a864886f70d01010105000382010f0<br>03082010a0282010100b6dbed7734595b1d574e6f6be2aa<br>1cd1ff9ce641934f6a4d2308e6f1a53f27ca35d1cfacec6<br>a25770f4d4bbe8932774b1c4fe9b6185a9f00f9f4b3cbbc<br>0e263f9ce8a2e1de0c488e461435b673431059853aaa64f<br>90a899c571e6a19dc1bf68ba34df26a3a76f5328910f0fa<br>a2c495ffc5504c5291aa5d0c66cda7b9ba8d1cb21c7467a<br>56e175865a952f947dd20cc56a3b264c5ba2521c119a711<br>0f20a1dd213577d8432933dc5d8134aedd467f893b0bb0f<br>7eb844733eeaf36cf2c5438098f5fa55114dc0192db1503 | •            |

#### Figure 6-18: View Certificate

### **Step 2: Load Certificates**

Once a certificates are available, load them to secure the connection between a Web browser and the SmartTAP server and for securing digital files.

### Loading Web Browser Certificate

This section describes how to load the certificate to secure the connection between your Web browser and the SmartTAP server.

- > To load the Web browser certificate:
- 1. Open the HTTPS page (System tab > Web folder > HTTPS).

### Figure 6-19: HTTPS Certificate

| HTTPS Certificate |             |      |   |
|-------------------|-------------|------|---|
|                   |             |      |   |
|                   | Certificate | None | T |
|                   |             |      |   |
|                   |             |      |   |

- 2. From the Certificate drop-down list, select the certificate that you wish to load and click SUBMIT
- 3. Restart the SmartTAP server.

### **Loading Digital Files Certificate**

This section describes how to load to certificate that you wish to secure digital recording files.

- > To load the digital files certificate:
- 1. Open the Digital Signature page (System tab > Media folder > Digital Signature).
- 2. Select the appropriate certificate from the Certificate list box.
- 3. Click SUBMIT

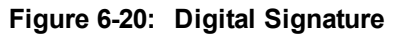

| View/Modify Retention Po | plicies                    |                             |        |        |
|--------------------------|----------------------------|-----------------------------|--------|--------|
| Name ≎                   | Description 🗘              | Evaluation Retention Rule 🗘 | Days 🗘 | Modify |
| Default                  | Default Retention<br>Group | DELETE_CALLS_KEEP_EVALS     | 365    | Ø      |
| British Columbia         | 90 Days                    | DELETE_CALLS_AND_EVALS      | 90     |        |
| Energy calls             | 365                        | KEEP_CALLS_AND_EVALS        | 365    | Ø      |
| One Year                 | Hold Call for One<br>Year  | DELETE_CALLS_AND_EVALS      | 365    |        |
| Engineering Calls        | 365                        | DELETE_CALLS_AND_EVALS      | 365    | Ø      |
| NCR 30 Days              | NCR Support                | DELETE_CALLS_AND_EVALS      | 30     |        |
| New Employee             | test                       | DELETE_CALLS_AND_EVALS      | 7      | Ø      |
| Keep Recordings          | Don't delete<br>recordings | KEEP_CALLS_AND_EVALS        | 0      |        |
|                          | 20 🔻 🖂                     | < 1 >> > (1 of 1)           | )      |        |

If a user 'optionally' chooses to add a Digital Signature during the download process, the configured certificate is used to digitally sign the audio file. The SmartTAP Digital Signature file properties addon must be installed on the local user PC to properly view the digital signature in the downloaded audio file.

Once installed, the Digital Signatures tab appears in the file properties of the downloaded audio recording. Click it to view the certificate and make sure it's from a trusted source. The certificate must be installed on the local PC in the Trusted Root authority.

| General Digital Signatures Security Details Previous Versions                                                                                                    | General Digital Signatures Security Details Previous Versions                                                                                                    |
|----------------------------------------------------------------------------------------------------|----------------------------------------------------------------------------------------------------|
| Campos_Jose_2014_08_21_16.30.47.wav                                                                                                    | Name of signer: E-mail address: Timestamp                                                                                                    |
| Type of file: Wave Sound (.wav)                                                                                                    | audiocoges.com i vot available i vot available                                                                                                    |
| Opens with: 🖸 Windows Media Player Change                                                                                                    |                                                                                                    |
| Location: C:\Users\cjohnston\Downloads                                                                                                    | Details                                                                                                    |
| Size: 13.4 MB (14.054,330 bytes)<br>Size on disk: 13.4 MB (14.057,472 bytes)                                                                                                    |                                                                                                    |
| Constady Thumday August 28, 2014 5:52:17 PM                                                                                                    |                                                                                                    |
| Modified: Thursday, August 28, 2014, 5:53:34 PM                                                                                                    |                                                                                                    |
| Accessed: Thursday, August 28, 2014, 5:52:17 PM                                                                                                    |                                                                                                    |
| Attributes: Read-only Hidden Agvanced                                                                                                    |                                                                                                    |
|                                                                                                    |                                                                                                    |
|                                                                                                    |                                                                                                    |
|                                                                                                    |                                                                                                    |
| OK Cancel Apply                                                                                                    | OK Cancel Apply                                                                                                    |
| Diaital Signature Details                                                                                                    | Digital Signature Details                                                                                                    |
| General Advanced                                                                                                    | General Advanced                                                                                                    |
|                                                                                                    |                                                                                                    |
| Digital Signature Information                                                                                                    | Digital Signature Information                                                                                                    |
| Digital Signature Information<br>This digital signature is OK.                                                                                                    | Digital Signature Information                                                                                                    |
| Digital Signature Information<br>This digital signature is OK.<br>Signer information                                                                                                    | Digital Signature Information<br>Monopoly This digital signature is not valid.<br>Signer information                                                                                                    |
| Digital Signature Information         This digital signature is OK.         Signer information         Name:       audiocodes.com                                                                                                    | Digital Signature Information         Image: Signer information         Name: audiocodes.com                                                                                                    |
| Digital Signature Information         This digital signature is OK.         Signer information         Name:       audiocodes.com         E-mail:       Not available                                                                                                    | Digital Signature Information         This digital signature is not valid.         Signer information         Name:       audiocodes.com         E-mail:       Not available                                                                                                    |
| Digital Signature Information         This digital signature is OK.         Signer information         Name:       audiocodes.com         E-mail:       Not available         Signing time:       Not available                                                                                                    | Digital Signature Information         This digital signature is not valid.         Signer information         Name:       audiocodes.com         E-mail:       Not available         Signing time:       Not available                                                                                                    |
| Digital Signature Information         This digital signature is OK.         Signer information         Name:       audiocodes.com         E-mail:       Not available         Signing time:       Not available         Uiew Certificate                                                                                                    | Digital Signature Information         This digital signature is not valid.         Signer information         Name:       audiocodes.com         E-mail:       Not available         Signing time:       Not available         Uriew Certificate                                                                                                    |
| Digital Signature Information         This digital signature is OK.         Signer information         Name:       audiocodes.com         E-mail:       Not available         Signing time:       Not available         Uiew Certificate         Countersignatures                                                                                                    | Digital Signature Information         This digital signature is not valid.         Signer information         Name:       audiocodes.com         E-mail:       Not available         Signing time:       Not available         View Certificate         Countersignatures                                                                                                    |
| Digital Signature Information         This digital signature is OK.         Signer information         Name:       audiocodes.com         E-mail:       Not available         Signing time:       Not available         View Certificate         Countersignatures         Name of signer:       E-mail address:         Timestamp                                             | Digital Signature Information         This digital signature is not valid.         Signer information         Name:       audiocodes.com         E-mail:       Not available         Signing time:       Not available         Uriew Certificate         Countersignatures         Name of signer:       E-mail address:         Timestamp                                                          |
| Digital Signature Information         This digital signature is OK.         Signer information         Name:       audiocodes.com         E-mail:       Not available         Signing time:       Not available         Usew Certificate         Countersignatures         Name of signer:       E-mail address:         Timestamp                                             | Digital Signature Information         This digital signature is not valid.         Signer information         Name:       audiocodes.com         E-mail:       Not available         Signing time:       Not available         View Certificate         Cogntersignatures         Name of signer:       E-mail address:         Timestamp                                                           |
| Digital Signature Information         This digital signature is OK.         Signer information         Name:       audiocodes.com         E-mail:       Not available         Signing time:       Not available         Uiew Certificate         Countersignatures         Name of signer:       E-mail address:                                                               | Digital Signature Information         This digital signature is not valid.         Signer information         Name:       audiocodes.com         E-mail:       Not available         Signing time:       Not available         View Certificate         Countersignatures         Name of signer:       E-mail address:                                                                             |
| Digital Signature Information         This digital signature is OK.         Signer information         Name:       audiocodes.com         E-mail:       Not available         Signing time:       Not available         Usew Certificate         Cogntersignatures         Name of signer:       E-mail address:         Name of signer:       E-mail address:         Details | Digital Signature Information         This digital signature is not valid.         Signer information         Name:       audiocodes.com         E-mail:       Not available         Signing time:       Not available         Signing time:       Not available         View Certificate         Countersignatures         Name of signer:       E-mail address:         Timestamp         Details |
| Digital Signature Information<br>This digital signature is OK.<br>Signer information<br>Name: audiocodes.com<br>E-mail: Not available<br>Signing time: Not available<br>Uiew Certificate<br>Cognitersignatures<br>Name of signer: E-mail address: Timestamp<br>Details                                                                                                    | Digital Signature Information<br>This digital signature is not valid.<br>Signer information<br>Name: audiocodes.com<br>E-mail: Not available<br>Signing time: Not available<br>Signing time: Not available<br><u>View Certificate</u><br>Countersignatures<br>Name of signer: E-mail address: Timestamp<br><u>Details</u>                                                                           |

Figure 6-21: Digital Signature Details

Refer to the SmartTAP Installation Guide for instructions on how to install the add-on.

# **Configuring Call Retention**

Call retention is the number of days to keep recordings in storage. Default: 0 indicates that recordings are never deleted. Use the default with caution since eventually the storage location will be completely consumed. To meet business requirements, it's highly recommended to set the retention value to a positive number.

SmartTAP deletes calls that exceed the retention period once a day. A network administrator with appropriate security profile credentials has the option to add / modify retention policies.

### Figure 6-22: Call Retention Screen – Add Retention Policy

| Add Retention Policy                                |              |
|-----------------------------------------------------|--------------|
|                                                     |              |
| Retention Policy Name                               |              |
| Retention Policy Description                        |              |
| Call and Instant Message Retention Period (in days) | 0            |
| Evaluation Rete                                     | ention Rules |
| O Delete Calls and Evaluations                      |              |
| Delete Calls, Keep Evaluations                      |              |
| Keep Calls and Evaluations                          |              |
| -                                                   | SUBMIT       |

### Table 6-11: Call Retention Screen

| Field                              | Description                                                                                                    |
|------------------------------------|----------------------------------------------------------------------------------------------------|
| Call Retention<br>Period (in days) | The number of days before automatically deleting recordings. A value of zero (0) indicates that recordings are never deleted. |
| Evaluation<br>Retention Rules      | Deletion rules for recordings with associated evaluations that exceed the Call Retention Period.                              |
| SUBMIT                             | Applies the changes.                                                                                                    |

The Evaluation Retention Rules determine whether recordings older than the retention period are deleted, based on whether there are evaluations associated with the recordings to delete.

### Table 6-12: Evaluation Retention Rules

| Rule                                  | Description                                                                                                    |
|---------------------------------------|----------------------------------------------------------------------------------------------------|
| Call Retention<br>Evaluation<br>Rules | The Retention Evaluation options set the rules for keeping and/or deleting calls used in evaluations, as well as evaluations themselves. |
| Delete Calls<br>and Evaluations       | Evaluations based on calls subject to retention will be deleted along with the calls.                                                    |
| Delete Calls,<br>Keep<br>Evaluations  | Evaluations will be kept but calls will be deleted. Evaluation-call relationship will no longer exist.                                   |
| Keep Calls and<br>Evaluations         | If an evaluation is associated with a call, both the call and the evaluation will be permanently kept.                                   |

#### > To add a new retention policy:

- 1. Open the Call Retention screen (System tab > Retention folder > Add Policy).
- 2. Enter the policy name (i.e., Agent, Sales, etc.).
- 3. Enter a description to describe who / what the policy applies to.
- 4. Enter the value for the Call Retention Period.
- 5. Select the appropriate 'Evaluation Retention Rule' assuming Evaluation is enabled.
- 6. Click SUBMIT to submit changes.

#### > To view / modify a retention policy:

- 1. Open the Call Retention screen (System tab > Retention > View / Modify Policies).
- 2. Click Modify for a specific policy and modify the necessary fields.
- 3. Click SUBMIT to apply changes.

### Figure 6-23: View / Modify Retention Screen

| View/Modify Retention Policies |                            |                             |        |        |
|--------------------------------|----------------------------|-----------------------------|--------|--------|
| Name \$                        | Description \$             | Evaluation Retention Rule 🗘 | Days 🗘 | Modify |
| Default                        | Default Retention<br>Group | DELETE_CALLS_KEEP_EVALS     | 365    |        |
| British Columbia               | 90 Days                    | DELETE_CALLS_AND_EVALS      | 90     |        |
| Energy calls                   | 365                        | KEEP_CALLS_AND_EVALS        | 365    |        |
| One Year                       | Hold Call for One<br>Year  | DELETE_CALLS_AND_EVALS      | 365    |        |
| Engineering Calls              | 365                        | DELETE_CALLS_AND_EVALS      | 365    |        |
| NCR 30 Days                    | NCR Support                | DELETE_CALLS_AND_EVALS      | 30     |        |
| New Employee                   | test                       | DELETE_CALLS_AND_EVALS      | 7      |        |
| Keep Recordings                | Don't delete<br>recordings | KEEP_CALLS_AND_EVALS        | 0      |        |
|                                | 20 🔻 🗔                     | < 1 >> > (1 of 1)           | )      |        |

# **Save on Demand Call Retention**

This features enables the recording of a Save on Demand call after the call is no longer active. Such a call can be recorded after an elapsed time period of up to 10 minutes. By default, this parameter is set to 0 (a Save on Demand call cannot be recorded after it is no longer active). This feature is designed to prevent hoax callers from compromising the security and integrity of the Enterprise or Call Center.

- > To configure a time elapse for the recording of Save on Demand calls:
- 1. Open the SOD Configuration screen (System tab > Retention folder > Save on Demand).
- 2. Configure the SOD Threshold value in seconds (up to 10 minutes-600 seconds)

### Figure 6-24: SOD Configuration

| SOD Configuration |   |        |
|-------------------|---|--------|
| SOD Wait<br>Time  | 0 | SUBMIT |

# **Configuring System Settings**

Under 'System Settings', the administrator can configure interfaces pertaining to services or devices that are external to the system. From this folder, the administrator can configure the following:

- Digital Signature to ensure that an electronic document (e-mail, spreadsheet, audio file, etc.) is authentic.
- SMTP interface to allow the SmartTAP server to send outbound emails
- LDAP interface to allow SmartTAP to use Active Directory users, groups, and security profiles
- Media storage location which may be stored on a network device
- End-user Web timeout

# **Configuring a Digital Signature**

A digital signature is a way to make sure that an electronic document (e-mail, spreadsheet, audio file, etc.) is authentic. Authentic means that you know who created the document and that it was not altered in any way since that person or system downloaded it.

Select the appropriate certificate to use from the dropdown list. To generate a valid certificate, see Generating and Loading HTTPS Certificates on page 37.

### Figure 6-25: Digital Signature

| Digital Signature |             |                             |
|-------------------|-------------|-----------------------------|
|                   | Certificate | SmartTAP •<br>SUBMIT CANCEL |

# **Configuring Email Server Settings**

SmartTAP sends automated email notifications and allows users to send emails directly from the user interface. The Email Configuration screen configures the SMTP mail server settings.

#### > To configure email:

1. Open the Email screen (System tab > Email folder > SMTP).

### Figure 6-26: Email

| Email Configuration |       |                    |                      |
|---------------------|-------|--------------------|----------------------|
|                     |       |                    |                      |
| SMTP Server         |       | Use Authentication |                      |
| SMTP Port           |       | Enable STARTTLS    |                      |
| SMTP User           | admin |                    |                      |
| SMTP Password       | ••••  |                    |                      |
| SMTP From           |       |                    |                      |
|                     |       |                    | <b>eee</b><br>Submit |

- 2. Enter the SMTP server information (provided by the SMTP administrator).
- 3. Use the table below as reference.

### Table 6-13: Email Screen

| Field                 | Description                                                                                                    |
|-----------------------|----------------------------------------------------------------------------------------------------|
| SMTP Server           | Hostname or IP address of the email server.                                                                                                    |
| SMTP Port             | TCP port of the email server.                                                                                                    |
| SMTP User             | Email user for authentication.<br>By default, SmartTAP will send emails from CallRe-<br>cording@ <snmpserverdomain>.com. To make sure an email is sent<br/>from your domain, set the SMTP User to username@YourDomain.com. In<br/>addition, you can instead customize an email address from which to send<br/>emails in the SMTP From field (see below).</snmpserverdomain> |
| SMTP<br>Password      | Email user password.                                                                                                    |
| Use<br>Authentication | Select the option if the SMTP server requires authentication.                                                                                                    |
| Enable<br>STARTTLS    | Select the option when the SMTP server requires TLS.                                                                                                    |
| SUBMIT                | Applies the changes.                                                                                                    |

- 4. Apply changes (SmartTAP tests the Email interface when the user clicks the button to apply the changes).
  - A successful configuration results in a message in green font in the command execution Results area.
  - A failed configuration results in a failure message and code in red font in the command execution Results area.

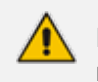

Email must be set up for SmartTAP to send email notifications, new user passwords, reset passwords, email recordings, email messages, etc.

# **Configuring Media**

This section shows how to configure the items under the 'Media' folder shown in the figure below. Use the table below as a reference when accessing the items in the Media folder.

 Table 6-14: Media Folder

| Item                             | Description                                                                                                    |
|----------------------------------|----------------------------------------------------------------------------------------------------|
| Add<br>Recording<br>Location     | Defines and adds a new media storage location. See Configure the Locations<br>on the Call Delivery Server below                                                                                                    |
| View/Modify<br>Rec.<br>Locations | Allows viewing and modifying an existing media location. SmartTAP is shipped<br>with a default local media storage location. A new location must be defined<br>when media is not stored on the local drive. See Configuring Media Storage on<br>a Network Drive |
| Credentials                      | Sets the credentials to access the media recording locations. The credentials should be valid for all defined locations. See Configuring User Credentials on page 50Configuring User Credentials on page 50.                                                    |
| Recording<br>Format              | Defines a recording format, e.g., encryption and compression. See Defining a Recording Format on page 51                                                                                                    |
| Live<br>Monitoring<br>Location   | The Live monitoring feature allows users to listen to calls in real time. See Configure Live Monitoring Location on page 51                                                                                                    |

### **Configure the Locations on the Call Delivery Server**

Media configuration identifies the type and location of the storage for the recordings. The recordings may be stored on a local disk on the SmartTAP server, or on an SMB network accessible drive, i.e., Windows shared drive.

### Modifying a Recording Location

This section shows how to modify a recording location.

### > To modify a recording location:

 Open the View/Modify Rec. Locations screen (System tab > Media folder > View/Modify Rec. Locations).

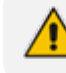

The default location cannot be modified.

### Figure 6-27: View/Modify Recording Locations - with Default Location Only

| View/Modify Recording Locations |                                        |                            |        |        |
|---------------------------------|----------------------------------------|----------------------------|--------|--------|
| Location Name 🗘                 | Path \$                                | Description \$             | Modify | Remove |
| Default                         | '/C:/media_nj/'yyyy'/'MM'/'dd'/'HHmmss | Default Recording Location | Ø      |        |
|                                 |                                        |                            |        |        |

Figure 6-28: View/Modify Recording Locations - with Additional Recording Locations

| View/Modify Recording Locations |                                            |                                                  |        |        |
|---------------------------------|--------------------------------------------|--------------------------------------------------|--------|--------|
| Location Name 🗘                 | Path \$                                    | Description \$                                   | Modify | Remove |
| Default                         | '/C:/media_nj/'yyyy'/'MM'/'dd'/'HHmmss     | Default Recording Location                       | Ø      |        |
| Backup Media<br>Storage         | '/Shared/media_nj/'yyyy'/'MM'/'dd'/'HHmmss | Storage location for media<br>recordings backups |        |        |

2. Click to open the Modify Recording Location screen.

| Modify Recording Location |                                  |        |
|---------------------------|----------------------------------|--------|
| Location Name             | SMD-E-drive                      |        |
| Description               | SMD-E-drive                      |        |
| Scheme                    | smb 🗸                            |        |
| Host                      | 172.17.127.130                   |        |
| Path                      | '/media/'yyyy'/'MM'/'dd'/'HHmmss |        |
|                           | SUBMIT                           | CANCEL |

Use the table below as a reference when viewing/modifying recording location.

 Table 6-15: Modify Recording Location

| Parameter     | Description                                                                            |
|---------------|----------------------------------------------------------------------------------------|
| Location Name | Define a name for the media location. The Location Name of Default cannot be modified. |
| Description   | Description of the location name.                                                      |
| Scheme        | Type of database scheme (smb or file)                                                  |
| Path          | Define the media path pattern.                                                         |
| Host          | The IP address or FQDN of the SMB Scheme host machine                                  |

| Parameter   | Description                                                                                                    |
|-------------|----------------------------------------------------------------------------------------------------|
|             | Note: its recommended to define the SMB Scheme<br>host machine with an FQDN instead of an IP<br>address. This prevents situation where the System<br>administrator changes the IP address of the<br>SmartTAP application server and as a<br>consequence, the media files can no longer be<br>accessed. |
| Description | Provide a description of the media location in order to facilitate intuitive management later.                                                                                                    |
| Modify      | Click to modify the location.                                                                                                    |
| Delete      | Click to delete the location.                                                                                                    |

### **Configuring User Credentials**

This section shows how to define credentials for accessing shared resources. Whenever you add or modify the location for saving recording or live monitoring files, SmartTAP verifies whether this location is accessible to the user defined in this procedure.

You must define credentials before adding an SMB recording location (as described in Configure the Locations on the Call Delivery Server on page 48Configure the Locations on the Call Delivery Server on page 48) else the attempt to add the location will fail and you'll need to exit the screen, set the credentials, and then try to add the recording location again.

### ➤ To define credentials:

1. Open the credentials page (System tab > Media folder > Credentials).

|             | rigato e zer ereacitate |        |
|-------------|-------------------------|--------|
| Credentials |                         |        |
|             |                         |        |
| Username    | NULL                    |        |
| Password    |                         |        |
| Domain      |                         |        |
|             |                         |        |
|             |                         | SUBMIT |
|             |                         |        |

### Figure 6-29: Credentials

2. Use the table below as a reference when defining credentials.

#### Table 6-16: Credentials

| Parameter | Description                                               |
|-----------|-----------------------------------------------------------|
| Username  | Specify a Username to use for accessing shared resources. |

| Parameter | Description                                                                                                    |
|-----------|----------------------------------------------------------------------------------------------------|
| Password  | Specify a Password to use for accessing shared resources.                                                        |
| Domain    | Specify the authentication domain used to authenticate the username and password for accessing shared resources. |

### **Defining a Recording Format**

This section shows how to define a recording format.

- > To define a recording format:
- 1. Open the Media Storage Location screen (System tab > Media folder > Recording Format.

| Recording Format               |        |
|--------------------------------|--------|
| Audio<br>Encoding G.711 aLaw V |        |
| Encryption                     |        |
| Encoding MP4/H.264             |        |
|                                | SUBMIT |

Figure 6-30: Recording Format

2. Use the table below as a reference when defining a recording format.

#### Table 6-17: Recording Format

| Parameter         | Description                                                                                                    |
|-------------------|----------------------------------------------------------------------------------------------------|
| Audio<br>Encoding | <ul> <li>From the dropdown choose either:</li> <li>g711Ulaw (uncompressed storage)</li> <li>g711Alaw (uncompressed storage)</li> <li>g729 (compressed storage)</li> </ul> |
|                   | Encryption Select this option to encrypt media files as they are recorded.                                                                                                |
| Video<br>Encoding | Video recordings are by default saved in MP4/H.264 format (not configurable).                                                                                             |
|                   |                                                                                                    |

3. Click SUBMIT to submit changes.

### **Configure Live Monitoring Location**

The Live monitoring feature allows users to listen to calls in real time. When this feature is enabled for a site, Live monitoring media files are buffered to a playlist. The playlist and files are stored in the "Live Monitoring Location" which can be configured using this procedure. The live monitoring content is constantly refreshed by the SmartTAP client and can be played back by the user by clicking the Live Monitor microphone button (see Determining User/Device Status on page 13).

- > To configure Live Monitoring file location:
- Open the Live Monitoring page (System tab > Media folder> Live Monitoring).

Figure 6-31: Modify Live Monitoring Location

| Modify Live Monito | pring Location |
|--------------------|----------------|
| Scheme             | file 🔻         |
| Host               |                |
| Path               | /media/live    |
|                    | SUBMIT CANCEL  |

In this page, the following can be configured:

- Scheme: A protocol for storing and retrieving live monitoring files. Two options for scheme are available:
  - File: Used when recordings are stored on the same server as the Application Server.
  - Smb: Server Message Block (SMB) also known as CIFS, is used to remotely access shared files and directories on SMB file servers (i.e. a Microsoft Windows "share").
- Host: Media files are stored on the host.
- Path: Sets the media path for recorded files. The path input is a plain path e.g., C:\Media (no string pattern is available).

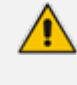

When the changes are submitted, the target folder path is verified for read/write access according to the credentials defined in the Credentials page (see Configuring User Credentials on page 50Configuring User Credentials on page 50).

When the Live Monitoring Location has been successfully updated, a confirmation message is displayed at the top of the dialog:

#### Figure 6-32: Modify Live Monitoring Location-Successfully Update

Live Monitoring location successfully updated.

| Modify Live Monito | pring Location |
|--------------------|----------------|
| Scheme             | file T         |
| Host               |                |
| Path               | /media/live    |
|                    |                |
|                    | SUBMIT CANCEL  |

In the case of failure, an error message describing the problem is displayed at the top of the dialog:

#### Figure 6-33: Modify Live Monitoring Location-Update Error

| <ul> <li>Unable to mode</li> </ul> | ify live monitoring location, validation failed. Could not create directories. |
|------------------------------------|--------------------------------------------------------------------------------|
| Modify Live Monito                 | pring Location                                                                 |
| Scheme                             | file 🔻                                                                         |
| Host                               |                                                                                |
| Path                               | \media\live                                                                    |
|                                    | SUBMIT CANCEL                                                                  |

# **Configuring Single Sign-On**

Single Sign-on (SSO) simplifies the login process for domain administrators. The administrator logs into their machine using domain credentials. The user then attempts to access the Application Server's Web service via a Web browser such as IE, Chrome or Firefox. Without SSO, the administrator is directed to a login form where Username and Password are entered and sent to SmartTAP to authenticate. With SSO enabled, the administrator is authenticated in the background through Active Directory using the same domain credentials that were used to log into the machine. This bypasses the login page and immediately opens the Welcome page.

Important: The SmartTAP server must be added to the Domain.

### ➤ To configure Single Sign-On:

1. Open the Single Sign-On page (System tab > Web folder > Single Sign-On).

Initially, SSO is disabled, therefore the login form must be used. Log in under any account, with permissions to make SmartTAP system changes such as the default administrative user, 'admin'.

- 2. Configure the following parameters:
  - Enable SSO select this option to enable Single Sign-On.
  - KDC The Key Distribution Center, likely located on the Active Directory Server. Enter the hostname for your KDC (ad.myDomain.local).
  - Principal Enter {principal} here. Note that the principal name must include the security realm (HTTP/smarttap.myDomain.local@MYDOMAIN.LOCAL).
  - Password Enter the password for the defined Service Principal name.
- 3. Submit the changes when you have completed the configuration; a status notification indicates that the entries were validated and applied; a popup warns that the Application Server must be restarted for the changes to take effect. Restart the Application Server's Web service for the changes to take effect.

#### Figure 6-34: Single Sign-On

| SSO Configuration |                                            |
|-------------------|--------------------------------------------|
|                   | Single Sign-On (Kerberos)                  |
| Enable SSO        |                                            |
| KDC               | aiads01.corp.audiocodes.com                |
| Principal         | HTTP/smarttap.corp.audiocodes.com@CORP.AUD |
| Password          |                                            |
|                   | SUBMIT                                     |

### Validating SSO

The validation page validates some of the parameters entered and validates that SSO is functioning correctly.

- The KDC hostname is resolved to an IP address. If the name cannot be resolved, an error is given indicating that the KDC is invalid.
- The Principal name is parsed to ensure it contains the service, hostname and realm, i.e., there is some text for the service (HTTP), followed by a '/' followed by more text for the principal name and a '@' followed by the text for the realm. Each individual piece of this name is not checked and will be used as given.
- The password is not validated in anyway and is taken as entered.

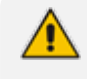

Refer to Appendix (Single Sign-on appendix) Searching for Messages on page 143 for other necessary steps to configure SSO.

# **Configuring Web Session Timeout**

You can configure the Web Session Timeout (in minutes) using the Web Configuration screen. The Web configuration screen shows the current Web Session Timeout in minutes. Changes to this value will only affect logins after the change takes place. Valid range is 1 to 60 minutes. The time a user session may be left idle before the system automatically logs the user off is configurable. The default is 20 minutes and may be changed by someone with the appropriate security profile credentials.

#### To configure Web Session Timeout:

1. Open the Session Timeout page (System tab > System Settings folder > Session Timeout).

Figure 6-35: Session Timeout

| <br>SUBM | IIT CANCEL |
|----------|------------|
|          | SUBN       |

- 2. Specify the appropriate Session Timeout.
- 3. Click SUBMIT

to accept changes.

# **Configuring an LDAP Connection**

The LDAP Configuration page shown below allows configuration of an LDAP Provider. The information required to connect to the LDAP server, along with the user, group, and security group attribute mappings, are all configured from this page. Once the connection information is correctly entered and submitted, the list of object classes and attributes for mapping the various user, group, and security group properties will be obtained from the LDAP server.

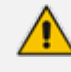

SmartTAP existing local users that match LDAP-obtained users are treated as the same unique user.

### > To add an LDAP connection:

1. Open the Add LDAP Connection screen (System > LDAP > Add LDAP Connection).

| Add LDAP Configu | ration                  |          |                   |        |               |
|------------------|-------------------------|----------|-------------------|--------|---------------|
| Host             |                         |          |                   | Use SS | L             |
| Port             |                         |          |                   | ]      |               |
| Principal        | admin                   |          |                   |        |               |
| Password         | •••••                   |          |                   |        |               |
|                  |                         | SL       | JBMIT             |        |               |
| +                |                         |          | User Mappings     |        |               |
| В                | ase Conte               | ext      |                   |        | _             |
| Ма               | pping Fil               | ter      |                   |        | Create Filter |
|                  | First Na                | me Choo  | se One 🔻          |        | Create Filter |
|                  | Last Na                 | me Choo  | se One ▼          |        |               |
|                  | Lo                      | gin Choo | se One ▼          |        |               |
|                  | Em                      | ail Choo | se One ▼          |        |               |
|                  | A                       | ias Choo | se One ▼          |        |               |
|                  | SIP_U                   | RI Choo  | se One ▼          |        |               |
|                  | Tel U                   | RI Choo  | se One ▼          |        |               |
| One Lo           | evel 🔍 Si               | ubtree   |                   |        |               |
|                  |                         |          |                   |        | $( \bullet )$ |
| Base             | e DN                    | Filter   | Search Scope      | Modify | Delete        |
|                  |                         |          | No records found. |        |               |
| •                | Group Mappings          |          |                   |        |               |
| •                | Security Group Mappings |          |                   |        |               |

2. Use the table as reference to the screen parameters.

### Table 6-18: LDAP Connection Configuration Screen

| Field | Description                                                                                                    |
|-------|----------------------------------------------------------------------------------------------------|
| Host  | Hostname of LDAP provider. Sorted ascending/descending by clicking header up/down arrows. Dropdown displays only matching entries. |

| Field     | Description                                                                                                    |
|-----------|----------------------------------------------------------------------------------------------------|
| Port      | The Port on which the LDAP server is listening on. This is typically 389 for plain connections and 636 when using SSL. Sorted ascending/descending by clicking header up/down arrows. Dropdown displays only matching entries. |
| Principal | The Principal user's distinguished name, to use when connecting to the LDAP Server. This user must at least have search privileges.                                                                                            |
| Password  | The password of the principal user to use for connecting to the LDAP server.                                                                                                    |
| Use SSL   | Select this option to secure an SSL connection with the LDAP host. If you select this option, see Configuring SSL below.                                                                                                    |

### > To configure an LDAP connection from the Domain Controller:

- 1. Run Active Directory Explorer on the domain controller
- Find the distinguishedName of the Administrator account (or whatever account has full read access to the entire LDAP database). (i.e. CN=A-Administrator,CN=Users,DC=qalabEE,DC=local)

### > To configure an LDAP connection from SmartTAP:

- 1. Enter the IP or Name of the domain controller in the 'Host' field.
- 2. Enter distinguishedName in the 'Principal' field.
- 3. Enter the Port number in the 'Port' field.
- 4. Provide the password for the distinguishedName account used.
- 5. Check 'Use SSL' if required (see Configuring SSL below ).
- 6. Click SUBMIT to apply changes; 'LDAP Provider Configuration successfully saved.' is displayed above the LDAP Configuration screen title bar.

# **Configuring SSL**

This section shows how to enable SSL encryption between SmartTAP and AD for all LDAP transactions.

- > To enable encryption between SmartTAP and AD for all LDAP transactions:
- 1. On the server that stores the certificate authority (typically, the domain's active directory server), run from a command prompt:

certutil -ca.cert client.crt

2. Copy client.crt from the Active Directory server to the SmartTAP server, copy from ------BEGIN CERTIFICATE----- to -----END CERTIFICATE----.

| select Administrator: Command Prompt                                                                                                    |          |
|----------------------------------------------------------------------------------------------------|----------|
| -gmt Display times as GMT<br>-seconds Display times with seconds and milliseconds<br>-split Split embedded ASN.1 elements, and save to files<br>-v Verbose operation<br>-privatekey Display password and private key data<br>-config Machine\CAName CA and Machine name string                                                                                                    |          |
| CertUtil -? Display a verb list (command list)<br>CertUtil -ca.cert -? Display help text for the "ca.cert" verb<br>CertUtil -v -? Display all help text for all verbs                                                                                                    |          |
| C:\Users\Administrator><br>C:\Users\Administrator><br>C:\Users\Administrator>certutil -ca.cert client.crt<br>CA cert[0]: 3 Valid<br>CA cert[0]:                                                                                                    |          |
| MILDSZCAlegAwIBAgIQGo4xz2d6lotAfjh/bwwxvzANBgkqhkiG9wØBAQUFADBK<br>MRUwEwYKCZImiZPyLGQBGRYFbG9jYWwxFzAUBgoJkiaJk/IsZAEZFgdxYWxhYkUF<br>MRgwFgYDUQQDEw9xYWxhYkUFLUFEREMtQ0EwHhcNMTEwOTMwMjM1MTMwWhcNMzEx<br>MDAxMDAwMTI5WjBKMRUwEwYKCZImiZPyLGQBGRYFbG9jYWwxFzAUBgoJkiaJk/Is<br>ZAEZFgdxYWxhYkUFMRgwFgYDUQQDEw9xYWxhYkUFLUFEREMtQ0EwggEiMA0GCSqG<br>SIb3DQEBAQUAA4IBDwAwggEKAoIBAQC2dHX0Cdu4kGZX/drEv9fU+YHUtqidiDi9<br>A91xeR1G8pMCnOUBUPq/+rg77zI9rMMYzvoGAw5uL1mx+2oikrCY+zFpZd+gGJw2<br>r46YwpUWAP5jd3bgq4kbwDpxvXmSiXfw4CDYTDOoN4Gute+38miejzWd25vPY5qs<br>ki/ihUKQteAlip1FFfLY+zLmKR71yvL5vXveZiJp8Q8DnZWw7ARQ1TtsJu1Q+d3<br>UbfN7/c1c8a4hsUxFDTp4bTSq8Uf6cv9HSoj9QD8GtfTLqc5+We6So/JS6HtK5Fr<br>2TKKoTYGJD1ej1XZBjOcd0BxFfha8jyCSWCYA405S6bJQMUUC/AtAgMBAAGjUTBP<br>MAsGA1UdDwQEAwIBhjAPBgNUHRMBAf8EBTADAQH/MB0GA1UdDgQWBBRh4ofriwZM<br>GK6kLidd8PRjsoc2nDAQBgkrBgEEAYI3FQEEAwIBADAHBgqhkiG9w0BAQUFAAOC<br>AQEASusySykyTvZ0i+9N1M0fR+QFtØRWbjaw2goWCMUxT/X11S1sx2bPHIUYujD1<br>W4t9b/FJWu16FU+wpWzyJK40Lp8uIPmymoBHtw6vTXnJ3wnC9fb6eDSjL1jx6d0L<br>rQh7XShPhNIO+zDJZØB2ggLHUPe1T3jK3zFFi02Sj1g5wq1bA8mDdcwØpkbGqGIB<br>ncSZtUDNHrug500sG1QksmDUiRoX1kZ9bWaU+f22S8ESGeIfCEXX1BdfxGBfIbEC<br>zwUkz9MJØ/mcXCxJ0dGZ45MdLedtdØmaDgZhEXytpFNeDWNOYpQJWhrdExsxYSft<br>sZkBB6trtS7vptX72kk+hwAB/w==<br>END CERTIFICATE |          |
| EncodeToFile returned The file exists. 0x80070050 (WIN32: 80)<br>CertUtil: -ca.cert command FAILED: 0x80070050 (WIN32: 80)<br>CertUtil: The file exists.                                                                                                    |          |
| C:\Users\Administrator>                                                                                                    | <b>_</b> |

Figure 6-37: SSL

3. Copy the certificate to the SmartTAP machine. From the Java directory (C:\Program Files\Java\<jre\_version>\ on SmartTAP) run the following:

\bin\keytool -import -keystore .\jre\lib\security\cacerts -file c:\YOURPATHHERE\client.crt

Figure 6-38: SSL

| 📾 Administrator: Command Prompt\bin\keytool -import -keystore .\jre\lib\security\cacerts -file C:\ 💶 🗖 🗙 |
|----------------------------------------------------------------------------------------------------|
| Volume Serial Number is E4B9-C2C3                                                                        |
| Directory of C:\Program Files (x86)\Java\jdk1.7.0_04                                                     |
| 03/26/2013 02:12 PM <dir> .</dir>                                                                        |
| 03/26/2013 02:12 PM 〈DIR〉                                                                                |
| 03/26/2013 02:12 PM <dir> bin</dir>                                                                      |
| 04/12/2012 04:47 AM 3,409 COPYRIGHT                                                                      |
| 03/26/2013 02:12 PM 〈DIR〉 db                                                                             |
| 03/26/2013 02:12 PM <dir> include</dir>                                                                  |
| 03/26/2013 02:12 PM 〈DIR〉 jre                                                                            |
| 03/26/2013 02:12 PM 〈DIR〉 lib                                                                            |
| 03/26/2013 02:12 PM 41 LICENSE                                                                           |
| 03/26/2013 02:12 PM 123 README.html                                                                      |
| 03/26/2013 02:12 PM 5,578 register.html                                                                  |
| 03/26/2013 02:12 PM 5,861 register_ja.html                                                               |
| 03/26/2013 02:12 PM 5,168 register_zh_CN.html                                                            |
| 03/26/2013 02:12 PM 450 release                                                                          |
| 03/26/2013 02:12 PM 175,640 THIRDPARTYLICENSEREADME.txt                                                  |
| 8 File(s) 196,270 bytes                                                                                  |
| 7 Dir(s) 20,843,646,976 bytes free                                                                       |
| C:\Program Files (x86)\Java\jdk1.7.0_04>.\bin\keytool -import -keystore .\jre\li                         |
| b\security\cacerts -file C:\Users\Administrator\Desktop\cert.txt                                         |
| Enter keystore password:                                                                                 |

The keytool will prompt you for a password. The default keystore password is changeit.

- Make sure you replace YOURPATHHERE with the actual path to where the client.crt file is.
- When prompted Trust this certificate? [no]: enter yes to confirm the key import.
- 4. Restart the SmartTAP Application server for the new certificate to be loaded.
- 5. The default port for LDAPS (LDAP with SSL support) is 636 (see the figure below).
- 6. Check the 'Use SSL' checkbox (see the figure below).
- 7. Click SUBMIT to continue (see the figure below).

### Figure 6-39: LDAP SSL Configuration

| Modify LDAP Co | nfiguration                  |           |                             |            |  |
|----------------|------------------------------|-----------|-----------------------------|------------|--|
| Host           | aclads05.corp.audiocodes.com | Principal | SmartTapLDAP@audiocodes.com | Use<br>SSL |  |
| Port           | 389                          | Password  |                             |            |  |
|                |                              |           |                             |            |  |
|                |                              |           |                             |            |  |
|                |                              | SUBMIT    |                             |            |  |
| Port           | 202                          | SUBMIT    |                             |            |  |

# Configuring an LDAP User

This section shows how to configure an LDAP user. The following entities need to be configured:

- User Mappings
- Group Mappings
- Security Group Mappings.

### **Configuring User Mappings**

The procedure below describes how to configure User Mappings.

#### ➤ To configure User Mappings:

1. Open the User Mappings screen shown below.

### Figure 6-40: User Mappings

| *                  |            | User Mappings |               |                  |
|--------------------|------------|---------------|---------------|------------------|
|                    |            |               |               |                  |
| Base Context       |            |               | Browse        |                  |
| Mapping Filter     |            |               | Create Filter |                  |
| First Name         | Choose One | T             |               |                  |
| Last Name          | Choose One | T             |               |                  |
| Login              | Choose One | T             |               |                  |
| Email              | Choose One | ۲             |               |                  |
| Alias              | Choose One | ۲             |               |                  |
| Username           | Choose One | ¥             |               |                  |
| One Level O Subtre | 1          |               |               |                  |
|                    |            |               |               | $( \mathbf{f} )$ |
|                    |            |               |               |                  |

2. Use the table below as reference.

| Table 6-19: User Mappings – Field Descriptions | Table 6-19: | User Mappings - | – Field [ | Descriptions |
|------------------------------------------------|-------------|-----------------|-----------|--------------|
|------------------------------------------------|-------------|-----------------|-----------|--------------|

| Field            | Description                                                                                                    |
|------------------|----------------------------------------------------------------------------------------------------|
| User<br>Mappings | <ul> <li>User Base Context (LDAP path for users).</li> <li>User Filter (Create / Manage User filter).</li> <li>First Name (LDAP Attribute that many to the user first name).</li> </ul>                                                              |
|                  | <ul> <li>Last Name (LDAP Attribute that maps to the user last name).</li> <li>Login (LDAP Attribute that maps to the user login. The login should map to an</li> </ul>                                                                               |
|                  | <ul> <li>attribute that contains a unique value across all LDAP providers, else users with the same login value will be considered the same user).</li> <li>Alias (LDAP Attribute that maps to the user alias, nickname, or employee ID).</li> </ul> |
|                  | <ul> <li>One Level – Retrieves LDAP attributes for the selected node.</li> </ul>                                                                                                    |
|                  | <ul> <li>Subtree – Retrieves LDAP attributes for the selected node and all its child<br/>nodes in the LDAP directory tree.</li> </ul>                                                                                                    |
|                  | expand screen                                                                                                    |
|                  | shrink screen                                                                                                    |

- 3. Enter the User Mappings Information in the 'User Mappings' screen (click 🗩 if necessary to expand the screen).
- 4. The default user location in Windows is displayed as follows:
- OU=Ai-Logix,OU=USA,OU=AudioCodes,DC=corp,DC=audiocodes,DC=com
- 5. Click **Browse** and navigate to the appropriate OU.

### Figure 6-41: LDAP Browser

7. Use filtering if you prefer not to add all users.

### ➤ To add a filter:

6.

- 1. Select the Create Filter button.
- 2. Select the appropriate Conditional Operator (And, Or, Not)

- 3. Select the appropriate Attribute
- **4.** Select the appropriate Equality Operator (>=, =, ~=, <=)
- 5. Specify value = (objectClass = user) recommended
- 6. Click SUBMIT to apply changes.
- 7. Click the icon to add an additional filter condition and repeat above filter steps.
- 8. Click the ticon to add a new Sub filter and repeat above filter steps.

### Figure 6-42: LDAP Filter Builder Example

| Ldap Filter Builder      |               |
|--------------------------|---------------|
| And (&) <b>T</b>         |               |
| objectClass  V Equal (=) | ▼ user        |
|                          | SUBMIT CANCEL |
|                          |               |
|                          | li li         |

- 9. Scroll through the list and select the First Name, Last Name, Login, Email and Alias user attributes:
  - If you created any SmartTAP Attributes, they will appear in the list of user attributes as well.
  - Those attributes that were created with 'Network Mapping' defined will be used to trigger recording.
  - 'Ext' and 'SIP URI' in the image above are examples of SmartTAP User attributes added for recording purposes.
- 10. Map SmartTAP attributes to appropriate AD user attributes.

| Figure 6-43: User Filtering Scree | igure 6-43: | User Filtering | Screen |
|-----------------------------------|-------------|----------------|--------|
|-----------------------------------|-------------|----------------|--------|

| •                    |                  |                              | User                 | Mappings      |        |        |   |
|----------------------|------------------|------------------------------|----------------------|---------------|--------|--------|---|
| Base Context         | OU=Users,OU=N    | lew Jersey,OU=AUDC,DC=corp,I | DC=audiocodes,DC=com | Browse        |        |        |   |
| Mapping Filter       | (&(objectClass=u | ser))                        |                      | Create Filter |        |        |   |
| First Name           | givenName        |                              | •                    |               |        |        |   |
| Last Name            | sn               |                              | ٣                    |               |        |        |   |
| Login                | sAMAccountNam    | ne                           | ٣                    |               |        |        |   |
| Email                | mail             |                              | ٣                    |               |        |        |   |
| Alias                | Choose One       |                              | ٣                    |               |        |        |   |
| Username             | Choose One       |                              | ٣                    |               |        |        |   |
| 🖲 One Level 🔍 Subtre | e                |                              |                      |               |        |        |   |
|                      |                  |                              |                      |               |        |        | Ð |
|                      |                  |                              |                      |               |        |        |   |
| Base DN              |                  | Filter                       | Search Scope         |               | Modify | Delete |   |
|                      |                  |                              | No recor             | ds found.     |        |        |   |
| •                    |                  |                              | Group                | Mappings      |        |        |   |
| ÷                    |                  |                              | Security G           | roup Mappings |        |        |   |
|                      |                  |                              |                      |               |        |        |   |
| $( \square )$        |                  |                              |                      |               |        |        |   |

11. Click U to apply changes.

Figure 6-44: User Mapping Configured

| * |                     |                                             | User Mappings |                       |              |        |        |
|---|---------------------|---------------------------------------------|---------------|-----------------------|--------------|--------|--------|
|   | Base Context        |                                             | Browse        |                       |              |        |        |
|   | Mapping Filter      |                                             | Create F      | Filter                |              |        |        |
|   | First Name          | Choose One                                  | ٣             |                       |              |        |        |
|   | Last Name           | Choose One                                  | ٣             |                       |              |        |        |
|   | Login               | Choose One                                  | ٣             |                       |              |        |        |
|   | Email               | Choose One                                  | •             |                       |              |        |        |
|   | Alias               | Choose One                                  | •             |                       |              |        |        |
|   | Username            | Choose One                                  | •             |                       |              |        |        |
| ۲ | One Level 🔍 Subtree |                                             |               |                       |              |        |        |
|   |                     |                                             |               |                       |              |        | (+)    |
|   |                     |                                             |               |                       |              |        |        |
|   | Base DN             |                                             |               | Filter                | Search Scope | Modify | Delete |
| 0 | OU=Users,OU=New     | lersey,OU=AUDC,DC=corp,DC=audiocodes,DC=com |               | (&(objectClass=user)) | ONE_LEVEL    |        |        |

- **12.** Click SUBMIT to apply changes; the added User Mapping should be listed in the table as shown in the figure below.
- 13. Add additional User Mappings as needed.
- Go to the User tab (Users > User Management > View/Modify Users) to see the list of users added from the Active Directory.

| View/Modify Users       |                       |                                  |                         |                         |        |        |
|-------------------------|-----------------------|----------------------------------|-------------------------|-------------------------|--------|--------|
| +                       |                       |                                  |                         |                         |        |        |
| First Name 🗘            | Last Name 🗘           | Email \$                         | Login Id 🗘              | Id / Alias 🗘            | Modify | Delete |
| UK Meeting<br>Room      |                       | UKMeetingRoom@audiocodes.com     | UKMeetingRoom           |                         | ø      | Ī      |
| NJ-Somerset-<br>Conf-RM |                       |                                  | NJ-Somerset-<br>Conf-RM | NJ-Somerset-<br>Conf-RM |        | Ē      |
| agenttest1              |                       |                                  | agenttest1              |                         |        | Ī      |
| conf-aitest             |                       |                                  | conf-aitest             | conf-aitest             |        | Ī      |
| Tania                   | Adar                  | Tania.Adar@audiocodes.com        | Taniaa                  |                         | Ø      | Ī      |
| Fnu                     | Alyil veedu<br>dhruva | Dhruva.AlyilVeedu@audiocodes.com | dhruvaa                 |                         |        | Ō      |
| Analytics User          | Analytics User        |                                  | auser                   |                         | Ø      | Ō      |
| Eric                    | Bauer                 | Eric.Bauer@audiocodes.com        | ericb                   |                         |        | Ō      |
| Analytics               | Broker                | tania.adar@audiocodes.com        | abroker                 |                         |        | Ō      |
| Aemon                   | Burke                 | Aemon.Burke@audiocodes.com       | aemonb                  |                         |        | Ō      |
| Jose                    | Campos                | Jose.Campos@audiocodes.com       | josec                   |                         |        | Ō      |
| Gino                    | Carosella             | Gino.Carosella@audiocodes.com    | ginoc                   |                         |        | Ō      |
| Tom                     | Conlon                | Tom.Conlon@audiocodes.com        | tconlon                 |                         |        | Ō      |
| Sandy                   | Da Silva              | Sandy.DaSilva@audiocodes.com     | SandyD                  |                         |        | Ō      |
| Debajyoti               | Dutta                 | Debajyoti.Dutta@audiocodes.com   | debajyotid              |                         |        | Ō      |
| Oncall-1                | EMEA                  | shlomi.pesach@audiocodes.com     | shlomip                 |                         |        | Ō      |
| Oncall-2                | EMEA                  | Shlomi.pesach@audiocodes.com     | shlomip2                |                         |        | Ō      |
| Mike                    | Erps                  | Mike.Erps@audiocodes.com         | mikee                   |                         |        | Ō      |
| Amrita                  | Garg                  | Amrita.Garg@audiocodes.com       | amritag                 |                         |        | Ō      |
| Gerald                  | Groh                  | Gerald.Groh@audiocodes.com       | geraldg                 |                         |        | Ī      |
|                         | 20                    | T I << 1234 D                    | » • (1 of 4)            | )                       |        |        |

# **Configuring Group Mappings**

The procedure below describes how to configure Group Mappings.

### **To configure Group Mappings:**

- 1. Open LDAP Providers screen (System tab > LDAP folder > Add LDAP Config).
- 2. Open the Group Mappings screen (click 🕞 if necessary to expand screen).

|           |         | i igaio e ioi eioap inappinge |               |               |
|-----------|---------|-------------------------------|---------------|---------------|
| *         |         | Group Mappings                |               |               |
| Base Co   | ontext  |                               | Browse        |               |
| Mapping   | Filter  |                               | Create Filter |               |
|           | Name    | Choose One                    |               |               |
| Descr     | ription | Choose One                    |               |               |
| Mei       | mbers   | Choose One 🔻                  |               |               |
| One Level | Subtree |                               |               |               |
|           |         |                               |               | $( \bullet )$ |

### Figure 6-46: Group Mappings

3. Use the table below as reference.

#### Table 6-20: Group Mappings - Field Descriptions

| Field             | Description                                                                                                    |
|-------------------|----------------------------------------------------------------------------------------------------|
| Group<br>Mappings | <ul> <li>Group Base Context (LDAP path for groups)</li> <li>Group Filter (Create / Manage Group filter)</li> <li>Name (LDAP Attribute that maps to the group name)</li> <li>Description (LDAP Attribute that maps to the group description)</li> <li>Members (LDAP Attribute that maps to the group members. The members attribute should contain a collection of distinguished names of users that belong to the group)</li> </ul> |
|                   | <ul> <li>One Level – Retrieves LDAP attributes for the selected node.</li> <li>Subtree – Retrieves LDAP attributes for the selected node and all its child nodes in the LDAP directory tree.</li> <li>= expand screen</li> <li>= shrink screen</li> </ul>                                                                                                    |

4. Enter the Group Mappings Information in the 'Group Mappings' screen (i.e. (Groups,DC=qalabEE,DC=local)

5. Navigate to appropriate 'Group Path' and then click

6. Use filtering if you prefer not to add all groups.

### > To add a Group Filter:

- 1. Select the appropriate Conditional Operator (And, Or, Not).
- 2. Select the appropriate Attribute.
- 3. Select the appropriate Equality Operator (>=, =, ~=, <=).
- 4. Specify a value.
- 5. Click SUBMIT to apply changes.

| Figure | 6-47: | Group | Filter |
|--------|-------|-------|--------|
|--------|-------|-------|--------|

| Ldap Filter Builder                                                                                                    |                                                                 |                                |                                 |
|----------------------------------------------------------------------------------------------------|-----------------------------------------------------------------|--------------------------------|---------------------------------|
| And (&) ▼ =+ =+                                                                                                    |                                                                 |                                |                                 |
| objectClass •                                                                                                    | Equal (=)                                                       | group                          |                                 |
|                                                                                                    |                                                                 | SUBMIT                         | CANCEL                          |
|                                                                                                    |                                                                 |                                |                                 |
|                                                                                                    |                                                                 |                                |                                 |
| 6. Click the icon to add an add                                                                                                    | itional filter condition and re                                 | peat above filt                | er steps.                       |
| 7. Click the ticon to add a new s                                                                                                    | Sub filter and repeat above f                                   | ilter steps.                   |                                 |
| 8. Click SUBMIT to apply change                                                                                                    | es.                                                             |                                |                                 |
| 9. Scroll through the list and select t                                                                                                    | he Name, Description and N                                      | lembers attrib                 | outes.                          |
| Figure 6-48: (                                                                                                    | Group Filtering Screen                                          |                                |                                 |
| - Base Context OU=Lync-AnalogDevices,OU=AudioCodes,DC=co                                                                                                    | p,DC=audiocodes,DC=com Browse                                   |                                |                                 |
| Mapping Filter (&(objectClass=group))                                                                                                    | Create Filter                                                   |                                |                                 |
| Name name Description description                                                                                                    | <b>T</b>                                                        |                                |                                 |
| Members member                                                                                                    | ¥                                                               |                                |                                 |
|                                                                                                    |                                                                 |                                | $\bigcirc$                      |
| 10. Click to apply changes; view Figure 6-49: Gro                                                                                                    | v the listed group in the table<br>oup Mapping Configured       | Э.                             |                                 |
|                                                                                                    | Group Mappings                                                  |                                |                                 |
| Mapping Filter                                                                                                    | Browse<br>Create Filter                                         |                                |                                 |
| Name Choose One                                                                                                    | T I                                                             |                                |                                 |
| Members Choose One                                                                                                    | T T                                                             |                                |                                 |
| One Level Subtree                                                                                                    |                                                                 |                                |                                 |
| Proce DN                                                                                                    | Tiles                                                           | County County                  |                                 |
| OU=Lync-AnalogDevices,OU=AudioCodes,DC=corp,DC=audiocode                                                                                                    | es,DC=com (&(objectClass=gro                                    | up)) ONE_LEVEL                 |                                 |
| <ol> <li>Select the Group Mapping tab particular of the set of the set of</li></ol> | age to see the list of groups<br>listed in the table, the group | added from th<br>mapping is in | e Active Directory.<br>correct. |
| Figure 6-50:                                                                                                    | View/Modify Groups                                              |                                |                                 |
| LDAP Providers                                                                                                    |                                                                 |                                |                                 |
| Host \$                                                                                                    | Port                                                            | \$ м                           | odify Delete                    |
|                                                                                                    | L                                                               |                                |                                 |
| aiads01                                                                                                    | 389                                                             |                                |                                 |
| 172.17.127.70                                                                                                    | 389                                                             |                                |                                 |
### **Configuring Security Group Mappings**

This section shows how to configure Security Group Mappings. All mapped Active Directory security groups automatically become SmartTAP Security Profiles.

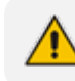

By default, new security profiles are granted no SmartTAP permissions.

#### To configure Security Group Mappings:

- 1. Open the Add LDAP Config screen (System tab > LDAP folder > Add LDAP Config).
- 2. Open the Security Group Mappings screen (click 🖬 if necessary to expand the screen).

#### Figure 6-51: Security Group Mappings

| •                 | Security Group Mappings |           |
|-------------------|-------------------------|-----------|
|                   |                         |           |
| Base Context      | Brow                    | /se       |
| Mapping Filter    | Crea                    | te Filter |
| Name              | Choose One ▼            |           |
| Description       | Choose One ▼            |           |
| Members           | Choose One 🔻            |           |
| One Level Osubtre | e                       |           |
|                   |                         | ( + )     |

3. Enter the Security Group Mappings Information in the Security Group Mappings screen. Use the table below as reference.

| Field                         | Description                                                                                                    |
|-------------------------------|----------------------------------------------------------------------------------------------------|
| Security<br>Group<br>Mappings | <ul> <li>Security Groups Base Context (LDAP path for security groups)</li> <li>Group Filter (Create / Manage Security Group filter)</li> <li>Name (LDAP Attribute that maps to the security group name)</li> <li>Description (LDAP Attribute that maps to the security group description)</li> <li>Members (LDAP Attribute that maps to the security group members. The members attribute should contain a collection of distinguished names of users that belong to the group.)</li> </ul> |
|                               | <ul> <li>One Level -Retrieves LDAP attributes for the selected node.</li> <li>Subtree – Retrieves LDAP attributes for the selected node and all its child nodes in the LDAP directory tree.</li> <li>Expand screen</li> <li>Shrink screen</li> </ul>                                                                                                    |

#### Table 6-21: Security Group Mapping – Field Descriptions

4. Use filtering if you prefer not to add all security groups.

#### > To add a Security Group Filter:

- 1. Select the appropriate Conditional Operator (And, Or, Not).
- 2. Select the appropriate Attribute.
- 3. Select the appropriate Equality Operator (>=, =, ~=, <=).
- 4. Specify a value.

### SUBMIT

5. Click to apply changes.

| Idap Filter Builder         And (b)           (b) etclass        Equal (e) group         (c) etclass        Equal (e) group         (c) etclass        Equal (e) group         (c) etclass        Equal (e) group         (c) etclass        Equal (e) group         (c) etclass        Equal (e) group         (c) etclass        Equal (e) group         (c) etclass       Equal (e) group         (c) etclass       Equal (e) group                                                                                                    |                                                                     | . iguie e e                           |                             |                      |           |          |
|----------------------------------------------------------------------------------------------------|---------------------------------------------------------------------|---------------------------------------|-----------------------------|----------------------|-----------|----------|
|                                                                                                    | Ldap Filter Bu                                                      | ilder                                 |                             |                      | )         | ×        |
|                                                                                                    |                                                                     |                                       |                             |                      |           |          |
|                                                                                                    | And (&)                                                             |                                       | 1                           |                      |           |          |
| <pre> bijectClass     Equal (=) group     SUBMIT CANCEL  SUBMIT CANCEL  Click the i con to add an additional filter condition and repeat above filter steps Click the i con to add a new Sub filter and repeat above filter steps Click the i con to add a new Sub filter and repeat above filter steps Click the i con to add a new Sub filter and repeat above filter steps Click the i con to add a new Sub filter and repeat above filter steps Click the i con to add a new Sub filter and repeat above filter steps Click i con to add a new Sub filter and repeat above filter steps Click i con to add a new Sub filter and repeat above filter steps Click i con to add a new Sub filter and repeat above filter steps Click i con to add a new Sub filter and repeat above filter steps Click i con to add a new Sub filter and repeat above filter steps Click i con to add a new Sub filter and repeat above filter steps Click i con to add a new Sub filter and repeat above filter steps      Figure 6-53: Security Group Filtering Screen      Figure 6-53: Security Group Filtering Screen      Figure 6-54: Security Group Configured      filter</pre>                                                                                                    | And (a)                                                             |                                       |                             |                      |           |          |
| Click the icon to add an additional filter condition and repeat above filter steps<br>Click the icon to add a new Sub filter and repeat above filter steps<br>Click icon to add a new Sub filter and repeat above filter steps<br>Click Icon to add a new Sub filter and repeat above filter steps<br>Click Icon to add a new Sub filter and repeat above filter steps<br>Click Icon to apply changes.<br>Figure 6-53: Security Group Filtering Screen<br>Icon Icon Icon Icon Icon Icon Icon Icon                                                                                                    | obi                                                                 | ectClass                              | ▼ Equal (=)                 | ▼ aroup              |           |          |
|                                                                                                    |                                                                     |                                       |                             |                      |           |          |
| <form><pre>CARCEL Construction Carter Construction Construction Constructio</pre></form>                                                                                                    |                                                                     |                                       |                             | OUDMIT               |           | 1        |
|                                                                                                    |                                                                     |                                       |                             | SOBWILL              | CANCEL    | J        |
| <form></form>                                                                                                    |                                                                     |                                       |                             |                      |           |          |
| Click the conto add an additional filter condition and repeat above filter steps<br>Click the conto add a new Sub filter and repeat above filter steps<br>Click the conto add a new Sub filter and repeat above filter steps<br>Click conto add a new Sub filter and repeat above filter steps<br>Click conto add a new Sub filter and repeat above filter steps<br>Click conto add a new Sub filter and repeat above filter steps<br>Click conto add a new Sub filter and repeat above filter steps<br>Click conto add a new Sub filter and repeat above filter steps<br>Figure 53: Security Group Differing Screen<br>Name context conto add a new Sub filter and repeat above filter steps<br>Name context context cont                                                                                                    |                                                                     |                                       |                             |                      |           |          |
| <form></form>                                                                                                    |                                                                     |                                       |                             |                      |           | 1        |
| <form></form>                                                                                                    | Click the                                                           | icon to add an a                      | additional filter condition | and repeat above fil | ter steps |          |
|                                                                                                    |                                                                     |                                       |                             |                      |           |          |
|                                                                                                    | Click the                                                           | 🛄 icon to add a ne                    | w Sub filter and repeat a   | bove filter steps    |           |          |
| <form></form>                                                                                                    | -                                                                   |                                       | I                           | I                    |           |          |
| CICK to apply changes.<br>Figure 6-53: Security Group Mappings<br>Base Context                                                                                                    | SUE SUE                                                             | 3MIT                                  |                             |                      |           |          |
| Figure 6-53: Security Croup Filtering Screen<br>Security Croup DC-audiocodes DC-com<br>Name<br>Security Croup DC-audiocodes DC-com<br>Name<br>Security Croup DC-audiocodes DC-com<br>Name<br>Security Croup Filter<br>Name<br>Security Croup Mapping<br>Security Croup Mapping<br>Security Croup Map |                                                                     | to apply cha                          | anges.                      |                      |           |          |
| Security Croup Mappings         Base Context       U-Security Croup DC-Basdicoodes DC+com       Bitwise         Mapping Filter       Records member       Performer         Description       Description       Description       Description         Description       Performer       Norecords found.       Center Filter         Norecords found.       No records found.       No records found.         Click       Description       Description       Description         Base DN       Filter       Security Group Configured         Mapping Filter       No records found.       No records found.         Name       Description       Description       Description         Base Context       Boose       Description       Description         Name       Conce Perform       Description       Description         Name       Conce Perform       Description       Description       Description         Our-Security Corop Napping       Ease DN       Perform       Perform       Perform         Name       Conce Perform       Center Filter       Description       Description       Description       Description       Description       Description       Description       Description       Description       Out-Security                                                                                                    |                                                                     | Figure 6-53: Se                       | ecurity Group Filtering     | Screen               |           |          |
| Base Context       OU-Security.DC-comp.DC-audiocodes.DC-com       Browse         Mapping Filter       Index Filter       Oreater.Filter         Name       members       members         Base DM       Filter       Scarch Scope       Modify       Dedete         Members       members       members       members       Modify       Dedete         Image: Subtre       Modify       Dedete       Modify       Dedete       Modify       Dedete         Members       Televel       Subtre       No records found.       No records found.       No r                                                                                                    |                                                                     |                                       | Security Group Mappings     |                      |           |          |
| Base Lontext       Oursecurity.DC-exploredualocodes.DC-com       Brosse         Mapping Filter       GeodepClass=group)       Create Filter         Description       GeodepClass=group)       Create Filter         Members       immerie       •         © one Level © Subtree       Korecords found.         Click                                                                                                    |                                                                     |                                       |                             |                      |           |          |
| mapping Hue       (ane         Name       (ane         Description       (escription)         Members       member         * One Level       Subtree                                                                                                    | Base Context                                                        | OU=Security,DC=corp,DC=audiocodes,DC= | =com Browse                 |                      |           |          |
| Name       Image: Subtree         Image: Subtree       Image: Subtree         Image: Subtree       Image: Subtree         Image: Subtree       Image: Subtree         Image: Subtree       Image: Subtree         Image: Subtree       Image: Subtree         Image: Subtree       Image: Subtree         Image: Subtree       Image: Subtree         Image: Subtree       Image: Subtree         Image: Subtree       Image: Subtree         Image: Subtree       Image: Subtree         Image: Subtree       Image: Subtree         Image: Subtree       Image: Subtree         Image: Subtree       Image: Subtree         Image: Subtree       Image: Subtree                                                                                                    | Mapping Filter                                                      | (&(objectClass=group))                | Create Filter               |                      |           |          |
| Wendbers       member         © One Level       Subtree             Base DN       Filter       Search Scope       Modify       Delete           Click     Image: Click     Image: Click     Delete           Click     Image: Click     Image: Click     Delete <b>Figure 6-54:</b> Security Group Configured <b>Security Group Mappings Base Context</b> Mapping Filter Image: Clicke Clicke Filter   Name: Clicke Clicke Cli                                                                                                    | Description                                                         | description                           |                             |                      |           |          |
| One Level Subtree   Base DN Filter Search Scope Modify Delete     No records found.     Click Image: Security Group Configured     Security Group Mappings     Base Context     Base Context     Cone Level     Subtree     Cone Level     Subtree     Cone Level     Madify     Description     Cone Level     Subtree     Cone Level     Subtree     Cone Level     Cone Level     Cone Level     Cone Level     Cone Level     Cone Level     Cone Level     Cone Level     Cone Level                                                                                                    | Members                                                             | member                                | •                           |                      |           |          |
| Base DN       Filter       Search Scope       Modify       Delete         No records found.         Eligene 6-54: Security Group Configured         Security Group Mappings         Base Context         Mapping Filter       Browse         Name       Create Filter         Name       Create Filter         Name       Create Filter         Name       Create Filter         Name       Subtree         © One Level       Subtree                                                                                                    | One Level O Subtree                                                 | 5                                     |                             |                      |           |          |
| Base DN       Filter       Search Scope       Modify       Delete         No records found.    Click I apply changes.          Figure 6-54: Security Group Configured             Security Group Mappings             Base Context       Browse         Mapping Filter       Create Filter         Name       Choose One         Description       Choose One         Members       Choose One         Members       Subtree                                                                                                    |                                                                     |                                       |                             |                      |           | 0        |
| Base DN       Filter       Search Scope       Modily       Delete         No records found.       Security Group Configured       Security Group Mappings       Security Group Mappings         Base Context       Browse       Browse       Security Group Mappings         Base Context       Browse       Security Group Mappings         Base Context       Browse       Security Group Mappings         Mapping Filter       Create Filter       Security Group Mapping Filter         Name       Choose One       The Security Group Mapping Filter         Name       Choose One       The Security Group Mapping Filter         Name       Choose One       The Security Group Mapping Filter         Name       Choose One       The Security Choose One         One Level       Subtree       Subtree                                                                                                    | P DN                                                                | Tilken                                | Occurry Occurry             | M- 316.              | Delete    |          |
| Click       Ito apply changes.         Bigure 6-54:       Security Group Configured         Security Group Mapping       Security Group Mapping         Mapping Filter       Browse         Name       Create Filter         Name       Choose One         Obscription       Choose One         Immbers       Choose One         Immbers       Choose One      <                                                                                                    | Base DN                                                             | Filter                                | No records found.           | Modify               | Delete    |          |
| Security Group Mappings         Base Context       Browse         Mapping Filter       Create Filter         Name       Choose One       •         Description       Choose One       •         Members       Choose One       •         © One Level       Subtree       ©         Base DN       Filter       Search Scope       Modify       Delete         OU=Security,DC=corp,DC=audiocodes,DC=com       (&(objectClass=group))       ONE_LEVEL       Image: Construction of the construction of the construction o                                                                                                    | . Click to apply changes.<br>Figure 6-54: Security Group Configured |                                       |                             |                      |           |          |
| Base Context       Browse         Mapping Filter       Create Filter         Name       Choose One       •         Description       Choose One       •         Members       Choose One       •         © One Level       Subtree       •         Base DN       Filter       Search Scope       Modify       Delete         OU=Security,DC=corp,DC=audiocodes,DC=com       (&(objectClass=group))       ONE_LEVEL                                                                                                    |                                                                     |                                       | Security Group Mappings     |                      |           |          |
| Mapping Filter       Create Filter         Name       Choose One       •         Description       Choose One       •         Members       Choose One       •         Members       Choose One       •         © One Level       Subtree       •         Base DN       Filter       Search Scope       Modify       Delete         OU=Security,DC=corp,DC=audiocodes,DC=com       (&(objectClass=group))       ONE_LEVEL       Image: Construction of the security of the security of the secure secure securets of the security of the securets of th                                                                                                    | Base Context                                                        |                                       | Browse                      |                      |           |          |
| Name       Choose One       •         Description       Choose One       •         Members       Choose One       •         © One Level       Subtree       •         Base DN       Filter       Search Scope       Modify       Delete         0       OU=Security.DC=corp.DC=audiocodes.DC=com       (&(objectClass=group))       ONE_LEVEL       Image: Construction of the second of the second of the se                                                                                                    | Mapping Filter                                                      |                                       | Create Filter               |                      |           |          |
| Description Choose One   Members Choose One   One Level Subtree  Base DN Filter Search Scope Modify Delete OU=Security.DC=corp.DC=audiocodes,DC=com (&(objectClass=group)) ONE_LEVEL   OU=Security.DC=corp.DC=audiocodes,DC=com (&(objectClass=group)) ONE_LEVEL   OU=Security.DC=com (&(objectClass=group)) ONE_LEVEL   OU=Security.DC=com (&(objectClass=group)) ONE_LEVEL   OU=Security.DC=com (&(objectClass=group)) ONE_LEVEL   OU=Security.DC=com (&(objectClass=group)) ONE_LEVEL   OU=Security.DC=com (&(objectClass=group)) ONE_LEVEL                                                                                                    | Name                                                                | Choose One                            | T                           |                      |           |          |
| Members       Choose One       Image: Choose One         Image: One Level       Subtree         Image: Base DN       Filter       Search Scope       Modify       Delete         Image: OU=Security.DC=corp.DC=audiocodes,DC=com       (&(objectClass=group))       ONE_LEVEL       Image: Construction of the security of the security                                                                                                    | Description                                                         | Choose One                            | ¥                           |                      |           |          |
| Base DN     Filter     Search Scope     Modify     Delete       OU=Security,DC=corp,DC=audiocodes,DC=com     (&(objectClass=group))     ONE_LEVEL     Image: Content of the second of the second o                                                                                                    | One Level Cubtors                                                   | Choose One                            | ▼                           |                      |           |          |
| Base DN       Filter       Search Scope       Modify       Delete         OU=Security,DC=corp,DC=audiocodes,DC=com       (&(objectClass=group))       ONE_LEVEL       Image: Content of the security of the security of the secure of the security of the secure of the security of th                                                                                                    | - One Level - Subtre                                                | -                                     |                             |                      |           | _        |
| Base DN     Filter     Search Scope     Modify     Delete       0     OU=Security,DC=corp,DC=audiocodes,DC=com     (&(objectClass=group))     ONE_LEVEL     Image: Constraint of the security of the security of the secure security of the security of the sec                                                                                                    |                                                                     |                                       |                             |                      |           | 0        |
| OU=Security,DC=corp,DC=audiocodes,DC=com     (&(objectClass=group))     ONE_LEVEL     Image: Control of the control of the cont                                                                                                    | Base DN                                                             |                                       | Filter                      | Search Scope         | Modify D  | elete    |
|                                                                                                    | 0 OU=Security.DC=co                                                 | rp.DC=audiocodes.DC=com               | (&(objectClass=group))      | ONE I FVFI           |           | <b>a</b> |
|                                                                                                    |                                                                     |                                       | ( (                         |                      |           |          |
|                                                                                                    |                                                                     |                                       |                             |                      |           |          |

Figure 6-52: Security Group Filter

**10.** Click to easily add additional Security Group Mappings.

## **Configuring OVOC Connection**

This section describes how to setup the connection to the OVOC server. SmartTAP is managed under AudioCodes One Voice Operations Center in a similar way to other entities that are managed by OVOC (e.g. devices, endpoints and links). This includes the aggregation of alarms and statuses that are raised by the SmartTAP components and forwarded to OVOC from the SmartTAP Application server. OVOC Agents are installed on the SmartTAP Application server for this purpose (refer to the SmartTAP Installation Guide for details).

- > To configure the connection with the OVOC server:
- 1. Open the OVOC Settings screen (System tab > Monitoring > OVOC)

Figure 6-55: OVOC Settings

| View/Modify OVOC settings  |
|----------------------------|
| - OVOC Connection          |
| IP Address : 172.17.140.67 |
| Trap Port : 162            |
| Keep Alive Port : 1161     |
| SNMP                       |
| ● SNMP v2 ○ SNMP v3        |
| Community Read : public    |
| Community Write : private  |
| System Info                |
| Name : smarttap            |
| Location : Lod             |
| Access Settings            |
| Login URL : 172.17.127.134 |
|                            |
| SUBMIT                     |

- 2. Configure the following settings:
  - OVOC IP Address
  - Trap Port
  - Keep-alive Port
- 3. Configure the SNMPv2 community strings:
  - SNMPv2 Community Read string
  - SNMPv2 Community Write string
- 4. Configure SNMPv3 settings:
  - Security Name-Security Name of the SNMPv3 operator
  - Authentication Protocol-the SNMPv3 authentication protocol (SHA or MD5)
  - Authentication Key- the authentication password.
  - Private Protocol-the SNMPv3 privacy protocol (AES 128 or DES)
  - Private Key-the private key

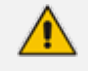

The SNMPv2 and SNMPv3 settings should be identically configured on both SmartTAP and the OVOC server.

| View/Modify OVOC settings       |
|---------------------------------|
| OVOC Connection                 |
| IP Address : 10.3.180.8         |
| Trap Port : 1161                |
| Keep Alive Port : 162           |
|                                 |
| ○ SNMP v2 ● SNMP v3             |
| Security Name :                 |
| Authentication Protocol : MD5 🔻 |
| Authentication Key :            |
| Private Protocol : DES 🔻        |
| Private Key :                   |
| System Info                     |
| Name : SmartTAP                 |
| Location : BS                   |
| Access Settings                 |
| Login URL : 172.17.127.164      |
|                                 |
| SUBMIT                          |

Figure 6-56: SNMPv3 Settings

- 5. Configure System Information:
  - Name
  - Location
  - Login URL- this login is used for logging into the SmartTAP Web interface from OVOC (Device Information Page)

## **Managing Users**

This section describes how to access features and subfolders for User/Device Provisioning, Email, Group Management, Security Profiles, Recording Device Management, and User Management.

## **Configuring Email**

The Email screen allows the network administrator to send emails directly from the SmartTAP GUI.

- > To configure Email:
- 1. Open the Email screen.

|                | Figure 6-57: Email |
|----------------|--------------------|
| Email          |                    |
| To -><br>Cc -> |                    |
| Bcc ->         |                    |
| Subject:       |                    |
| Body:          |                    |
|                | SUBMIT CANCEL      |

2. Configure the fields using the table below as reference.

#### Table 6-22: Email Field Descriptions

| Field                 | Description                                                                                                    |
|-----------------------|----------------------------------------------------------------------------------------------------|
| To ><br>Cc ><br>Bcc > | Clicking the To>, Cc>, Bcc> buttons will expand and collapse the list of users within the current user's group(s). Selecting/deselecting users from this list will add/remove them from the recipient list is a comma separated list of email addresses of the format 'jsmith@example.com'. The recipient list may also include the display name of the recipient. To add a display name for a recipient, the recipient's email address should be surrounded by angle brackets; for example: 'John Smith <jsmith@example.com>'</jsmith@example.com> |
| Subject               | Subject of the email.                                                                                                    |
| Attachments           | List of attachments to be included with the email. Clicking X adjacent to the attachment removes the attachment from the email.                                                                                                    |
| Body                  | Body of the email.                                                                                                    |

| Field  | Description        |
|--------|--------------------|
| SUBMIT | Sends the email.   |
| CANCEL | Cancels the email. |

## **Managing Groups**

This section describes how to create, modify and delete groups and sub groups.

- > To add a Group and associated sub groups:
- 1. Open the Add Group screen (Users tab > Group Management folder > Add Group).

| Figure 6-58: A                                                                                                    | Add Group              |
|----------------------------------------------------------------------------------------------------|------------------------|
| Add Group                                                                                                    |                        |
| Group Name<br>Group Description                                                                                                    |                        |
| Show Inactive Users/Devices                                                                                                    |                        |
| NonMembers                                                                                                    | Members                |
| Adar, Tania<br>agenttest1<br>aitest, aitest<br>Alyil veedu dhruva, Fnu<br>Analytics User, Analytics User<br>AutoAttendant<br>Bauer, Eric | >><br><<br><<br><<br>< |
| Available Groups                                                                                                    | Sub Groups             |
| Agents-Test<br>Analytics<br>Company XYZ<br>COO<br>Default<br>Demo<br>Engineering                                                         | >><br></th             |
|                                                                                                    | SUBMIT CANCEL          |
| Use the table below as reference.                                                                                                    |                        |

Table 6-23: Group Screen Settings

| Field                | Description                      |
|----------------------|----------------------------------|
| Group Name           | Name of group to add.            |
| Group<br>Description | Description of the group to add. |

| Field               | Description                                                                                                    |  |  |
|---------------------|----------------------------------------------------------------------------------------------------|--|--|
| NonMembers          | Users that are not group members. Select users by clicking the user name; multiple users while holding <ctrl>; or all within a range by clicking top user and bottom user while holding <shift></shift></ctrl>    |  |  |
| >>                  | Add all NonMembers to the Members group.                                                                                                    |  |  |
| >                   | Add selected NonMembers to the Members group.                                                                                                    |  |  |
| <                   | Remove selected Members from the Members group.                                                                                                    |  |  |
| <<                  | Remove all Members from the Members group.                                                                                                    |  |  |
| Available<br>Groups | List of existing groups. Select groups by clicking the group name; multiple groups while holding <ctrl>; or all within a range by clicking top group and bottom group while holding <shift></shift></ctrl>        |  |  |
| Sub Groups          | List of Sub Groups of the group to add.                                                                                                    |  |  |
| Members             | Users that are members of the group. Select users by clicking the user name; multiple users while holding <ctrl>; or all within a range by clicking top user and bottom user while holding <shift></shift></ctrl> |  |  |
| SUBMIT              | Apply the changes.                                                                                                    |  |  |
| CANCEL              | Cancel changes                                                                                                    |  |  |
|                     | Delete Group – displayed only when you modify an existing group.                                                                                                    |  |  |

- 2. Enter the Group Name.
- 3. Enter the Group Description.
- 4. From the list of NonMembers select the users and move them to the Members side by clicking the buttons in between the NonMembers and Members windows.
- 5. (Optionally, Sub Groups for the Group just being added can be entered from the Add Group screen).
- 6. Click SUBMIT

#### > To view/modify a Group:

1. Open the screen View/Modify Group screen as shown in the figure below.

| View/Modify Groups |                       |        |        |
|--------------------|-----------------------|--------|--------|
| Name               | Description           | Modify | Delete |
| Agents-Test        | Agents-Test           |        | Ē      |
| Analytics          | Group of the users wh |        | Ē      |
| Company XYZ        |                       |        | Ē      |
| C00                | C00                   |        | Ē      |
| Default            | Default group         |        | Ē      |
| Demo               | Demo Group            |        | Ē      |
| Engineering        |                       |        | Ē      |
| MOA Cust Service   | Line 2                |        | Ē      |
| NCR                | NCR                   |        | Ē      |
| Supervisor-Test    | Supervisor-Test       | Ø      | ī      |

#### Figure 6-59: View/Modify Group

In this screen you can change or delete existing groups. Use the table below as reference.

Figure 6-60: View/Modify Groups – Field Descriptions

| Field       | Description                                                                                           |
|-------------|----------------------------------------------------------------------------------------------------|
| Name        | Group name displayed.<br>Clicking ▶ to the left of the Name expands the group to show the sub groups. |
| Description | Description of the group displayed                                                                    |
| Modify      | Click to modify the group.                                                                            |
| Delete      | Click to delete the group.                                                                            |

#### > To modify/delete a group:

- 1. In the Modify Group screen, change the Membership by moving users to/from the Members window.
- 2. Change the Sub Groups by moving Groups to/from the Sub Groups window.
- 3. Click SUBMIT to apply changes, or click the button to delete the group.

## **Managing Security Profiles**

This section describes how to create, view, modify and delete security profiles. The screen allows the administrator to control system access and permissions. The security profiles assigned to users allow a flexible means to manage access to SmartTAP resources.

#### > To add a Security Profile:

1. Open the Add Security Profile screen (Users > Security Profile > .Add Security Profile).

Figure 6-61: Add Security Profile

| Add Security Profile                                          |                                  |
|---------------------------------------------------------------|----------------------------------|
| Security Profile Name                                         |                                  |
| Security Profile Description                                  |                                  |
| Call and Instant Message Permissions                          |                                  |
| No Call or Instant Message Access                             | Play Media Related to a call     |
| Access all calls and instant messages                         | Download Media Related to a call |
| igodot Access calls and instant messages within user's groups | Email Media Related to a call    |
| Access user's own calls and instant messages                  | Tag calls                        |
|                                                               | Live Monitor                     |
|                                                               | Evaluate Calls                   |
|                                                               | View Evaluations / Reports       |
|                                                               | ROD/SOD other users              |
| Configure system                                              |                                  |
| Create and modify users and groups                            |                                  |
| Create Evaluation Forms                                       |                                  |
|                                                               | SUBMIT CANCEL                    |

#### 2. Use the table below as reference.

#### Table 6-24: Security Profile Settings

| Field                                   | Description                                                                                                    |
|-----------------------------------------|----------------------------------------------------------------------------------------------------|
| Security<br>Profile Name                | The name of the new security profile.                                                                                                    |
| Security<br>Profile<br>Description      | Description of the new security profile.                                                                                                    |
| No Call<br>Access                       | Select this option to prevent users with this security profile from accessing call data.                                                                                                 |
| Access all calls                        | Select this option to allow users with this security profile to access calls for all users and devices.                                                                                  |
| Access calls<br>within user's<br>groups | Select this option to allow users with this security profile to access calls for<br>all users within all the groups and sub groups of the group hierarchy to which<br>they are a member. |

| Field                                    | Description                                                                                                    |
|------------------------------------------|----------------------------------------------------------------------------------------------------|
| Access user's<br>own calls               | Select this option to allow users with this security profile to access their calls.                                                                           |
| Play Media<br>Related to a<br>call       | Check this option to allow users with this security profile to play calls to which they have access.                                                          |
| Download<br>Media Related<br>to a call   | Check this option to allow users with this security profile to download media for calls to which they have access.                                            |
| Email Media<br>Related to a<br>call      | Check this option to allow users with this security profile to email media for calls to which they have access.                                               |
| Tag Calls                                | Check this option to allow users with this security profile to add Call Tags to calls to which they have access.                                              |
| Live Monitor                             | Check this option to allow users with this security profile to live monitor calls to which they have access.                                                  |
| Evaluate<br>Calls                        | Check this option to allow users with this security profile to evaluate calls to which they have access. Perform evaluation of another user or their own call |
| View<br>Evaluations /<br>Reports         | Check this option to allow users with this security profile view completed evaluations or run reports for evaluations to which they have access.              |
| ROD/SOD<br>other users                   | Check this option to allow a user to Record or Save on Demand another user's calls. The user to be recorded must be in the same group as the initiator        |
| Configure<br>System                      | Check this option to allow users with this security profile to view and modify system configuration settings.                                                 |
| Create and<br>modify users<br>and groups | Check this option to allow users with this security profile to create and modify users, groups, and security profiles.                                        |
| Create<br>Evaluation<br>Forms            | Check this option to allow users with this security profile access to the SmartTAP Web interface.                                                             |
| SUBMIT                                   | Apply changes.                                                                                                    |
| CANCEL                                   | Cancel changes.                                                                                                    |
|                                          | Delete Security Profile – displayed only when you modify an existing profile.                                                                                 |

- 3. Enter the Security Profile Name.
- 4. Enter the Security Profile Description.
- 5. Select the Call Permissions option.
- 6. Selecting 'No Call Access' disables the permissions on the right side of the Call Permissions.

7. Select the configuration permissions at the bottom of the form.

8. Click SUBMIT

#### > To view/modify Security Profiles:

1. Open the View/Modify Security Profiles screen.

### Figure 6-62: View/Modify Security Profiles

| View/Modify Security Profiles |               |                                                                                                    |        |        |
|-------------------------------|---------------|----------------------------------------------------------------------------------------------------|--------|--------|
| Name 🗘                        | Description 🗘 | Permissions                                                                                                    | Modify | Delete |
| agent                         | Agent         | Play Media Related to a call<br>Email Media Related to a call<br>Tag calls<br>Download Media Related to a<br>call<br>Access user's own calls                                                       |        |        |
| administrator                 | Administrator | Create and modify users and<br>groups<br>Play Media Related to a call<br>Access all calls<br>Email Media Related to a call<br>Tag calls<br>Configure system<br>Download Media Related to a<br>call |        | Ī      |
| supervisor                    | Supervisor    | Play Media Related to a call<br>Email Media Related to a call<br>Tag calls<br>Download Media Related to a<br>call<br>Live Monitor<br>Access calls within user's<br>groups                          |        |        |
|                               | 20 🔻 🗔 🔫 🗄    | 1 🕨 🖬 (1 of 1)                                                                                                    |        |        |

2. Use the table below as reference.

#### Table 6-25: View/Modify Security Profiles Main Screen

| Field       | Description                                                                                                    |
|-------------|----------------------------------------------------------------------------------------------------|
| Name        | Security Profile name sorted ascending/descending by clicking header up/down arrows. If defined, the field entry displays only matching entries.        |
| Description | Security Profile description sorted ascending/descending by clicking header up/down arrows. If defined, the field entry displays only matching entries. |
| Permissions | List of permissions enabled for the Security Profile.                                                                                                   |
| Modify      | Click to modify the Security Profile.                                                                                                    |
| Delete      | Click to delete the Security Profile.                                                                                                    |

## **Managing Recording Profiles**

Recording profiles determine the method by which a user or device is recorded. A profile may be assigned to one or more users or devices. The Recording profile includes the following settings:

- Call:
  - Recording Type: Full Time, Record on Demand, Save on Demand or none.
  - Video enable if video call recording is desired
  - Desktop sharing enable if desktop sharing recording is desired
  - Pause or Resume enable if the assign with profile user should be able to pause and resume call recordings
- Call Type: All, Internal (incoming, outgoing); PSTN (inbound, outbound); Federated (inbound, outbound); Calls with Internal Conference; Referred by Response Group
- Annoucements: enable annoucements for one or more of the above call types.
- Recording Beep tone: play a beep tone in the background during the recording.
- Instant Messages: enable if IM recording is desired
- ➤ To add a Recording Profile:
- Open the Add Recording Profile screen (Users tab > Recording Profiles folder > Add Recording Profile).

|                      | necorani                | , i tonic italic             |                            |                     |
|----------------------|-------------------------|------------------------------|----------------------------|---------------------|
|                      | Recording Prof          | ile Description              | ·                          |                     |
| Call                 |                         |                              |                            |                     |
| Recording Type       | None                    | •                            |                            |                     |
| Video                |                         |                              |                            |                     |
| Desktop Sha          | ring                    |                              |                            |                     |
| Pause or Res         | ume                     |                              |                            |                     |
| Call type            |                         |                              |                            |                     |
| Applicable for Skype | For Business and Lync A | /V Recording                 |                            |                     |
|                      |                         |                              |                            |                     |
| Internal             | Incomina                | Outaoina                     |                            |                     |
| PSTN                 | Inbound                 | <ul> <li>Outbound</li> </ul> |                            |                     |
| Federated            | Inbound                 | Outbound                     |                            |                     |
| Calls with I         | Internal Conferences    |                              |                            |                     |
| Peferred by P        | esponse Group           |                              |                            |                     |
| C Referred by R      | esponse Group           |                              |                            |                     |
| Filter Calls User R  | List Type:              | Numbers:                     |                            | Regular Expression: |
|                      | Black V                 |                              |                            |                     |
| Filter Calls User M  | lakes : Black V         | Numbers:                     |                            | Regular Expression: |
| Call Type            | For Business and Lync A | /v Kecoraing, Annou          | ncement Server is required | a to be installed   |
| Internal             | Incoming                | Outgoing                     |                            |                     |
| PSTN                 | Inbound                 | Outbound                     |                            |                     |
| Federated            | Inbound 🗌               | Outbound                     |                            |                     |
| Record Annou         | uncement                |                              |                            |                     |
| Don't Play Annour    | ncement Destination     | Numbers :                    |                            |                     |
|                      |                         | 1.1.12                       |                            |                     |
| Block Calls on       | Announcements Un        | availablity                  |                            |                     |
| Recording Beep To    | one                     |                              |                            |                     |
| Disu Pasa Ta         | *                       |                              |                            |                     |
| * Been can be played | on the calls which modi | a traverses Modia De         | nyy Server                 |                     |
| seep can be played   | on the cars which needs | a stave ses meaid Pl         | and actual                 |                     |
| ·IM                  |                         |                              |                            |                     |
| Instant Mess         | age                     |                              |                            |                     |
|                      |                         |                              |                            |                     |
|                      |                         |                              |                            | SUBMIT              |

Figure 6-63: Add Recording Profile

3. Click SUBMIT

| Field                            | Description                                                                                                    |
|----------------------------------|----------------------------------------------------------------------------------------------------|
| Profile<br>Name                  | Enter a name for the new recording profile.                                                                                                    |
| Profile<br>Description           | Enter a description of the new recording profile.                                                                                                    |
| Recording<br>Type                | <ul> <li>Select either:</li> <li>None (default) – User is not recorded. Do not assign a recording profile to a user or device if you do not want to record them.</li> <li>Full Time (supported for audio, video, instant messages and desktop sharing) automatic recording of complete call will begin from start of call with no user action required.</li> <li>Record on Demand (supported for audio) recording will commence from a specific point in the call that the user decided to record. Audio recording can be triggered from the GUI Status page or from the Skype for Business/ Lync CWE toolbar.</li> <li>Save on Demand (supported for audio, video, and desktop sharing) recording will contain audio and/or video from beginning of call, if the user decides to record the call. Audio and/or Video recording can be triggered from the GUI Status page or from the Skype for Business/ Lync CWE toolbar.</li> <li>For more information, see Appendix SmartTAP Lync toolbar</li> </ul> |
| Video                            | Record a video call (Full Time or Save on Demand.)                                                                                                    |
| Pause /<br>Resume                | Select Pause / Resume audio recording during sensitive areas of the conversation with a customer, for example, when Credit Card details are given. The process is manual and executed from the Status page. Pause/Resume of a recording can be triggered from GUI status page or from the S4B/Lync CWE toolbar.                                                                                                    |
| Instant<br>Message               | Automatic Instant Message recording.                                                                                                    |
| Desktop<br>Sharing<br>Recording– | Recording of Desktop Sharing sessions is scurrently supported with Full time or Save on Demand recording type .                                                                                                    |
| SUBMIT                           | Apply the changes.                                                                                                    |
| CANCEL                           | Cancel the changes.                                                                                                    |

### Table 6-26: Recording Profile

#### Call Type

The Recording profile contains call types that can be selected and recorded. The call types described in the following table are supported.

The options below relate to SmartTAP users and devices regardless of the users or devices location (intranet, internet, mobile device).

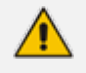

These call types are relevant for Skype For Business/Lync; Audio; Video and Desktop Sharing recording.

| Field                               | Description                                                                                                    |
|-------------------------------------|----------------------------------------------------------------------------------------------------|
| All                                 | Record all calls that the recording profile user participates in as calling party. This option is enabled by default or when a new recording profile is created.                                                                                                    |
| Internal<br>(incoming,<br>outgoing) | Internal calls are calls made between the recording profile user or device and other users belonging to the same domain as the recording profile user. To record Internal calls that the user receives, select the "Incoming" option. To record Internal calls that the user makes, select the "Outgoing" option. *Select the "Calls with Internal Conference" to record Internal calls that are elevated to a conference. |
| PSTN<br>(inbound,<br>outbound)      | PSTN calls are those calls made between the recording profile user and PSTN parties. To record PSTN calls that the user receives, select the "Inbound" option. To record internal calls that the user makes, select the "Outbound" option. *Select the "Calls with Internal Conference" to record PSTN calls that are elevated to a conference.                                                                            |
| Federated<br>(inbound,<br>outbound) | Federated calls are those calls made between the recording profile user and fed-<br>erated domain users. To record Federated calls that the user receives, select the<br>"Inbound" option. To record Federated calls that the user makes, select the "Out-<br>bound" option. This option covers calls between the user and the federated con-<br>ference bridges according to the selected directions.                     |
| Calls with<br>Internal              | Record user calls with an Internal conference bridge in the company domain.                                                                                                    |

|       |       |      | _    |
|-------|-------|------|------|
| Table | 6-27: | Call | Type |

| Referred by<br>Response<br>Group                 | Record user calls that are referred by a response group. To record calls referred<br>by a response group to any user, select this option and create a user or device<br>with the network mapping attributes that are associated with the response group<br>(the Response Group URI). To record all calls that a response group is involved,<br>select this option and the "All" option and create a user or device with the network<br>mapping attributes that are associated with the response<br>Group URI). |
|--------------------------------------------------|----------------------------------------------------------------------------------------------------|
| Filter Calls<br>User<br>Receives<br>Filter Calls | To filter calls that the user receives or makes, choose the type of the filter. To record the user calls with specific numbers, choose "White" in the List Type. To record calls of the user except with specific numbers, choose "Black: in the List Type. The Filter is applied on the calls with the comma-separated phone numbers defined in the Numbers field. For example: "47236524680, 47236524600", a rec                                                                                             |

|       | · / · · · · · · · · · · · · · · · · · ·                                           |
|-------|-----------------------------------------------------------------------------------|
| User  | defined in the Numbers field. For example: "17326524689, 17326524690", a reg-     |
| Makes | ular expression can be entered when the phone number ranges need to be filtered.  |
|       | For example, to filter calls with phone numbers that starts with area code 732 or |
|       | 609, enter the following in the regular expression field: ^(1{1} \+1{1})?         |
|       | (732 609)\d*\$. When both the numbers and regular expressions are provided, the   |
|       | system first checks against the regular expression and if a match is not found,   |
|       | continues with the numbers. The maximum length of the numbers and the regular     |
|       | expression field is 2048 characters.                                              |

#### Annoucements

Conference

Recording profile contains announcements configuration that can be selected and applied on the recorded user calls according to the options in the following table.

The following options are supported for Skype For Business and Lync calls. Announcement server is required to be installed

The options below pertain to SmartTAP users and device regardless of the user or device location (intranet/internet, mobile device)

Announcements can be played only in call types that are enabled in "Call type" section.

Table 6-28: Announcements

| Field                                               | Description                                                                                                    |
|-----------------------------------------------------|----------------------------------------------------------------------------------------------------|
| Internal (incom-<br>ing, outgoing)                  | Play announcement on the Internal calls of the recorded user. To play<br>announcement on the calls the user receives, select the "Incoming" option. To<br>play announcement on the calls the user makes, select the "Outgoing" option.<br>*Playing the announcement on the calls with conference server is not sup-<br>ported in this time |
| PSTN<br>(inbound, out-<br>bound)                    | Play announcement on the PSTN calls of the recorded user. To play<br>announcement on the PSTN calls that the user receives, select the "Inbound"<br>option. To play announcement on the PSTN calls that the user makes, select<br>"Outbound" option.                                                                                       |
| Federated<br>(inbound, out-<br>bound)               | Play announcement on the Federated calls of the recorded user. To play<br>announcement on the Federated calls that the user receives, select the<br>"Inbound" option. To play announcement on the Federated calls that the user<br>makes, select the "Outbound" option.                                                                    |
| Record<br>Announcement                              | To record played announcement, select this option. *When the option is<br>enabled and the announcement is played to both side of the call, both call legs<br>are going to be recorded and two recording licenses are going to be consumed<br>for the announcement part of the call recording.                                              |
| Don't Play<br>Announcement<br>Destination<br>Number | Don't play announcements on the calls to the numbers defined in this field.<br>The numbers should be comma separated. Enter the numbers when playing<br>announcement on calls to a specific destination is not desired. For example,<br>calls to 911, enter 911                                                                            |
| Block Calls on<br>Announcement<br>Unavailability    | The calls with the recorded user will be blocked when the calls can't be routed to the announcement server(s).                                                                                                    |

#### Beep Tone

| Field             | Description                                                                                                    |
|-------------------|----------------------------------------------------------------------------------------------------|
| Play Beep<br>Tone | The beep tone is played in the background during the call recording (disabled by default). Note that an Announcement Server installation is not required to play beep tones. Refer to SmartTAP Installation Guide for configuration of beep tone parameters. |
|                   | <b>Note:</b> Beep tone can be played on calls which media traverse the Media Proxy Server only. Playing beep tones on the calls between targeted users and Skype For Business Conference Server is not supported.                                            |

#### Instant Messages

Enables Automatic Instant Message recording.

### **Viewing or Modifying Recording Profiles**

This section describes how to view or modify recording profiles.

- > To view/modify Recording Profiles:
- Open the View/Modify Recording Profiles screen (Users tab > Recording Profiles folder > View/Modify Recording Profiles).

| View/Modify Recording Profiles |                                                        |                     |                    |                         |                                 |        |  |
|--------------------------------|--------------------------------------------------------|---------------------|--------------------|-------------------------|---------------------------------|--------|--|
| Name ≎                         | Description \$                                         | Call Recording Type | Video<br>Recording | IM<br>Recording<br>Type | Desktop<br>Sharing<br>Recording | Modify |  |
| Full Time                      | Full Time<br>recording profile                         | FULL_TIME           | Enabled            | FULL_TIME               | Disabled                        | Ø      |  |
| IM and FT Audio                | IM and full time<br>audio recording                    | FULL_TIME           | Disabled           | FULL_TIME               | Disabled                        |        |  |
| R.O.D                          | Record On<br>Demand                                    | RECORD_ON_DEMAND    | Disabled           | NONE                    | Disabled                        |        |  |
| Video SOD                      | Save on<br>demand video<br>and voice call<br>recording | SAVE_ON_DEMAND      | Enabled            | NONE                    | Disabled                        |        |  |
| S.O.D                          | Save on<br>Demand                                      | SAVE_ON_DEMAND      | Disabled           | NONE                    | Disabled                        |        |  |
| FULL_TIME_PR                   | Full time with<br>Pause and<br>Resume                  | FULL_TIME           | Disabled           | NONE                    | Disabled                        |        |  |
| Sales Department               | Sales<br>Department                                    | FULL_TIME           | Enabled            | NONE                    | Enabled                         | ø      |  |
| ROD_with_IM                    |                                                        | RECORD_ON_DEMAND    | Disabled           | FULL_TIME               | Disabled                        |        |  |
| Video FT                       | Full time video<br>and voice call<br>recording         | FULL_TIME           | Enabled            | FULL_TIME               | Enabled                         |        |  |
| Test                           |                                                        | NONE                | Disabled           | NONE                    | Disabled                        |        |  |
| IM only                        | IM only<br>recordings                                  | RECORD_ON_DEMAND    | Disabled           | FULL_TIME               | Disabled                        |        |  |
| FT_AUDIO_DS                    | FT- Audio<br>Desktop Sharing                           | FULL_TIME           | Disabled           | NONE                    | Enabled                         |        |  |
| FULL_TIME_A_V_DS               | Full time voice,<br>video, desktop<br>sharing          | SAVE_ON_DEMAND      | Enabled            | NONE                    | Enabled                         |        |  |
|                                | 20 🔻                                                   | I4 <4 <b>1</b> I>>  | ▶1 (1 of           | 1)                      |                                 |        |  |

#### Figure 6-64: View/Modify Recording Profiles

2. Use the table below as reference.

#### Table 6-29: View/Modify Recording Profiles – Field Descriptions

| Field                      | Description                                                                                                    |
|----------------------------|----------------------------------------------------------------------------------------------------|
| Name                       | Recording Profile name, sorted ascending/descending by clicking header up/down arrows. If defined, the field entry displays only matching entries.       |
| Description                | Recording Profile description sorted ascending/descending by clicking header up/down arrows. If defined, the field entry displays only matching entries. |
| Audio<br>Recording<br>Type | Full Time, Record on Demand or Save on Demand.                                                                                                    |

| Field                           | Description                            |
|---------------------------------|----------------------------------------|
| Video<br>Recording<br>Type      | Full Time or Save on Demand.           |
| IM<br>Recording<br>Type         | Full Time or None                      |
| Desktop<br>Sharing<br>Recording | Full Time or Save on Demand            |
| Modify                          | Click to modify the Recording Profile. |

### Assigning Recording Profile to User or Device

This section describes how to assign a recording profile to a user or device.

- > To assign a recording profile to a User / Device account:
- **Option method #1:** Add the recording profile to the account manually when the user account is created in SmartTAP. To create a new user account and assign a Recording Profile:
  - a. Under the User tab, select View/Modify Users.
  - b. Click
  - c. From the 'Recording Profile' dropdown, select the required profile (i.e., R.O.D).
  - d. Click SUBMIT to apply the changes.
- Optional method #2: Under the User tab, select Recording Profiles | Users / Devices to assign a single or bulk list of users / devices their recording profile. To manage a single or bulk assignment of recording profiles for existing user / device accounts:
  - a. Under the User tab, select Recording Profile | User / Devices.
  - **b.** Using the arrows, move single or bulk list of user / devices from the left screen to one of the recording profiles available.
  - c. Click Submit to apply changes.

By default, SmartTAP includes the 'Full Time' recording profile.

• All users imported from Active Directory will not have a recording profile assigned. Use optional method # 2 above to quickly assign multiple users the appropriate recording profile.

> To assign a single/multiple user(s)/device(s) to the appropriate recording profile:

1. Open the Add Users to Recording Profiles screen shown below.

| No Recording Profile                     | Recording Profiles                                                                                                    |
|------------------------------------------|----------------------------------------------------------------------------------------------------|
| Adar, Tania                              | Test                                                                                                    |
| vitest sitest                            | Test                                                                                                    |
| hill use du dhavua. Fau                  | A                                                                                                    |
| iyii veedu dhruva, Fhu                   |                                                                                                    |
| what the adapt                           |                                                                                                    |
| AutoAttendant                            |                                                                                                    |
| traker Applytics                         | >                                                                                                    |
| Burke Aemon                              |                                                                                                    |
| Campos Jose                              |                                                                                                    |
| Carosella, Gino                          |                                                                                                    |
| conf-aitest(conf-aitest)                 |                                                                                                    |
| Conlon Tom                               |                                                                                                    |
| Da Silva, Sandy                          |                                                                                                    |
| DCI                                      | · · · · · · · · · · · · · · · · · · ·                                                                                                    |
| Dutta, Debaivoti                         |                                                                                                    |
| EMEA, Oncall-1                           | Video FT                                                                                                    |
| EMEA, Oncall-2                           |                                                                                                    |
| Erps, Mike                               |                                                                                                    |
| Garo, Amrita                             |                                                                                                    |
| Groh, Gerald                             | >>                                                                                                    |
| Herberger, Steven                        |                                                                                                    |
| Honig, Menachem                          |                                                                                                    |
| Hopkins, Steve                           |                                                                                                    |
| Howell, Donald                           |                                                                                                    |
| Hunter, Daryl                            | <<                                                                                                    |
| Ilyaev, Ina(Inai)                        |                                                                                                    |
| Johnson, Johnson                         |                                                                                                    |
| Jones, Bob                               | · · · · · · · · · · · · · · · · · · ·                                                                                                    |
| Jones, Jones                             |                                                                                                    |
| Joseph, Liziya(Manually Added )          |                                                                                                    |
| Kitlaru, Yaniv                           | VIdeo SOD                                                                                                    |
| Kling, Brian                             | A                                                                                                    |
| Lobby Phone                              |                                                                                                    |
| Makowski, Jerry                          | >>                                                                                                    |
| Marrocchi, Ulises (ulisesm)              |                                                                                                    |
| Mast, Danielle                           | >                                                                                                    |
| Menachem Honig-USA                       |                                                                                                    |
| Munoz, remando                           |                                                                                                    |
| NUK                                      |                                                                                                    |
| NJ-SomerSet-Cont-KM(NJ-Somerset-Cont-RM) |                                                                                                    |
| Orta, Alejandrö                          |                                                                                                    |
| Osterberg, Mattias                       |                                                                                                    |
| Phytapa, Butuia (Manually Added)         | The second second s |
| mutane, Rutuja(Manually Added)           |                                                                                                    |

Figure 6-65: Add Users to Recording Profiles

2. Use the table below as reference.

### Table 6-30: Add Users to Recording Profiles Screen

| Field                      | Description                                                                                                    |
|----------------------------|----------------------------------------------------------------------------------------------------|
| No<br>Recording<br>Profile | List of available Users / Devices in SmartTAP unassigned to a specific recording profile.                                                |
| Recording<br>Profiles      | Choose from one of the available recording profiles that were defined above to assign a User / Device (Full Time is the default profile) |
| >>                         | Add all available users / devices to a specific recording profile.                                                                       |
| >                          | Add a user / device to a specific recording profile.                                                                                     |
| <                          | Remove a selected user / device from a specific recording profile.                                                                       |
| <<                         | Remove a selected user / device from a specific recording profile.                                                                       |
| SUBMIT                     | Apply changes.                                                                                                    |

| Field  | Description     |
|--------|-----------------|
| CANCEL | Cancel changes. |
|        |                 |

- In addition to assigning a user / device with a recording profile, you must add a recording attribute and a targeting value.
  - SmartTAP will use the added targeting value to trigger recording once detected in the call signaling.

### **Managing Recordable Devices**

This section shows how to manage recordable devices.

#### > To add a Recordable Device:

 Open the Add Recordable Device screen (Users tab > Recording Profile > Add Recordable Device).

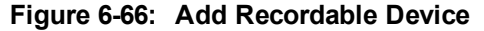

| Add Recordable Device                                          |                           |   |                   |               |
|----------------------------------------------------------------|---------------------------|---|-------------------|---------------|
| Name                                                           |                           |   | Description       |               |
| Туре                                                           | select type               | ۲ | TEL URI_3         |               |
| Tel URI                                                        |                           |   | Tel URI 2         |               |
| <b>Retention Policy</b>                                        | Default                   | ۲ | Recording Profile | None •        |
| Availabl                                                       | e Groups                  |   | Assigned Grou     | ips           |
| Default<br>Enginee<br>MOA Cu<br>NCR<br>COO<br>Analytic<br>Demo | ering<br>ust Service<br>s |   | >><br><<br><<     | •             |
|                                                                |                           |   |                   | SUBMIT CANCEL |

- 2. [Use the table below as reference] Enter a Name for the device.
- 3. Enter a Description for the device.
- 4. Select the Type from the dropdown menu.
- 5. From the list of Available Groups, select the groups and move them to the Assigned Groups by clicking the > / >> buttons.
- 6. Click Submit to apply changes.

#### Table 6-31: Recordable Device – Settings Descriptions

| Field | Description                        |
|-------|------------------------------------|
| Name  | Name of the new recordable device. |

| Field                | Description                                                                                                    |
|----------------------|----------------------------------------------------------------------------------------------------|
| Description          | Description of the new recordable device.                                                                                                    |
| Туре                 | Type of recordable device. Dropdown menu shows valid entries.                                                                                                    |
| Retention<br>Policy  | Select an appropriate retention policy for the device.                                                                                                    |
| Recording<br>Profile | Select an appropriate recording profile for the device.                                                                                                    |
| Available<br>Groups  | User groups available to assign to this device. Select groups by clicking the group name; multiple groups while holding <ctrl>; or all within a range by clicking top group and bottom group while holding <shift>.</shift></ctrl> |
| Assigned<br>Groups   | User groups assigned to this device. Select group by clicking the group name; multiple groups while holding <ctrl>; or all within a range by clicking top group and bottom group while holding <shift>.</shift></ctrl>             |
| >>                   | Add all Available Groups to the Assigned groups.                                                                                                    |
| >                    | Add selected Available Groups to the Assigned groups.                                                                                                    |
| <                    | Remove selected Groups from the Assigned group.                                                                                                    |
| <<                   | Remove all Groups from the Assigned group.                                                                                                    |
| SUBMIT               | Apply the changes.                                                                                                    |
| CANCEL               | Cancel the changes.                                                                                                    |
| Ī                    | Delete Device – displayed only when you modify an existing profile.                                                                                                    |

### > To view/modify a Recordable Device:

1. Open the View/Modify Recordable Device screen as shown in the figure below.

| View/Modify Recordable Device | es                 |               |         |        |        |
|-------------------------------|--------------------|---------------|---------|--------|--------|
| 4                             |                    |               |         |        |        |
| Name                          | Description        | Select Select | \$<br>• | Modify | Delete |
| Lobby Phone                   | Ext 5001           | PHONE         |         |        | Ī      |
| NCR                           | NCR Support        | OTHER         |         |        | Ī      |
| DCI                           | DCI Support        | PHONE         |         | Ø      | Ī      |
| AutoAttendant                 | Corp AutoAttendant | ACD           |         | Ø      | Ō      |
| Menachem Honig-USA            |                    | PHONE         |         | ø      | Ē      |
|                               | 20 🔻 🖪 🔺 🖡         | > > (1 of 1)  |         |        |        |

Figure 6-67: View/Modify Recordable Devices

2. Use the table below as reference.

### Figure 6-68: View/Modify Recordable Devices – Field Descriptions

| Field       | Description                                                                                                    |
|-------------|----------------------------------------------------------------------------------------------------|
| Name        | Recordable device name sorted ascending/descending by clicking header up/down arrows. If defined, the field entry displays only matching entries.        |
| Description | Recordable device description sorted ascending/descending by clicking header up/down arrows. If defined, the field entry displays only matching entries. |
| Туре        | Type of recordable device sorted ascending/descending by clicking header up/down arrows. If defined, the field entry displays only matching entries.     |
| Modify      | Click to modify the Security Profile.                                                                                                    |
| Delete      | Click to delete the Security Profile.                                                                                                    |

## **Recording Profile-Announcement Configuration Examples**

This section describes configuration examples for recording profiles with different call types for announcement recordings.

Play announcement on Inbound external calls:

| -Announcements-                                                                                           |                   |                                                                                                    |  |  |  |
|----------------------------------------------------------------------------------------------------|-------------------|----------------------------------------------------------------------------------------------------|--|--|--|
| Amouncements                                                                                              |                   |                                                                                                    |  |  |  |
| Applicable for Skype For Business and Lync A/V Recording, Announcement Server is required to be installed |                   |                                                                                                    |  |  |  |
|                                                                                                    |                   |                                                                                                    |  |  |  |
| Call Type                                                                                                 |                   |                                                                                                    |  |  |  |
|                                                                                                    | _                 |                                                                                                    |  |  |  |
| Internal                                                                                                  | Incoming          | Outgoing                                                                                                    |  |  |  |
|                                                                                                    |                   |                                                                                                    |  |  |  |
| PSIN                                                                                                    | Inbound           | Outbound                                                                                                    |  |  |  |
| Federated                                                                                                 | Inhound           | Outbound                                                                                                    |  |  |  |
| rederated                                                                                                 |                   |                                                                                                    |  |  |  |
|                                                                                                    |                   |                                                                                                    |  |  |  |
| Decord Appen                                                                                              | unannant          |                                                                                                    |  |  |  |
| C Record Annot                                                                                            | uncement          |                                                                                                    |  |  |  |
|                                                                                                    |                   |                                                                                                    |  |  |  |
| Don't Play Announcement Destination Numbers :                                                             |                   |                                                                                                    |  |  |  |
|                                                                                                    |                   |                                                                                                    |  |  |  |
| Block Calls on Announcements Unavailablity                                                                |                   |                                                                                                    |  |  |  |
|                                                                                                    | in runnouncemente | o one concerned and a second and a second a second a s |  |  |  |
|                                                                                                    |                   |                                                                                                    |  |  |  |
|                                                                                                    |                   |                                                                                                    |  |  |  |

#### Play announcement on all calls of the recorded user:

| Announcements                                                                                                 |                       |                                                                    |  |  |  |
|----------------------------------------------------------------------------------------------------|-----------------------|--------------------------------------------------------------------|--|--|--|
| Applicable for Sloves For Ruciness and Lyos AA/ Recording Appoints appoint Server is serviced to be installed |                       |                                                                    |  |  |  |
| Applicable for ony                                                                                            | perfor business and c | The Ay V Recording, Announcement berver is required to be instance |  |  |  |
| Call Type                                                                                                    |                       |                                                                    |  |  |  |
|                                                                                                    |                       |                                                                    |  |  |  |
| Internal                                                                                                    | Incoming              | 🕑 Outgoing                                                         |  |  |  |
| DCTN                                                                                                    | Tabauad               | Cuthourd                                                           |  |  |  |
| PSIN                                                                                                    | Inbound               | Cutbound                                                           |  |  |  |
| Federated                                                                                                    | Inbound               | 🕑 Outbound                                                         |  |  |  |
|                                                                                                    |                       |                                                                    |  |  |  |
|                                                                                                    |                       |                                                                    |  |  |  |
| 📃 🔍 Record Ann                                                                                                | ouncement             |                                                                    |  |  |  |
|                                                                                                    |                       |                                                                    |  |  |  |
| Don't Play Announcement Destination Numbers :                                                                 |                       |                                                                    |  |  |  |
|                                                                                                    |                       |                                                                    |  |  |  |
| Block Calls on Announcements Unavailablity                                                                    |                       |                                                                    |  |  |  |
|                                                                                                    |                       | *                                                                  |  |  |  |
|                                                                                                    |                       |                                                                    |  |  |  |
|                                                                                                    |                       |                                                                    |  |  |  |

 Play announcement on the inbound and outbound PSTN calls and record the announcement call:

| Announcements                                                                                                    |            |          |  |  |  |
|----------------------------------------------------------------------------------------------------|------------|----------|--|--|--|
| Applicable for Skype For Business and Lync A/V Recording, Announcement Server is required to be installed              |            |          |  |  |  |
| Call Type                                                                                                    |            |          |  |  |  |
| Internal 🗌                                                                                                    | Incoming ( | Outgoing |  |  |  |
| PSTN 🕑                                                                                                    | Inbound 🛛  | Outbound |  |  |  |
| Federated 🗌                                                                                                    | Inbound (  | Outbound |  |  |  |
| Federated       Inbound       Outbound         Record Announcement       Don't Play Announcement Destination Numbers : |            |          |  |  |  |

## Adding a Device Attribute

This section shows how to add a SmartTAP device attribute. A device attribute has two purposes:

| Attribute<br>Purpose                    | Priority | Description                                                                                                    |
|-----------------------------------------|----------|----------------------------------------------------------------------------------------------------|
| Trigger<br>Recording                    | Critical | To designate to SmartTAP what to use to trigger recording. (i.e., Add SIP_URI attribute and provide a value to be assigned to the device. If the device makes a SIP call, SmartTAP will trigger a recording based on the SIP_URI). See also below. |
| Provide<br>Additional<br>device<br>Info | Optional | Add additional information to the device account within SmartTAP.<br>(i.e. Ext, Tel URI, Mobile, etc.) for information purposes only. See<br>also 'To add a general device attribute' below.                                                       |

#### Table 6-32: SmartTAP Device Attribute's Two Purposes

Enhance the integration by mapping SmartTAP attributes to Active Directory attributes to auto populate device information within SmartTAP. To map a device attribute to an Active Directory device attribute, see Configuring an LDAP Connection on page 55

| User Attribute          | Description                                                                                                   |
|-------------------------|----------------------------------------------------------------------------------------------------|
| Name                    | Assign a unique easily identifiable name to the attribute.                                                    |
| Description             | Include a brief description to explain the meaning of the attribute.                                          |
| Network<br>Mapping      | Select the option in order to instruct SmartTAP to use the attribute for the purpose of recording any device. |
| Network<br>Mapping Type | Instructs SmartTAP what type of attribute has been defined.                                                   |

#### Table 6-33: User Attributes

#### > To add a general device attribute:

1. Open the Add Device Attribute screen (Users > User Management > Add Device Attribute).

A general device attribute will not be used for recording purposes.

#### Figure 6-69: Add Device Attribute

| Add User Attribute                      |               |
|-----------------------------------------|---------------|
| Attribute Name<br>Attribute Description |               |
| Network Mapping                         |               |
|                                         | SUBMIT CANCEL |

2. Enter the Attribute Name.

- 3. Enter the Attribute Description.
- 4. Leave the Network Mapping option cleared.
- 5. Click Submit to apply new device attribute or Cancel to exit.
- > To add a device attribute for recording purposes:
- 1. Under Device Management under the User tab, select Add Device Attribute.
- 2. Enter the Attribute Name.
- 3. Enter the Attribute Description.
- 4. Check the Network Mapping option.
- 5. Select the appropriate Network Mapping type.
- 6. Click Submit to apply new device attribute or Cancel to exit.

Following are examples of device attributes created for recording purposes:

#### Figure 6-70: Add Device Attribute - Example 1

| Add Device Attribute  |               |
|-----------------------|---------------|
|                       |               |
| Attribute Name        | SIP URI       |
| Attribute Description | SIP URI       |
| Network Mapping       |               |
| Network Mapping Type  | SIP_URI V     |
|                       | SUBMIT CANCEL |

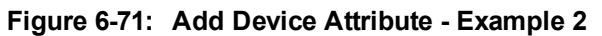

| Add Device Attribute  |                  |
|-----------------------|------------------|
|                       |                  |
| Attribute Name        | Ext              |
| Attribute Description | Extension Number |
| Network Mapping       |                  |
| Network Mapping Type  | EXTENSION •      |
|                       | SUBMIT CANCEL    |

### **Managing Users**

This section shows how to perform user management.

- ➤ To add a user:
- 1. Open the Add User screen (Users tab > User Management folder> Add User).

| Add User                             |      |   |                                                                                                    |         |        |
|--------------------------------------|------|---|----------------------------------------------------------------------------------------------------|---------|--------|
| First Name                           |      |   | Last Name                                                                                              |         |        |
| Email                                |      |   | Login Id                                                                                               |         |        |
| Id / Alias                           |      |   | SIP URI                                                                                                |         |        |
| TEL URI                              |      |   | Retention<br>Policy                                                                                    | Default | •      |
| Recording<br>Profile                 | None | T | Legal Hold                                                                                             | OFF     |        |
| Security Profiles                    |      |   | Groups                                                                                                 |         |        |
| administrator<br>agent<br>supervisor |      |   | APAC Sales<br>APAC Support<br>EMEA Sales<br>EMEA Support<br>NA Sales<br>NA Support<br>Sales<br>Support | t<br>t  | •      |
|                                      |      |   |                                                                                                    | SUBMIT  | CANCEL |

Figure 6-72: Adding a User

- 2. Enter the user's First Name.
- 3. Enter the user's Last Name.
- 4. Optionally enter the user's email (SmartTAP sends initial password to this email address).
- 5. Optionally enter ID / Alias (this is free-form text that can be used to enter the employee ID or any other data).
- 6. Select an appropriate retention policy for the user (Default: 'default').
- 7. Select an appropriate recording profile for the user (Default: 'None').
- 8. Select the security profile or profiles by highlighting them (see the notes on the Add User screen field descriptions, above, for how to select more than one profile).
- 9. Select the group or groups to which the new user is to be added.
- Add the appropriate value to any attribute fields that are designated for recording. If SmartTAP is configured for LDAP, any SmartTAP attributes mapped to AD attributes will be auto populated.

#### SUBMIT

- 11. Click Common to apply changes; a successful configuration results in a message in green font in the command execution Results area; a failed configuration results in a failure message encoded in red font in the command execution Results area. SmartTAP sends an email to the user with their login and initial password, assuming that an email was provided.
- **12.** Use the table below as reference.

| Field                | Description                                                                                                    |
|----------------------|----------------------------------------------------------------------------------------------------|
| First<br>Name        | First name of the user.                                                                                                    |
| Last<br>Name         | Last name of the user.                                                                                                    |
| Email                | Email of the user (must be valid as a new password is sent to this email).                                                                                                    |
| Login Id             | User login name.                                                                                                    |
| ld / Alias           | Free text (can be anything).                                                                                                    |
| Retention<br>Policy  | Select an appropriate retention policy for the user.                                                                                                    |
| Recording<br>Profile | Select an appropriate recording profile for the user.                                                                                                    |
| Security<br>Profiles | Lists the Security Profiles that can be assigned to the user. Highlighted items indicate the Security Profiles that have been assigned to the user.<br>To assign/or remove Security Profiles from the user, hold down the <crtl> key and click the Security Profiles name(s) to be added/or removed.<br/>To select a range of Security Profiles, hold down the <shift> key and click the Security Profile at the top of the range and then the Security profile at the bottom of the range.</shift></crtl> |
| Groups               | Lists the groups that the user can be a member of. Highlighted items indicate the groups that the user is a member of.<br>To assign/or remove a user from a group, hold down the <crtl> key and click the Group name(s) to add/or remove the user from.<br/>To select a range of Groups, hold down the <shift> key and click the Security Profile at the top of the range and then the Security profile at the bottom of the range.</shift></crtl>                                                         |
| ****                 | Reset Password – displayed only when modifying a user.                                                                                                    |
|                      | Legal hold – the retention process will not delete a user's calls when the user is on legal hold. Available only when modifying a user.                                                                                                    |
| SUBMIT               | Apply the changes.                                                                                                    |
| CANCEL               | Cancel the changes.                                                                                                    |

### Table 6-34: Adding a User

#### > To update an Admin User (optional):

• After logging in, the 'admin' user can create a new administrator account or just edit the information and modify the password for this account.

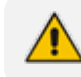

Configure SMTP before proceeding.

#### > To modify / update an Admin User:

- 1. Log in as user 'admin'.
- Open the View/Modify User screen (Users tab > User Management folder> View/Modify User).

| View/Modify Users |                   |            |                           |                           |        |        |
|-------------------|-------------------|------------|---------------------------|---------------------------|--------|--------|
| +                 |                   |            |                           |                           |        |        |
| First Name ᅌ      | Last Name   Email | Login Id 🗢 | SIP URI \$                | TEL URI \$                | Modify | Delete |
| Tania             | Adar (admin)      | admin      |                           |                           |        | Ī      |
| Tania             | Adar (x3051)      | tadar      | sip:user3051@lcent4.local | tel:+17005553051;ext=3051 | Ø      | Ē      |
| Eric              | Banks (x3056)     | ebanks     | sip:user3056@lcent4.local | tel:+17005553056;ext=3056 |        | Ī      |
| Lorenzo           | Barrett           | lbarrett   | sip:user3057@lcent4.local | tel:+17005553057;ext=3057 | Ø      | Ē      |
| Rosie             | Huff              | rhuff      | sip:user3055@lcent4.local | tel:+17005553055;ext=3055 | Ø      | Ī      |
| Edgar             | Jenkins           | ejankins   |                           |                           | Ø      | Ī      |
| Barbara           | Warner            | bwarner    |                           |                           | ø      |        |
|                   | 20                |            | 1 🕨 🖬 (1 of 1)            |                           |        |        |

#### Figure 6-73: Modify User

- 3. Update the user information (First name, Last name, Email, Login Id).
- 4. Make sure the email is a valid email.
- 5. Id/Alias is an optional text field that can be used to enter any data. For example, employee ID or nickname to help identify the user if there are multiple users with the same first & last name.

#### > To change the Password:

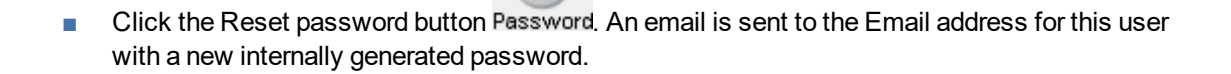

- Make sure the new user successfully receives an email with password and logs into SmartTAP before modifying or deleting the default admin user account.
- Make sure the email with the new password is received before logging off. Resetting the admin user password prevents the user from logging into the system. In addition, it is recommended to add at least one other user with administrative privileges to avoid being locked out of the system.

#### > To view/modify users:

- Open the View/Modify Users screen (Users tab > User Management folder> View/Modify User).
- 2. Use the table below as reference to search for a specific user to modify.

| Modify User         |                             |                                                                                                   |                             |
|---------------------|-----------------------------|---------------------------------------------------------------------------------------------------|-----------------------------|
| First Nam           | e Tania                     | Last Name                                                                                         | Adar                        |
| Ema                 | l tania.adar@audiocodes.com | Login Id                                                                                          | tadar                       |
| Id / Alia           | 5                           | SIP URI                                                                                           | sip:Tania.Adar@audiocodes.c |
| TEL UR              | I tel:+17326524689;ext=4689 | Retention                                                                                         | Default 🔻                   |
| Recordin<br>Profil  | Audio&Video&DS V            | Legal Hold                                                                                        | OFF                         |
| Security Profiles   |                             | Groups                                                                                            |                             |
| agent<br>supervisor |                             | APAC Suppor<br>Default<br>EMEA Sales<br>EMEA Suppor<br>NA Sales<br>NA Support<br>Sales<br>Support | rt<br>                      |
|                     |                             | SU                                                                                                | BMIT CANCEL 💼 🔗             |

Figure 6-74: View/Modify Users

### Table 6-35: View/Modify Users

| Field      | Description                                                                                                    |
|------------|----------------------------------------------------------------------------------------------------|
| First Name | User first name sorted ascending/descending by clicking header up/down arrows. If defined, the field entry displays only matching entries.    |
| Last Name  | User last name sorted ascending/descending by clicking header up/down arrows. If defined, the field entry displays only matching entries.     |
| Email      | User email address sorted ascending/descending by clicking header up/down arrows. If defined, the field entry displays only matching entries. |
| Login Id   | User login ID sorted ascending/descending by clicking header up/down arrows.<br>If defined, the field entry displays only matching entries.   |
| Id / Alias | User ID / Alias sorted ascending/descending by clicking header up/down arrows. If defined, the field entry displays only matching entries.    |
| Modify     | Click to modify the user.                                                                                                    |
| Delete     | Click to delete the user.                                                                                                    |

| Field                         | Description                                                                                                    |
|-------------------------------|----------------------------------------------------------------------------------------------------|
| Page<br>Navigation<br>buttons | Buttons are shortcuts to the beginning/end, previous/next page of displayed entries. The dropdown allows changing the number of entries per page. |

- 3. Click adjacent to the user that you wish to change.
- 4. Modify the fields to change.
- 5. Click SUBMIT to apply changes.
- > To reset a user password:

⚠

Only users who belong to profiles with 'Create and modify users and groups' privileges are allowed to reset other users' passwords. All users can reset their own passwords.

- Open the View/Modify Users screen (Users tab > Users folder > User Management > View/Modify Users).
- 2. Open the Modify User screen by clicking in the View/Modify User main screen display for the user to reset password.
- 3. Click the Reset Password button.

#### > To add a User Attribute:

A SmartTAP User attribute has two purposes as described in the table below.

Table 6-36: SmartTAP User Attribute's Two Purposes

| Attribute<br>Purpose               | Priority | Description                                                                                                    |
|------------------------------------|----------|----------------------------------------------------------------------------------------------------|
| Trigger<br>Recording               | Critical | To designate to SmartTAP what to use to trigger recording. (i.e., add a SIP_URI attribute and provide the value assigned to the user. If the User makes a SIP call, SmartTAP will trigger a recording based on SIP_URI). See 'To add a user attribute for recording purposes' below. |
| Provide<br>Additional<br>User Info | Optional | Add additional information to the User account within SmartTAP. (i.e., Ext, Tel URI, Mobile, etc.) for information purposes only. See 'To add a general user attribute' below.                                                                                                    |

Enhance the integration by mapping SmartTAP attributes to Active Directory attributes to auto populate user information within SmartTAP. To map a user attribute to an Active Directory user attribute, see Configuring an LDAP User on page 59.

| Fable 6-37: | User | Attributes |
|-------------|------|------------|
|-------------|------|------------|

| User<br>Attribute | Description                                                          |
|-------------------|----------------------------------------------------------------------|
| Name              | Assign a unique easily identifiable name to the attribute.           |
| Description       | Include a brief description to explain the meaning of the attribute. |

| User<br>Attribute          | Description                                                                                                    |
|----------------------------|----------------------------------------------------------------------------------------------------|
| Network<br>Mapping         | When checked, instructs SmartTAP to use the attribute for the purposes of recording. All users will be targeted for recording that have this attribute assigned with a value. |
| Network<br>Mapping<br>Type | Instructs SmartTAP what type of attribute has been defined.                                                                                                    |

#### > To add a general user attribute:

[A general user attribute will not be used for recording purposes].

1. Under User Management within the User's tab, select Add User Attribute.

| Figure | 6-75: | Add User Attri | ibute |
|--------|-------|----------------|-------|
| iguic  | 0.10. |                | Nato  |

| Add User Attribute    |               |
|-----------------------|---------------|
| Attribute Name        |               |
| Attribute Description |               |
| Network Mapping       |               |
|                       | SUBMIT CANCEL |

- 2. Enter the Attribute Name.
- 3. Enter the Attribute Description.
- 4. Leave the Network Mapping option cleared.
- 5. Click SUBMIT to apply new user attribute or Cancel to exit.

#### > To add a user attribute for recording purposes:

- 1. Under 'User Management' under the User tab, select Add User Attribute.
- 2. Enter the Attribute Name.
- 3. Enter the Attribute Description.
- 4. Select the Network Mapping option.
- 5. Select the appropriate Network Mapping type.
- 6. Click SUBMIT to apply new user attribute or Cancel to exit.

The following are examples of user attributes created for recording purposes:

| Figure 6-76. Example 1. Would User Auribute | Figure 6-76: | Example 1 | : Modify | User | Attribute |
|---------------------------------------------|--------------|-----------|----------|------|-----------|
|---------------------------------------------|--------------|-----------|----------|------|-----------|

| Add User Attribute    |                |
|-----------------------|----------------|
|                       |                |
| Attribute Name        | Extension      |
| Attribute Description | User Extension |
| Network Mapping       |                |
| Network Mapping Type  | EXTENSION •    |
|                       | SUBMIT         |

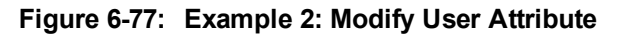

| Add User Attribute    |                |
|-----------------------|----------------|
|                       |                |
| Attribute Name        | Extension      |
| Attribute Description | User Extension |
| Network Mapping       |                |
| Network Mapping Type  | EXTENSION •    |
|                       | SUBMIT CANCEL  |

- > To change your own password:
- 1. Open the Change Password screen (Users tab > Users folder > User Management > Modify Password).

#### Figure 6-78: Change Password

| Modify Password  |        |
|------------------|--------|
| Current Password |        |
| Confirm          |        |
|                  | SUBMIT |

- 2. [Use the table below as reference]. Enter the current password.
- 3. Enter the new password.
- 4. Confirm the new password.
- 5. Click SUBMIT to change the password; the system automatically logs off and the user is required to log in with the new password.

Figure 6-79: Change Password

| Field            | Description                                          |
|------------------|------------------------------------------------------|
| Current Password | Current password.                                    |
| New Password     | The password that will replace the current password. |
| Confirm          | Reenter the new password.                            |
| SUBMIT           | Apply the changes.                                   |

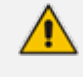

The only means to regain access to the SmartTAP system after a lost password, is by having a user with user Add/Modify privileges reset this user password.

### > To upload an image:

Select this option to upload your own image.

### Figure 6-80: Upload User Image

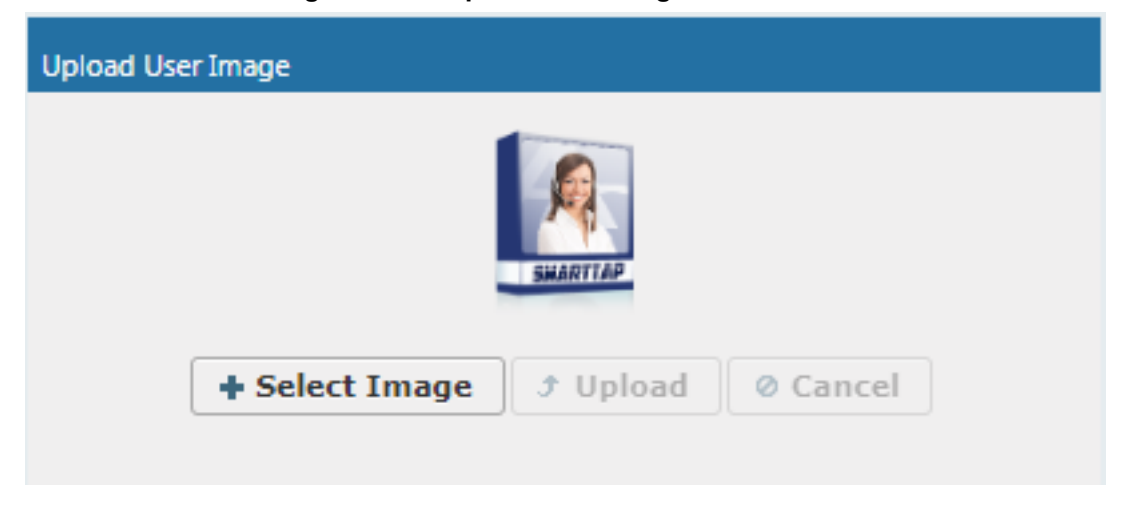

- > To upload an image
- 1. Click the Browse button and navigate to the appropriate folder to select the image.
- 2. Click Upload to load the image or click Clear to select a different image.

# **Managing Calls**

This section shows how to manage calls. They're managed under the Calls tab in the Search Calls Navigation screen, shown and described below.

| Search<br>Calls<br>Navigation                                                                                                    | Field                                          | Description                                                                                                    |
|----------------------------------------------------------------------------------------------------|------------------------------------------------|----------------------------------------------------------------------------------------------------|
| Spate         User         Spate           icit         Resign         Suburbor           Press         Icit         Icit           Icit         Icit         Icit           Icit         Icit         Icit           Icit         Icit         Icit           Icit         Icit         Icit           Icit         Icit         Icit           Icit         Icit         Icit           Icit         Icit         Icit           Icit         Icit         Icit           Icit         Icit         Icit           Icit         Icit         Icit | From:                                          | Earliest date and time to search from. Click the date field for a calendar to pop up showing one month at a time. From the dropdown, change the time of day. Note: When searching for calls within a time range, only calls that start within the range are returned in the search results.                                                                           |
| Autobardeadar<br>Barar Dir<br>Borker, John Jose<br>Data, Jamm<br>Calling<br>Calling<br>Calling<br>Calling                                                                                                    | То:                                            | Latest date and time upon which to search. Click the date field for a calendar to pop up showing one month at a time. From the dropdown, change the time of day.                                                                                                    |
| Call Toos:                                                                                                    | Active Users                                   | Users whose accounts are enabled in the SmartTAP system.                                                                                                    |
|                                                                                                    | Inactive Users                                 | Users whose accounts have been deleted from the SmartTAP system.                                                                                                    |
|                                                                                                    | Active<br>Devices                              | Devices that are not associated with users enabled in the SmartTAP system and can be targeted for recording.                                                                                                    |
| Ina<br>De<br>Us                                                                                                    | Inactive<br>Devices                            | Devices that have been deleted from the SmartTAP system.                                                                                                    |
|                                                                                                    | Users/Devices                                  | Only Users and Devices will be listed in the search list. Either the Users/Devices or the Groups option must be selected.                                                                                                    |
|                                                                                                    | Groups                                         | Only Groups will be listed in the search list. Either the Users/Devices or the Groups option must be selected.                                                                                                    |
|                                                                                                    | User/Devices:<br>(list)                        | To select multiple Users/Devices, highlight the name; multiple<br>Users/Devices while holding <ctrl>; or all within a range by<br/>clicking top User/Device and bottom User/Device while<br/>holding <shift>.</shift></ctrl>                                                                                                    |
|                                                                                                    | Call Parties:<br>Calling<br>Called<br>Answered | Enhance the search by specifying the Calling (Caller ID),<br>Called and/or Answering party. Use a wild card to broaden the<br>search<br>Example<br>*732* will return all calls with 732 anywhere in the number<br>732* will return all calls that start with 732<br>*Bill will return all calls with a user participant with a name that<br>contains the word 'Bill'. |
|                                                                                                    | Call Tags                                      | Select one or more Tags and provide a value to enhance search.                                                                                                    |
|                                                                                                    | Search                                         | Click to search and display results.                                                                                                    |

| Figure 6-81: | Search Calls Navigation Screen - Calls Tab |
|--------------|--------------------------------------------|
|--------------|--------------------------------------------|

# **Searching for Calls**

This section shows how to search for calls.

The search fields' logical operations are:

Selected Users/Devices or Users/Devices within selected Groups AND

Call Parties AND

Call Tags

where Call Parties Calling, Called, Answered are logically ORed and Call Tags (Call Tag1 ... Call TagN) are logically ORed.

#### > To search for calls:

- 1. Open the Search Calls screen by clicking the Calls tab.
- 2. In the Search Navigation screen (left side of the screen), enter a time range; only calls that start within the time range will be returned in the search results.
- 3. Select the type of Users and Devices.
- 4. Select either the Users/Devices or Groups Radio button.
- 5. Selecting the User/Devices option changes the display below to show a list of Users/Devices.
- 6. Selecting the Groups option changes the display below to show a list of Groups and Sub Groups (if the Search Sub Groups option is selected).
- Select one of more User/Devices or Groups by highlighting them in the list (see notes on Search Calls Navigation screen field descriptions above on how to select more than one User/Device or Group).
- 8. Optionally, specify a Calling, Called and/or Answered party.
- 9. Click Search to start the search for calls matching the search criteria; the Results are displayed in the Search Calls Results screen to the right. The figure below shows a list of retrieved calls for specific user.

| Assigner         • uit           1 0 0 0 0 0 0 0 0 0 0 0 0 0 0 0 0 0 0 0                                                                                                    | Media Status<br>ok •       |
|----------------------------------------------------------------------------------------------------|----------------------------|
| Image: Second Second                                                                                                    | Media Status<br>Ok •       |
| DADAY         Amate         Start Time         Duration         Duration <thduration< th=""> <thduration< th="">         D</thduration<></thduration<>                                                                                                    | Media Status<br>Ok •<br>Ok |
| Addre Größel         Addre (1363), Travia         Das 15, 203 2 (3642 PM         D00032         D015005         NORMAL         O         Mol         Image: Control of the state of the state of the                                                                                                    | 0<br>0<br>0                |
| err/Devices:         0         Addr (13551), Trais         3an 15, 2019 2:06 09 PM         00:00:30         NICOMING         NORMAL         O         Image: Control of the control of the control o                                                                                                    | 0                          |
| Operation         Operation         Operation <t< td=""><td>0</td></t<>                                                                                                    | 0                          |
| Normality         O         Addr (13051), Trivia         Jan 15, 2053 2: 14:04 PM         00.08.052         INCOMING         NORMAL         O         Immediate           armeti, Lenna         O         Addr (13051), Trivia         Jan 15, 2053 2: 14:04 PM         00.08.052         INCOMING         NORMAL         Immediate         Immediate         Immediat         Immediat         Immediat <td></td>                                                                                                    |                            |
| Martin, Lowing         O         Addr (1355), Taria         Jan 15, 2019 2:16:15 PM         00:00:18         INCOMING         NORMAL         O         Imm           Index, Isdar         O         Addr (1355), Taria         Jan 15, 2019 2:16:15 PM         00:00:18         INCOMING         NORMAL         Imm         Imm           Index, Isdar         O         Addr (1355), Taria         Jan 15, 2019 2:15:54 PM         00:00:16         OUTGOING         NORMAL         Imm                                                                                                    | 0                          |
| weeksis, Edgar<br>O Adar (13053), Tarka 3an 55, 2019 21:55:64 PM 00.00:16 OLITGOING NORMAL 🖉 🏢                                                                                                    | 0                          |
|                                                                                                    | 0                          |
| O GO D R (1 of 1)         O         Adar (x3051), Teria         Jan 15, 2019 21:21:2 PM         O0.08.27         INCOMBIG         NORMAL         Image: Comparison of the comparison of the comparis                                                                                                    | 0                          |
| Hing Addr (13051), Tania 2an 15, 2019 2:07:05 PM Add and Remove Columns x                                                                                                    | 0                          |
| lied Tag Date Added Added By Private                                                                                                    | 0                          |
| معادم معادم<br>معادم معادم معادم معادم معادم معادم معادم معادم معادم معادم معادم معادم معادم معادم معادم معادم معادم معادم مع                                                                                                    |                            |
| Trag:<br>After Tags Index Tags (Lot 1)<br>After Tags Index Tags Index (Lot 1)<br>After Tags Index (Lot 1)<br>After Tags Index (Lot |                            |
| g Name Tag Yalue Diploy Web Strate Control Tag: See Control Tag: See Contr                                                                                                    |                            |
| READY                                                                                                    | 00:00:23 1 00:00:43        |
| anda)                                                                                                    |                            |
| الله 15 (10) (10) (10) (10) (10) (10) (10) (10)                                                                                                    |                            |
|                                                                                                    |                            |
|                                                                                                    | ( <u> </u>                 |
|                                                                                                    | 🛤 💌 🗼                      |
|                                                                                                    |                            |

Figure 6-82: Retrieved Calls List for Specific User

10. Optionally, specify a Call Tag & Value.
#### Figure 6-83: Call Tags

| -                         | -                     |  |
|---------------------------|-----------------------|--|
| Call Tags:<br>Active Tags | Inactive Tags         |  |
| Tag Name                  | Tag Value             |  |
| ActionItem                | ▼ Schedule<br>Meeting |  |
| Search                    |                       |  |

11. Right click the initial tag row to 'Insert' or 'Delete' an existing tag from the search. Add additional search tags as needed to fine tune the search.

| Figure 6-84: Call Tags                 |
|----------------------------------------|
| Call Tags:                             |
| Tag Name Tag Value                     |
| ActionItem Insert Row Delete Row       |
| Search                                 |
| Call Tags:                             |
| 🗹 Active Tags 🛛 🗍 Inactive Tags        |
| Tag Name Tag Value                     |
| ActionItem  Schedule Meeting           |
| Company <ul> <li>AudioCodes</li> </ul> |
| Search                                 |

- Search
- to start the search for calls matching the search criteria; the Results are 12. Click displayed in the Search Calls Results screen to the right. The figure below shows an example of a retrieved call with an assigned Call Tag ActionItem with value 'Schedule Meeting' \* . Note that only calls with Call Tag ActionItem with matching note value 'Schedule Meeting' value is retrieved based on the search criteria..

# Figure 6-85: Search Calls Results

|                                                                 | _        |                                     |                         |            |                  |               |      |                     |
|-----------------------------------------------------------------|----------|-------------------------------------|-------------------------|------------|------------------|---------------|------|---------------------|
| System Users Status                                             | Calls be | ween 6/1/18 09:48 AM and 1/7/19 11: | 48 AM                   |            |                  |               |      |                     |
| Colic Necroser Evaluation                                       |          |                                     |                         |            |                  |               |      |                     |
| Cons Pressages Evenueron                                        |          |                                     |                         |            |                  |               |      |                     |
| From: 6/1/18 9 ¥ 45 ¥ AM ¥                                      | -        |                                     |                         |            |                  |               |      |                     |
| 10: 1/7/19 11 • 45 • AM •                                       |          | lame                                | Start Time              | Duration   | Direction        | Release Cause | Tags | Media Type          |
| Active Users Inactive Users                                     |          |                                     |                         |            | Select           | Select        | _    | Select              |
| Active Devices Inactive Devices     Inactive Devices     Groups | -        | ohnson, Bob                         | Dec 31, 2018 1:55:48 PM | 00:00:28   | OUTGOING         | NORMAL        | 2    |                     |
| Users/Devices:                                                  |          |                                     |                         | 10 7 14 44 | 1 >> >= (1 of 1) |               |      |                     |
| [john                                                           |          |                                     |                         | Tot        | al calls: 1      |               |      |                     |
| Johnson, Bob                                                    | Select : | cal                                 |                         |            |                  |               |      |                     |
| Johnson, Johnson                                                |          |                                     |                         |            |                  |               | _    | 00:00:00   00:00:00 |
| 14 46 (1 of 1)                                                  |          |                                     |                         |            |                  |               |      |                     |
| Call Parties:                                                   |          |                                     |                         |            |                  |               |      |                     |
|                                                                 |          |                                     |                         |            |                  |               |      |                     |
| Called                                                          |          |                                     |                         |            | 0.00             | 0.00          |      | 0.00                |
| Answered                                                        |          |                                     |                         |            |                  |               |      |                     |
|                                                                 | 0.2      |                                     |                         | (4)        | $(\mathbf{b})$   |               |      | 4                   |
| Call Tags:                                                      |          | 1.0                                 |                         | 0          | 00               |               |      |                     |
| Active Tags                                                     |          |                                     |                         |            |                  |               |      |                     |
| Tag Name Tag Value                                              |          |                                     |                         |            |                  |               |      |                     |
| Actionitem • Schedule<br>Heeting                                |          |                                     |                         |            |                  |               |      |                     |
|                                                                 |          |                                     |                         |            |                  |               |      |                     |
| Search                                                          |          |                                     |                         |            |                  |               |      |                     |
|                                                                 |          |                                     |                         |            |                  |               |      |                     |

Notice the difference in the search results displayed in the above figure and how wild cards can affect the results.

| Field                    | Description                                                                                                    |  |  |
|--------------------------|----------------------------------------------------------------------------------------------------|--|--|
| -                        | Launches the Add and Remove Columns dialog.                                                                                                    |  |  |
| User/Device              | User/Device name. Clicking this header sorts the search results in Ascending/Descending order alternating with each click.                                                                                                    |  |  |
| Started                  | Date and time the call recording started. Clicking this header sorts the search results in Ascending/Descending order alternating with each click.                                                                                                    |  |  |
| Duration                 | Call Duration. Clicking this header sorts the search results in Ascending/Descending order alternating with each click.                                                                                                    |  |  |
| Direction                | The column represents Call Direction (Incoming, Outgoing). Clicking this header sorts the search results in Ascending/Descending order alternating with each click. Dropdown entry shows only the matching results.                                                                                                    |  |  |
| Release<br>Cause         | Release cause for the call. Clicking this header sorts the search results in Ascending/Descending order alternating with each click. Dropdown entry shows only the matching results.                                                                                                    |  |  |
| Release<br>Calls Details | Release Cause of the Original Call. Applicable to Skype For Business.<br>Example: "Call failed to establish due to a media connectivity;22<br>"Action initiated by user";51004;.                                                                                                    |  |  |
| Media Type               | <ul> <li>Indicates the media type. One of the following values:</li> <li>Audio: the Speaker icon is displayed in this column for a recorded audio call. No icon is displayed for a non-answered call.</li> <li>Video: the Video icon is displayed in this column for a recorded video call. No icon is displayed for a non-answered call.</li> </ul> |  |  |
|                          | <ul> <li>Skype for Business Desktop Application (Desktop SharingS): the<br/>Desktop Sharing call icon is displayed. No icon is displayed for a non-<br/>answered call.</li> </ul>                                                                                                    |  |  |
|                          | None None                                                                                                    |  |  |

#### Table 6-38: Search Calls Results

| Field                     | Description                                                                                                    |
|---------------------------|----------------------------------------------------------------------------------------------------|
|                           | Indicates that the call audio has been successfully recorded.                                                                                                    |
|                           | Indicates that the call video has been successfully recorded.                                                                                                    |
|                           | Indicates that the Desktop Sharing has been successfully recorded.                                                                                                    |
| Expires                   | Call recording expiration date. The date after which the call recording is<br>purged. The date is calculated based on the retention profile assigned to the<br>call. If the call was put on legal hold or evaluated, the expiration date is<br>presented along with a lock icon.<br>The Expires field has a value only when during the call the associated user had<br>retention policy assigned to it and the period of the policy was set to a larger<br>than 0 value (0 is default implying that calls should never expire). |
| Notes                     | There are no notes associated with this call. There are notes associated with this call.<br>Notes are displayed adjacent to the Player screen as highlighted in the figure above with the note example "Executive Call".                                                                                                    |
| Display<br>Video          | Displays the video screen. When you select the button, the recorded video is replayed.                                                                                                    |
| System Call<br>ID         | Indicates the Original Call ID. Applicable to Skype For Business and other SIP-related integrations. This ID can be used to correlate call records to the original calls.                                                                                                    |
| Conversation<br>ID        | Indicates the Skype For Business Conversation ID. This ID can be used to correlate between audio/video and content sharing calls made by a user from SFB client as part of one conversation.                                                                                                    |
| Conference<br>ID          | Indicates the Skype For Business Conference ID. This ID identifies the conference to which the call was connected. It can be used to correlate between audio/video and content sharing calls made by a user from a SFB client.                                                                                                    |
| Tags                      | Identifies whether tag have been defined for the call as follows                                                                                                    |
|                           | Indicates that no tags are associated with a recording                                                                                                    |
|                           | Indicates that a tag has been associated with a recording.                                                                                                    |
| Media<br>Status<br>Reason | Corresponding Media Reason                                                                                                    |

| Field     | Description                                                                                                    |
|-----------|----------------------------------------------------------------------------------------------------|
| None      | None - Indicated when there are no media files and the call was not answered i.e. Abandoned or Missed.                               |
| (OK)      | None – There are no reasons.                                                                                                    |
| (Warning) | Silent Media – Indicates when media files associated with the call are silent; the packets were received however didn't carry audio. |
| (Error)   | <ul> <li>No Media – Indicated when there are no media files associated with the<br/>call; however, the call was answered.</li> </ul> |
|           | <ul> <li>No License - Indicated when the media cannot record as a result of no<br/>licenses being available.</li> </ul>              |
|           | <ul> <li>No Packets - Indicated when no packets are received for media recording<br/>on one or both sides of the call.</li> </ul>    |

#### > To filter search results:

- Click a column heading to sort A-Z or Z-A.
- To apply additional filters, type into the text box below the column heading where applicable.
- Use a \* wild card to enhance the filter.
- Filter 'abc' will search the field for any string that starts with 'abc'.
- Filter '\*abc' will search the field for any position within the string to match 'abc'.

#### > To add/remove columns from the Search Call Results:

# Figure 6-86: Add/Remove Columns from the Search Call Results Screen

| Add and Remove Columns                                                                           |                                                                                                    | x  |
|--------------------------------------------------------------------------------------------------|----------------------------------------------------------------------------------------------------|----|
| Available Columns                                                                                | Selected Columns                                                                                                    |    |
| Answer Time<br>Release Time<br>Calling Party<br>Called Party<br>Answering Party<br>Dialed Digits | >>     User/Device       Start Time       Duration       Direction       Release Cause       Trigger Time       Recording Type |    |
|                                                                                                  | Update Cancel                                                                                                    | 1. |

#### Table 6-39: Add and Remove Columns – Field Descriptions

| Field                | Description                                                                                                    |
|----------------------|----------------------------------------------------------------------------------------------------|
| Available<br>Columns | List of columns that can be added to the search results table.                                                                                          |
| Selected<br>Columns  | List of columns that will be displayed in the search results table.                                                                                     |
| >>                   | Moves all items from the Available Columns list to the Selected Columns list.                                                                           |
| >                    | Moves the selected item(s) from the Available Columns list to the Selected Columns list, effectively adding the column to the search results table.     |
| <                    | Moves the selected item(s) from the Selected Columns list to the Available Columns list, effectively removing the column from the search results table. |

| Field  | Description                                                                                                    |
|--------|----------------------------------------------------------------------------------------------------|
| <<     | Moves all items from the Selected Columns list to the Available Columns list, effectively removing all columns from the search results table. |
| Update | Applies changes and closes the screen.                                                                                                    |
| Cancel | Cancels changes and closes the screen.                                                                                                    |

## > To add/remove columns from the Search Call Results

- 1. Click the button in the 'Search Calls' results screen to open the 'Add and Remove Columns' dialog.
- 2. Move the Columns to display to the 'Select Columns' side of the screen. Use the table below as reference.
- 3. Click Update to apply the changes and close the screen.

#### Field Description User / Device Targeted User or Device. Start Time Initial off-hook or offering of the call. Answer Time The time at which the call was answered. **Release** Time The time at which the call was disconnected. **Trigger Time** The time at which the user manually initiated Record or Save on Demand. Duration Total duration of the call, from the Start Time to the Release Time. The call initiator. Calling Party Called Party The intended recipient of the call. Answering The party who ultimately answered the call. Party **Dialed Digits** Any dialed digits to set up the call (not supported or required for SIP or Microsoft Lync). Direction Inbound or Outbound.

## Table 6-40: Add and Remove Columns

| Field                    | Description                                                                                                    |                                                                                                    |  |
|--------------------------|----------------------------------------------------------------------------------------------------|----------------------------------------------------------------------------------------------------|--|
| Release<br>Cause         | Normal                                                                                                    | Answered call.                                                                                         |  |
|                          | Missed                                                                                                    | Incoming call to targeted user that wasn't answered.                                                   |  |
|                          | Abandoned                                                                                                    | Outgoing call from targeted user that wasn't completed.                                                |  |
|                          | Conferenced *                                                                                                    | Indicates the call leg was released<br>as a result of the call being elevated<br>to a conference call. |  |
|                          | Transferred *                                                                                                    | Indicates the call leg was released as a result of being transferred.                                  |  |
| Recording<br>Type        | <ul> <li>Full Time</li> <li>Record on Demand</li> <li>Save on Demand</li> </ul>                                                                                                    |                                                                                                    |  |
| Expires                  | Call recording expiration date. The date after which the call recording is purged. The date is calculated based on the retention profile assigned to the call. If the call was put on legal hold or evaluated, the expiration date is presented along with a lock icon. |                                                                                                    |  |
| System Call<br>ID        | Indicates the Original Call ID. Applicable to Skype For Business and other SIP-related integrations. This ID can be used to correlate call records to the original calls.                                                                                               |                                                                                                    |  |
| Conversation<br>ID       | Indicates the Skype For Business Conversation ID. This ID can be used to correlate between audio/video and content sharing calls made by a user from SFB client as part of one conversation.                                                                            |                                                                                                    |  |
| Conference<br>ID         | Indicates the Skype For Business Conference ID. This ID identifies the conference to which the call was connected. It can be used to correlate between audio/video and content sharing calls made by a user from a SFB client.                                          |                                                                                                    |  |
| Media Status<br>Reason   | Corresponding Media Reason                                                                                                    |                                                                                                    |  |
| Tags                     | Identifies whether a tag has been assig                                                                                                    | gned to the call record.                                                                               |  |
| Release Calls<br>Details | Release Cause of the Original Call. Ap Example: '51004; reason=""Action initia                                                                                                    | plicable to Skype For Business.<br>ated by user";51004.                                                |  |

# Playing Back Recorded Media

This section describes how to listen to call audio, view a call video and view a desktop application recording. Use the Player interface, available when a call is selected and shown below, to listen to, email, or download a call recording.

The Web browser support for the SmartTAP HTML5 player is listed below:

- Audio:
  - ✓ Audio Playback: Google Chrome Ver. 58 and later, Mozilla Firefox Ver. 53 and later, Microsoft Internet Explorer 11
  - ✓ Wave form rendering: Google Chrome Ver. 58 and later, Mozilla Firefox Ver. 53 and later
  - ✓ Stereo wave form rendering: Google Chrome Ver. 58 and later
  - Playing while loading: Google Chrome Ver. 58 and later, Microsoft Internet Explorer 11
- Video:
  - ✓ Video: Google Chrome Ver. 58 and later, Mozilla Firefox Ver. 53 and later
  - Playback with 'Display Video' selected is limited to five concurrent sessions.
- Skype for Business Desktop Application Recording (Desktop Sharing): Skype for Business desktop sharing over VBSS (Video Based Screen Sharing) recording is supported. Refer to the link below for more information on Skype for Business VBSS client and server support:
  - https://docs.microsoft.com/en-us/skypeforbusiness/manage/video-basedscreen-sharing#clients-and-servers-support

# Figure 6-87: Audio Player Screen

| Pitt, Brad 5/28/17 7:02:45 AM<br>READY |                                         |       |       | 00:00:00   00:00:30                              |
|----------------------------------------|-----------------------------------------|-------|-------|--------------------------------------------------|
|                                        |                                         |       |       |                                                  |
| and a straight a                       | forstend at finster forster ante finste | ****  |       | nedelinin for der bester einer beiter beiter bei |
| 3.00                                   | 8.99                                    | 14.98 | 20.97 | 26.96                                            |
|                                        |                                         |       |       |                                                  |
| 0.2 5.0                                |                                         |       |       |                                                  |

Table 6-41: Player Screen Overview

| Field                                                                                                    | Description                                                                                             |
|----------------------------------------------------------------------------------------------------|----------------------------------------------------------------------------------------------------|
| an ann an an an an an an an an an an an                                                                                    | Call details for the selected call                                                                      |
|                                                                                                    | Volume control                                                                                          |
| , dar man data dat<br>Ali bas pada dati i tara dati<br>Ali bas pada dati i tara dati<br>Ali basi dati ang dati i tara dati | Status and other information (see more information below).                                              |
| $\triangleright$                                                                                                    | Playback the entire recording or a selected segment.                                                    |
| U PAUSE                                                                                                    | Pause the playback of the recording.                                                                    |
| •                                                                                                    | Rewind to immediately replay the selected segment of the recording from the start point of the segment. |
| ٤                                                                                                    | Return to the start point of the selected segment of the recording,. then click to replay the segment.  |

| Field   | Description                                                                                                    |
|---------|----------------------------------------------------------------------------------------------------|
| 0.2 5.0 | Playback speed in milliseconds.                                                                                                    |
|         | Send call information to an excel worksheet. When this option is selected, you can use the arrow keys to select those columns to include in your report. |
|         | Configure Export File Columns X                                                                                                    |
|         | Available Columns Selected Columns                                                                                                    |
|         | Released       Triggered       Duration       Calling Party       Answering Party       Dialed Digits       Direction   Export Tags                      |
|         | Email call information.                                                                                                    |
| Ŧ       | Download call information to your PC.                                                                                                    |

# Listening to Call and Viewing Call Video

This section describes how to listen to a call and view a video.

#### > To listen to a call and view call video:

- 1. Follow the instructions described in Searching for Calls on page 101 Searching for Calls on page 101 to search for calls.
- 2. If you wish to view call video, ensure that you have selected the "Display Video" check box.
- 3. In the retrieved calls list, select the desired call entry that you wish to listen. The call recorder is displayed with the frequency spectrum of the call.

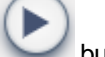

4.

Click the Section to start listening to the call and/or view the video (if you selected

"Display Video" check box); the button changes to while the call is playing, to allow the administrator to pause the player while playing the audio or video.

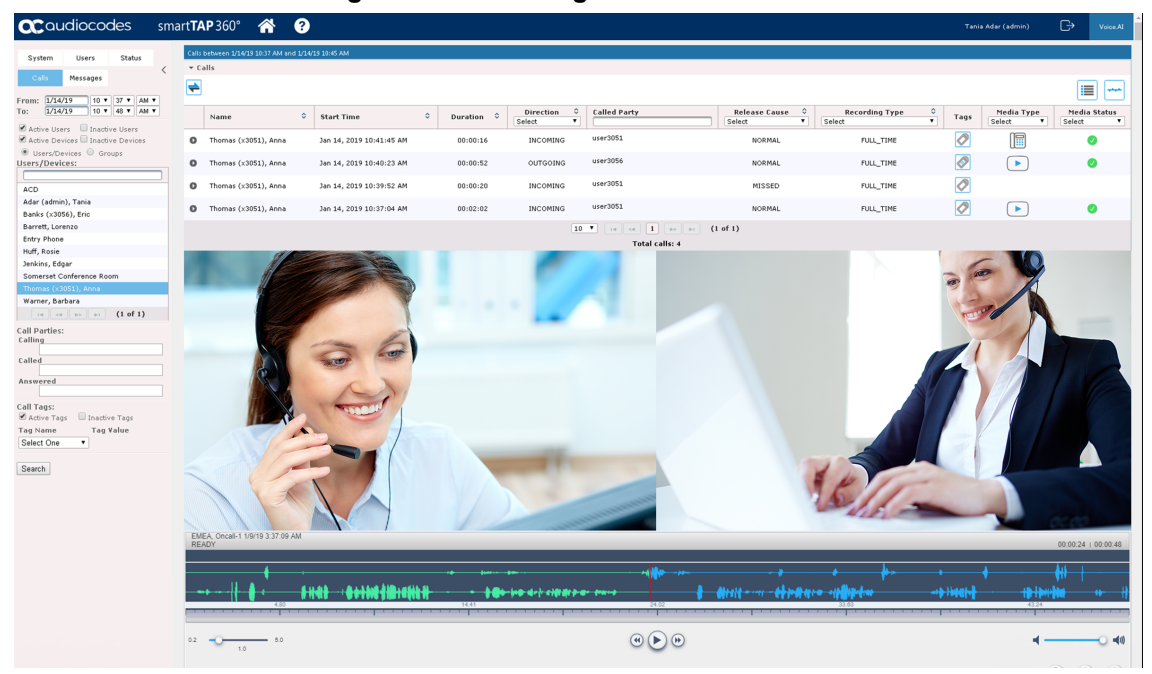

Figure 6-88: Viewing Video

When the call is played back, the played back segments are colored green and the audio signaling playback data is displayed at the top of the dialog (shown by the yellow lines at the top of the dialog below).

You can also view multiple participants in a conference as shown in the figure below:

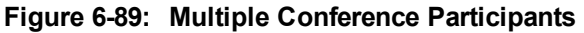

| accoudiocodes small                                                                                                    | rt <b>TAP</b> 360° 🕋 ?                                                                                                  |                                                                                                    | Initial Unior (PLEASE DELETE) 🕞 Voice Al                                                                                                    |
|----------------------------------------------------------------------------------------------------|----------------------------------------------------------------------------------------------------|----------------------------------------------------------------------------------------------------|----------------------------------------------------------------------------------------------------|
| System         Users         Status           Calls         Messages            From:         2/20/19         1         • 57 • PM •           Tr::         2/21/19         1         • 57 • PM •                                                                                                    | Cells between 2/20/19 01:57 PM and 2/21/19 03:57 PM  Cells                                                              |                                                                                                    |                                                                                                    |
| Active Users     Active Users     Sers/Devices     Users/Devices     Users/Devices                                                                                                    | Name         0         Start Time           0         Pool1058026         Feb 21, 2019 11:53:51 AM                      | 0         Duration         0         Direction         0         Release Cause           60:01155         0//TGCING         64:01144         10         10         10         10         10         10         10         10         10         10         10         10         10         10         10         10         10         10         10         10         10         10         10         10         10         10         10         10         10         10         10         10         10         10         10         10         10         10         10         10         10         10         10         10         10         10         10         10         10         10         10         10         10         10         10         10         10         10         10         10         10         10         10         10         10         10         10         10         10         10         10         10         10         10         10         10         10         10         10         10         10         10         10         10         10         10         10         10         10         10 </td <td>0         Hedia Type         SpCall ID           V         Select         V         Select/Second Second Second</td> | 0         Hedia Type         SpCall ID           V         Select         V         Select/Second Second |
| Positivida 11 Positivida 11 Po | ✓ Darlar Vide           ✓ Darlar Vide           Fast Linkba 22/118 11:53:51 AM           Fast Linkba 22/118 11:53:51 AM |                                                                                                    |                                                                                                    |
| Search                                                                                                    | 02 <b>•</b> <u>0</u> <b>•</b> 0                                                                                         | @ (II) @                                                                                                    | ۲                                                                                                    |
|                                                                                                    |                                                                                                    |                                                                                                    |                                                                                                    |

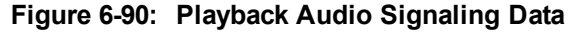

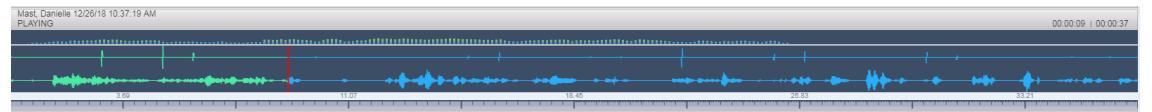

Information at the top-left hand side of the screen includes the user name, date and time and status e.g. "PLAYING". On the top-right hand side of the screen includes the elapsed playback time and the total playing time.

The timeline of the recording segments (in minutes and seconds) is displayed below the recording signal data.

- 5. Manipulate the call recording in the following ways:
  - Move the cursor to any random point in the recording and left-click and release;

The selected segment is colored green. Click the button; the call recording is
played from the left-click selection point forward (shown by the red line in the figure below).

Figure 6-91: Random Selection Point in Call Recording

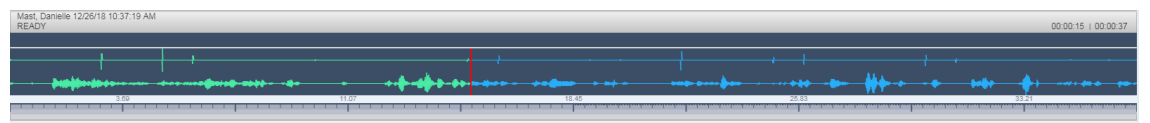

• Left-click and drag the mouse over the desired segment in the call recording and release;

the selected segment is shaded blue. Click the *button*; the shaded segment of the call recording is played back.

### Figure 6-92: Highlighted Segment in Call Recording

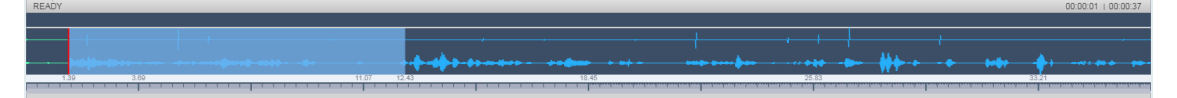

- Select the button to return to the start point of the selection; the selected segment is immediately played back.
- Select the work button to return to the start point of the selection. You must then click the

button to playback the selected segment.

# Skype for Business Desktop Sharing

This section describes how to playback a desktop sharing recording.

### > To playback desktop sharing recording :

- 1. Follow the instructions described in Searching for Calls on page 101 to search for calls.
- 2. From the Media Type drop-down list, select Sharing to filter the search results for the desktop sharing recordings.

| Calls between 7/1/18 03:02 PM and | 1/22/19 05:02 PM         |          |                  |                      |            |                         |
|-----------------------------------|--------------------------|----------|------------------|----------------------|------------|-------------------------|
| ▼ Calls                           |                          |          |                  |                      |            |                         |
| <b></b>                           |                          |          |                  |                      |            | ·                       |
| Name                              | Start Time               | Duration | Direction Select | Release Cause Select | Tags       | Media Type<br>SHARING T |
| Mast, Danielle                    | Dec 26, 2018 11:25:47 AM | 00:00:13 | INCOMING         | NORMAL               | <b></b>    |                         |
| Kling, Brian                      | Nov 21, 2018 4:13:29 PM  | 00:07:24 | INCOMING         | NORMAL               | Ø          |                         |
| Kling, Brian                      | Nov 21, 2018 4:11:55 PM  | 00:01:25 | OUTGOING         | NORMAL               | $\bigcirc$ |                         |
| Kling, Brian                      | Nov 13, 2018 5:01:44 PM  | 00:14:08 | OUTGOING         | NORMAL               | Ø          | <b></b> _               |
| Kling, Brian                      | Nov 13, 2018 4:57:32 PM  | 00:03:48 | INCOMING         | NORMAL               | Ø          | <b></b> _               |
| Adar, Tania                       | Sep 26, 2018 3:31:53 PM  | 00:01:50 | INCOMING         | NORMAL               | Ø          |                         |
| Dutta, Debajyoti                  | Sep 25, 2018 6:23:26 PM  | 00:06:31 | INCOMING         | NORMAL               | Ø          |                         |
| Adar, Tania                       | Sep 24, 2018 9:52:35 PM  | 00:03:52 | OUTGOING         | NORMAL               | Ø          | <b></b> _               |
| Adar, Tania                       | Sep 24, 2018 9:37:51 PM  | 00:03:24 | OUTGOING         | NORMAL               | Ø          |                         |
| Adar, Tania                       | Sep 24, 2018 9:32:46 PM  | 00:04:06 | OUTGOING         | NORMAL               | Ø          |                         |
|                                   |                          | 10 🔻 🖂 1 | 2 📂 🖬 (1 of 2)   |                      |            |                         |
| Select a call                     |                          | Total Ca |                  |                      |            | 00:00:00 + 00:00:00     |
|                                   |                          |          |                  |                      |            | 22.00.00 1 00.00.00     |
|                                   |                          |          |                  |                      |            |                         |
| 0.010                             | 0.00 0.00                | 0.0      | 0                | 0.00                 |            | 0.00                    |

#### Figure 6-93: Media Type-Desktop Sharing

3. Double-click a row to display the desktop sharing recording.

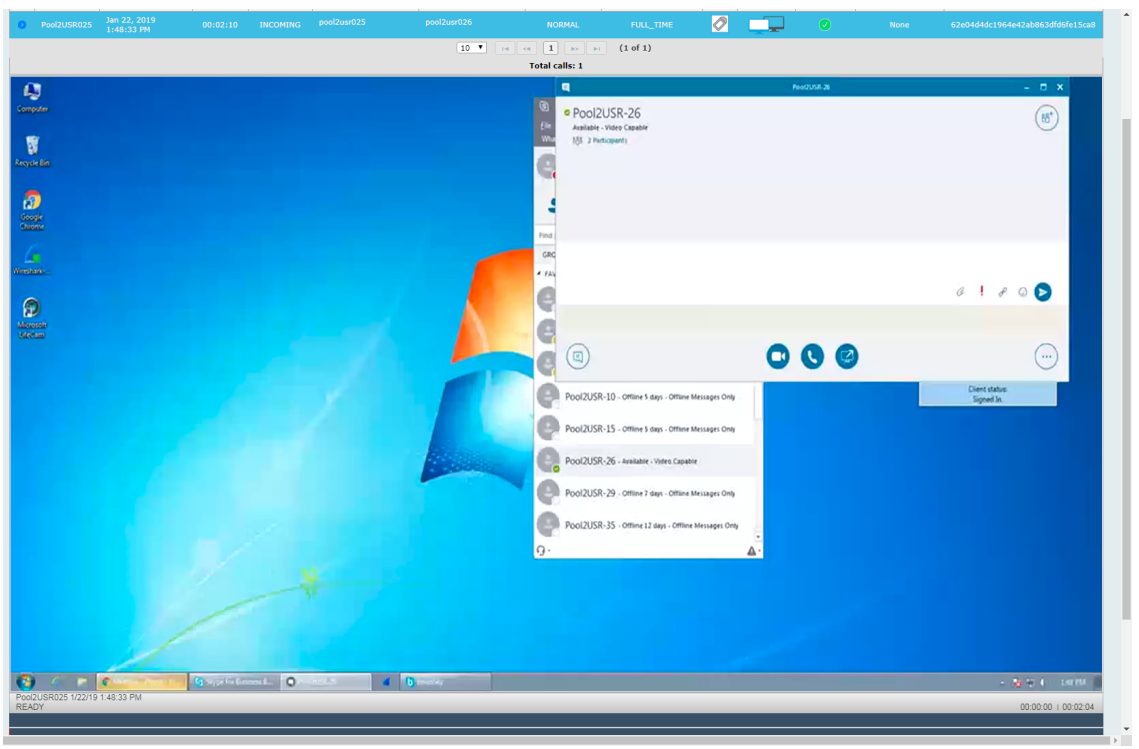

Figure 6-94: Desktop Sharing Recording

4. Click the button to playback the selected segment; view the keyboard and mouse actions of the user for the recorded application segment.

| Computer                       |                                                                          | City Meet New Tesle Meter                                   |                    |                             |
|--------------------------------|--------------------------------------------------------------------------|-------------------------------------------------------------|--------------------|-----------------------------|
| 8                              |                                                                          | Ever mover yours group<br>What's happening today?           |                    | bounSky 🖸 🛙 🕄               |
| Recycle Bin                    | Pool2U                                                                   | 9.8 - C X                                                   |                    | File Help 2015              |
| •                              | • Pool2USR-26                                                            | (8)*)                                                       |                    | 1 Pool1USR007               |
| Coople                         | Available - Video Capable<br>855 - 2 Participants                        | C                                                           | ©•                 | 2 Pool1USR026               |
| Chaoine                        |                                                                          |                                                             | Q                  | 3 Pool2USR026               |
| G                              |                                                                          |                                                             | 85*                | 4 Pool2USR025               |
| Winshald                       |                                                                          |                                                             |                    | 5 Pool3USR010               |
| 9                              |                                                                          |                                                             |                    | 6 Pool3USR026               |
| Mercent                        | a long day carries with duration greater than min from nool 2 user 25 to | urrar 36 pool 3                                             |                    | 8 user30 stiab              |
| Lifeam                         | a long das session mor duration greater dan mille nom poor 2 dae 25 th   | and to have t                                               |                    | 9 C8Pro3                    |
|                                |                                                                          | C ! S 😒 ⊳                                                   |                    | 0 C8Pro4                    |
|                                | You're sharing your screen. Stop Sharing                                 | ×                                                           |                    | Client status:<br>Signed In |
|                                |                                                                          |                                                             |                    |                             |
|                                |                                                                          | POOLZUSK-ZD - Available - Video Capable                     |                    |                             |
|                                | - stores                                                                 | Pool 21152-29. Office 7 days. Office Merchant Only          |                    |                             |
|                                |                                                                          | PODZOSK-29 - Office 7 days - Office initial initiality of a |                    |                             |
|                                |                                                                          | Pool2USR-35 - Offine 12 days - Offine Messages Onl          |                    |                             |
|                                |                                                                          | Ô.                                                          | <b>▲</b> ·         |                             |
|                                |                                                                          |                                                             |                    |                             |
|                                |                                                                          |                                                             |                    |                             |
|                                |                                                                          |                                                             |                    |                             |
|                                |                                                                          |                                                             | Pool2158025 1/22/1 | 9 1:48:33 PM                |
| Contraction of the Contract    |                                                                          |                                                             |                    | - To fin () - set to (      |
| Pool2USR025 1/22/19 1:48:33 PM |                                                                          | ]                                                           |                    |                             |
| PLATING                        |                                                                          |                                                             |                    | 00:00:40   00:02:02         |
|                                |                                                                          |                                                             |                    |                             |
|                                |                                                                          |                                                             |                    |                             |
| 12.10                          | 38.55                                                                    | 60.94                                                       | 50.31              | 109.69                      |
| 0.2 0.0                        |                                                                          | (II) (B)                                                    |                    | 4 <u> </u>                  |
|                                |                                                                          |                                                             |                    | • • • •                     |

5. Click the button to return to the start point of the selection; the selected segment is immediately played back.

6. Click the 🕑 button to return to the start point of the selection. You must then click the button

to playback the selected segment.

# **Time Line View**

You can view call data for a specific user/device over a time line. Zooming in using the mouse roller or navigation buttons enables you to view the details of call.

#### > To manage calls using the timeline feature:

1. Follow the instructions described in Searching for Calls on page 101Searching for Calls on page 101 to search for calls.

Figure 6-95: Timeline View Icon

2. Select the Timeline view icon as shown in the figure below.

| Calls | between 2/10/19 0: | 1:33 PM and 2/12/19        | 03:33 P | м        |                       |               |                  |                 |                            |      |                           |                   |                        |                                  |
|-------|--------------------|----------------------------|---------|----------|-----------------------|---------------|------------------|-----------------|----------------------------|------|---------------------------|-------------------|------------------------|----------------------------------|
| - C   | alls               |                            |         |          |                       |               |                  |                 |                            |      |                           |                   |                        |                                  |
| +     |                    |                            |         |          |                       |               |                  |                 |                            |      |                           |                   |                        | ·                                |
|       | Name \$            | Start Time                 | ٥       | Duration | Direction<br>Select V | Calling Party | Called Party     | Release Cause   | Recording Type<br>Select • | Tags | Media<br>Type<br>Select V | Media<br>Status ≎ | Media Status<br>Reason | SysCall ID                       |
| 0     | Pool2USR025        | Feb 12, 2019<br>2:17:30 PM |         | 00:00:30 | OUTGOING              | pool2usr025   | conf-Pool2USR025 | NORMAL          | FULL_TIME                  | 0    |                           | 0                 | None                   | cdcdb9139c8e426794e0acd385ad1e45 |
| 0     | Pool2USR025        | Feb 12, 2019<br>2:17:04 PM |         | 00:00:29 | OUTGOING              | pool2usr025   | pool1usr026      | NORMAL          | FULL_TIME                  | 0    |                           | 0                 | None                   | 394338f6f1c34934886db951ddee7dee |
| 0     | Pool2USR025        | Feb 12, 2019<br>2:16:47 PM |         | 00:00:10 | OUTGOING              | pool2usr025   | conf-Pool2USR025 | NORMAL          | FULL_TIME                  | 0    |                           | 0                 | None                   | f63428f6aa0447ff94eb38faa403f912 |
| 0     | Pool2USR025        | Feb 12, 2019<br>2:16:20 PM |         | 00:00:31 | OUTGOING              | pool2usr025   | pool1usr026      | NORMAL          | FULL_TIME                  | 0    |                           | 0                 | None                   | 3c2243bf70044e76b97521fbb900fde9 |
| 0     | Pool2USR025        | Feb 12, 2019<br>2:15:33 PM |         | 00:00:00 | OUTGOING              | pool2usr025   | pool2usr026      | ABANDONED       | FULL_TIME                  | 0    |                           |                   | None                   | 105ecc8fcc9247f7809b9d65fe489d9c |
| 0     | Pool2USR025        | Feb 12, 2019<br>2:15:22 PM |         | 00:00:00 | OUTGOING              | pool2usr025   | pool2usr026      | ABANDONED       | FULL_TIME                  | 0    |                           |                   | None                   | ec477addc5d2416688527b4f7b5265d0 |
| 0     | Pool2USR025        | Feb 12, 2019<br>2:14:32 PM |         | 00:00:30 | OUTGOING              | pool2usr025   | conf-Pool2USR025 | NORMAL          | FULL_TIME                  | 0    |                           | <b>Ø</b>          | None                   | 7f01ce6b3ca64c578d70b347672ae802 |
| 0     | Pool2USR025        | Feb 12, 2019<br>2:14:07 PM |         | 00:00:29 | OUTGOING              | pool2usr025   | pool1usr026      | NORMAL          | FULL_TIME                  | 0    |                           | 0                 | None                   | e64e7755f21941eb9065be53454f0fb8 |
| 0     | Pool2USR025        | Feb 12, 2019<br>1:58:55 PM |         | 00:00:43 | OUTGOING              | pool2usr025   | conf-Pool2USR025 | NORMAL          | FULL_TIME                  | 0    |                           | <b>Ø</b>          | None                   | 8bc1cb1450a54d79a7fdab816cf48431 |
| 0     | Pool2USR025        | Feb 12, 2019<br>1:58:25 PM |         | 00:00:33 | OUTGOING              | pool2usr025   | pool1usr026      | NORMAL          | FULL_TIME                  | 0    |                           | 0                 | None                   | 3b81d270d47a4c6b80e7c369e4f2da51 |
|       |                    |                            |         |          |                       |               | 10 🔻 14 <4       | 1 2 3 4 5       | ▶ ► (1 of 9)               |      |                           |                   |                        |                                  |
|       |                    |                            |         |          |                       |               |                  | Total calls: 81 |                            |      |                           |                   |                        |                                  |
| Sele  | ct a call          |                            |         |          |                       |               |                  |                 |                            |      |                           |                   |                        | 00.00.00 + 00.00.00              |
|       |                    |                            |         |          |                       |               |                  |                 |                            |      |                           |                   |                        |                                  |
|       |                    |                            |         |          |                       |               |                  |                 |                            |      |                           |                   |                        |                                  |
|       |                    |                            |         |          |                       |               |                  |                 |                            |      |                           |                   |                        |                                  |
|       |                    | 0.00                       |         |          |                       |               |                  |                 |                            |      | 0.00                      |                   | ي من من من من من من من |                                  |
| 0.2   |                    | 5.0                        |         |          |                       |               |                  | •••             |                            |      |                           |                   |                        | 4                                |
|       | 1.0                |                            |         |          |                       |               |                  |                 |                            |      |                           |                   |                        |                                  |
|       |                    |                            |         |          |                       |               |                  |                 |                            |      |                           |                   |                        | 1 🛛 🖬 🖾 🛨                        |

A screen similar to the following is displayed:

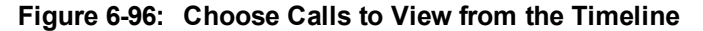

| Calls | between 2/10/19 01:3 | 3 PM and 2/12/1 | 9 03:33 PM |           |               |              |               |                     |      |             |               |                                                           |            |               |
|-------|----------------------|-----------------|------------|-----------|---------------|--------------|---------------|---------------------|------|-------------|---------------|-----------------------------------------------------------|------------|---------------|
| • 0   | alls                 |                 |            |           |               |              |               |                     |      |             |               |                                                           |            |               |
|       |                      |                 |            |           |               |              |               |                     |      |             |               |                                                           | Ì          | :=            |
|       |                      |                 |            |           |               |              |               |                     |      |             |               |                                                           | l          | •             |
| 0     | User/Device          |                 |            |           |               |              |               |                     |      |             |               |                                                           |            |               |
| 0     | Pool1USR025          |                 |            |           |               |              |               |                     |      |             |               |                                                           |            |               |
| 0     | Pool2USR025          |                 |            |           |               |              |               |                     |      |             |               |                                                           |            |               |
| 0     | Pool2USR027          |                 |            |           |               |              |               |                     |      |             |               |                                                           |            |               |
|       |                      |                 |            |           |               |              | 5 🔻 14 🔫      | 1 >> >1 (1 of 1     | 1)   |             |               |                                                           |            |               |
|       |                      |                 |            |           |               |              | Tota          | l users: 3          |      |             |               |                                                           |            |               |
| • s   | elected Calls        |                 |            |           |               |              |               |                     |      |             |               |                                                           |            |               |
| -     |                      |                 |            |           |               |              |               |                     |      |             |               |                                                           |            |               |
|       |                      |                 |            |           |               |              |               |                     | -    |             |               |                                                           |            | -             |
| -     | User/Device          | Started         | Duration   | Direction | Calling Party | Called Party | Release Cause | calls from timeline | Tags | riedia Type | Fiedla Status | Fiedla Status Reason                                      | Syscall ID | Remove        |
|       |                      |                 |            |           |               |              | Flease choose | t and               |      |             |               |                                                           |            |               |
| Sele  | et a cal             |                 |            |           |               |              |               | Load                |      |             |               |                                                           |            |               |
| 000   |                      |                 |            |           |               |              |               |                     |      |             |               |                                                           | 00:00      | 00:00:00   00 |
|       |                      |                 |            |           |               |              |               |                     |      |             |               |                                                           |            |               |
|       |                      |                 |            |           |               |              |               |                     |      |             |               |                                                           |            |               |
|       |                      |                 |            |           |               |              |               |                     |      |             |               |                                                           |            |               |
| _     |                      | 0.00            |            |           | 0.00          |              |               | 0.00                |      |             | 0.00          | ar anda unan daar lang, unar dana lang, unar daha unar da | 0.00       |               |
|       |                      |                 |            |           |               |              |               |                     |      |             |               |                                                           |            |               |
| 0.2   |                      | 5.0             |            |           |               |              | (4)           |                     |      |             |               |                                                           | -          | inter co      |
|       | 1.0                  |                 |            |           |               |              | 0             | 00                  |      |             |               |                                                           | ,          | ~ 44          |
|       |                      |                 |            |           |               |              |               |                     |      |             |               |                                                           |            |               |
|       |                      |                 |            |           |               |              |               |                     |      |             |               |                                                           | ×I         | 🖂 🕹           |

3. In the Call Results screen, select the arrow adjacent to the entry whose timeline you wish to view. The timeline for the selected user is displayed:

Figure 6-97: User Timeline

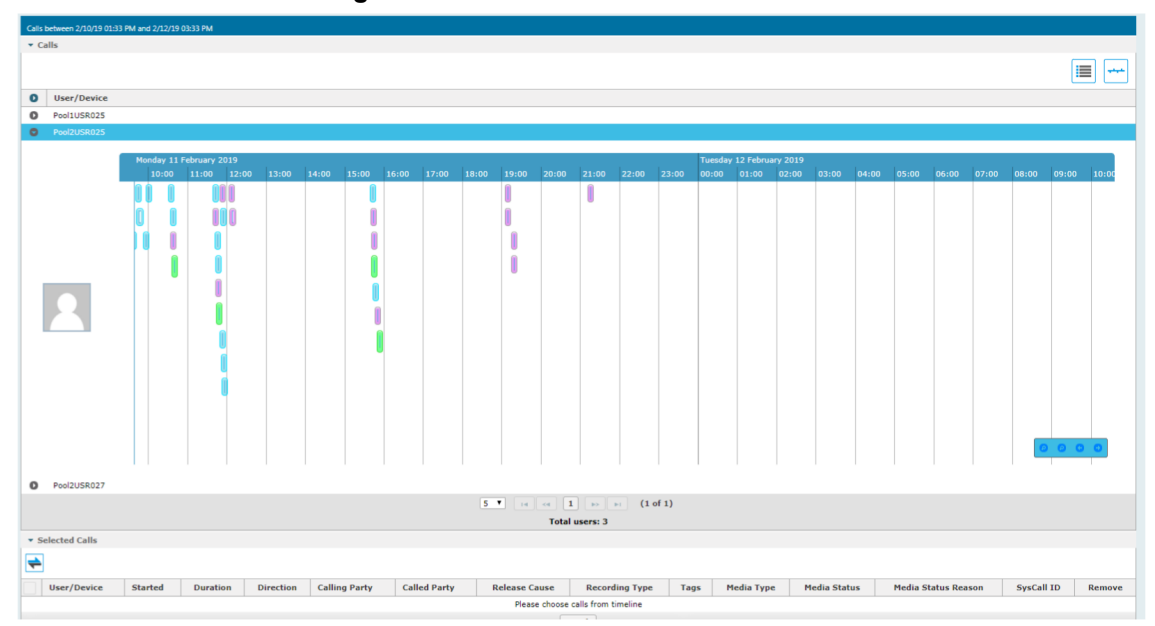

4. Hover over a call event to view details of the call.

Figure 6-98: Call Event Details

| Calls between 2/10/19 01: | 13 PM and 2/12/19 03:33 PM |       |                                                                                                    |                                                                                                    |                        |   |         |                  |          |           |          |        |        |       |       |        |
|---------------------------|----------------------------|-------|----------------------------------------------------------------------------------------------------|----------------------------------------------------------------------------------------------------|------------------------|---|---------|------------------|----------|-----------|----------|--------|--------|-------|-------|--------|
|                           |                            |       |                                                                                                    |                                                                                                    |                        |   |         |                  |          |           |          |        |        |       | 1     |        |
| User/Device               |                            |       |                                                                                                    |                                                                                                    |                        |   |         |                  |          |           |          |        |        |       |       |        |
| Pool1USR025               |                            |       |                                                                                                    |                                                                                                    |                        |   |         |                  |          |           |          |        |        |       |       |        |
| Pool2USR025               |                            |       |                                                                                                    |                                                                                                    |                        |   |         |                  |          |           |          |        |        |       |       |        |
|                           | Monday 11 February 2019    |       |                                                                                                    |                                                                                                    | lan on la              |   | 1.00.00 | Tuesday 12 Febru | ary 2019 |           |          | las.as | 107.00 | 00.00 | 00.00 | 1.0.00 |
|                           |                            | 13100 | Bitto 16:00 17:00<br>Bitto foreign poul.26:01<br>Bitto foreign poul.26:01<br>Bit | 2010 0000<br>2011 000<br>2012 00<br>2013 00<br>2014 00<br>2014 00<br>2017 00<br>2017 00 | 50a8<br>55a8<br>55d4== | 0 | 23:00   |                  | 02300    | 03:00 04: | JU US:00 | 06:00  | 07:00  | 05:00 | 09:00 |        |

5. Zoom in on a specific day to view the details using either the mouse roller or the navigation buttons that are highlighted below.

#### Figure 6-99: Zoom In

| Calls | between 2/10/19 01 | 33 PM and 2/12/1   | 9 03:33 PM             |           |               |              |               |                  |          |          |            |         |        |
|-------|--------------------|--------------------|------------------------|-----------|---------------|--------------|---------------|------------------|----------|----------|------------|---------|--------|
| ▼ Ca  | alls               |                    |                        |           |               |              |               |                  |          |          |            |         |        |
|       |                    |                    |                        |           |               |              |               |                  |          |          |            |         |        |
| 0     | User/Device        |                    |                        |           |               |              |               |                  |          |          |            |         |        |
| 0     | Pool1USR025        |                    |                        |           |               |              |               |                  |          |          |            |         |        |
| 0     | Pool2USR025        |                    |                        |           |               |              |               |                  |          |          |            |         |        |
|       |                    | Monday 11<br>15:42 | February 2019<br>15:43 | 15:44     | 15:45         | 15:46        | 15:47         | 15:48            | 15:49    | 11       | 5:50       | 15:51   | 15:52  |
|       |                    |                    |                        | pool2usr  |               | P 🕨 🗸 poo    | DI2L          | (                |          | pool2usr | 027        |         |        |
| 0     | Pool2USR027        |                    |                        |           |               |              |               |                  |          |          |            |         |        |
|       |                    |                    |                        |           |               |              | 5 🔻 14 🔫      | 1 >>             | (1 of 1) |          |            |         |        |
|       |                    |                    |                        |           |               |              | То            | tal users: 3     |          |          |            |         |        |
| • Se  | elected Calls      |                    |                        |           |               |              |               |                  |          |          |            |         |        |
| +     |                    |                    |                        |           |               |              |               |                  |          |          |            |         |        |
|       | User/Device        | Started            | Duration               | Direction | Calling Party | Called Party | Release Cause | Record           | ing Type | Tags     | Media Type | Media : | Status |
|       |                    |                    |                        |           |               |              | Please choo   | se calls from ti | meline   |          |            |         |        |
|       |                    |                    |                        |           |               |              |               | Load             |          |          |            |         |        |
| Sele  | ct a call          |                    |                        |           |               |              |               |                  |          |          |            |         |        |
|       |                    |                    |                        |           |               |              |               |                  |          |          |            |         |        |
|       |                    |                    |                        |           |               |              |               |                  |          |          |            |         |        |
|       |                    |                    |                        |           |               |              |               |                  |          |          |            |         |        |
| _     |                    | 0.00               |                        |           | 0.00          |              |               | 0.00             |          |          |            | 0.00    |        |

- In timeline view, the calls are grouped according to their target type. Each target type is represented by a different color. The calls for the same target type are displayed as events in a continuous timeline.
- Call events from one or more timelines can be selected to a playable table. Calls from the playable list can be loaded to player by clicking an icon in the timeline and then clicking the Load button.

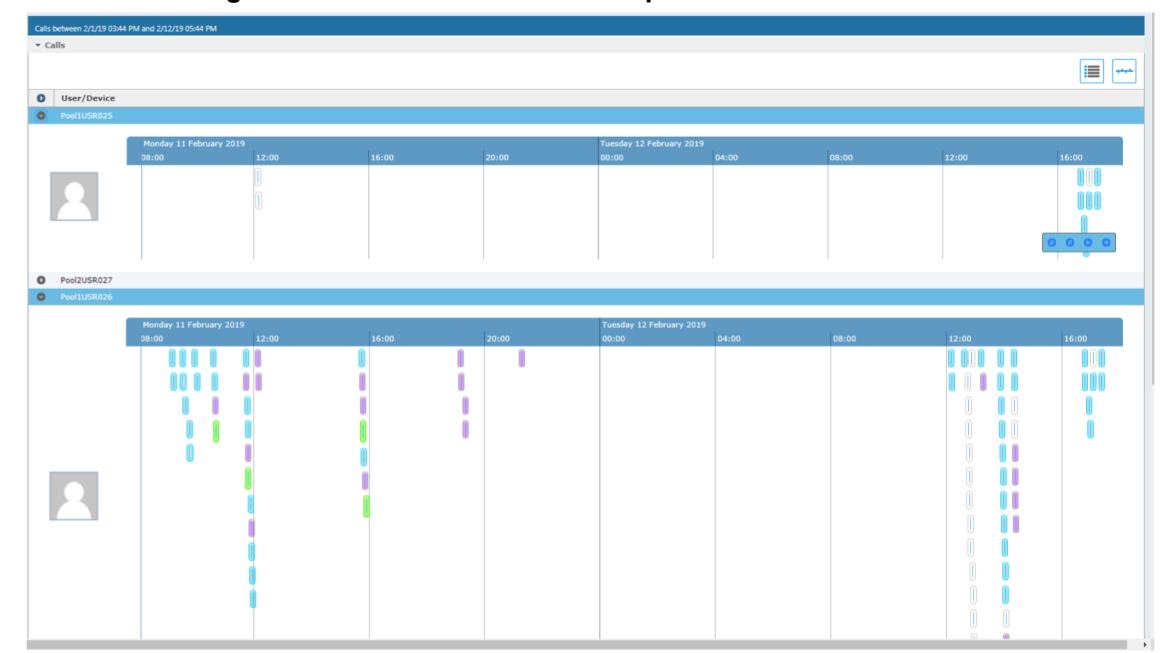

#### Figure 6-100: Call Events from Multiple Timelines

The following rules are applied when more than one call is selected to play from the playable list:

- Only calls for the same user can be selected to be played together.
- The total time for playback of multiple segments should not exceed 6 hours if there is video/sharing, otherwise it can be up to 24 hours.
- Only calls of different types can overlap:
  - Audio call segment can overlap with Desktop Sharing call segment
  - Audio Video call segment can overlap with Desktop Sharing call segment

- Audio call segment can't overlap with another audio or Audio Video call segment
- Desktop Sharing call segment can't overlap with another Desktop Sharing call segment

# Table 6-42: Call Events Description

| Media Type     | Description                                                                                                    |
|----------------|----------------------------------------------------------------------------------------------------|
| P 🔲 🕑 pool2usr | Represents an Audio call.                                                                                                  |
| P D ODIZL      | Represents a Video call                                                                                                    |
| pool2usr027    | Represents a Desktop Sharing call                                                                                          |
| pool2usr010    | Represents a call that has no media. When a call is abandoned or missed, this target is displayed without the red warning. |

Each event includes different call information statuses as shown in the table below:

Table 6-43: Call Icons

| Item                               | Icon      | Description                                                     |
|------------------------------------|-----------|-----------------------------------------------------------------|
| Call Details                       | Q         | Right-click the magnifying glass icon to view the call details. |
| Media Type                         | J)        | Indicates an audio call.                                        |
|                                    |           | Indicates a video call                                          |
|                                    |           | Indicates a desktop application call                            |
| Media Status                       | •         | Indicates a successful call                                     |
|                                    |           | Indicates a call with silent media                              |
|                                    | ▲         | Indicates an unsuccessful call.                                 |
| Called Party and Call<br>Direction | <b>\$</b> | Indicates an incoming call.                                     |
|                                    | <b>\$</b> | Indicates an outgoing call.                                     |

1. Select the check box adjacent to each call that you wish to playback and click Load. The Media Player is loaded.

# Figure 6-101: Load Media Player

|      |               |                                        |               |             |                  |          |               | -         |
|------|---------------|----------------------------------------|---------------|-------------|------------------|----------|---------------|-----------|
| 0    | Pool2USR027   |                                        |               |             |                  |          |               |           |
| 0    | Pool1USR026   |                                        |               |             |                  |          |               |           |
|      |               | Monday 11 February 2019<br>15:30 15:35 | 15:40 15:45   | 15:50 15:55 | 16:00            | 16:05 1  | 6:10 16:15    | 16:20 16: |
| '    |               |                                        |               |             |                  |          |               |           |
|      |               |                                        |               | 5 🔻 🖂       | < <b>1</b> => =1 | (1 of 1) |               |           |
|      |               |                                        |               |             | Total users: 3   |          |               |           |
| ▼ St | elected Calls |                                        |               |             |                  |          |               | _         |
| 1    |               |                                        |               |             |                  |          |               |           |
|      | User/Device   | Started                                |               | Duration    | D                | irection | Release Cause |           |
|      | Pool1USR025   | Feb 12, 2019 4:4                       | 1:45 PM       | 00:00:47    | 01               | UTGOING  | NORMAL        |           |
|      | Pool1USR025   | Feb 12, 2019 4:4                       | 1:42 PM       | 00:00:50    | 01               | UTGOING  | NORMAL        |           |
|      | Pool1USR026   | Feb 11, 2019 3:4                       | 18:42 PM      | 00:01:40    | IN               | COMING   | NORMAL        |           |
|      |               |                                        |               |             | Load             |          |               |           |
|      |               |                                        |               |             |                  |          |               |           |
|      |               |                                        |               |             |                  |          |               |           |
|      |               |                                        |               |             |                  |          |               |           |
|      |               |                                        |               |             |                  |          |               |           |
|      |               |                                        |               |             |                  |          |               |           |
|      |               |                                        |               |             |                  |          |               |           |
|      |               |                                        |               |             |                  |          |               |           |
|      |               |                                        |               |             |                  |          |               |           |
|      |               |                                        |               |             |                  |          |               |           |
|      |               |                                        |               |             |                  |          |               |           |
| 2    | Click         | <b>b</b> to play the                   | selected call |             |                  |          |               |           |
|      | Cherry        | to play the                            |               |             |                  |          |               |           |
|      |               |                                        | Figure 6-102  | : Play Call |                  |          |               |           |
| L    |               |                                        |               |             |                  |          |               |           |

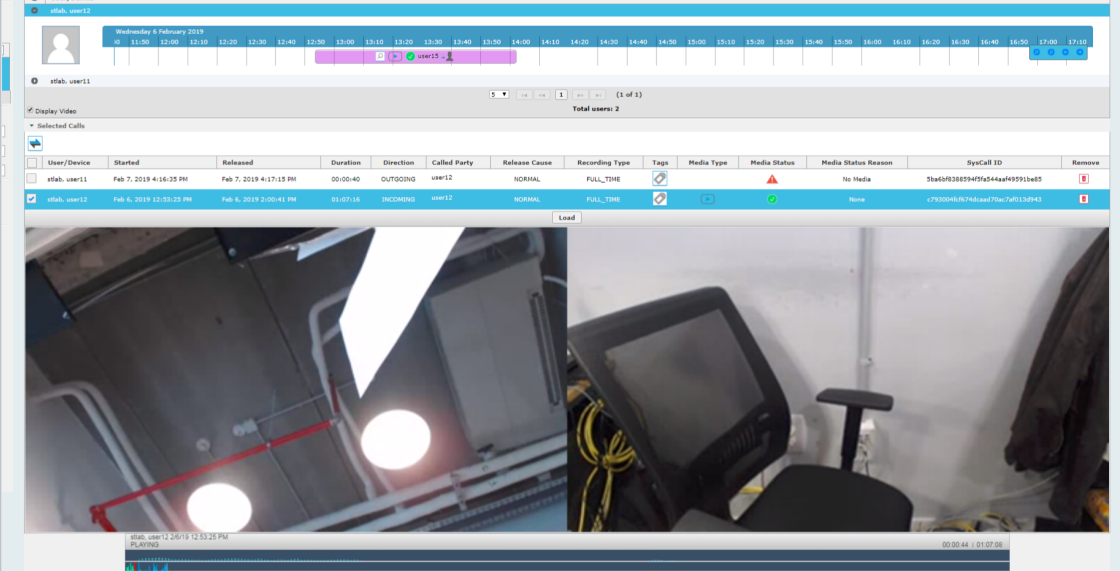

# **Downloading Call Recordings**

You can download both audio and video call recordings components to your PC.

Download with 'Display Video' selected is limited to five concurrent sessions.

# Downloading an Audio Call

This section describes how to download an audio call.

#### > To download an audio call:

- 1. Follow the instructions in Searching for Calls on page 101 to search for the call to download.
- 2. From the Media Type drop-down list, select Audio.
- 3. Select the call that you wish to download.
- 4. The Player screen opens; click to open the download menu.
- 5. Select 'Basic' or 'Advanced' format depending on file formats, encoding, and mixing for the download files.

Figure 6-103: Basic Audio Download

| Calls between 6/1/18 05:24 PM and 1/10/19 07:24 PM |          |                         |         |        |  |  |  |  |  |
|----------------------------------------------------|----------|-------------------------|---------|--------|--|--|--|--|--|
| Download Media                                     |          |                         |         | ×      |  |  |  |  |  |
| Agent                                              |          | Started                 | Durat   | tion   |  |  |  |  |  |
| Johnson, Bob                                       |          | Dec 31, 2018 1:56:38 PM | 00:00:  | 29     |  |  |  |  |  |
| Duration                                           | 00:00:29 |                         |         |        |  |  |  |  |  |
| Calls                                              | 1        |                         |         |        |  |  |  |  |  |
| Audio Segments                                     | 2        |                         |         |        |  |  |  |  |  |
| Video Segments                                     | 2        |                         |         |        |  |  |  |  |  |
| 🗌 Video 📃 Sha                                      | aring    |                         |         |        |  |  |  |  |  |
| 🖲 Basic 🔍 Adva                                     | nced     |                         |         |        |  |  |  |  |  |
| File Format                                        |          |                         |         |        |  |  |  |  |  |
| WAVE                                               |          |                         |         |        |  |  |  |  |  |
| 🔍 мрз                                              |          |                         |         |        |  |  |  |  |  |
| ○ WEBM                                             |          |                         |         |        |  |  |  |  |  |
|                                                    |          |                         | CURMIT  |        |  |  |  |  |  |
|                                                    |          |                         | SURIMIT | CANCEL |  |  |  |  |  |

| Calls between 12/1/18 09:38 AM and 1/2/19 11:38 AM |          |                         |        |              |  |
|----------------------------------------------------|----------|-------------------------|--------|--------------|--|
| Download Media                                     |          |                         |        | $\mathbf{X}$ |  |
| Agent                                              |          | Started                 | Durat  | ion          |  |
| Johnson, Bob                                       |          | Dec 31, 2018 1:55:48 PM | 00:00: | 28           |  |
| Duration                                           | 00:00:28 |                         |        |              |  |
| Calls                                              | 1        |                         |        |              |  |
| Audio Segments                                     | 2        |                         |        |              |  |
| 🔘 Basic 🖲 Adva                                     | nced     |                         |        |              |  |
| File Format                                        |          |                         |        |              |  |
| WAVE                                               |          |                         |        |              |  |
| О мрз                                              |          |                         |        |              |  |
| ○ WEBM                                             |          |                         |        |              |  |
| Digitally Sign                                     |          |                         |        |              |  |
| Audio Encoding                                     |          | Audio Mixing            |        |              |  |
| ALAW                                               |          | Mono                    |        |              |  |
| MPEG1L3                                            |          | Multi-Track             |        |              |  |
| OPUS                                               |          | Stereo                  |        |              |  |
| PCM_SIGNED                                         | )        |                         |        |              |  |
| O ULAW                                             |          |                         |        |              |  |
|                                                    |          |                         | SUBMIT | CANCEL       |  |

#### Figure 6-104: Advanced Audio Download

# **Downloading a Video Call**

This section describes how to download a video call.

- > To download a video call:
- 1. Follow the instructions in Searching for Calls on page 101Searching for Calls on page 101 to search for the call to download.
- 2. From the Media Type drop-down list, select Video.
- 3. Select the video you wish to download.
- 4. Select the Video check box.
- 5. Select 'Basic' or 'Advanced' format depending on file formats, encoding, and mixing for the download files.

| Calls between 12/1/18 09:38 AM and 1/2/19 11:38 AM                                                                                                    |                         |                                    |                 |              |
|----------------------------------------------------------------------------------------------------|-------------------------|------------------------------------|-----------------|--------------|
| Download Media                                                                                                    |                         |                                    |                 | $\mathbf{X}$ |
| Agent<br>Johnson, Bob                                                                                                    |                         | Started<br>Dec 31, 2018 1:56:38 PM | Durat<br>00:00: | zion<br>29   |
| Duration<br>Calls<br>Audio Segments<br>Video Segments                                                                                                    | 00:00:29<br>1<br>2<br>2 |                                    |                 |              |
| <ul> <li>Video</li> <li>Sharing</li> <li>Basic</li> <li>Advanced</li> </ul>                                                                                                    |                         |                                    |                 |              |
| File Format            • WAVE         • MP3         • WEBM         • WEBM         • WEBM         • WEBM         • WEBM         • WEBM         • MEBM         • MEBM |                         |                                    |                 |              |
|                                                                                                    |                         |                                    | SUBMIT          | CANCEL       |

# Figure 6-105: Basic Video Download

| Calls between 12/1/18 09:38 AM and 1/2/19 11:38 AM |          |                      |             |        |              |
|----------------------------------------------------|----------|----------------------|-------------|--------|--------------|
| Download Media                                     |          |                      |             |        | $\mathbf{X}$ |
| Agent                                              |          | Started              |             | Durat  | ion          |
| Johnson, Bob                                       |          | Dec 31, 2018 1:56:38 | PM          | 00:00: | 29           |
| Duration                                           | 00:00:29 |                      |             |        |              |
| Calls                                              | 1        |                      |             |        |              |
| Audio Segments                                     | 2        |                      |             |        |              |
| Video Segments                                     | 2        |                      |             |        |              |
| 🗌 Video 📃 Sha                                      | iring    |                      |             |        |              |
| 🔍 Basic 🖲 Adva                                     | nced     |                      |             |        |              |
| File Format                                        |          |                      |             |        |              |
|                                                    |          |                      |             |        |              |
| WAVE                                               |          |                      |             |        |              |
| • MP3                                              |          |                      |             |        |              |
| ∪ WEBM                                             |          |                      |             |        |              |
| Digitally Sign                                     |          |                      |             |        |              |
| Audio Encoding                                     |          | Aud                  | lio Mixing  |        |              |
| ALAW                                               |          | ۲                    | Mono        |        |              |
| MPEG1L3                                            |          | $\bigcirc$           | Multi-Track |        |              |
| OPUS                                               |          | 0                    | Stereo      |        |              |
| PCM_SIGNED                                         | )        |                      |             |        |              |
| ○ ULAW                                             |          |                      |             |        |              |
|                                                    |          |                      |             | SURMIT | CANCEL       |
|                                                    |          |                      |             | SUBMIT | CANCEL       |
|                                                    |          |                      |             |        |              |

# Figure 6-106: Advanced Video Download

# **Downloading a Desktop Sharing Call**

This section describes how to download a Desktop Sharing call.

- > To download a desktop sharing call:
- 1. Follow the instructions in Searching for Calls on page 101 to search for the call to download.
- 2. From the Media Type drop-down list, select Sharing.
- 3. Select the desktop sharing session you wish to download.
- 4. Select the Sharing check box.

| Calls between 7/1/18 03:32 PM and 1/22/19 05:32 PM        |                         |        |              |  |
|-----------------------------------------------------------|-------------------------|--------|--------------|--|
| Download Media                                            |                         |        | $\mathbf{X}$ |  |
| Agent                                                     | Started                 | Durat  | ion          |  |
| Kling, Brian                                              | Nov 13, 2018 5:01:44 PM | 00:14: | 08           |  |
| Duration                                                  | 00:14:08                |        |              |  |
| Calls                                                     | 1                       |        |              |  |
| Sharing Segments                                          | 1                       |        |              |  |
| <ul> <li>Video  Sharir</li> <li>Basic  Advance</li> </ul> | ng<br>ied               |        |              |  |
| File Format WAVE MP3 WEBM                                 |                         |        |              |  |
|                                                           |                         | SUBMIT | CANCEL       |  |

# Figure 6-107: Downloading a Desktop Sharing Call

5. Use the table below as a reference.

# Table 6-44: Download Media Screen

| Field          | Description                                                                                                    | Basic /<br>Advanced |
|----------------|----------------------------------------------------------------------------------------------------|---------------------|
| Agent          | The name of the targeted user associated with this call.                                                                                                    | Basic               |
| Started        | The call's start time.                                                                                                    | Basic               |
| Duration       | The call's duration.                                                                                                    | Basic               |
| Remove         | Click to remove the call from download.                                                                                                    | Basic               |
| Duration       | Duration for all selected calls.                                                                                                    | Basic               |
| Calls          | Number of calls selected.                                                                                                    | Basic               |
| Video          | Select this option to download recorded video. When this option, the video file format WEBM is automatically selected.                                                                                                    | Basic               |
| Basic          | Basic format for the 'Download Media' screen.                                                                                                    | Basic               |
| Advanced       | Advanced format for the 'Download Media' screen.                                                                                                    | Basic               |
| File<br>Format | <ul> <li>Option to select the format of the downloaded file. One of the following:</li> <li>Audio: <ul> <li>✓ Wave</li> <li>✓ MP3</li> </ul> </li> <li>Video: <ul> <li>✓ WEBM</li> <li>Desktop Sharing:</li> </ul> </li> </ul> | Basic               |

| Field             | Description Basic / Advanced                                                                                                    |                                                                                                    |          |  |  |
|-------------------|----------------------------------------------------------------------------------------------------|----------------------------------------------------------------------------------------------------|----------|--|--|
|                   | ✓ WEBM                                                                                                    |                                                                                                    |          |  |  |
| Digitally<br>Sign | Add a Digital Signature to down Signature on page 46 for more for Audio downloads.                                                                                                    | wnload call. See Configuring a Digital<br>e details. This feature is only supported                          | Advanced |  |  |
| Audio<br>Encoding | Option to select the encoding of the downloaded file. One of the following:       Advanced         Audio:       ✓         ALAW       ✓         MPEG1L3       ✓         Opus       ✓         PCM_Signed       ✓         ULAW       ✓ |                                                                                                    | Advanced |  |  |
| Video<br>Encoding | VP8                                                                                                    |                                                                                                    |          |  |  |
| Mixing            | Option to select the mixing of the downloaded file.                                                                                                    |                                                                                                    | Advanced |  |  |
|                   | Mono                                                                                                    | All audio tracks from the selected call will be mixed into a single mono track in the downloaded file.       | Advanced |  |  |
|                   | Multi-Track                                                                                                    | All tracks from the selected call will<br>be placed on a separate track within<br>the downloaded media file. | Advanced |  |  |
|                   | Stereo                                                                                                    | Audio of each side of a call will be<br>placed on a separate track within the<br>downloaded media file.      | Advanced |  |  |
| SUBMIT            | Apply the changes.                                                                                                    |                                                                                                    |          |  |  |
| CANCEL            | Cancel the changes.                                                                                                    |                                                                                                    |          |  |  |
|                   |                                                                                                    |                                                                                                    |          |  |  |

6. Click SUBMIT to download and save the file on the local computer.

# **Emailing Call Recordings**

You can send call recordings to an email address. Note that when this option is selected, only the audio components of the call are sent to an email address.

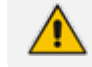

Video components cannot be sent by email.

# $\succ$ To email a call:

1. Follow the instructions in 'Searching for Calls' (see Searching for Calls on page 101 to find the call to email.

2. Select the call entry to email and then click the email button

; the Email screen opens.

# Figure 6-108: Email Screen

| Calls between 12/1/18 12:01 PM and 1/2/19 02:01 PM |                                            |  |  |  |
|----------------------------------------------------|--------------------------------------------|--|--|--|
| Email                                              |                                            |  |  |  |
| To ->                                              |                                            |  |  |  |
| Cc ->                                              |                                            |  |  |  |
| Bcc ->                                             |                                            |  |  |  |
| Subject:                                           |                                            |  |  |  |
| Attachments:                                       | Johnson, Bob_2018_12_31_01_55_48_000.wav 💼 |  |  |  |
| Body:                                              |                                            |  |  |  |
|                                                    | SUBMIT CANCEL                              |  |  |  |

- 3. Use the table below as reference. Enter the recipients email addresses, or select from the dropdown.
- 4. Enter Cc and Bcc recipients if appropriate.
- 5. Enter Subject and Body.

#### Table 6-45: Email – Field Descriptions

| Field                 | Description                                                                                                    |  |
|-----------------------|----------------------------------------------------------------------------------------------------|--|
| To ><br>Cc ><br>Bcc > | Clicking the To>, Cc>, Bcc> buttons expands and collapses the list of users within the current user's group(s). Selecting/deselecting users from this list adds / removes them. The recipient list is a comma separated list of email addresses in the format 'jsmith@example.com'. The recipient list may also include the display name of the recipient. To add a display name for a recipient, the recipient's email address should be in angled brackets, for example: John Smith <jsmith@example.com></jsmith@example.com> |  |
| Subject               | Subject of the email.                                                                                                    |  |
| Attachments           | List of attachments included with this email message. Clicking the X next to the attachment removes the attachment from the email.                                                                                                    |  |

| Field  | Description        |
|--------|--------------------|
| Body   | Body of the email. |
| SUBMIT | Sends the email.   |
| CANCEL | Cancels the email. |

6. Click Submit to send the email.

# **Using the Evaluation Feature**

The Evaluation tab accesses all functions related to the SmartTAP evaluation feature. From under this tab, evaluation forms to be used for evaluations are created. Later, evaluation reviews and reports can be generated. The Evaluation Forms screens, shown in the figure below, provides access to all evaluation-related features.

| Evalu | Evaluation Forms         |        |                  |        |           |        |
|-------|--------------------------|--------|------------------|--------|-----------|--------|
| ſ     | - New Form               |        |                  |        |           |        |
| N     | ame:                     |        |                  |        |           |        |
| D     | escription:              |        |                  |        |           |        |
|       | nuu                      |        |                  |        |           |        |
|       | Name (click to change) 💲 | Status | Finalized Date 🗘 | Modify | View/Copy | Delete |
|       | Agent Scoring            | FINAL  | Apr 24, 2018     |        | Q         |        |
| *     | Agent Scoring Draft      | DRAFT  | N/A              | Ø      | Q         | Ī      |
| *     | Agentscoring 002         | DRAFT  | N/A              | Ø      | Q         | Ī      |
|       | Customer Service         | FINAL  | Nov 17, 2014     |        | Q         |        |
| *     | <u>guy yest</u>          | DRAFT  | N/A              | Ø      | Q         | Ī      |
|       | Sales                    | DRAFT  | N/A              | Ø      | Q         | Ī      |
|       | test                     | FINAL  | Sep 7, 2017      |        | Q         |        |
|       | (1 of 1)                 | I      | < 1 > >          | 10 🔻   |           |        |

### Figure 6-109: Evaluation Forms – New Form Subscreen

Use the table below as reference.

Table 6-46: Evaluation Forms – New Form Subscreen

| Field      | Description                             |
|------------|-----------------------------------------|
| — New Form | Click to close the Add Form sub screen. |

| Field                              | Description                            |
|------------------------------------|----------------------------------------|
| + New Form                         | Click to open the Add Form sub screen. |
| Name (in the New Form menu)        | The name of the new form.              |
| Description (in the New Form menu) | The description of the new form.       |
| Add (in the New Form menu)         | Click to create a new form.            |

#### > To add a new form

- Open the Evaluation Forms screen (Evaluation tab > Evaluation Folder > Evaluation Forms).
- 2. In the New Form subscreen, enter the Name of the new form and a Description.
- 3. Click Add to create the form
- 4. The new form is added to the display with an (asterisk) on the rightmost column.
- 5. Use the Modify button to define the form.

#### > To rename a form:

- Open the Evaluation Forms screen (Evaluation tab > Evaluation folder > Evaluation Forms).
- 2. In the Evaluation Forms screen, click the 'Name' of the form to rename.
- 3. Change the Name and/or Description of the form in the 'New Form' subscreen.
- 4. Click Add to rename the form.

| Evalu                                                                                                | Evaluation Forms                        |        |                  |        |           |        |  |  |
|----------------------------------------------------------------------------------------------------|-----------------------------------------|--------|------------------|--------|-----------|--------|--|--|
| <b>-</b>                                                                                             | Change Name                             |        |                  |        |           |        |  |  |
| Name:     Agent Scoring       Description:     Agent Scoring Evaluation form       Change     Cancel |                                         |        |                  |        |           |        |  |  |
|                                                                                                    | Name (click to change) $ \diamondsuit $ | Status | Finalized Date 🗘 | Modify | View/Copy | Delete |  |  |
|                                                                                                    | Agent Scoring                           | FINAL  | Apr 24, 2018     |        | Q         |        |  |  |
| *                                                                                                    | Agent Scoring Draft                     | DRAFT  | N/A              | Ø      | Q         | Ē      |  |  |
| *                                                                                                    | Agentscoring 002                        | DRAFT  | N/A              |        | Q         | Ō      |  |  |
|                                                                                                    | Customer Service                        | FINAL  | Nov 17, 2014     |        | Q         |        |  |  |
| *                                                                                                    | <u>guy yest</u>                         | DRAFT  | N/A              | Ø      | Q         | Ō      |  |  |
|                                                                                                    | Sales                                   | DRAFT  | N/A              | Ø      | Q         | Ō      |  |  |
|                                                                                                    | test                                    | FINAL  | Sep 7, 2017      |        | Q         |        |  |  |
|                                                                                                    | (1 of 1                                 | ) 14   | < 1 > >          | 10 🔻   |           |        |  |  |

# Figure 6-110: Evaluation Forms

# Table 6-47: Evaluation Forms – Field Descriptions

| Field                  | Description                                                                                                    |  |  |  |  |  |
|------------------------|----------------------------------------------------------------------------------------------------|--|--|--|--|--|
| - New Form             | Click to close the Add Form subscreen.                                                                                        |  |  |  |  |  |
| + New Form             | Click to open the Add Form subscreen.                                                                                         |  |  |  |  |  |
| Name (click to change) | Form Name sorted ascending/descending by clicking header up/down arrows.                                                      |  |  |  |  |  |
| Status                 | <ul> <li>FINAL (the form is final and available for use for evaluations. FINAL<br/>status forms cannot be changed)</li> </ul> |  |  |  |  |  |
|                        | <ul> <li>DRAFT (the form can be edited. DRAFT forms are not available for use<br/>for evaluations)</li> </ul>                 |  |  |  |  |  |
| Finalized Date         | <ul> <li>(date) (Date when the form was finalized)</li> </ul>                                                                 |  |  |  |  |  |
|                        | <ul> <li>N/A(Not Applicable; the form is not finalized)</li> </ul>                                                            |  |  |  |  |  |
| **                     | The form is not completed and cannot be finalized.                                                                            |  |  |  |  |  |
| Modify                 | Click to modify the form.                                                                                                    |  |  |  |  |  |
|                        |                                                                                                    |  |  |  |  |  |
| View/Copy              | Click to view or copy the form.                                                                                               |  |  |  |  |  |

| Field  | Description               |
|--------|---------------------------|
| Q      |                           |
| Delete | Click to delete the form. |

## Figure 6-111: View/Copy Evaluation

| / Evalua           | ation form Agentscoring 002                                        |       |   |  |  |  |  |
|--------------------|--------------------------------------------------------------------|-------|---|--|--|--|--|
| - Section Greeting |                                                                    |       |   |  |  |  |  |
|                    |                                                                    |       |   |  |  |  |  |
|                    | The agent thanked the customer for calling                         | 1 at  |   |  |  |  |  |
| Q:                 |                                                                    | I pt. |   |  |  |  |  |
|                    | a: NO                                                              | U pt. |   |  |  |  |  |
|                    | The agent mentioned their company name                             | 1 of  |   |  |  |  |  |
| Q:                 |                                                                    | 1 pt. |   |  |  |  |  |
|                    | a: NO                                                              | 0 pt. |   |  |  |  |  |
|                    | The agent identified themselves to the customer                    | 1 nt  |   |  |  |  |  |
| Q:                 | ar No                                                              | 1 pt. |   |  |  |  |  |
|                    |                                                                    | 0 pt. |   |  |  |  |  |
| _                  | The agent stated that the call is being recorded<br><i>a</i> : Yes | 1 pt. |   |  |  |  |  |
| Q:                 | a: No                                                              | 0 pt. |   |  |  |  |  |
|                    |                                                                    |       |   |  |  |  |  |
| - Sec              | ction Account Verification                                         |       | ] |  |  |  |  |
|                    |                                                                    |       |   |  |  |  |  |
|                    | The agent verified account                                         | 1 of  |   |  |  |  |  |
| Q:                 |                                                                    | 1 pt. |   |  |  |  |  |
| a: No 0 pt.        |                                                                    |       |   |  |  |  |  |
| - Section djgztd   |                                                                    |       |   |  |  |  |  |
|                    |                                                                    |       |   |  |  |  |  |
| No rec             | cords found.                                                       |       |   |  |  |  |  |
|                    | Back Copy As                                                       |       | ) |  |  |  |  |

#### > To view/copy a form:

- 1. Open the form to view or copy by clicking the View/Copy button <sup>S</sup> in the row associated with the form in the Evaluation Forms main screen.
- 2. Enter the Name for the new form and click Copy As
- 3. The View closes and the new form is added to the list of forms in the 'Evaluation Forms' screen.
- > To add a New Section [Evaluation Forms]:
- 1. Open the form (Evaluation tab > Evaluation folder > Evaluation Forms ).

2. Click on the row listing the form to change to open it.

# Figure 6-112: Sections of Evaluation Form – New Section Subscreen

| Sections of Evaluation Form: Agentscoring 002 |                              |                |        |        |        |                       |  |
|-----------------------------------------------|------------------------------|----------------|--------|--------|--------|-----------------------|--|
| - New Section                                 |                              |                |        |        |        |                       |  |
| Name:       Description:       Add Section    |                              |                |        |        |        |                       |  |
|                                               | Name<br>(click to<br>change) | Max.<br>Points | Weight | Modify | Delete | Move                  |  |
|                                               | Greeting                     | 4              | 80%    |        | Ē      | up <u>down</u>        |  |
|                                               | Account<br>Verification      | 1              | 20%    |        | Ē      | <u>up</u> <u>down</u> |  |
| *                                             | <u>djgztd</u>                | 0              | 0%     | Ø      | Ē      | <u>up</u> down        |  |
|                                               |                              |                | Back   |        |        |                       |  |

- 3. [Use the table below as reference] Enter the new section Name and Description in the New Section subscreen.
- 4. Click Add Section to create the new section; the new Section appears in the form with an asterisk \* on the leftmost column indicating that the form is missing fields and cannot be finalized.

Table 6-48: Sections of Evaluation Form – Field Descriptions

| Field                              | Description                               |
|------------------------------------|-------------------------------------------|
| - New Section                      | Click to close the New Section subscreen. |
| ♣ New Section                      | Click to open the New Section subscreen.  |
| Name<br>(in new section subscreen) | The name of the new Section.              |
| Description                        | The description of the new Section.       |
| Add Section                        | Create a new section.                     |

# > To add New Questions [Evaluation Forms]:

# Figure 6-113: Sections of Evaluation Form – New Questions Subscreen

| Questions of Evaluation Form: Agentscoring 002 Section: Greeting |      |                                                                                                  |            |        |                |  |
|------------------------------------------------------------------|------|--------------------------------------------------------------------------------------------------|------------|--------|----------------|--|
| - New Questio                                                    | on – |                                                                                                  |            |        |                |  |
| Question:<br>Description:<br>Add Question                        |      |                                                                                                  |            |        |                |  |
|                                                                  |      | Question<br>(click to<br>change)                                                                 | Add Answer | Delete | Move           |  |
|                                                                  | Q:   | The agent<br>thanked the<br>customer for<br>calling<br><i>a:</i> Yes<br><i>a:</i> No             |            |        | up <u>down</u> |  |
|                                                                  | Q:   | <u>The agent</u><br>mentioned their<br>company name<br><b>a:</b> Yes<br><b>a:</b> No             |            |        | <u>up down</u> |  |
|                                                                  | Q:   | <u>The agent</u><br>identified<br>themselves to<br>the customer<br><b>a:</b> Yes<br><b>a:</b> No |            |        | <u>up down</u> |  |
|                                                                  | Q:   | The agent<br>stated that the<br>call is being<br>recorded<br><i>a:</i> Yes<br><i>a:</i> No       |            | Ē      | <u>up</u> down |  |
|                                                                  |      |                                                                                                  | Back       |        |                |  |

## Table 6-49: Sections of Evaluation Form – New Question Subscreen

| Field          | Description                                |
|----------------|--------------------------------------------|
| - New Question | Click to close the New Question subscreen. |
| + New Question | Click to open the New Question subscreen.  |
| Question       | The name of the new Question.              |

| Field        | Description                          |
|--------------|--------------------------------------|
| Description  | The description of the new Question. |
| Add Question | Create a new Question.               |

#### ➤ To add a New Question:

- 1. Open the form (Evaluation tab > Evaluation folder > Evaluation Forms).
- 2. Click on the row listing the Form to change, to open it.
- 3. Click on the row listing the Section to change, to open it.
- 4. Enter the new Question Name and Description in the New Question subscreen.
- 5. Click Add Question to create the new Question; the new Question appears in the form with an asterisk \* on the leftmost column indicating that the form is missing fields and cannot be finalized.

### > To add a New Answer [Evaluation Forms]:

#### Table 6-50: Sections of Evaluation Form – New Answer Subscreen

| Field        | Description                                                    |
|--------------|----------------------------------------------------------------|
| Answer       | Acceptable answer to the associated question.                  |
| Weight       | Weight associated with this answer.                            |
| Description  | Description of the answer.                                     |
| Instant fail | Check if this answer causes an instant fail during evaluation. |
| Add          | Add new answer.                                                |

#### > To add a new answer:

4.

- 1. Open the form (Evaluation tab > Evaluation folder > Evaluation Forms > Form).
- 2. Click on the row listing the Form to change, to open it.
- 3. Click on the row listing the Section to change, to open it.
  - Click on the row listing the Question to launch the Answer screen.

#### Figure 6-114: Sections of Evaluation Form - New Answer Subscreen

| Enter Answer Option for Q: Did agent say company name?           |  |  |  |  |  |  |  |
|------------------------------------------------------------------|--|--|--|--|--|--|--|
| Answer:     Description:       Weight:     0       Instant fail: |  |  |  |  |  |  |  |

5. Enter the new Answer information.

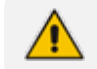

You must provide at least two answers for each question.

6. Click Add to create the new Answer; the new Answer will appear in the form with an asterisk \* on the leftmost column indicating that the form is missing fields and cannot be finalized. There is a minimum of two (2) answers required before a form can be finalized.

#### > To finalize a Form [Evaluation Forms]:

#### Figure 6-115: Form Subscreen

| Sections of Evaluation Form: Agent Scoring Draft |                           |             |               |        |        |                |  |
|--------------------------------------------------|---------------------------|-------------|---------------|--------|--------|----------------|--|
| - New Section                                    | <u> </u>                  |             |               |        |        | ]              |  |
| Name:                                            | ·                         |             |               |        |        |                |  |
| Description:                                     |                           |             |               |        |        |                |  |
| Add Section                                      |                           |             |               |        |        |                |  |
|                                                  | Name (click to<br>change) | Max. Points | Weight        | Modify | Delete | Move           |  |
|                                                  | Greeting                  | 4           | 80%           |        | Ē      | up <u>down</u> |  |
|                                                  | Account Verification      | 1           | 20%           |        | Ē      | <u>up</u> down |  |
|                                                  |                           |             | Back Finalize |        |        |                |  |

#### ➤ To finalize a form:

- 1. Open the form (Evaluation tab > Evaluation folder > Evaluation Forms > Form).
- 2. Click Fnalize to open the Finalize Evaluation form subscreen.
- 3. Click Fnalize to change the form status from DRAFT to FINAL; the form Status on the

Evaluation Forms screen changes to FINAL, and *is* is no longer available to change the form.

# **Performing an Evaluation**

An administrator with privileges to perform an evaluation selects a finalized evaluation form, selects the call to evaluate, and from the Perform Evaluation screen, selects the appropriate answers to the questions in the evaluation form.

When all answers in the evaluation form are provided, the user may save the evaluation for later review.

| Table 6-51: Select Evaluation Form Scree |
|------------------------------------------|
|------------------------------------------|

| Field       | Description                      |  |  |
|-------------|----------------------------------|--|--|
| Name        | The name of the form.            |  |  |
| Description | Description of the form.         |  |  |
| Select      | Select click to select the form. |  |  |

Figure 6-116: Call Search/Selection Evaluation Form

| Calls between 1/2/ | 19 03:01 PM and 1/2/19 05:01 PM              |                                                                                                    |
|--------------------|----------------------------------------------|----------------------------------------------------------------------------------------------------|
|                    |                                              | - Selection Criteria                                                                                                    |
|                    |                                              | Users:                                                                                                    |
| From:<br>To:       | 1/2/19 3 V 01 V PM V<br>1/2/19 5 V 01 V PM V | Johnson, Bob A Johnson, Jones, Bob Jones, Jones Jones, Jones Joseph, Liziya(Manually Added ) Kitlaru, Yaniv Kling, Brian Makowski, Jerry Marrochi, Ulises (ulisesm) Adst, Danielle |
|                    |                                              | Search                                                                                                    |
| -                  |                                              |                                                                                                    |
| User               | Started<br>Duration                          | Direction                                                                                                    |
|                    |                                              | No records found.                                                                                                    |
|                    |                                              | 20 T I (1 of 1)                                                                                                    |

| 1 a b = 0.52. Call Search/Lyanualion 1 0mm – 1 leiu Descriptions |
|------------------------------------------------------------------|
|------------------------------------------------------------------|

| Field            | Description                                                                                                    |
|------------------|----------------------------------------------------------------------------------------------------|
| From:            | Earliest date and time to search from. Click the date field for a calendar to pop<br>up showing one month at a time. Use the dropdown to change the time of day.                         |
| То:              | Latest date and time to search to. Click the date field for a calendar to pop up showing one month at a time. Use the dropdown to change the time of day.                                |
| Users            | Users whose account is enabled in SmartTAP.                                                                                                    |
| Search           | Click to search and display results in the Evaluation screen.                                                                                                    |
|                  | Launch the Add and Remove Columns dialog.                                                                                                    |
| User/Device      | User/Device name. Clicking this header sorts the search results in Ascending/Descending order alternating with each click.                                                               |
| Started          | Date and time the call recording started. Clicking this header sorts the search results in Ascending/Descending order alternating with each click.                                       |
| Duration         | Call Duration. Clicking this header sorts the search results in Ascending/Descending order alternating with each click.                                                                  |
| Direction        | Direction of the call. Clicking this header sorts the search results in Ascending/Descending order alternating with each click. The dropdown entry shows only the matching results.      |
| Release<br>Cause | Release cause for the call. Clicking this header sorts the search results in Ascending/Descending order alternating with each click. The dropdown entry shows only the matching results. |
| Media Type       | The Media Type of the call. One of the following values: <ul> <li>Audio</li> <li>Video</li> <li>Desktop Sharing</li> <li>None</li> </ul>                                                 |

| Field                         | Description                                                                                                    |
|-------------------------------|----------------------------------------------------------------------------------------------------|
| 0                             | Click to expand the view of a call, to show additional details.                                                                                       |
| 0                             | Click to minimize the view of a call, to just one row of information.                                                                                 |
| View                          | A Finalized Evaluation exists for the selected Evaluation form and call, and will be presented for viewing.                                           |
| New                           | A new Evaluation will be created for a previously selected Evaluation Form, and the call selected.                                                    |
| Continue                      | Continue previously started Evaluation.                                                                                                    |
| Page<br>Navigation<br>buttons | Buttons are shortcuts to the beginning/end, previous/next page of the displayed entries. The dropdown allows changing the number of entries per page. |

### > To start an evaluation:

1. Open the Select Evaluation Form (Evaluation tab > Evaluation folder > Perform Evaluation).

# Figure 6-117: Select Evaluation Form

| Select Evaluation Form | 1                                                                                                    |        |
|------------------------|----------------------------------------------------------------------------------------------------|--------|
| Name 🗘                 | Description                                                                                                    | Select |
| Customer Service       | Evaluate service team, quality of answers, responsiveness and ability to resolve customer issue even when customer may be hostile | Select |
| test                   |                                                                                                    | Select |
| Agent Scoring          | Agent Scoring Evaluation form                                                                                                    | Select |
|                        |                                                                                                    |        |

# Figure 6-118: Evaluation Form User Selection

| Calls between 1/6/1 | 9 01:51 PM and 1/6/19 03:51 PM               |                                                                                                    |
|---------------------|----------------------------------------------|----------------------------------------------------------------------------------------------------|
|                     |                                              | - Selection Criteria                                                                                                    |
| From:<br>To:        | 1/6/19 1 V 51 V PM V<br>1/6/19 3 V 51 V PM V | Users:<br>Ilyaev, Ina(Inai)<br>Johnson, Bob<br>Jones, Johnson<br>Jones, Bob<br>Jones, Jones<br>Joseph, Liziya(Manually Added )<br>Kitlaru, Yaniv<br>Kling, Brian<br>Makowski, Jerry<br>Marrocchi, Ulises (ulisesm) |
|                     |                                              | Search                                                                                                    |
| -                   |                                              |                                                                                                    |
| User                | Started Started Duration                     | Direction         ◆         Release Cause         ◆         Media Type         Evaluate           Select         ▼         Select         ▼         Select         ▼         Evaluate                              |
|                     |                                              | No records found.                                                                                                    |
|                     |                                              | 20 V 🖂 🖘 🕨 (1 of 1)                                                                                                    |

2. Select the user to evaluate, select a search date range and then click Search. A list of call records for the selected user is displayed.

|    | Select                                                 |                                                                          |  |  |  |  |  |
|----|--------------------------------------------------------|--------------------------------------------------------------------------|--|--|--|--|--|
| 3. | Click                                                  | to select the form for this evaluation; the Call Search/Selection screen |  |  |  |  |  |
|    | launches for the user to select the calls to evaluate. |                                                                          |  |  |  |  |  |

# Figure 6-119: Select Call to Evaluate

| Calls b | etween 6/1/18 02:3   | 7 PM and 1/6/19 04:37 PM               |                                                           |                                                                                                    |                  |                        |          |
|---------|----------------------|----------------------------------------|-----------------------------------------------------------|----------------------------------------------------------------------------------------------------|------------------|------------------------|----------|
|         |                      |                                        | - Selection                                               | Criteria                                                                                                    |                  |                        |          |
|         | From: 6/1<br>To: 1/6 | /18 2 V 37 V PM V<br>/19 4 V 37 V PM V | EM<br>Er<br>Ga<br>Gr<br>He<br>Ho<br>Ho<br>Ho<br>Hu<br>Jiy | IEA, Oncall-2<br>ps, Mike<br>arg, Amrita<br>roh, Gerald<br>rberger, Steven<br>onig, Menachem<br>opkins, Steve<br>well, Donald<br>unter, Daryl<br>vaev, Ina(Inai) | Users:<br>Search |                        |          |
| -       | User 🗘               | Started 🗘 I                            | Duration 🗘                                                | Direction 🗘                                                                                                    | Release Cause 🗘  | Media Type<br>Select V | Evaluate |
| 0       | Johnson, Bob         | Dec 31, 2018 1:32:49 PM                | 00:00:31                                                  | OUTGOING                                                                                                    | NORMAL           |                        | New      |
| 0       | Johnson, Bob         | Dec 31, 2018 1:36:04 PM                | 00:00:17                                                  | OUTGOING                                                                                                    | NORMAL           |                        | New      |
| 0       | Johnson, Bob         | Dec 31, 2018 1:55:48 PM                | 00:00:28                                                  | OUTGOING                                                                                                    | NORMAL           |                        | New      |
| 0       | Johnson, Bob         | Dec 31, 2018 1:56:38 PM                | 00:00:29                                                  | OUTGOING                                                                                                    | NORMAL           |                        | New      |
| 0       | Johnson, Bob         | Dec 31, 2018 1:59:54 PM                | 00:01:17                                                  | OUTGOING                                                                                                    | NORMAL           |                        | New      |
|         |                      | 20 🔻                                   | I 4 (4                                                    | 1 🕨 🕨                                                                                                    | (1 of 1)         |                        |          |
| _       |                      | New                                    |                                                           |                                                                                                    |                  |                        |          |

4. Click

on the row of the call to evaluate.

# Figure 6-120: Perform Evaluation Screen

| Johnson, Bob 2018-12-31 13:36:04.0                                                  |                                 |                                |              |       |                                           |
|-------------------------------------------------------------------------------------|---------------------------------|--------------------------------|--------------|-------|-------------------------------------------|
| READY                                                                               |                                 |                                | _            |       | 00:00:00   00:00:12                       |
|                                                                                     |                                 |                                |              |       |                                           |
|                                                                                     |                                 |                                |              |       |                                           |
| 1.24                                                                                | .72                             | 6.10                           |              | 8.67  | 11.15                                     |
|                                                                                     |                                 |                                |              |       |                                           |
| 0.2 -0 1.0 5.0                                                                      |                                 | () ()<br>()<br>()              |              |       | - <b>4</b>                                |
| Evaluee: Johnson, Bob                                                               |                                 |                                |              |       | Total Evaluation Score: 0 out of 100 (0%) |
| Section: Introduction                                                               | Section: Introduction S         | icore: 0 out of 40 (0%)        |              |       |                                           |
| Questions                                                                           | Answers                         |                                | Score        | Notes |                                           |
| Did the agent use the expected opening greeting?                                    | Choose One 🔻                    |                                | 0 out of 10  |       |                                           |
| Did the agent verify and update customer information?                               | Choose One                      |                                | 0 out of 10  |       |                                           |
| How attentive was the agent with listening to the customer?                         | Choose One                      |                                | 0 out of 20  |       |                                           |
| Section: Problem Identification                                                     | Section: Probl                  | em Identification Score: 0 out | t of 30 (0%) |       |                                           |
| Questions                                                                           | Answers                         |                                | Score        | Notes |                                           |
| How well did the agent communicate at an understandable rate and sound<br>positive? | Choose One                      |                                | 0 out of 10  |       |                                           |
| How well did the agent seem to empathize with the customer?                         | Choose One 🔻                    |                                | 0 out of 10  |       |                                           |
| How well did the agent use probing questions to identify the problem?               | Choose One 🔻                    |                                | 0 out of 10  |       |                                           |
| Section: Closing                                                                    | Section: Closing Score: 0 out o | of 30 (0%)                     |              |       |                                           |
| Questions                                                                           | Answers                         |                                | Score        | Notes |                                           |
| Did the agent review the call and get customer's approval of resolution?            | Choose One                      |                                | 0 out of 10  |       |                                           |
| Did the agent ask if there was anything else they could help them with?             | Choose One                      |                                | 0 out of 10  |       |                                           |
| Did agent thank the customer for their business?                                    | Choose One                      |                                | 0 out of 10  |       |                                           |
|                                                                                     |                                 |                                |              |       |                                           |

Table 6-53: Perform Evaluation Screen

| Field            | Description                                                                          |
|------------------|--------------------------------------------------------------------------------------|
| Display<br>Video | Displays the video screen. When you click the button the recorded video is replayed. |

| Field                                          | Description                                                                                                    |  |  |  |  |  |
|------------------------------------------------|----------------------------------------------------------------------------------------------------|--|--|--|--|--|
| And and                                        | Call details for the selected call / Form                                                                                                    |  |  |  |  |  |
| <b>ح ح</b> ال                                  | Volume control       Status and other information                                                                                                 |  |  |  |  |  |
| - <b>Calification</b> - Calific and the second |                                                                                                    |  |  |  |  |  |
| Þ                                              | Playback the entire recording or a selected segment. If the 'Display Video' option is selected, both the video and audio recordings are replayed. |  |  |  |  |  |
| (II) PAUSE                                     | Pause the playback of the recording.                                                                                                    |  |  |  |  |  |
| •                                              | Rewind to immediately replay the selected segment of the recording from the start point of the segment.                                           |  |  |  |  |  |
|                                                | Return to the start point of the selected segment of the recording, then click the button to replay the segment.                                  |  |  |  |  |  |
| Evaluee:                                       | Targeted user associated with the call being evaluated.                                                                                           |  |  |  |  |  |
| Total<br>Evaluation<br>Score:                  | Total score for the form, displayed as a percentage.                                                                                              |  |  |  |  |  |
| Section:                                       | Section header                                                                                                    |  |  |  |  |  |
| Questions                                      | List of questions for this section                                                                                                    |  |  |  |  |  |
| Answers                                        | Dropdown menu with possible answers to this question.                                                                                             |  |  |  |  |  |
| Score                                          | Score associated with the answer provided.                                                                                                    |  |  |  |  |  |
| Notes                                          | Field for the evaluator to enter notes.                                                                                                    |  |  |  |  |  |
| Score:                                         | Score for this section, displayed as a percentage.                                                                                                |  |  |  |  |  |
| Back                                           | Abort evaluation.                                                                                                    |  |  |  |  |  |
| Save as Draft                                  | Save Evaluation as a draft. Save as Draft to save evaluation before all answers scored.                                                           |  |  |  |  |  |
| Save as Final                                  | Save Evaluation as Final. The Save as Final button will only be available after all answers are scored.                                           |  |  |  |  |  |

#### > To perform the evaluation:

- 1. Start the evaluation as described previously.
- 2. If an evaluation was previously started, click the Continue button to resume it.
- 3. Start the evaluation by clicking the player buttons (Play/Stop) and moving back/forward by dragging the audio position indicator in the player.
- 4. For every Question, select the appropriate answers and optionally add notes in the Notes area.

- 5. To stop the evaluation before completing the form, select Save as Draft to save the current evaluation and resume later.
- 6. After all questions are answered, the Save as Final button becomes available.
- 7. Click Save as Final to complete the evaluation.

#### > To review evaluations:

#### Figure 6-121: Review Evaluations

| Review Evaluations  |                                                                                                    |        |                          |                          |                              |          |  |
|---------------------|----------------------------------------------------------------------------------------------------|--------|--------------------------|--------------------------|------------------------------|----------|--|
| Form Name           | Description                                                                                                    | Status | Evaluee 🗘                | Evaluator 🗘              | Date ≎                       | Evaluate |  |
| Customer<br>Service | Evaluate service team, quality of answers, responsiveness and<br>ability to resolve customer issue even when customer may be<br>hostile | FINAL  | Friedman,<br>Paul(paulf) | Friedman,<br>Paul(paulf) | 2014-12-<br>16<br>13:21:52.0 | View     |  |
| Customer<br>Service | Evaluate service team, quality of answers, responsiveness and<br>ability to resolve customer issue even when customer may be<br>hostile | FINAL  | Conlon, Tom              | Friedman,<br>Paul(paulf) | 2015-03-<br>03<br>12:24:49.0 | View     |  |
| Customer<br>Service | Evaluate service team, quality of answers, responsiveness and<br>ability to resolve customer issue even when customer may be<br>hostile | FINAL  | Da Silva,<br>Sandy       | Mast,<br>Danielle        | 2016-05-<br>23<br>12:21:09.0 | View     |  |
| Agent<br>Scoring    | Agent Scoring Evaluation form                                                                                                    | FINAL  | Adar, Tania              | Mast,<br>Danielle        | 2018-04-<br>24<br>15:20:57.0 | View     |  |
| Agent<br>Scoring    | Agent Scoring Evaluation form                                                                                                    | FINAL  | Adar, Tania              | Mast,<br>Danielle        | 2018-04-<br>24<br>15:24:44.0 | View     |  |
|                     | (1 of 1) (4 (1                                                                                                    | >> >   | 20 🔻                     |                          |                              |          |  |

#### Table 6-54: Review Evaluations – Field Descriptions

| Field        | Description                                                                                                    |
|--------------|----------------------------------------------------------------------------------------------------|
| Form<br>Name | Form Name used in the evaluation. Clicking this header sorts the search results in Ascending / Descending order alternating with each click. The dropdown entry shows only the matching results.  |
| Description  | Release cause for the call. Clicking this header sorts the search results in Ascending/Descending order alternating with each click. The dropdown entry shows only the matching results.          |
| Status       | Status of the Evaluation. Clicking this header sorts the search results in Ascending/Descending order alternating with each click. The dropdown entry shows only the matching results.            |
| Evaluee      | User whose recording is evaluated. Clicking this header sorts the search results in Ascending / Descending order alternating with each click. The dropdown entry shows only the matching results. |
| Evaluator    | User performing the evaluation. Clicking this header sorts the search results in Ascending/Descending order alternating with each click. The dropdown entry shows only the matching results.      |
| Field                         | Description                                                                                                    |                                                                             |  |  |  |  |  |  |
|-------------------------------|----------------------------------------------------------------------------------------------------|-----------------------------------------------------------------------------|--|--|--|--|--|--|
| Date                          | Date of the evaluation. Clicking this header sorts the search results in Ascending/Descending order alternating with each click. |                                                                             |  |  |  |  |  |  |
|                               | View                                                                                                    | Click to view evaluation; the View Evaluation screen opens.                 |  |  |  |  |  |  |
|                               | Continue                                                                                                    | Click to continue evaluation; the Perform Evaluation screen opens.          |  |  |  |  |  |  |
| Page<br>Navigation<br>buttons | Buttons are shortcuts to beginning/e<br>The dropdown allows changing the n                                                       | nd, previous/next page of displayed entries.<br>number of entries per page. |  |  |  |  |  |  |

## > To review evaluations:

- 1. Open the Review Evaluations screen (Evaluation tab > Evaluation > Review Evaluations).
- 2. Click View to open the View Evaluation screen, or Continue to open the Perform Evaluation screen to complete the evaluation.

# > To create an Average Score Report:

1. Open the Average score report screen (Evaluation tab > Evaluation folder > Report).

| Average score report. |  |
|-----------------------|--|
| Report Filter         |  |
| Select form To:       |  |
| Create Report         |  |

- 2. Select the evaluation by entering the search data into the report filter area.
- 3. Click Create Report to create the report; the report is displayed on the screen.

#### > To export a report (to Excel):

1. Create the report as described above.

| Export Data |                                       |  |  |  |  |  |  |  |
|-------------|---------------------------------------|--|--|--|--|--|--|--|
| ×           | <ul><li>Average</li><li>All</li></ul> |  |  |  |  |  |  |  |

2. Select the Average or All button and click to export the data; you're prompted to save or open the exported file.

# Figure 6-122: Average Score Report

| Average score report. Form: Customer S                                                    | ervice for period betwee | en 1/1/2015 and 5/23/2016 |           |         |  |  |  |  |  |
|-------------------------------------------------------------------------------------------|--------------------------|---------------------------|-----------|---------|--|--|--|--|--|
| - Report Filter                                                                           |                          |                           |           |         |  |  |  |  |  |
| Customer Service V<br>To: 5/23/16<br>Conlon, Tom<br>Da Silva, Sandy<br>V<br>Create Report |                          |                           |           |         |  |  |  |  |  |
| Name 🗘 Evaluations                                                                        | Introduction 🗘           | Problem Identification 🗘  | Closing 🗘 | Total 🗘 |  |  |  |  |  |
| Da Silva, Sandy 1                                                                         | 35                       | 27                        | 30        | 92      |  |  |  |  |  |
| Export Data <ul> <li>Average</li> <li>All</li> </ul>                                      |                          |                           |           |         |  |  |  |  |  |

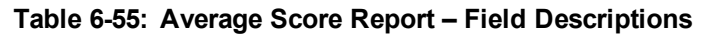

| Field            | Description                                                                                                    |  |  |  |  |  |  |  |  |  |  |
|------------------|----------------------------------------------------------------------------------------------------|--|--|--|--|--|--|--|--|--|--|
| — Report Filter  | Click to hide the report filter.                                                                                                    |  |  |  |  |  |  |  |  |  |  |
| + Report Filter  | Click to show the report filter subscreen.                                                                                                    |  |  |  |  |  |  |  |  |  |  |
| Select<br>form   | Dropdown menu with evaluation forms.                                                                                                    |  |  |  |  |  |  |  |  |  |  |
| From:            | Search from this call date(s). Automatically populated by SmartTAP; can be changed by the user.                                                                                                    |  |  |  |  |  |  |  |  |  |  |
| То:              | Search before this call date(s). Automatically populated by SmartTAP; can be changed by the user.                                                                                                    |  |  |  |  |  |  |  |  |  |  |
| List of<br>users | List of evaluees. Automatically populated by SmartTAP; select by clicking the required user.                                                                                                    |  |  |  |  |  |  |  |  |  |  |
| Create Report    | Only active when an Evaluee is selected.                                                                                                    |  |  |  |  |  |  |  |  |  |  |
| Only             | <ul> <li>Name (Name of Evaluee)</li> </ul>                                                                                                    |  |  |  |  |  |  |  |  |  |  |
| visible          | <ul> <li>Evaluations (Number of evaluations for this user)</li> </ul>                                                                                                    |  |  |  |  |  |  |  |  |  |  |
| Create Report    | <ul> <li>Name of section (from form) (Total points in this section. In the figure above, the<br/>section name is 'Introduction'. Clicking this header sorts the search results in<br/>Ascending/Descending order alternating with each click).</li> </ul>                                 |  |  |  |  |  |  |  |  |  |  |
|                  | <ul> <li>Name of section (from form) (Total points in this section. There is a column for each section in the form. Clicking this header sorts the search results in Ascending/Descending order, alternating with each click.</li> <li>Total (Total points in this evaluation)</li> </ul> |  |  |  |  |  |  |  |  |  |  |

| Field |   |       | Description                   |                          |
|-------|---|-------|-------------------------------|--------------------------|
|       |   |       | Export Data<br>Average<br>All |                          |
|       | - | Click |                               | to export data to Excel. |

# **Managing Instant Messages**

Instant Messages are managed in the Search Messages Navigation screen, under the Messages tab. These messages reflect either person-to-person chat between two users or group chat between two or more users. When you select a conversation record (as shown below), you can view the action conversation made between the parties (as shown below).

#### Figure 6-123: Managing Messages

| System        | Users            | Status     |   | Instant | Messages b | etween | 6/1/18 02:55 PM and 1/2/19 04: | 55 PM |                         |                                                 |                     |         |
|---------------|------------------|------------|---|---------|------------|--------|--------------------------------|-------|-------------------------|-------------------------------------------------|---------------------|---------|
| Calls         | Messages         | Evaluation | < |         | User       | ٥      | First Message Time             | ٥     | Last Message Time       | \$<br>Messaging Parties                         | Chat Type<br>Select | \$<br>• |
| Enoma C/1     | (10 )            |            |   | 0       | Adar, Tar  | ia     | Nov 21, 2018 8:28:48 PM        |       | Nov 21, 2018 8:32:38 PM | sip:debajyoti.dutta@audiocodes.com; Adar, Tania | CHAT                |         |
| To: 1/2       | /19 2 4          | 55 V PM V  |   | 0       | Adar, Tar  | ia     | Nov 21, 2018 7:59:02 PM        |       | Nov 21, 2018 8:05:41 PM | Adar, Tania; sip:alejandro.orta@audiocodes.com  | CHAT                |         |
| Active Us     | ers 🗆 Inactive ( | Jsers      |   |         |            |        |                                |       | 10 🔻 🗔 🔜 🚺              | >> >: (1 of 1)                                  |                     |         |
| Users         | Groups           |            |   |         |            |        |                                |       |                         |                                                 |                     |         |
| Users:        |                  |            |   |         |            |        |                                |       |                         |                                                 |                     |         |
|               |                  |            |   |         |            |        |                                |       |                         |                                                 |                     |         |
| Adar, Tania   |                  |            |   |         |            |        |                                |       |                         |                                                 |                     |         |
| agenttest1    |                  |            |   |         |            |        |                                |       |                         |                                                 |                     |         |
| aitest, aites | st               |            |   |         |            |        |                                |       |                         |                                                 |                     |         |
| Alyil veedu   | dhruva, Fnu      |            |   |         |            |        |                                |       |                         |                                                 |                     |         |
| Analytics U   | ser, Analytics U | ser        |   |         |            |        |                                |       |                         |                                                 |                     |         |
| Bauer, Eric   |                  |            |   |         |            |        |                                |       |                         |                                                 |                     |         |
| Broker, Ana   | alytics          |            |   |         |            |        |                                |       |                         |                                                 |                     |         |
| Burke, Aem    | non              |            |   |         |            |        |                                |       |                         |                                                 |                     |         |
| Campos, Jo    | se               |            |   |         |            |        |                                |       |                         |                                                 |                     |         |
| Carosella, (  | Sino             |            |   |         |            |        |                                |       |                         |                                                 |                     |         |
|               | 14 × >           | <b>FI</b>  |   |         |            |        |                                |       |                         |                                                 |                     |         |
| Text:         |                  |            |   |         |            |        |                                |       |                         |                                                 |                     |         |
| Search        |                  |            |   |         |            |        |                                |       |                         |                                                 |                     |         |
|               |                  |            |   |         |            |        |                                |       |                         |                                                 |                     |         |

| Instant | Messages   | between 12/1                                   | /18 09:07 AM and 12/26/18 11               | :07 AM |                          |               |                                                        |                                                                |                     |                |
|---------|------------|------------------------------------------------|--------------------------------------------|--------|--------------------------|---------------|--------------------------------------------------------|----------------------------------------------------------------|---------------------|----------------|
|         | User       | \$                                             | First Message Time                         | \$     | Last Message Time        | \$            | Messaging Parties                                      |                                                                | Chat Type<br>Select | \$<br><b>T</b> |
| 0       | Mast, D    | anielle                                        | Dec 26, 2018 11:05:45 A                    | M      | Dec 26, 2018 11:06:32 AM |               | Mast, Danielle; sip:user2                              | @sfb2019.lab                                                   | CHAT                |                |
|         |            | Begin Time<br>12/1/18<br>End Time:<br>12/26/18 | E:<br>9 ▼ 07 ▼ AM ▼<br>11 ▼ 07 ▼ AM ▼      | Searc  | ı text:                  | Pa<br>M<br>si | articipants:<br>last, Danielle<br>ip:user2@sfb2019.lab | Ex<br>V                                                        | port To:            |                |
|         |            |                                                |                                            |        | Subject:                 |               |                                                        |                                                                |                     | <b>^</b>       |
|         |            |                                                |                                            |        |                          |               |                                                        | sip:user2@sfb2019.lab<br>Hello<br>Dec 26, 2018 11:05:45        | АМ                  |                |
| Į       | A SALE     | Mast, Dan<br>Hi<br>Dec 26, 2                   | iielle<br>018 11:05:49 AM                  |        |                          |               |                                                        |                                                                |                     |                |
|         |            |                                                |                                            |        |                          |               |                                                        | sip:user2@sfb2019.lab<br>How are you?<br>Dec 26, 2018 11:05:55 | АМ                  |                |
| Į       | A          | Mast, Dan<br>fine, thar<br>Dec 26, 21          | ielle<br><b>hk you.</b><br>018 11:06:13 AM |        |                          |               |                                                        |                                                                |                     |                |
| Į       | ALL CALLER | Mast, Dan<br>And you?<br>Dec 26, 20            | ielle<br>9<br>018 11:06:18 AM              |        |                          |               |                                                        |                                                                |                     |                |
|         |            |                                                |                                            |        |                          |               |                                                        | sip:user2@sfb2019.lab<br>Great                                 |                     |                |

# Figure 6-124: Instant Message Display

| Search<br>Messages<br>Navigation                                                                                                    | Field             | Description                                                                                                    |
|----------------------------------------------------------------------------------------------------|-------------------|----------------------------------------------------------------------------------------------------|
| System Ubers Status<br>Calls Menorph Production<br>From: 6/1/140 2 + 65 + Pu +<br>To: 1/2/19 2 + 45 + Pu +<br>@ Acto Uters Institutes<br>@ Uters © Crouge<br>Ubers:                   | From:             | Earliest date and time to search from. Click the date field for a calendar to pop up showing one month at a time. Use the dropdown to change the time of day.                                                                                                    |
| More trans<br>agentificat<br>a state, alket<br>Ayly weak derivan, fru<br>Arabitica User, Arabitica User<br>Baser, fori<br>Braker, Arabitica<br>Baser, fori<br>Carrenale, Groo<br>Text | То:               | Latest date and time to search to. Click the date field for a calendar to pop up showing one month at a time. Use the dropdown to change the time of day.                                                                                                    |
| Searth                                                                                                    | Active<br>Users   | Users whose account is enabled in the SmartTAP application.                                                                                                    |
|                                                                                                    | Inactive<br>Users | Users whose account has been deleted from the SmartTAP application.                                                                                                    |
|                                                                                                    | Users             | Only Users will be listed in the Search list. Either the Users or the Groups option must be selected.                                                                                                    |
|                                                                                                    | Groups            | Only Groups will be listed in the Search list. Either the Users option or the Groups option must be selected.                                                                                                    |
|                                                                                                    | Users<br>(list)   | Select the User to search for by clicking their name. To select multiple Users, hold down the <ctrl> key and click each User to search for. To select a range of Users, hold down the <shift> key, click the User at the top of the range and the User at the bottom of the range.</shift></ctrl>                                                                  |
|                                                                                                    | Groups<br>(list)  | Select the Group to search for by clicking its name. To select multiple Groups, hold down the <ctrl> key and click each Group to search for. To select a range of Groups, hold down the <shift> key, click the Group at the top of the range and the Group at the bottom of the range. Calls for all users in the groups selected will be searched.</shift></ctrl> |
|                                                                                                    | Text              | Searches for message conversations that contain the entered text.<br>The search string may contain words to search for, and 'operators'<br>(AND, NOT, words contribution, exact match, and more) to specify<br>search criteria.                                                                                                    |
|                                                                                                    | Search            | Click to search and display results.                                                                                                    |

| Table 6-56: | Search Messages | Navigation | Screen | - Messages | Tab |
|-------------|-----------------|------------|--------|------------|-----|
|-------------|-----------------|------------|--------|------------|-----|

# **Searching for Messages**

This section shows how to search for messages.

- > To search for messages:
- 1. Click the **Messages** tab to open the Search Messages screen.

| System               | Users              | Status             |        | Instant | Messages be | tween 1 | L/6/19 03:37 PM and 1/6/19 05:37 PM |   |                   |       |                   |                         |
|----------------------|--------------------|--------------------|--------|---------|-------------|---------|-------------------------------------|---|-------------------|-------|-------------------|-------------------------|
| Calls                | Messages           | Evaluation         | <      |         | User        | ٥       | First Message Time                  | ٥ | Last Message Time | ٥     | Messaging Parties | Chat Type 🗘<br>Select 🔻 |
|                      |                    |                    |        | No rec  | cords found |         |                                     |   |                   |       |                   |                         |
| From: 1/6<br>To: 1/6 | /19 3 /<br>/19 5 / | 37 V PM<br>37 V PM | ,<br>, |         |             |         |                                     | 1 |                   | (1 of | 1)                |                         |
| Active Us            | ers 🔲 Inactive     | Users              |        |         |             |         |                                     |   |                   |       |                   |                         |
| Users                | Groups             |                    |        |         |             |         |                                     |   |                   |       |                   |                         |
| Users:               |                    |                    |        |         |             |         |                                     |   |                   |       |                   |                         |
|                      |                    |                    |        |         |             |         |                                     |   |                   |       |                   |                         |
| Adar, Tani           | а                  |                    |        |         |             |         |                                     |   |                   |       |                   |                         |
| agenttest1           |                    |                    |        |         |             |         |                                     |   |                   |       |                   |                         |
| aitest, aite         | st                 |                    |        |         |             |         |                                     |   |                   |       |                   |                         |
| Alyil veedu          | dhruva, Fnu        |                    |        |         |             |         |                                     |   |                   |       |                   |                         |
| Analytics U          | Iser, Analytics    | User               |        |         |             |         |                                     |   |                   |       |                   |                         |
| Bauer, Eric          |                    |                    |        |         |             |         |                                     |   |                   |       |                   |                         |
| Broker, An           | alytics            |                    |        |         |             |         |                                     |   |                   |       |                   |                         |
| Burke, Aer           | non                |                    |        |         |             |         |                                     |   |                   |       |                   |                         |
| Campos, J            | ose                |                    |        |         |             |         |                                     |   |                   |       |                   |                         |
| Carosella,           | Gino               |                    |        |         |             |         |                                     |   |                   |       |                   |                         |
|                      | 14                 | - FI               |        |         |             |         |                                     |   |                   |       |                   |                         |
| Text:                |                    |                    |        |         |             |         |                                     |   |                   |       |                   |                         |
| Search               |                    |                    |        |         |             |         |                                     |   |                   |       |                   |                         |
|                      |                    |                    |        |         |             |         |                                     |   |                   |       |                   |                         |
|                      |                    |                    |        |         |             |         |                                     |   |                   |       |                   |                         |

### Figure 6-125: Instant Message Search

2. In the Search Navigation screen (left side of the screen), enter the time range, and then select the type of Users.

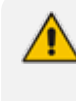

When searching for messages within a time range, only conversations that contain messages within the provided time range will be returned in the search results.

- 3. Select either the Users or the Groups option.
  - Selecting the User option changes the display below to show a list of Users.
  - Selecting the Groups option changes the display below to show a list of Groups and Sub Groups (if the Search Sub Groups option is selected).
- 4. Select one of more User or Groups by highlighting them in the list (see the notes above on Search Calls Navigation screen fields and on how to select more than one User or Group).
- 5. Optionally, enter the text for search output conversations to contain. Instant messages and conversations can be filtered using SmartTAP's Full-Text search feature built on top of 'MySQL Boolean Full-Text Search'. The search field value is logically ANDed and applied to the instant messages search criteria. All instant message conversations that have at least one message with the matching search text as part of the message body will be displayed in the instant message conversations table. MySQL Boolean full-text search supports the operators shown in the table below. More detailed examples can be found inside MySQL online documentation, available at http://dev.mysql.com/doc/refman/5.6/en/fulltext-boolean.html
- 6. If files are sent between two call parties, you can search for the filename in the free 'Text' field (see example "File Transfer Messages" in Searching for Messages on the previous page).

| Operator | Description                                                                                                    | Example                                                                                                    |
|----------|----------------------------------------------------------------------------------------------------|----------------------------------------------------------------------------------------------------|
| +        | A leading or trailing plus sign indicates that<br>this word must be present in each message<br>that is returned.          | '+apple +juice' Find messages<br>that contain both words.<br>'+apple juice' Search<br>messages that contain the word<br>'apple', but rank rows higher if<br>they also contain 'juice'. |
| -        | A leading or trailing minus sign indicates that<br>this word must not be present in any of the<br>rows that are returned. | '+apple -juice' Find messages<br>that contain the word 'apple' but<br>not 'juice'.                                                                                                    |

#### Table 6-57: Operators Supported by MySQL Boolean Full-Text Search

| Operator         | Description                                                                                                    | Example                                                                                                    |
|------------------|----------------------------------------------------------------------------------------------------|----------------------------------------------------------------------------------------------------|
| (no<br>operator) | By default (when neither + nor - is specified),<br>the word is optional, but the conversations or<br>messages that contain it are rated higher.                                                                                                    | 'apple -juice' Search rows that contain at least one of the two words.                                                                                                    |
| @distance        | It tests whether two or more words all start<br>within a specified distance from each other,<br>measured in words.                                                                                                    | "word1 word2 word3" @8'<br>Search for matching messages<br>where word1, word2 and word3<br>are separated by a distance of 8<br>words from each other.                                                                        |
| ><               | These two operators are used to change a<br>word's contribution to the relevance value<br>that is assigned to a conversation or<br>message. The > operator increases the<br>contribution and the < operator decreases it.                                               | '+apple +(>turnover <strudel)'<br>Find messages that contain the<br/>words 'apple' and 'turnover' or<br/>'apple' and 'strudel' (in any<br/>order), but rank 'apple turnover'<br/>higher than 'apple strudel'.</strudel)'<br> |
| ()               | Parentheses group words into subexpressions. Parenthesized groups can be nested.                                                                                                    |                                                                                                    |
| ~                | A leading tilde acts as a negation operator,<br>causing the word's contribution to the<br>message's relevance to be negative. A<br>message containing such a word is rated<br>lower than others, but is not excluded<br>altogether, as it would be with the - operator. | '+apple ~macintosh' Find<br>messages that contain the word<br>'apple', but if the message also<br>contains the word 'macintosh',<br>rate it lower than if message<br>does not.                                               |
| *                | The asterisk serves as the truncation (or wildcard) operator. Unlike the other operators, it is appended to the word to be affected. Words match if they begin with the word preceding the * operator.                                                                  | 'apple*' Find messages that<br>contain words such as 'apple',<br>'apples', 'applesauce' etc.                                                                                                    |
| "                | A phrase that is enclosed within double quote<br>(""") characters matches only rows that<br>contain the phrase literally, as it was typed.                                                                                                    | "some words" Find messages<br>that contain the exact phrase<br>"some words".                                                                                                    |

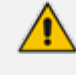

Some words (also known as stopwords) are ignored in full-text searches. In SmartTAP, the minimum length of the word for full-text searches is 2.

- 7. Click to start the search for the Messages matching the search criteria; the results are displayed in the Search Messages Results screen to the right.
- 8. From the Chat Type drop-down list, select either Chat or Group Chat; the results are filtered accordingly.

| Instan | Messages between ( | 5/1/18 03:37 PM and 1/6/19 05:37 PM | И                       |                                                              |                         |
|--------|--------------------|-------------------------------------|-------------------------|--------------------------------------------------------------|-------------------------|
|        | User 🗘             | First Message Time 🗘                | Last Message Time 🗘     | Messaging Parties                                            | Chat Type ≎<br>Select ▼ |
| 0      | Adar, Tania        | Nov 21, 2018 7:59:02 PM             | Nov 21, 2018 8:05:41 PM | sip:alejandro.orta@audiocodes.com; Adar, Tania               | CHAT                    |
| 0      | Adar, Tania        | Nov 21, 2018 8:28:48 PM             | Nov 21, 2018 8:32:38 PM | sip:debajyoti.dutta@audiocodes.com; Adar, Tania              | CHAT                    |
| 0      | Mast, Danielle     | Dec 26, 2018 11:05:45 AM            | Dec 26, 2018 1:34:40 PM | sip:user2@sfb2019.lab; Mast, Danielle                        | CHAT                    |
| 0      | Mast, Danielle     | Dec 26, 2018 2:04:48 PM             | Dec 26, 2018 2:06:40 PM | sip:user2@sfb2019.lab; Mast, Danielle; sip:user3@sfb2019.lab | GROUPCHAT               |
|        |                    |                                     | 50 🔻 🗔 🔫                | 1                                                            |                         |

### Figure 6-126: Search Messages Results-Person-to-Person Chat

### Figure 6-127: Search Messages Results-Group Chat

| Instar | t Messages between ( | 5/1/18 03:37 PM and 1/6/19 05:37 P | м                       |                                                              |                            |
|--------|----------------------|------------------------------------|-------------------------|--------------------------------------------------------------|----------------------------|
|        | User 🗘               | First Message Time 🗘 🗘             | Last Message Time 🗘     | Messaging Parties                                            | Chat Type 🗘<br>GROUPCHAT 🔻 |
| 0      | Mast, Danielle       | Dec 26, 2018 2:04:48 PM            | Dec 26, 2018 2:06:40 PM | sip:user2@sfb2019.lab; Mast, Danielle; sip:user3@sfb2019.lab | GROUPCHAT                  |
|        |                      |                                    | 50 🔻 🖂                  | 1 >> > (1 of 1)                                              |                            |

The search result fields are described in the table below.

| Table | 6-58: | Search | Messages | Results |
|-------|-------|--------|----------|---------|
|-------|-------|--------|----------|---------|

| Field                    | Description                                                                                                    |
|--------------------------|----------------------------------------------------------------------------------------------------|
| User                     | User name. Clicking this header sorts the search results in Ascending/Descending order, alternating with each click.                                                                                     |
| First<br>Message<br>Time | Date and time of the first message in the conversation. Clicking this header sorts the search results in Ascending/Descending order alternating with each click.                                         |
| Last<br>Message<br>Time  | Date and time of the last message in the conversation. Clicking this header sorts the search results in Ascending/Descending order alternating with each click.                                          |
| Messaging<br>Parties     | The column represents messaging parties, parties which sent or received the conversation messages.                                                                                                    |
| Chat Type                | <ul> <li>The following chat types can be chosen:</li> <li>Chat: person-to-person chat</li> <li>Group Chat: chat for two or more persons. For Group Chat, the Conference ID is also displayed.</li> </ul> |

9. Click the arrow adjacent to the message whose conversation details you wish to view.

Example conversations are displayed below. Note that when files are sent between two parties, the file information is also displayed in the conversation dialog (see example "File Transfer Messages" in Searching for Messages on page 143).

| Instan | t Message | es between 6/                             | 1/18 03:37 PM and 1/6/19 05:37 Pl                                | М           |                   |      |                                                        |                                                                                              |                 |     |         |
|--------|-----------|-------------------------------------------|------------------------------------------------------------------|-------------|-------------------|------|--------------------------------------------------------|----------------------------------------------------------------------------------------------|-----------------|-----|---------|
|        | User      | \$                                        | First Message Time                                               | Cast M      | essage Time       | ٥    | Messaging Parties                                      |                                                                                              | Chat Ty<br>CHAT | уре | \$<br>• |
| 0      | Adar,     | Tania                                     | Nov 21, 2018 7:59:02 PM                                          | Nov 21      | , 2018 8:05:41 PM | м    | sip:alejandro.orta@audioo                              | codes.com; Adar, Tania                                                                       | CHAT            |     |         |
|        |           | Begin Tin<br>6/1/18<br>End Time<br>1/6/19 | ne:<br>3 ▼ 37 ▼ PM ▼<br>:<br>5 ▼ 37 ▼ PM ▼                       | Search text | 2                 |      | Participants:<br>sip:alejandro.orta@auo<br>Adar, Tania | diocodes.com ₽<br>₽                                                                          | ort To:         |     |         |
|        |           | Adar, Ta<br>Hello Al<br>Nov 21,           | nia<br><b>ex</b><br>2018 7:59:17 PM                              |             |                   |      |                                                        |                                                                                              |                 |     | •       |
|        |           | Adar, Ta<br>Hello A<br>Nov 21,            | nia<br>ex<br>2018 7:59:51 PM                                     |             |                   |      |                                                        |                                                                                              |                 |     |         |
|        |           |                                           |                                                                  |             |                   |      |                                                        | sip:alejandro.orta@audiocodes.c<br><b>Hi Tania</b><br>Nov 21, 2018 8:00:16 PM                | com             | 0   | l       |
|        |           | Adar, Ta<br>Can you<br>#12345<br>Nov 21,  | inia<br>1 please approve the transacti<br>567<br>2018 8:00:55 PM | on          |                   |      |                                                        |                                                                                              |                 |     | ł       |
|        |           |                                           |                                                                  |             |                   |      |                                                        | sip:alejandro.orta@audiocodes.c<br>Let me check<br>Nov 21, 2018 8:01:03 PM                   | com             | Ð   |         |
|        |           |                                           |                                                                  |             |                   |      |                                                        | sip:alejandro.orta@audiocodes.c<br>yes the transaction is approve<br>Nov 21, 2018 8:01:45 PM | ed              | Ô   |         |
|        | 0         | Adar, Ta<br>Great!                        | <sup>inia</sup><br>Thank you                                     |             |                   |      |                                                        |                                                                                              |                 |     | •       |
| 0      | Adar,     | Tania                                     | Nov 21, 2018 8:28:48 PM                                          | Nov 21      | , 2018 8:32:38 PM | м    | sip:debajyoti.dutta@audio                              | ocodes.com; Adar, Tania                                                                      | CHAT            |     |         |
| 0      | Mast,     | Danielle                                  | Dec 26, 2018 11:05:45 AM                                         | Dec 26      | , 2018 1:34:40 PM | м    | sip:user2@sfb2019.lab; M                               | 1ast, Danielle                                                                               | CHAT            |     |         |
|        |           |                                           |                                                                  | 50 •        |                   | 1 >> | ▶ (1 of 1)                                             |                                                                                              |                 |     |         |

# Figure 6-128: Search Messages Results-Person to Person Chat

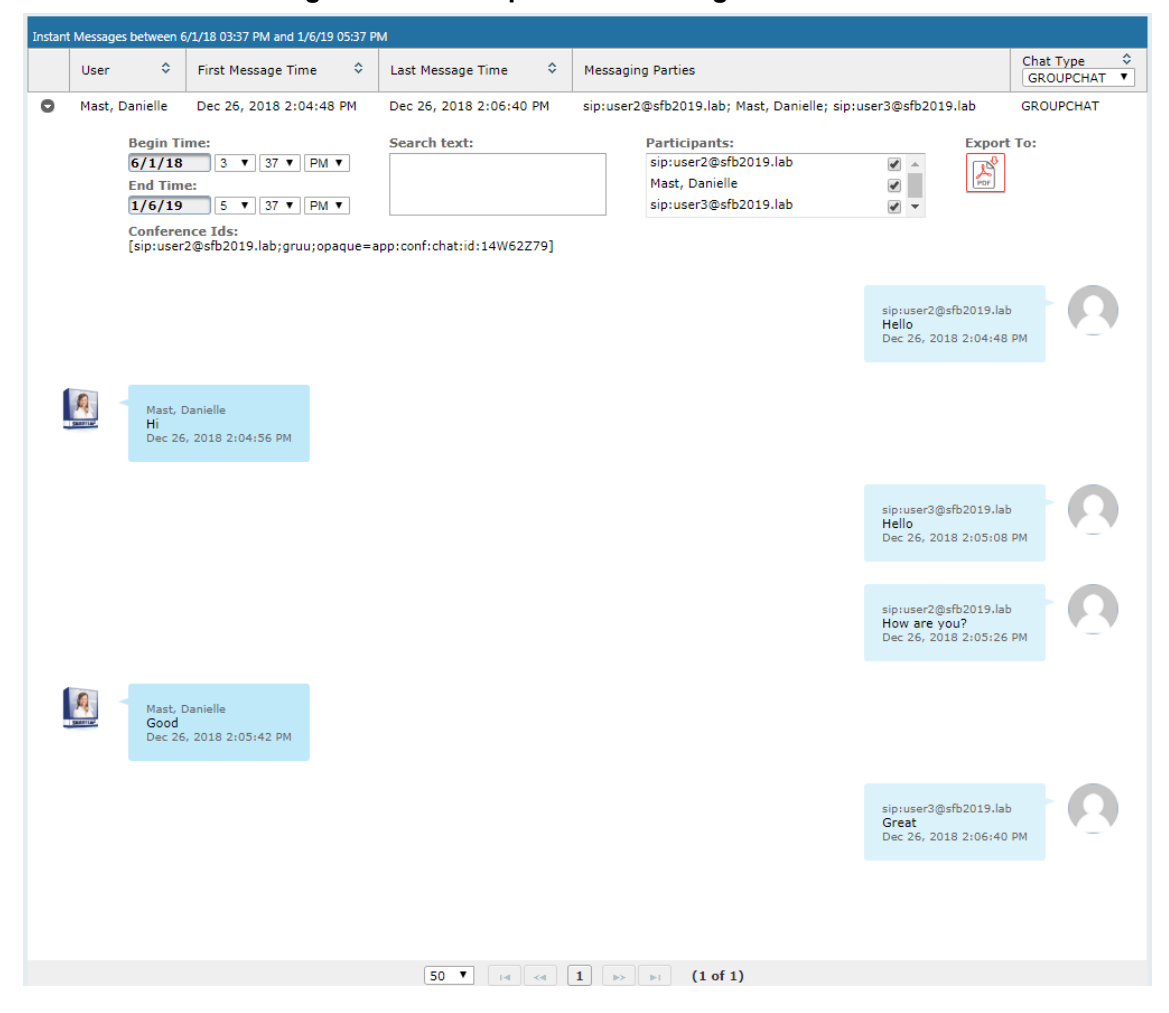

#### Figure 6-129: Group Chat Recording

| Instan | t Messages between (                              | 6/1/18 04:14 PM and 1/6/19 06:14 PM                                                                                                    | И                       |                                                                                         |                                                                      |                       |
|--------|---------------------------------------------------|----------------------------------------------------------------------------------------------------|-------------------------|-----------------------------------------------------------------------------------------|----------------------------------------------------------------------|-----------------------|
|        | User 🗘                                            | First Message Time 🗘                                                                                                    | Last Message Time 🗘     | Messaging Parties                                                                       |                                                                      | Chat Type<br>Select ▼ |
| 0      | Adar, Tania                                       | Nov 21, 2018 7:59:02 PM                                                                                                    | Nov 21, 2018 8:05:41 PM | sip:alejandro.orta@audiocodes.com; A                                                    | dar, Tania                                                           | CHAT                  |
| 0      | Adar, Tania                                       | Nov 21, 2018 8:28:48 PM                                                                                                    | Nov 21, 2018 8:32:38 PM | sip:debajyoti.dutta@audiocodes.com;                                                     | Adar, Tania                                                          | CHAT                  |
| 0      | Mast, Danielle                                    | Dec 26, 2018 11:05:45 AM                                                                                                    | Dec 26, 2018 1:34:40 PM | sip:user2@sfb2019.lab; Mast, Danielle                                                   |                                                                      | CHAT                  |
| Į      | Begin Ti<br>6/1/18<br>End Tim<br>1/6/19<br>Dec 20 | ime:       4 • 14 • PM •         4 • 14 • PM •         6 • 14 • PM •         6 • 14 • PM •         0, 2010 1100513 AM         Danielle         00?         6, 2018 11:06:18 AM | Search text:            | Participants:<br>sip:user2@sfb2019.lab<br>Mast, Danielle                                | Export                                                               | то:                   |
| Į      | Mast.<br>Have<br>Dec 24                           | Danielle<br><b>a nice day</b><br>5, 2018 11:06:32 AM                                                                                                    |                         |                                                                                         | sip:user2@sfb2019.lab<br>Great<br>Dec 25, 2018 11:06:25 AM           |                       |
| Į      | Mast.<br>Thank<br>Dec 24                          | Danielle<br><b>( you</b><br>5, 2018 12:28:13 PM                                                                                                    |                         | sip:user2@sfb2019<br>File: SMARTI<br>Size: 6150 K<br>Status: sent<br>Dec 26, 2018 12:24 | lab<br>TAP_Administrator_Guide.pdf<br>B<br>:20 PM                    | Q                     |
| 0      | Mast, Danielle                                    | Dec 26, 2018 2:04:48 PM                                                                                                    | Dec 26, 2018 2:06:40 PM | sip:user2@sfb2019.lab: Mast. Danielle                                                   | sip:user2@sfb2019.lab<br>You are welcome<br>Dec 26, 2018 12:28:40 PM | GROUPCHAT             |
|        |                                                   |                                                                                                    | 10 7 14 44              | 1 (1 of 1)                                                                              |                                                                      |                       |

# Figure 6-130: File Transfer Messages

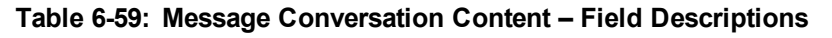

| Field        | Description                                                                                                    |  |  |  |
|--------------|----------------------------------------------------------------------------------------------------|--|--|--|
| Begin Time   | Specifies the time of the first message of the conversation.                                                                                                    |  |  |  |
| End Time     | Specifies the time of the last message of the conversation.                                                                                                    |  |  |  |
| Search text  | Filters the conversation display to show messages containing the search text. In addition, this field allows the searching for filenames (where Files have been transferred between parties). |  |  |  |
| Participants | Parties who received or sent messages of the conversation.                                                                                                    |  |  |  |
| T            | Filter the conversation to display messages of a specific participant.                                                                                                    |  |  |  |
| PDF          | Export the conversation messages to a PDF file (including file transfer information from messages).                                                                                           |  |  |  |

SmartTAP displays a collection of messages in one conversation based on the time and participants.

# 7 Single Sign-On for SmartTAP

This chapter describes the Single Sign-On functionality for SmartTAP.

Single Sign-On (SSO) simplifies the login process for domain users. The user logs into their machine using domain credentials and then attempts to access the SmartTAP Web server via a Web browser such as IE, Chrome or Firefox.

Without SSO, the user is directed to a simple login form in which a Username and Password are entered and given to SmartTAP to authenticate.

When SSO isenabled, the user is authenticated in the background through Active Directory using the same domain credentials that were used to log into the machine. This bypasses the login page and immediately opens the Welcome page. This allows for a streamlined entry to the SmartTAP Web interface and for quick access to to different SmartTAP pages.

# Figure 7-1: Simple and Protected GSS-API Negotiation Mechanism (SPNEGO) Web Authentication Service

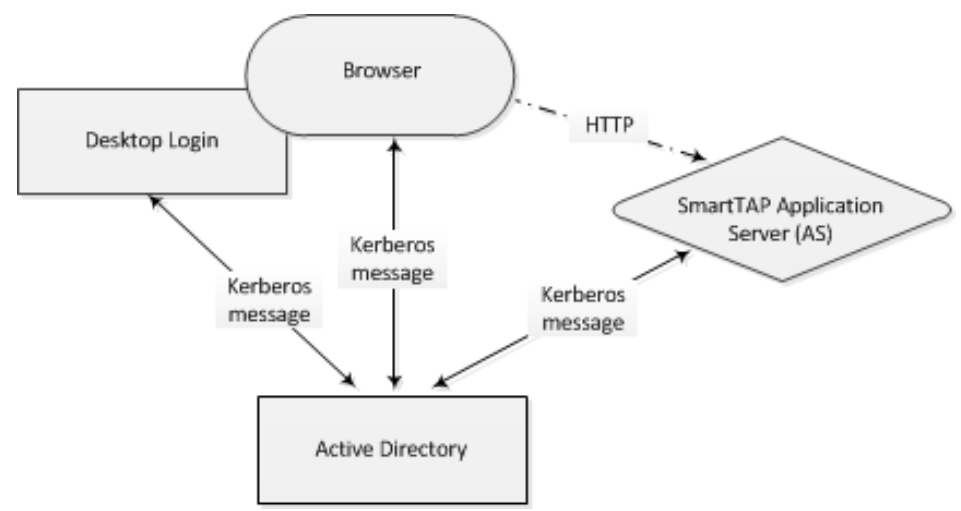

 Before getting started, contact AudioCodes Support to make sure your network is SSO-ready. In some environments, if users from two different domains attempt to perform SSO to the SmartTAP server, it can create an issue.

- SSO was successfully tested with both Client Users and the SmartTAP server on the same domain with a single Active Directory server.
- SSO was successfully tested with Client Users on one domain and with the SmartTAP server on a separate domain, with one-way forest trust between the domains

## Prerequisites

LDAP configuration is optional if all Clients using SSO were manually added to the SmartTAP database. If they were not manually added, then LDAP must be configured so that SmartTAP can validate the user and find the user's Roles/Permissions (see Configuring SSL on page 57

#### Terms

Before configuration, it's best to get acquainted with the terms used (see also the Variables List in Section Variables List below). Use the table below as a reference.

| Term               | Meaning                                                                                                    |
|--------------------|----------------------------------------------------------------------------------------------------|
| {username}         | New domain user required for SmartTAP to authenticate through SSO. Referred to as the 'SSO User'. Use a different user for SSO and LDAP if possible, in order to simplify later steps and facilitate troubleshooting. In this Appendix, testUser is used.                                                                |
| {domain}           | The complete name of the domain to be used for SSO, for example, myDomain.local.                                                                                                    |
| {realm}            | The security realm to be used for authenticating the SSO User. Can be different to the realm of the SmartTAP server and should be the realm of the SSO User. The realm must be specified in capital letters. In the example of a single domain used in this Appendix, the realm is the same as {domain}: MYDOMAIN.LOCAL. |
| {kdc}              | The fully qualified domain name (FQDN) of the Key Distribution Center (KDC) which must be the Active Directory server to be used to authenticate the SSO User (created in the next step). Example: ad.myDomain.local                                                                                                    |
| {user<br>password} | The password defined for the SSO User when created. In this Appendix: testUserPassword                                                                                                    |
| {short<br>domain}  | Shortened version of {domain} used to reference user logins such as myDomain\userName. Using the same example as above, it would be just myDomain.                                                                                                    |
| {hostname}         | The fully qualified domain name (FQDN) of the SmartTAP server. Must be in the form {machine name}.{domain}.<br>Example: smarttap.myDomain.local.<br>If a CNAME alias is used to map an unfriendly machine name to a friendlier one such as smarttap, the original machine name must be used.                             |
| {principal}        | Special string defining a service running on a host within a security realm, in this case, HTTP/{hostname}@{realm}<br>Example: HTTP/smarttap.myDomain.local@MYDOMAIN.LOCAL                                                                                                    |

# Single Sign-On Variables

# Variable List:

For reference, note your variables here. It may be useful to print out this page and write them all down, or to fill in these details in this or another document.

| username}      |   |
|----------------|---|
| user password} | _ |
| domain}        | _ |
| short domain}  | _ |
| realm}         |   |
| hostname}      | _ |
| kdc}           | _ |
| principal}     | _ |
|                |   |

Validate the Hostname to be Used for the Principal Name

A CNAME alias for the SmartTAP server can cause problems when used as part of the Principal Name. A Client machine will request a Kerberos ticket for the FQDN using the actual hostname, not the version using the CNAME. So the Principal to be used must contain the name that the Client will be requesting.

Validate that the hostname is OK to use in the Principal by pinging the name from the command shell:

ping {hostname}

The command shell then prints out

Pinging {ping destination name} [IP Address]

If {ping destination name} is the same as {hostname}, then this is the correct hostname to use for the Principal. If different, then the correct hostname must be investigated further. Most likely, {ping destination name} is the correct one to use. However, SSO may have to be configured in SmartTAP and Wireshark run in order to see what hostname the Client machine will use when requesting a ticket from Kerberos.

#### Windows KTPASS Command and Choice of User

Active Directory must then be commanded to map the HTTP service on the SmartTAP server to the newly created user. The ktpass command included on Windows servers will be used. It must also be run on the Active Directory server.

ktpass changes the SSO user's attributes. It strips the realm from the data specified in the command when setting the user attribute. The realm must be specified in the command as it will be part of the next attribute that is modified. Using the setspn command does the same thing. The user's userPrincipalName is then changed to be the complete Principal Name. This makes it appear as if the user's login ID is now the Principal Name but sAMAccountName is unchanged.

ktpass most importantly creates the keytab for the Principal. SmartTAP does not need this file to be exported. The Client obtains an encrypted version of the keytab and sends it to SmartTAP as part of the authentication process.

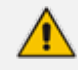

**Choice of User & Security Concerns:** The domain administrator for security reasons may not want to run the ktpass command with the user's password within the command arguments, as others can discover the username and password by watching the process and its input arguments.

Instead of entering the password, the domain administrator can use the -pass \* option. The user is then prompted for the password. Although more secure, in some cases this changes the user's password within Active Directory. If this user is used by SmartTAP for SSO only, this is acceptable. If the user is also used for LDAP, LDAP authentication will fail after the password is changed. Manually resetting the user's password in Active Directory corrects the LDAP authentication error but breaks the mapping performed by ktpass and therefore SSO fails. The only way to use SSO and LDAP while also using the -pass \* option is to use two separate users for SmartTAP – one for SSO and one for LDAP. For simplicity, try to use two different users for LDAP and SSO to facilitate troubleshooting and configuration.

#### User Properties – Before and After Running ktpass

Before and after running the ktpass command, observe the changes to the SSO User to determine what user properties are modified. Use the screenshots below as reference. If the command is successful, the user's properties will not need be validated in Active Directory.

| estUser testUser Properties ? 🗙                                                                                                    | testUser testUser Properties ?                                                                                                    |
|----------------------------------------------------------------------------------------------------|----------------------------------------------------------------------------------------------------|
| Published Certificates         Member Of         Password Replication         Dial-in         Object           Security         Environment         Sessions           Remote control         Remote Desktop Services Profile           Personal Virtual Desktop         COM+         UNIX Attributes         Attribute Editor           General         Address         Account         Profile         Telephones         Organization           User logon name:         Environment         Environment         Editor         Editor         Editor | Published Certificates         Member Of         Password Replication         Dial-in         Object           Security         Environment         Sessions           Remote control         Remote Desktop Services Profile           General         Address         Account         Profile         Telephones         Organization           Personal Virtual Desktop         COM+         UNIX Attributes         Attribute Editor                                                                                                    |
| Image: Store password at next logon         Image: Store password using reversible encryption         Account expires         Image: Store password using reversible encryption                                                                                                    | Attribute       Value         objectGUID       d7c5858f-19ba-453c-91 ed-66f1 ed337be6         objectSid       S-1-5-21-2092303587-4016032574-4140064         primaryGroupID       513 = [ GR0UP_RID_USERS ]         pwdLastSet       10/27/2014 10:17:25 AM Eastern Daylight 1         repIPropertyMetaData       AttlD Ver Loc.USN       Org.DSA         sAMAccountName       testUser       userAccountName         userAccountControl       0x10200 = ( NORMAL_ACCOUNT   DONT_userPincipalName       testUser         uSNChanged       320002       uSNCreated       319996         whenChanged       10/27/2014 10:17:25 AM Eastern Daylight 1       ▼         €       Edit       Eitter |
| OK Cancel Apply Help                                                                                                    | OK Cancel Apply Help                                                                                                    |

# Figure 7-2: Before Running the ktpass Command

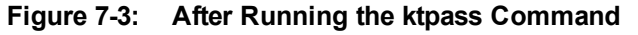

| cates       Member Of       Password Replication       Dial-in       Object         Image: Environment       Sessions         control       Remote Desktop Services Profile         ss       Account       Profile       Telephones       Delegation       Organization         i Desktop       COM+       UNIX Attributes       Attribute Editor         Value            5-1-5-21-2092303587-4016032574-4140064       513 = (GB0UP, BID, USEBS.) |
|----------------------------------------------------------------------------------------------------|
| S-1-5-21-2092303587-4016032574-4140064                                                                                                    |
| 10/27/2014 10:33:28 AM Eastern Daylight 1<br>letaData AttID Ver Loc.USN Org.DSA<br>Name testUser<br>Type 805306368 = (NORMAL_USER_ACCOUN1<br>balName HTTP/smarttap.myDomain.local<br>testUser<br>Control 0x10200 = (NORMAL_ACCOUNT   DONT_                                                                                                    |
| a 320006<br>319996<br>d 10/27/2014 10:33:28 AM Eastern Daylight 1<br>10/27/2014 10:17:25 AM Eastern Daylight 1 ▼                                                                                                    |
|                                                                                                    |

# **Configuring Active Directory for Single Sign-On**

This section describes the steps required for configuring the Active Directory for Single Sign-On.

Create a New Domain User:

A dedicated user called 'Single Sign On User' or 'SSO User' is required on the domain for the SmartTAP Application Server to use for authenticating clients login attempts. The SSO User is only to be used within SmartTAP and should not be used to log into any machine on the domain, including the SmartTAP server. It is recommended to create this user and to select the options 'Password never expires' and 'The user cannot change password' as shown in the figure below. Assign the username a login ID of {username} and a password of {user password}.

| Figure 7-4: | Create a | a New | Domain | User |
|-------------|----------|-------|--------|------|
|-------------|----------|-------|--------|------|

| New Object - User                       | ×      |
|-----------------------------------------|--------|
| Create in: myDomain.local/Users         |        |
| Password:                               | _      |
| Confirm password:                       |        |
| User must change password at next logon |        |
| ✓ User cannot change password           |        |
| Password never expires                  |        |
| Account is disabled                     |        |
|                                         |        |
|                                         |        |
|                                         |        |
| < <u>B</u> ack <u>N</u> ext>            | Cancel |

## Active Directory Commands - ktpass:

Run the ktpass command on the Active Directory server that corresponds to the domain for the SSO User. You must use the exact syntax shown below. This is critical for flawless SSO operation. Mistakes are difficult to troubleshoot. Note that the –out option is not used to output the keytab file.

ktpass -princ {principal} -mapuser {short domain}\{username} -pass {user password} -ptype KRB5\_NT\_PRINCIPAL -kvno 0 -crypto AES128-SHA1

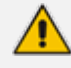

The Level of the Encryption Used:. SmartTAP supports encryption types as high as AES-128 though not all Windows Server OS versions support this level of encryption. It only depends on the OS version, not on the domain's Functional Level.

- If the Active Directory server is Windows Server 2008 or higher, the –crypto parameter must specify AES128-SHA1.
- If the Active Directory server is Windows Server 2003, the –crypto parameter must specify RC4-HMAC-NT.

#### Example:

ktpass -princ HTTP/smarttap.myDomain.local@MYDOMAIN.LOCAL -mapuser myDomain\testUser -pass testUserPassword -ptype KRB5\_NT\_PRINCIPAL -kvno 0 crypto AES128-SHA1 When running flawlessly, the command outputs:

Targeting domain controller: <DC hostname> Successfully mapped {principal} to {username}. Key created.

The command may take a few minutes to propagate through the network. It's recommended to log out and then back in on any client machines that will attempt SSO, in order to speed up the process for laboratory testing. This ensures that the Client machine is not caching any Kerberos tickets that will be out of date after making changes to the User in Active Directory. If the Client machine used for testing has not previously accessed the SmartTAP server, logging out is unnecessary.

The command parser sometimes gets invalid characters when copy/pasting the command. If you see the error **unknown option 'uprinc'** try manually typing the command in or try retyping all the '-' characters again. Note the error indicates uprinc instead of -princ.

#### Verify the User's Credentials

AudioCodes has observed cases in which the ktpass command changed the user's password even when explicitly defined in the ktpass command. To avoid confusion later, make sure the user's credentials are still correct. From the command prompt on either the SmartTAP server or the Active Directory server, run the command:

runas /user:{short domain}\{username} cmd

A new command window is opened using the SSO user's credentials. You're prompted for the SSO user's password. Enter it.

- If a new command window launches, the password is correct and you can continue to the next step.
- If the password is incorrect, an error will be displayed in the command window. Some errors indicate that the user credentials are incorrect, thus the password is no longer valid. Other errors indicate that the user credentials are OK, but the command failed for other reasons.

Error 1326: Logon failure: unknown user name or bad password indicates that the credentials are incorrect. Make sure the username and password are correct. If this error persists it means the user's password must have been changed. If this fails to run and SmartTAP is configured with the same password, then Single Sign-On will fail. Try resetting the password in Active Directory and re-running the ktpass command to make sure the password is correct. Repeat this test to validate that the user's credentials are still known before continuing.

Error 1385: Logon failure: the user has not been granted the requested logon type at this computer indicates that the password is correct but the SSO user is disallowed from running the command. This is acceptable for testing purposes.

# Single Sign-On Configuration on SmartTAP Server

The SmartTAP server must be added to the domain. The rest of the SmartTAP configuration is performed through the Web portal. You can use any Web browser to access the SmartTAP Web page. Initially, SSO is disabled, so the usual login form must be used. Log in with any account with permissions such as the default administrative user admin to make system changes to SmartTAP.

### To configure SSO:

1. Open the SSO Web Configuration page (System tab > Web > Single Sign On).

| SSO Configuration |                                            |
|-------------------|--------------------------------------------|
|                   | Single Sign-On (Kerberos)                  |
| Enable SSO        |                                            |
| KDC               | aiads01.corp.audiocodes.com                |
| Principal         | HTTP/smarttap.corp.audiocodes.com@CORP.AUD |
| Password          |                                            |
|                   | SURMIT                                     |

Figure 7-5: SSO Configuration

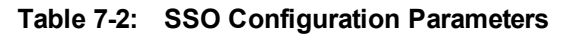

| Parameter     | Description                                                                                                    |
|---------------|----------------------------------------------------------------------------------------------------|
| Enable<br>SSO | Select this option to enable Single Sign-On.                                                                                                    |
| KDC           | Key Distribution Center, which is probably located on the Active Directory server.<br>Enter {kdc}. In the example shown in this Appendix, ad.myDomain.local is used.                                                                  |
| Principal     | The Service Principal Name mapped in the previous steps. Enter {principal}. Note:<br>The principal name must include the security realm. HTTP/s-<br>marttap.myDomain.local@MYDOMAIN.LOCAL is used in the example in this<br>Appendix. |
| Password      | The password set previously in Service Principal Name Mapping. Enter {user password}. testUserPassword is used in the example in this Appendix.                                                                                       |

- 2. Submit the changes when complete; a status message is displayed at the top of the screen indicating that the entries were validated and applied; a popup is displayed warning that the SmartTAP Application Server must be restarted for the changes to take effect.
- 3. Restart the SmartTAP Application Server.
- Validation:

The page validates some of the parameters entered but cannot fully validate that SSO is functioning flawlessly.

- The KDC hostname is resolved into an IP address. If the name cannot be resolved, an error is issued indicating that the KDC is invalid.
- The Principal name is parsed to ensure it contains the service, hostname and realm. Text for the service (HTTP) is followed by a forward slash / which is followed by more text for the principal name and a @ which is followed by the text for the realm. Each part of the name is not checked and is used as given.
- The password is not validated in any way and is taken as entered.

# **Single Sign-On Client Browser Settings**

After enabling SSO on SmartTAP, the Web server requests that each client's Web browser negotiate authentication. Most browsers are configured to prompt the authentication negotiation request without making any changes and present this condition to users differently.

#### Internet Explorer

When browsing to the SmartTAP Web server, IE prompts the user for credentials. This is not the SmartTAP login form but rather a prompt from IE. The user could enter the domain credentials to log in but this would not be SSO.

| Windows Securit  | y .                                                         | × |
|------------------|-------------------------------------------------------------|---|
| Connecting to 17 | 72.26.145.9.                                                | _ |
|                  | User name<br>Password<br>Domain:<br>Remember my credentials |   |
|                  | OK Cancel                                                   |   |

You must allow IE to negotiate with the SmartTAP Web server. Each browser features a different way of enabling this security feature. IE must be configured to 'trust' the SmartTAP server. IE must be instructed that the SmartTAP server is part of the local intranet so that IE can send proper authentication to the SmartTAP Web server.

- a. In IE, open Internet Options > Security tab > Local Intranet zone > Sites... > Advanced...
   > add the SmartTAP FQDN to the local Intranet zone.
- b. Click **OK** to close all windows. All IE instances must be closed.

Figure 7-6: Internet Explorer Browser Settings

| Internet Options                                                                                                    | 🕻 Local intranet 🔹 🤶 🔀                                                                                                    |
|----------------------------------------------------------------------------------------------------|----------------------------------------------------------------------------------------------------|
| Genera       Security       Privacy       Content       Connections       Programs       Advanced         Select a Web content zone to specify its security settings.         Internet       Image: Content Trusted sites       Restricted sites         Internet       Image: Content Trusted sites       Restricted sites         Internet       Image: Content Trusted sites       Restricted sites         Internet       This zone contains all Web sites that are on your organization's intranet.       Sites         Security level for this zone       Custom       Custom         Custom       Custom settings.       To change the settings, click Custom Level.         To use the recommended settings, click Default Level.       To use the recommended settings, click Default Level. | Use the settings below to define which Web sites are included in<br>the Local Intranet zone.<br>Include all local (intranet) sites not listed in other zones<br>Include all sites that bypass the proxy server<br>Include all network paths (UNCs)<br>Advanced OK Cancel<br>Local intranet<br>You can add and remove Web sites from this zone. All Web sites<br>in this zone will use the zone's security settings.<br>Add this Web site to the zone: |
| Custom Level Default Level OK Cancel Apply                                                                                                    | Web sites:     Remove       Require server verification (https:) for all sites in this zone                                                                                                    |

#### Firefox Browser Settings

Firefox issues a 401 error code instead of negotiating security.

a. Open Firefox, enter the URL about:config and then press Enter; Firefox warns you're updating its internal settings.

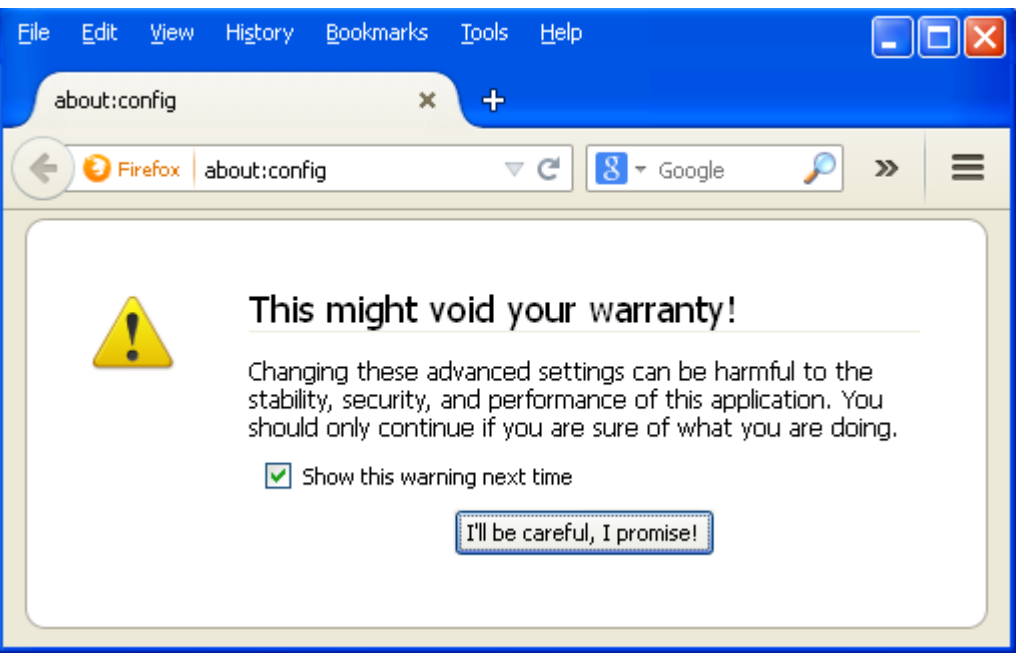

Figure 7-7: Firefox Advanced Settings

**b.** Click the button to continue; Firefox lists all the internal configuration options in the Web page, allowing changes to be made.

| Figure 7-8: | Firefox about:config |
|-------------|----------------------|
|-------------|----------------------|

| Eile Edit View History Bookmarks Tools          |                      |
|-------------------------------------------------|----------------------|
| about:config × +                                |                      |
| Firefox about:config                            | ▼ C B - Google 🔎 ≫ 🚍 |
| Search:                                         | $\sim$               |
| Preference Name 🔺 Status                        | Type Value           |
| accessibility.accesskeycausesactivation default | boolean true 🔼       |
| accessibility.blockautorefresh default          | boolean false 📃      |
| accessibility.browsewithcaret default           | boolean false        |
| accessibility.browsewithcaret_shortcu default   | boolean true         |
| accessibility.delay_plugin_time default         | integer 10000        |
| accessibility.delay_plugins default             | boolean false        |
| accessibility.force_disabled default            | integer 0            |
| accessibility.mouse_focuses_formcontrol default | boolean false        |
| accessibility tabfocus default                  | ioteaer 7 🞽          |

c. In the 'Search' field, enter network.negotiate-auth to show all negotiation options. SmartTAP FQDN must be added to the list of trusted URIs by updating the option network.negotiate-auth.trusted-uris. Restart Firefox; SSO now functions on Firefox.

| <u> Eile Edit View History B</u> ookmarks <u>T</u> ools | Help                                    |
|---------------------------------------------------------|-----------------------------------------|
| about:config × +                                        |                                         |
| Firefox about:config  C                                 | 8 - Google 🔎 🛧 自 » ≡                    |
| Search: network.negotiate-auth                          | ×                                       |
| Preference Name                                         | Status ▲ Type Value 🛛 🖽                 |
| network.negotiate-auth.trusted-uris                     | user set string smarttap.myDomain.local |
| network.negotiate-auth.allow-insecure-ntlm-v1           | default boolean false                   |
| network.negotiate-auth.allow-insecure-ntlm-v1-https     | default boolean true                    |
| network.negotiate-auth.allow-non-fqdn                   | default boolean false                   |
| network.negotiate-auth.allow-proxies                    | default boolean true                    |
| network.negotiate-auth.delegation-uris                  | default string                          |
| network.negotiate-auth.gsslib                           | default string                          |
| network.negotiate-auth.using-native-gsslib              | default boolean true                    |

Figure 7-9: Firefox about:config

Additional changes may be required for Firefox. If SSO does not function immediately after these changes, see Single Sign- On Client Browser Settings on page 157 Troubleshooting . [Tested: Firefox 32.0.3 on Windows XP and Windows 7. Also Firefox 35.0.1 on Windows 7].

# Google Chrome

Without changes to the configuration, Google Chrome prompts the user for Domain Credentials, similarly to IE. The Google Chrome browser uses the same underlying network configuration that IE uses. Configure IE and Chrome will accept the same settings.

a. Open the Chrome browser and click the menu icon ≡ located to the right of the address field, and then select Settings. Alternatively, browse to chrome://settings.

| Settings   | ×                                    |                                                             |
|------------|--------------------------------------|-------------------------------------------------------------|
| ← ⇒ C [    | 🗋 chrome:// <b>settings</b>          | ☆ =                                                         |
| Chrome     | Settings                             | Search settings                                             |
| History    | Sign in                              |                                                             |
| Extensions | Sign in to Google Chrome with your G | ionale Account to save your personalized browser features : |

# Figure 7-10: Google Chrome Browser Settings

b. Scroll down to the bottom of the page and click the link Show advanced settings...If the advanced settings are already displayed, you can skip this step.

| Figure 7-11: | Google Chrome Browse | <sup>•</sup> Settings – Show | advanced settings |
|--------------|----------------------|------------------------------|-------------------|
|--------------|----------------------|------------------------------|-------------------|

| Make Google Chrome the default browser          |        |     |
|-------------------------------------------------|--------|-----|
| Google Chrome is not currently your default bro | owser. | er. |
| 1                                               |        |     |

c. Locate the 'Network' setting and click the button Change proxy settings...; the same Internet Options window used for Internet Explorer opens, but it opens in Chrome under the Connections tab instead of the General tab as in IE.

#### Figure 7-12: Google Chrome Browser Settings – Change proxy settings

| Network                                                                              |     |
|--------------------------------------------------------------------------------------|-----|
| Google Chrome is using your computer's system proxy settings to connect to the netwo | rk. |
| Change proxy settings                                                                |     |

- d. Follow the same instructions as IE (Security tab > Local Intranet zone > Sites... > Advanced... > add the SmartTAP FQDN to the local Intranet zone).
- e. Close all Google Chrome windows and restart; SSO now functions.

### Figure 7-13: Google Chrome Browser Settings – Adding a Web Site to the Zone

| Internet Options                                                                                                    | Local intranet 🔹 💽 🗙                                                                                                    |
|----------------------------------------------------------------------------------------------------|----------------------------------------------------------------------------------------------------|
| Genera Security Privacy Content Connections Programs Advanced<br>Select a Web content zone to specify its security settings.           | Use the settings below to define which Web sites are included in the Local Intranet zone.                                                                                          |
| Internet                                                                                                    | <ul> <li>Include all local (intranet) sites not listed in other zones</li> <li>Include all sites that bypass the proxy server</li> <li>Include all network paths (UNCs)</li> </ul> |
| Local intranet<br>This zone contains all Web sites that<br>are on your organization's intranet.                                        | Advanced OK Cancel                                                                                                    |
| Custom<br>Custom settings.<br>- To change the settings, click Custom Level.<br>- To use the recommended settings, click Default Level. | You can add and remove Web sites from this zone. All Web sites<br>in this zone will use the zone's security settings.                                                              |
| Custom Level Default Level                                                                                                    | Add Web sites:                                                                                                    |
| OK Cancel Apply                                                                                                    |                                                                                                    |
|                                                                                                    | Require server verification (https:) for all sites in this zone                                                                                                    |
|                                                                                                    | OK Cancel                                                                                                    |

# **Testing Single Sign-On**

After logging into the domain computer and configuring the browser to trust the SmartTAP server as described in previous sections, you can browse to the SmartTAP Web server, preferably via the SmartTAP server's FQDN. You may briefly see the Redirecting notification:

# Redirecting

You're then brought directly to the Home page that corresponds to your user. The figure below shows the Home page of an Agent by the name user2011.

# Figure 7-14: Browsing to the SmartTAP Web Server

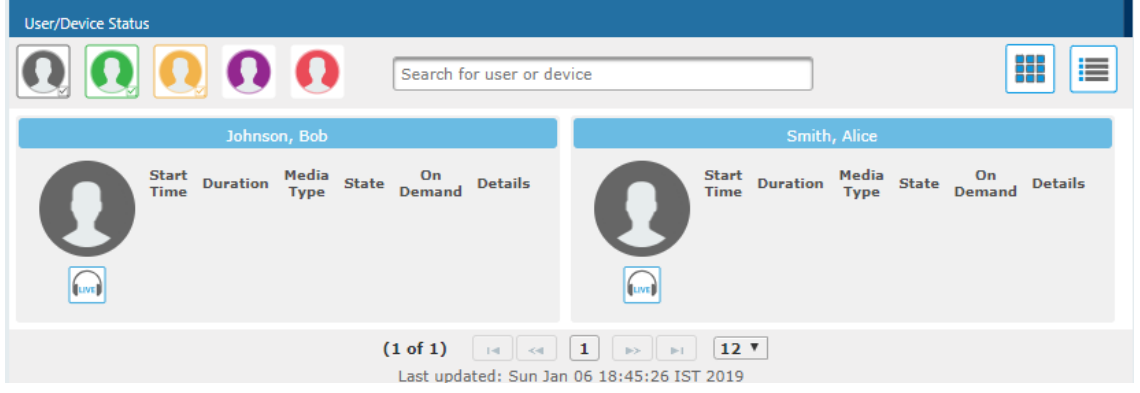

If an error page is displayed, or if the normal login form for SmartTAP is displayed, SSO has malfunctioned – see Troubleshooting Single Sign-On below.

# **Troubleshooting Single Sign-On**

## Frequently Asked Questions

When SSO is enabled, how can I log in as the default SmartTAP administrative user?

SSO is enabled, so all login attempts will automatically attempt SSO as the domain user logged into the client machine. The SmartTAP administrative user (default username = admin) will likely not be a user in Active Directory, so it cannot be used to log into the client machine and log in to SmartTAP via SSO. The form login page of SmartTAP must be accessed in order to log in as this user.

It is recommended that a domain user be given valid SmartTAP permissions to make system changes so that the default SmartTAP administrative user can be removed.

How can the form login page be accessed for non-SSO logins?

There are a few ways to do this:

- Browse to the SmartTAP server using its IP address instead of the FQDN. SSO will not function this way, so the form page will be displayed. The IP address can be obtained by pinging the hostname from a command prompt.
- Access the SmartTAP Web server from a machine that is not on a domain. As a result, no domain credentials will be available, SSO will fail, and the form login page will be displayed.
- For some internet browsers such as IE, if the trust relationship is not present (SmartTAP server hostname is not configured as an Intranet site), you may be able to access the form login page. See the next question.

Why do I see a popup window in my Web browser asking me for credentials?

When a client accesses the SmartTAP Web server, the server requests the client browser to negotiate authentication. If the browser can determine the credentials from the user's login, it will be used. However, if the browser does not trust the Website, or the user is not in the domain, the internet browser will often prompt the user for credentials, displaying a popup window. Example (IE):

| Windows Securit | у            |    | ×      |
|-----------------|--------------|----|--------|
| Connecting to 1 | 72.26.145.9. |    |        |
|                 |              |    |        |
|                 | User name    |    |        |
|                 | Password     |    |        |
|                 | Domain:      |    |        |
|                 |              |    |        |
|                 |              | ОК | Cancel |

This prompt is prompting for the client's domain credentials, not the SmartTAP login credentials.

What can I do with this login prompt?

There are a few directions this prompt can go.

- Enter a valid username and password for a domain user; SSO will be attempted using those credentials. If successful, you will be logged into SmartTAP as that user.
- Clicking the Cancel button aborts the login attempt and presents you with a 401 error page.
- Entering an invalid username and password combination will attempt SSO but it will fail and the form login page will be displayed.

### Troubleshooting

### HTTP Error Codes

HTTP error codes can provide you with more information about why SSO might fail.

### Table 7-3: HTTP Error Codes

| Error Code            | Description                                                                                                    |
|-----------------------|----------------------------------------------------------------------------------------------------|
| 400 – Bad<br>Request  | Indicates that part of the HTTP Request is malformed. When using SmartTAP for SSO, the likely cause is that the authentication header being sent by the client is too large. This can occur when the client has many authentication details to send. Simpler networks (such as a laboratory test domain) don't require much data for authentication. As of SmartTAP Version 2.6, the default maximum header length is 8 KB, but instances in which 32 KB was required for authentication information have been observed. A system property must be added to the Smarttap.xml file for the SmartTAP Application Server: org.a-pache.coyote.http11.Http11Protocol.MAX_HEADER_SIZE must be set to an appropriate value. The following tool, available from Microsoft (tokensz), can be used to determine the maximum Kerberos Token size, the main factor in large authentication size: <a href="http://www.microsoft.com/enus/download/details.aspx?id=1448">http://www.microsoft.com/enus/download/details.aspx?id=1448</a> . |
| 401 –<br>Unauthorized | Indicates that the HTTP request requires authentication that was not provided<br>by the browser. Occurs when the user cancels out of the browser prompt for<br>domain credentials, or, if the browser does not have a trust relationship with the<br>SmartTAP server. Can also indicate that the browser is blocking access to the<br>page because it requires some authentication and the security settings are<br>preventing the page from loading. When using Firefox, see Appendix<br>Troubleshooting Single Sign-On on the previous pageFirefox Browser Settings.                                                                                                    |

| Error Code         | Description                                                                                                    |
|--------------------|----------------------------------------------------------------------------------------------------|
| 403 –<br>Forbidden | The user is forbidden from viewing this page. The user was authenticated correctly (SSO is functioning) but is trying to view a restricted page. Can occur if the user manually browses to a page they're not allowed to access. Another cause is if SmartTAP cannot determine the User Roles/Permissions for this user. Make sure the user performing SSO is part of the domain and that SmartTAP can find this loginId through LDAP or in its own database. Make sure LDAP is configured correctly and can communicate with Active Directory. |

#### SmartTAP Application Server Errors

If SSO authentication fails, the Application Server redirects the user to the form page. To determine the reason why SSO fails, you need to review the Application Server logs. This section shows common error messages from the Application Server logs. These are logged at ERROR level so no changes will be necessary in order to view them.

#### No Errors – Using Firefox browser

- The Firefox browser will by default just display the 401 Unauthorized error page until the configuration is changed to trust the SmartTAP server (see Appendix Troubleshooting Single Sign-On on page 161Firefox Browser Settings ) though instances occur in which the Firefox browser does not attempt to authenticate even when the SmartTAP server is trusted. In these instances, the user is immediately presented the form login page. When this occurs, no errors are shown in the Application Server since the browser is not attempting authentication.
- One instance involved using an older version of Firefox and then upgrading to the latest version (35.0.1). After upgrading, SSO didn't function. However, this same version was tested to function on a fresh install and other browsers were found to function with SSO without errors. The error was likely that some previous configuration from the older version of Firefox conflicted with the configuration of the newer version of Firefox. It has not been determined exactly what configuration was causing this error. See Appendix Resetting the Configuration to Firefox Browser for instructions on resetting the configuration of the Firefox browser.
- org.ietf.jgss.GSSException is thrown when authenticating with Kerberos server. The failure is unspecified at the GSS-API level (Mechanism level: Encryption type AES256 CTS mode with HMAC SHA1-96 is not supported/enabled)
  - The Application Server is trying to decrypt a Kerberos ticket/token that is encrypted using encryption type aes256-cts-hmac-sha1-96 to be referred to in this Appendix as AES256. The 256-bit encryption is not supported on the Application Server so it must not be used.
  - The error was observed when the SSO user was configured in Active Directory with the option This account supports Kerberos AES 256 bit encryption. The highest encryption that can be supported on the SSO user is AES 128.
  - The error was also observed when the Principal Name contained a CNAME instead of the correct hostname. This caused the Principal Name to query encryption types for the host machine (Server 2008), giving its maximum supported encryption level of AES256. This can be confirmed using WireShark to view the Kerberos request from the client PC when attempting to log in; it will be a different Principal Name to that configured for SmartTAP.
- Javax.security.auth.login.LoginException: Pre-authentication information was invalid (24)
  - The likely cause of this error is that the SSO user's password does not match that configured in the SmartTAP GUI.
  - Validate whether the user's password was changed or not see Verify the User Credentials.

- To resolve the error, reset the SSO user's password, re-enter this same password into the SmartTAP GUI for the SSO credentials. You may also need to re-generate the keytab using the ktpass command.
- Javax.security.auth.login.LoginException: Checksum failed
  - Occurs when the Kerberos ticket obtained by the client is out of date. Most frequently, during SSO testing, when a client cached a Kerberos ticket for the first SSO login attempt and an attribute for the SSO user was then changed.
  - To resolve this, log out on the client PC and then log back in; this immediately flushes the cache of Kerberos tickets and requires the cache to obtain a new ticket when trying to access the SmartTAP server.
- Org.ietf.jgss.GSSException is thrown when authenticating with Kerberos server. Defective token detected (Mechanism level: GSSHeader did not find the right tag)
  - Indicates that the client machine did not send the correct authentication token to SmartTAP. The most likely cause is that the client machine did not send any token at all.
  - Observed with a non-domain client machine accessing SmartTAP from a Firefox browser, with trusted site configured.

### Troubleshooting with More Detailed SmartTAP Application Server Logging

If more detailed logging is required to troubleshoot these issues within the Application Server, configure the following loggers. Consult with AudioCodes technical support before making any changes to the SmartTAP logging.

The loggers can be configured through the SmartTAP Application Server Web interface - browse to <u>http://localhost:9990</u>. Note that this requires running the add\_user.bat script to configure a user for accessing the Admin Console, or it can be configured in the smarttap.xml configuration file - which requires a restart of the Application Server service.

com.audiocodes.auth--> TRACE com.audiocodes.ngp.web.security--> TRACE com.audiocodes.ngp.web.system--> DEBUG org.apache.catalina.authenticator--> TRACE

#### Resetting the Configuration for Firefox Browser

In certain situations, it may be necessary to reset the configuration for the Firefox browser in order to use SSO with SmartTAP. To do this, see the Mozilla guide at https://support.mozilla.org/en-US/kb/reset-preferences-fix-problems.

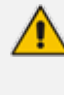

This wipes out all saved settings for the browser such as bookmarks, history, tabs, passwords, cookies, etc. <u>https://support.mozilla.org/en-US/kb/reset-preferences-fix-problems</u>

The following sections summarize the guide.

## Refresh Firefox

This section instructs you how to refresh Firefox.

- a. Click the menu button =, click help 🖓 and select Troubleshooting Information; the Troubleshooting Information tab opens.
- **b.** Click the Refresh Firefox button in the uppermost right corner of the Troubleshooting Information tab.
- c. When prompted to confirm, click the Refresh Firefox button again; Firefox closes to refresh itself. When finished, a window is displayed listing your imported information. Click Finish; Firefox reopens.

- d. If previously set, the 'Trusted URIs' configuration will be lost. Follow the steps in the Firefox Browser configuration to assign the SmartTAP server as a trusted server.
- e. Attempt SSO again; if SSO still doesn't work, delete Firefox preference files as shown in the next section.

## Delete Firefox Preference Files

This section instructs you how to delete Firefox preference files.

# > To delete Firefox preference files:

- a. Click the menu button =, click help 🖓 and select Troubleshooting Information; the Troubleshooting Information tab opens.
- b. Under the Application Basics section, click Show Folder; a window opens displaying your profile files.
- c. Click the menu button  $\equiv$  and then click Exit  $\bigcirc$ .
- d. Locate and delete the file prefs.js (or rename it, for example, to prefs.jsOLD, to keep the old file as a backup. If you find more than one, a prefs.js.moztmp file or a user.js file, delete (or rename) these as well.
- e. Close the profile folder and open Firefox.
- f. If previously set, the 'Trusted URIs' configuration will be lost. Follow the steps in the Firefox Browser configuration to assign the SmartTAP server as a trusted server.
- **g.** Attempt SSO again; if SSO still does not work, uninstall and reinstall Firefox as shown in the next section.

### Uninstall & Reinstall Firefox

- a. Uninstall Firefox through the Windows Control Panel.
- b. Make sure all Firefox data stored in the following locations is removed:

C:\Users\<user>\AppData\Local\Mozilla\

C:\Users\<user>\AppData\Roaming\Mozilla\

[Optional] Reboot the machine.

- c. Reinstall the latest version of Firefox. It may be a good idea to download the latest version from Mozilla again, to be safe.
- **d.** After the installation, follow the steps in the Firefox Browser configuration to assign the SmartTAP server as a trusted server.
- e. Attempt SSO again.

# 8 SmartTAP Lync Skype for Business Toolbar

The SmartTAP Lync Toolbar functions in conjunction with the Lync Conversation Window Extension (CWE) which allows the user to have access to in-call features like 'Save on Demand', 'Call Tagging', etc., without needing to open a browser window to access the SmartTAP GUI separately.

The toolbar is by default not enabled and must be installed / configured by AudioCodes, a certified AudioCodes Partner or by your local experienced IT.

To learn more about Microsoft Lync CWE, refer to:

http://msdn.microsoft.com/en-us/library/office/jj933101(v=office.15).aspx

# **Toolbar Features**

- Single Sign-On
- Save on Demand, Record on Demand or Full Time Recording
- Pause / Resume Recording
- Call Tagging

See more information in this document to understand how to use the features above with the CWE window.

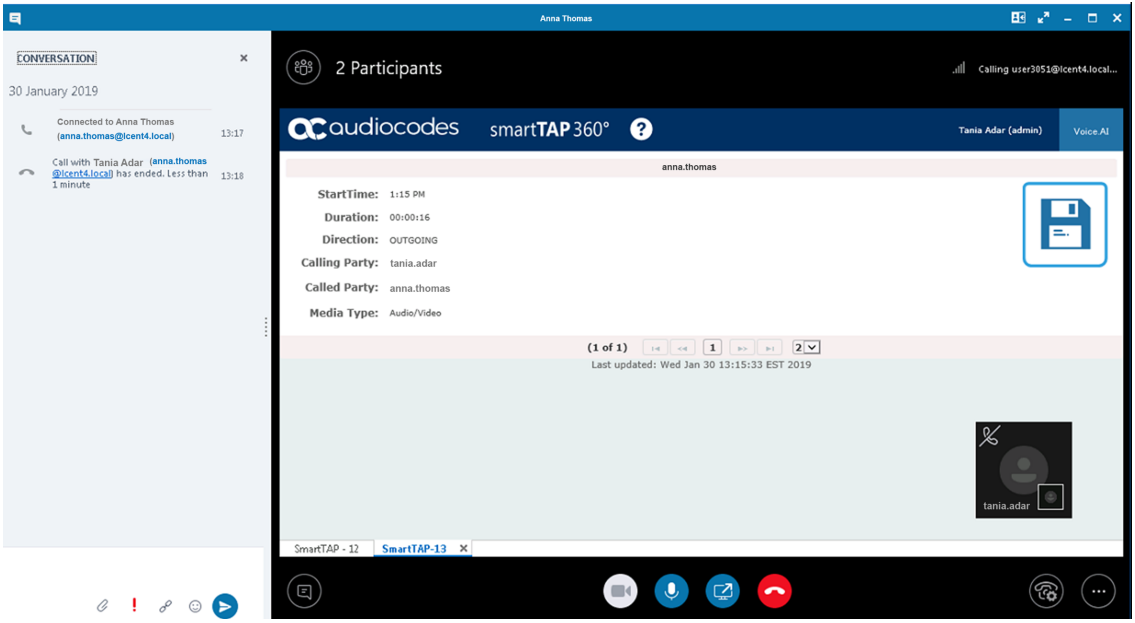

Figure 8-1: SmartTAP: Save On Demand (SOD)

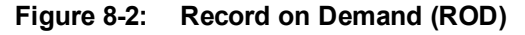

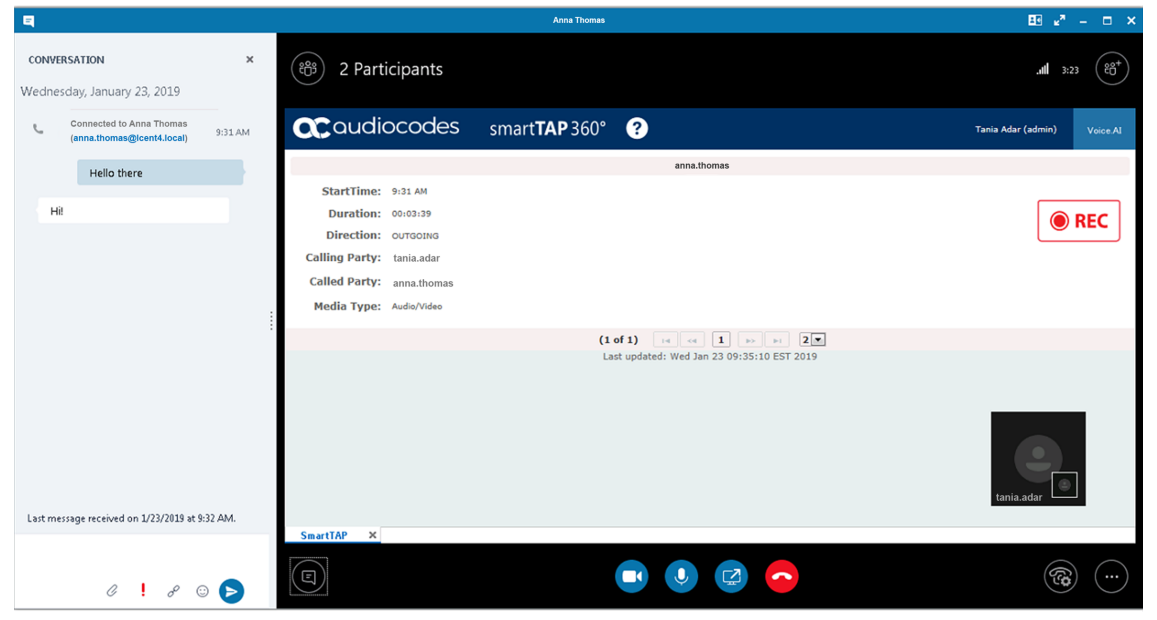

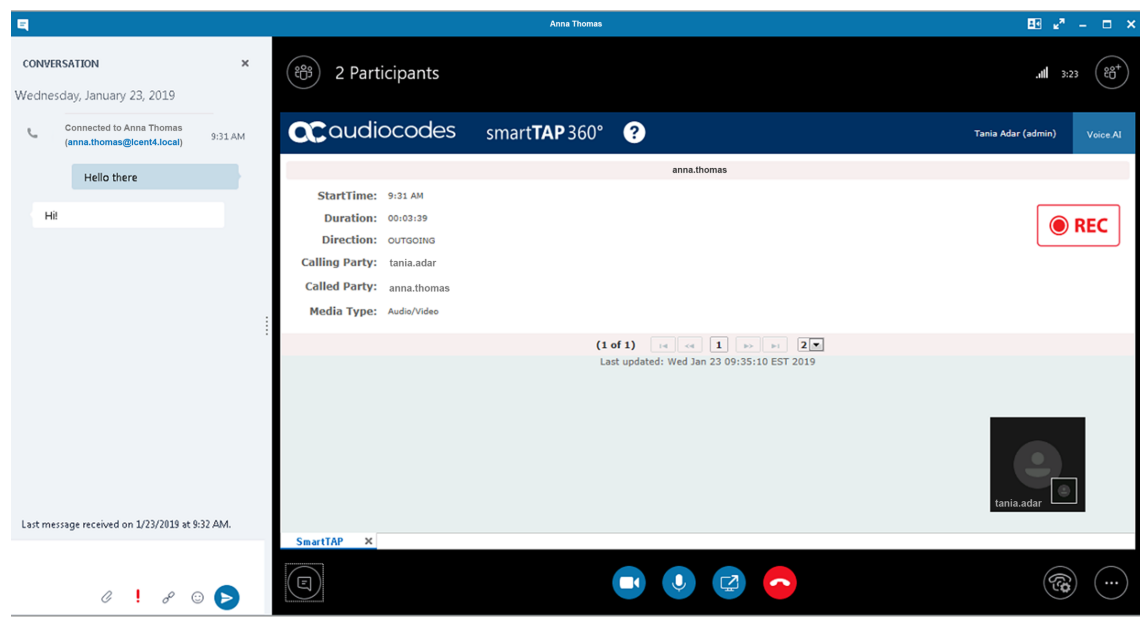

# Figure 8-3: SmartTAP Lync CWE Toolbar (Pause / Resume)

# 9 Media Exporter

Media Exporter is a separate desktop application useful for compliance officers or for those who need to download bulk calls from SmartTAP for a specific user or for all users within a date/time range.

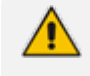

The number of exported recordings is limited to 1500. The download time depends on the system specifications and load. It takes approximately 10-15 minutes to download 100 call recordings with an average duration of 5 minutes on an idle system with 4 cores. It is not recommended to export a higher number of records during system working hours.

The search parameters are similar to the SmartTAP UI. Administrators must enter their credentials to access the application. Security credentials assigned by SmartTAP determine which users will be visible and whose associated calls will be available for downloading.

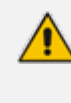

Currently both audio and video call types can be exported together. The video component of video calls is not exported in the current version. Alternatively, only the audio of video calls is exported in this version.

- 1. Run the MediaExporter.exe tool from your Windows PC.
- 2. Enter the access details and credentials:
  - SmartTAP URL to be used to access the SmartTAP UI
  - Enter the username (same as that used to access the SmartTAP UI)
  - Enter the password

| 🖳 Media Exporte | er                   | Care and Part   | 100 |  |
|-----------------|----------------------|-----------------|-----|--|
| Audio           | Codes                |                 |     |  |
|                 |                      |                 |     |  |
|                 | SmartTap Server URL: | http://smarttap |     |  |
|                 | User:                | admin           |     |  |
|                 | Password:            |                 |     |  |
|                 | Log In               |                 |     |  |
|                 |                      |                 |     |  |
|                 |                      |                 |     |  |

Figure 9-1: Credentials

3. Enter the Search Criteria.

| 🖳 Media Exporter                                                                         |              |  |
|------------------------------------------------------------------------------------------|--------------|--|
| <b>SMARTTAP</b> Media E                                                                  | xporter Tool |  |
| From:2015-09-15 💷 08 🕶 47 💌                                                              |              |  |
| To: 2015-09-15 🔍 11 🔻 47 🔻                                                               |              |  |
| Call Direction: ALL •                                                                    |              |  |
| File Format: MP3 🔹                                                                       |              |  |
| Output Location:                                                                         |              |  |
| Users/Devices      Groups                                                                |              |  |
| <ul> <li>✓ Active Users</li> <li>✓ Active Devices</li> <li>✓ Inactive Devices</li> </ul> |              |  |
| abce trasc<br>Assaf Rosen<br>Avi Perpinyal<br>Brian Kling                                |              |  |
| Dave Rogers<br>Debajyoti Dutta<br>Donald Howell<br>Jerry Makowski<br>Johannes Weiss      |              |  |
| <ul> <li>Meta Data</li> <li>Meta Data &amp; Media</li> </ul>                             |              |  |
| Create zip archive by default  Search  Clear                                             |              |  |
|                                                                                          |              |  |

Figure 9-2: Enter the Search Criteria

- The following search criteria definitions are the same as those of the SmartTAP UI:
  - File Format (MP3, WAV) Either format can be played using standard Media Player
  - Output location: Where do you want the zip file and contents to be saved?
  - Meta Data or Meta Data & Media: Download only the Call Records or the Call Records and the Audio Files
  - Create zip archive by default: The Meta Data and audio files will be zipped for convenient storage and distribution.

| 🖳 Media Exporter                                                                    |                                                       |                                                                                                    |
|-------------------------------------------------------------------------------------|-------------------------------------------------------|----------------------------------------------------------------------------------------------------|
| SMARTTAP                                                                            | Media E                                               | xporter Tool                                                                                             |
| From: <mark>2015-08-03</mark>                                                       | . 08 ▼ 47 ▼                                           | Query: sortOrder=DESC&sortField=startTime&targetId=104<br>&&minStartTime=2015-08-03T08%3A47%3A00-04%3A00 |
| To: 2015-09-15                                                                      | ■▼ 11 ▼ 47 ▼                                          | &maxReleaseTime=2015-09-15T11%3A47%3A00-04%3A00<br>&&releaseCause=NORMAL                                 |
| Call Direction: A                                                                   | LL 🗸                                                  | Call Count: 10                                                                                           |
| File Format:                                                                        | 1P3 👻                                                 |                                                                                                    |
| Output Location:<br>C:\Temp\                                                        |                                                       |                                                                                                    |
| O Users/Devices                                                                     | Confirm continue                                      |                                                                                                    |
| <ul> <li>Active Users</li> <li>Active Devices</li> </ul>                            | Number of calls for the q<br>Would you like to downlo | uery is 10.<br>oad the Meta Data and Media for these calls?                                              |
| abce trasc<br>Assaf Rosen<br>Avi Perpinyal<br>Brian Kling                           |                                                       | Yes No                                                                                                   |
| Dave Rogers<br>Debajyoti Dutta<br>Donald Howell<br>Jerry Makowski<br>Johannes Weiss | Ţ                                                     |                                                                                                    |
| <ul> <li>Meta Data</li> <li>Meta Data &amp; Media</li> </ul>                        | a                                                     |                                                                                                    |
| Search                                                                              | Clear                                                 |                                                                                                    |

Figure 9-3: Search Results

4. Select Yes to start downloading the calls.

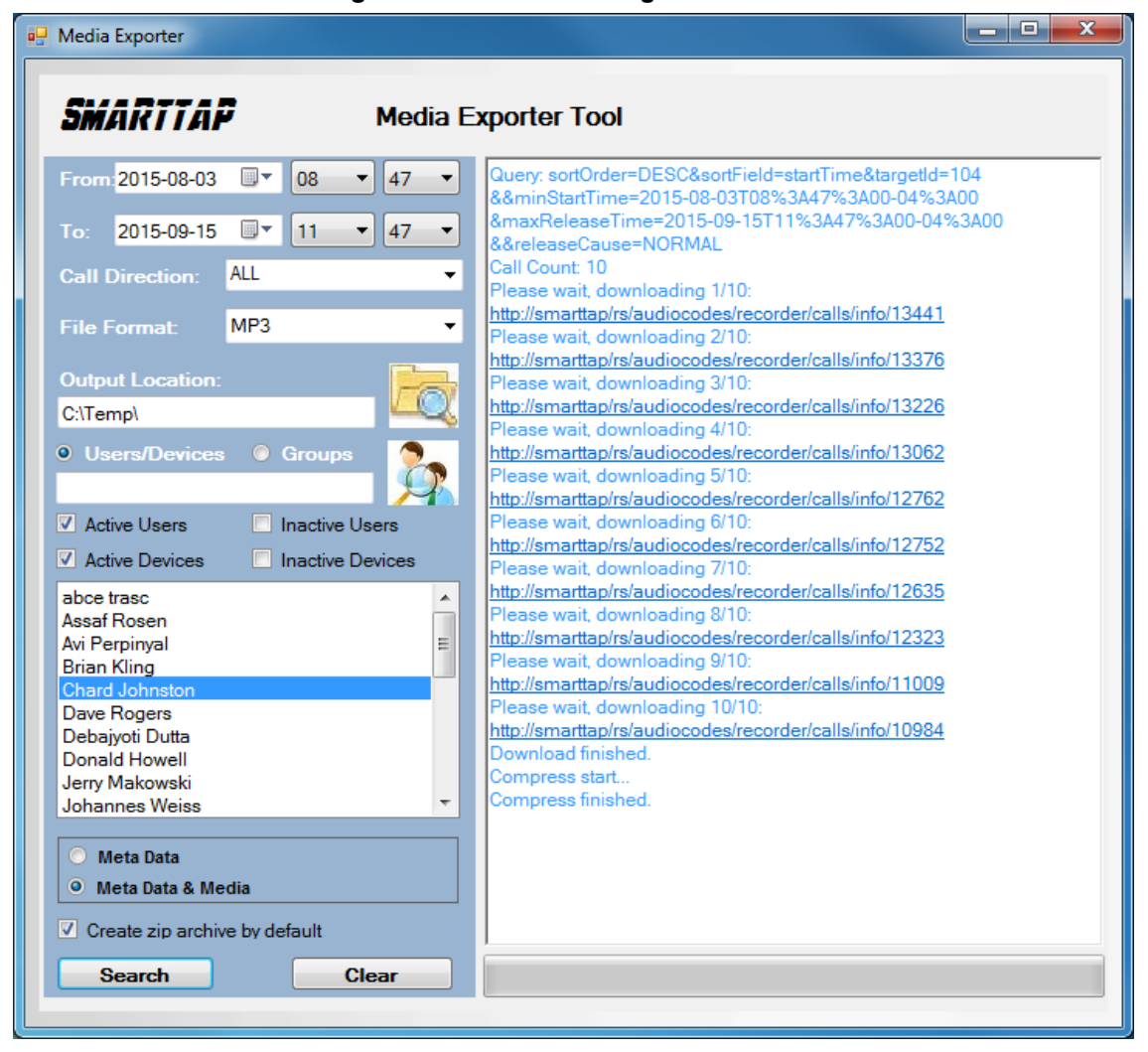

Figure 9-4: Downloading

After the download completes, the default browser automatically opens presenting the Call Manifest for the calls from the search results.

Figure 9-5: Call Manifest

|                         |                                     |                     |               |                  |               |               |               |          |           |                |                         |                         |               |               | _ • • ×                                       |
|-------------------------|-------------------------------------|---------------------|---------------|------------------|---------------|---------------|---------------|----------|-----------|----------------|-------------------------|-------------------------|---------------|---------------|-----------------------------------------------|
|                         | ) 🧿                                 | C:\Temp\a           | lmin_2015091  | 5_120952\calls.l | ntml          |               |               |          | , j       | 0 - 0 🧉        | :\Temp\admin_2015091    | 5 ×                     |               |               | ↑★ 第                                          |
| <u>F</u> ile <u>E</u> d | Eile Edit View Fgvorites Iools Help |                     |               |                  |               |               |               |          |           |                |                         |                         |               |               |                                               |
| Originate               | d By                                |                     |               |                  |               |               |               |          |           |                |                         |                         |               |               | Result Summary                                |
| Host:                   | sn                                  | arttap              |               |                  |               |               |               |          |           |                |                         |                         |               |               | Call Count: 10                                |
| User:<br>Date:          | ad<br>20                            | min<br>15.09.15T1   | -09-52-04-00  |                  |               |               |               |          |           |                |                         |                         |               |               |                                               |
| Ouery Pa                | rameter                             | 15-05-1511          |               |                  |               |               |               |          |           |                |                         |                         |               |               |                                               |
| Users:                  |                                     | Chard Joh           | 1ston (104)   |                  |               |               |               |          |           |                |                         |                         |               |               |                                               |
| From:                   |                                     | 2015-08-0           | 3T08:47:00-04 | :00              |               |               |               |          |           |                |                         |                         |               |               |                                               |
| To:<br>Release C        |                                     | 2015-09-1<br>NORMAI | 5T11:47:00-04 | :00              |               |               |               |          |           |                |                         |                         |               |               |                                               |
| User/D                  | evice                               | Started Date        | Started Time  | Answered Date    | Answered Time | Released Date | Released Time | Duration | Direction | Calling Party  | Called Party            | Answering Party         | Dialed Digits | Release Cause | Play                                          |
| Johnston,               | Chard                               | 2015-09-15          | 08:58:13      | 2015-09-15       | 08:58:14      | 2015-09-15    | 10:06:36      | 1:8:23   | OUTGOING  | chard johnston | conf-Pascal Plessis     | conf-Pascal Plessis     |               | NORMAL        | media/Johnston, Chard 2015 09 15 08:58:13:mp3 |
| Johnston,               | Chard                               | 2015-09-14          | 13:02:48      | 2015-09-14       | 13:02:49      | 2015-09-14    | 13:58:34      | 0:55:46  | OUTGOING  | chard.johnston | conf-miriam murad       | conf-miriam murad       | [             | NORMAL        | media/Johnston, Chard 2015 09 14 13.02.48.mp3 |
| Johnston,               | Chard                               | 2015-09-11          | 09:03:34      | 2015-09-11       | 09:03:34      | 2015-09-11    | 10:52:03      | 1:48:29  | OUTGOING  | chard.johnston | conf-Carl Piazza        | conf-Carl Piazza        |               | NORMAL        | media/Johnston, Chard 2015 09 11 09.03.34.mp3 |
| Johnston,               | Chard                               | 2015-09-09          | 14:10:56      | 2015-09-09       | 14:10:59      | 2015-09-09    | 14:17:17      | 0:6:21   | OUTGOING  | chard.johnston | victor.ovchinnikov      | victor.ovchinnikov      |               | NORMAL        | media/Johnston, Chard 2015 09 09 14.10.56.mp3 |
| Johnston,               | Chard                               | 2015-09-03          | 12:00:45      | 2015-09-03       | 12:00:45      | 2015-09-03    | 12:31:14      | 0:30:29  | OUTGOING  | chard johnston | conf-Ronald Romanchik   | conf-Ronald Romanchik   |               | NORMAL        | media/Johnston, Chard_2015_09_03_12.00.45.mp3 |
| Johnston,               | Chard                               | 2015-09-03          | 11:04:36      | 2015-09-03       | 11:04:36      | 2015-09-03    | 11:38:46      | 0:34:10  | OUTGOING  | chard.johnston | conf-Philippe.Blanquart | conf-Philippe.Blanquart |               | NORMAL        | media/Johnston, Chard_2015_09_03_11.04.36.mp3 |
| Johnston,               | Chard                               | 2015-09-02          | 09:02:38      | 2015-09-02       | 09:02:43      | 2015-09-02    | 09:41:23      | 0:38:45  | OUTGOING  | chard.johnston | +01133390677043         | +01133390677043         |               | NORMAL        | media/Johnston, Chard 2015 09 02 09.02.38.mp3 |
| Johnston,               | Chard                               | 2015-08-27          | 13:00:58      | 2015-08-27       | 13:01:01      | 2015-08-27    | 13:32:46      | 0:31:48  | OUTGOING  | chard.johnston | +18775664408            | +18775664408            |               | NORMAL        | media/Johnston, Chard 2015 08 27 13.00.58.mp3 |
| Johnston,               | Chard                               | 2015-08-06          | 11:00:57      | 2015-08-06       | 11:00:57      | 2015-08-06    | 12:18:46      | 1:17:49  | OUTGOING  | chard_johnston | conf-Jerry.Makowski     | conf-Jerry.Makowski     |               | NORMAL        | media/Johnston, Chard 2015 08 06 11.00.57.mp3 |
| Johnston,               | Chard                               | 2015-08-06          | 08:40:01      | 2015-08-06       | 08:40:01      | 2015-08-06    | 10:02:47      | 1:22:46  | OUTGOING  | chard.johnston | conf-Chard.Johnston     | conf-Chard.Johnston     |               | NORMAL        | media/Johnston, Chard_2015_08_06_08.40.01.mp3 |
|                         |                                     |                     |               |                  |               |               |               |          |           |                |                         |                         |               |               | <b>€</b> 75% ▼                                |

#### **Output Location:**

In the output location, you'll find the unzipped data and a zip file which contains the Call Manifest and all the associated audio files.

| Eiguro 9 6  | Output Location |  |
|-------------|-----------------|--|
| Figure 9-0: | Oulpul Location |  |

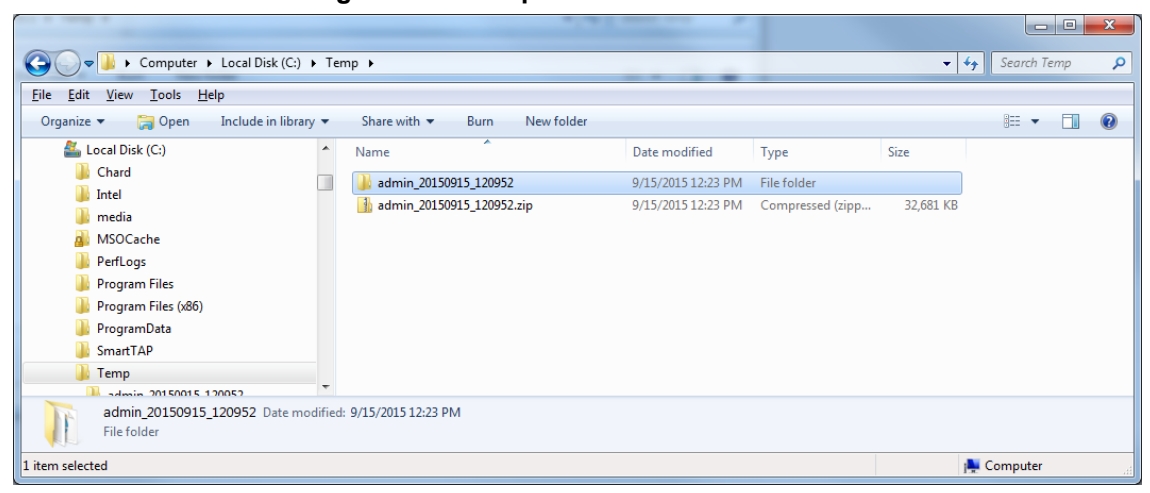

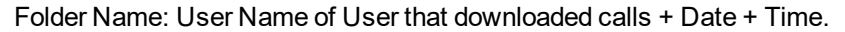

Figure 9-7: Contents of Folder

|                                           |                                |                    |               |                                      |          |        | x   |
|-------------------------------------------|--------------------------------|--------------------|---------------|--------------------------------------|----------|--------|-----|
| Computer + Local Disk (C:) +              | Temp + admin_20150915_120952 + |                    |               | <b>- - - + - + + + + + + + + + +</b> | Search a | dmin_2 | O 🔎 |
| <u>File Edit View Tools H</u> elp         |                                |                    |               |                                      |          |        |     |
| Organize 🔻 Include in library 👻 Share wit | th 🔻 Burn New folder           |                    |               |                                      |          |        | 0   |
| Chard 4                                   | Name                           | Date modified      | Туре          | Size                                 |          |        |     |
| Jintel                                    | 📔 media                        | 9/15/2015 12:23 PM | File folder   |                                      |          |        |     |
| u media                                   | calls.html                     | 9/15/2015 12:23 PM | HTML Document | 7 KB                                 |          |        |     |
| MSUCache                                  | calls.spreadsheet.xsl          | 9/15/2015 12:10 PM | XSL File      | 11 KB                                |          |        |     |
| PertLogs                                  | alls.xml                       | 9/15/2015 12:23 PM | XML File      | 18 KB                                |          |        |     |
| Program Files                             | Calls.xsl                      | 9/15/2015 12:10 PM | XSL File      | 11 KB                                |          |        |     |
| Program Files (x86)                       | calls_excel.xml                | 9/15/2015 12:23 PM | XML File      | 12 KB                                |          |        |     |
| ProgramData                               | date.date.template.xsl         | 2/11/2015 5:47 PM  | XSL File      | 4 KB                                 |          |        |     |
| SmartTAP                                  | date.difference.template.xsl   | 2/19/2015 1:59 PM  | XSL File      | 16 KB                                |          |        |     |
| lemp                                      | date.time.template.xsl         | 1/9/2015 3:50 PM   | XSL File      | 4 KB                                 |          |        |     |
| admin_20150915_120952                     | -                              |                    |               |                                      |          |        |     |
| 9 items                                   |                                |                    |               |                                      |          |        |     |
| 9 items                                   |                                |                    |               | i 🚬                                  | Computer |        |     |

#### Calls.html: Call Manifest

Calls.xml: Call Meta Data exported from SmartTAP loaded with Calls.html

Calls\_excel.xml: Open file in Excel. Once in, Excel can be used to generate statistics and reports.

# 10 API Integration

The SmartTAP API is a RESTful Web Services API that provides complete access to and control over the SmartTAP platform. The API provides:

- All administrative functions, including adding users and creating profiles
- Advanced call recording and search capabilities
- Retrieval of recordings & associated Meta Data
- Real-time call monitoring
- Others

Try the following example from your browser. Enter in the address bar: http://url/rs/audiocodes/recorder/calls/info

Change 'URL' to the IP address or the name of your SmartTAP product.

http://smarttap/rs/audiocodes/recorder - path to SmartTAP

/calls - SmartTAP Rest API resource

/info – Returns a collection of call detail records based on search criteria parameters

## Figure 10-1: API Integration

| tion has been been and an and an and an and an and                                                                                                    | Man Anno Dations Annue In                                                                                                    |                                         | a later a                                                                   |   |          |
|----------------------------------------------------------------------------------------------------|----------------------------------------------------------------------------------------------------|-----------------------------------------|-----------------------------------------------------------------------------|---|----------|
| Image: State of the state of the state of                                                                                  |                                                                                                    | ,0 - →                                  | 🐮 smarttap                                                                  | × | ₼ ☆ 🛱    |
| File Edit View Favorites Tools Help                                                                                                    |                                                                                                    |                                         |                                                                             |   |          |
| <pre>pile jdit View Favorites Iools jdep </pre> <pre>callbetailRecords wine iools jdep </pre> <pre>callbetailRecord wine 'http://smarttap/rs/audiocodes/recorder/a </pre> <pre>callbetailRecord wine 'http://smarttap/rs/audiocodes/recorder/a </pre> <pre>callbitetime&gt; 2015-08-06T13:00:32-04:00</pre> <pre>callbitetime&gt; 2015-08-06T13:00:32-04:00</pre> <pre>callbitetime&gt; 2015-08-06T13:00:32-04:00</pre> <pre>callbitetime&gt; 2015-08-06T13:00:32-04:00</pre> <pre>callbitetion&gt; NLCOMING</pre> <pre>callbitestime&gt; 2</pre> <pre>callbitestime&gt; 2&lt;</pre> | Is/info/11087"><br>Is/info/11084"><br>Is/info/11071"><br>Is/info/11071"><br>Is/info/11051"><br>Is/info/11052"><br>Is/info/11051"><br>Is/info/1103"><br>Is/info/1103"> | displayName<br>2TNYO.wav<<br>2TNY1.wav< | <pre>&gt;martap &gt;= "NCR" id = "119"/ /location &gt; /location &gt;</pre> | > |          |
| + <calldetailrecord uri="http://smarttap/rs/audiocodes/recorder/cal&lt;/td&gt;&lt;td&gt;ls/info/11037"></calldetailrecord>                                                                                                    |                                                                                                    |                                         |                                                                             |   |          |
|                                                                                                    |                                                                                                    |                                         |                                                                             |   |          |
|                                                                                                    |                                                                                                    |                                         |                                                                             |   | A        |
|                                                                                                    |                                                                                                    |                                         |                                                                             |   | 🔍 100% 🔻 |

To learn more about the SmartTAP REST API see the HTML documentation included with the SmartTAP software distribution.
# **11 Recording Health Monitor**

The Recording Health Monitor (HM) service is used to monitor the health of the system by automatically monitoring users records and their associated media. It identifies and reports the following behavior:

- Number of recorded calls per enabled for recording user
- Silent or no media in answered call recordings
- Accessibility to associated media files in answered call recordings

The service utilizes the REST API to retrieve the data from an Application Service and to generate daily reports. The following daily report of calls for targeted, recording enabled, users are generated:

- 1. recording\_report\_YEAR-Month-Day.txt general report of all targeted users and calls in text format.
- 2. recording\_summary\_report\_YEAR-Month-Day.csv general report of all targeted users and calls in CSV format (Excel).
- recording\_err\_warn\_report\_YEAR-Month-Day.csv warnings report in CSV format (Excel) that includes a list of possible recording issues such as no recordings for a targeted user, silent or zero media in answered call recordings, in CSV format (Excel).

See example reports below.

The reports generation schedule (default 11:00 pm) can be configured using HP configuration file, located in AudioCodes tools folder in Program Files under Config (ex. C:\Program Files\AUDIOCODES\Tools\HealthMonitor\Config). Email notification with generated reports can be sent via email (requires HealthMonitor SMTP configuration).

The Health Monitor is installed automatically on SmartTAP server as a part of the SmartTAP installation, under the AudioCodes tools folder in Program Files (ex. C:\Program Files\AUDIOCODES\Tools\HealthMonitor). The Health Monitor is installed as a Windows Service under the name "AudioCodes HM".

General configuration:

| (                                                                                       | General                            | REST Api                            |  |  |
|-----------------------------------------------------------------------------------------|------------------------------------|-------------------------------------|--|--|
|                                                                                         | SMB                                | SMTP                                |  |  |
| Configura<br>Monday<br>Tuesday<br>Wednesday<br>Thursday<br>Friday<br>Saturday<br>Sunday | tion<br>Report Time<br>WebServicel | :::<br>Url(http: <b>//IP</b> :port) |  |  |
| Email notific                                                                           | ation                              |                                     |  |  |
| SAVE                                                                                    |                                    |                                     |  |  |
|                                                                                         |                                    |                                     |  |  |

#### Figure 11-1: General Configuration

- Scheduled report monitoring days: HM monitors call activity for the selected days. If no days are selected, HM monitors all days. Default: All days.
- Report Time Health Monitor start time. Monitoring will start on scheduled time. Default: 11:00 pm.

 Report Retention Days – Sets the number of days to store reports. Old reports are purged from the database accordingly. By default, this parameter is configured to 0. This default can be changed in the configuration file as follows:

> AudioCodes\Tools\HealthMonitor\Config <ReportRetentionDays>10</ReportRetentionDays>

- WebServiceUrl Health Monitor Web Service configuration page. Default: http://localhost:10101.
- Email notification enables email notification option. HM sends an email with attached daily reports on a scheduled time. SMTP configuration is required if this option is enabled. For more details see Configuring Email Default: Disabled.
- REST API configuration:

| General              | REST Api |  |  |  |
|----------------------|----------|--|--|--|
| SMB                  | SMTP     |  |  |  |
|                      |          |  |  |  |
| Address (http(s):#)* |          |  |  |  |
|                      |          |  |  |  |
| Username*            |          |  |  |  |
|                      |          |  |  |  |
| Password*            |          |  |  |  |
|                      |          |  |  |  |
| SAVE                 |          |  |  |  |
|                      |          |  |  |  |

#### Figure 11-2: REST API Configuration

The Health Monitor uses a dedicated user for REST communication with Application Server. It is not necessary to modify this configuration (with the exception of the note below).

In case the Application server is configured for HTTPS only, the Address field should be changed to https://FQDN of Application Server, where FQDN should be the same as in the certificate that was issued for the Application Server. This is necessary for authentication purposes.

SMB – network media files location:

| Figure 11-3: | SMB Configuration |  |
|--------------|-------------------|--|
|              |                   |  |
|              |                   |  |

| General   | REST Api |  |  |  |
|-----------|----------|--|--|--|
| SMB       | SMTP     |  |  |  |
|           |          |  |  |  |
| Host*     |          |  |  |  |
|           |          |  |  |  |
| Domain*   |          |  |  |  |
|           |          |  |  |  |
| Username* |          |  |  |  |
|           |          |  |  |  |
| Password* |          |  |  |  |
|           |          |  |  |  |
| SAVE      |          |  |  |  |
|           |          |  |  |  |

In case SmartTAP uses a network location for media storage, this configuration must be updated with the following parameters:

- Host hostname of network media server
- Domain domain name of the remote network storage
- Username/password remote network media storage credentials
- SMTP mail notification:

| General                     | REST Api |  |  |  |  |  |
|-----------------------------|----------|--|--|--|--|--|
| SMB                         | SMTP     |  |  |  |  |  |
|                             |          |  |  |  |  |  |
| Recipients (comma sepera    | uted)*   |  |  |  |  |  |
| Londou*                     |          |  |  |  |  |  |
| Sender                      |          |  |  |  |  |  |
| SMTP Server*                |          |  |  |  |  |  |
|                             |          |  |  |  |  |  |
| SMTP Port*                  |          |  |  |  |  |  |
|                             |          |  |  |  |  |  |
|                             | ]        |  |  |  |  |  |
| SMTP Password               |          |  |  |  |  |  |
|                             |          |  |  |  |  |  |
| STARTTLS Use Authentication |          |  |  |  |  |  |
| SAVE                        |          |  |  |  |  |  |
|                             |          |  |  |  |  |  |

Figure 11-4: SMTP Configuration

The following parameters can be configured in this screen:

- Recipients mail notification recipient list. Comma separated format for multiple recipients.
- Sender mail notification initiator address. All reports will be sent from this mail address.
- SMTP Server mail server address (IP, FQDN).
- SMTP Port mail server port.
- SMTP User mail server user.
- SMTP Password mail server password.
- STARTTLS secure connection using SSL/TLS.
- Use Authentication use authentication to connect to mail server.

### **Report Formats**

The Health Monitoring utility generates a report including the following fields:

- Display name display name of targeted user
- Recording profile assigned call recording type
- Number of answered calls total number of answered calls
- Warnings number of warnings
- Errors number of errors

#### Figure 11-5: Example 1: recording\_report\_YEAR-Month-Day.txt

```
*******
Display Name=qaTuser12; Recording profile=FULL_TIME; Number of answered calls=2; Warnings=0; Errors=2
_Call details 1:
       Called party - qatuser11
       Calling party - qatuser12
       Answering party - 7010
Call answer time - 11/6/2017 2:17:44 PM
       Integration call-id - 7e026b38ae624edd8e1f952075eda17a
       SmartTAP call-id - 81
       Message - ERROR [NO_MEDIA]
               file:/E:/media/2017/11/06/1417445-1509970655-1275549367-103-ICyc11.wav missing or not accessible
               file:/E:/media/2017/11/06/1417445-1509970655-1275549367-103-ICyc10.wav missing or not accessible
_Call details 2:
       Called party - qatuser11
       Calling party - qatuser12
       Answering party - 7010
Call answer time - 11/6/2017 3:57:32 PM
       Integration call-id - 20b38ef59d314e13b377f1e09c2afa7c
SmartTAP call-id - 90
       Message - ERROR [NO_MEDIA]
               file:/E:/media/2017/11/06/15573214-1509976648-1275549367-103-W9Wjp0.wav missing or not accessible
               file:/E:/media/2017/11/06/15573214-1509976648-1275549367-103-W9Wjp1.wav missing or not accessible
              Display Name=qaTuser15; Recording profile=FULL TIME; Number of answered calls=0; Warnings=0; Errors=0
```

| Figure 11-6: | Example 2: I | recording | summary | report | YEAR-Month | -Day.csv: |
|--------------|--------------|-----------|---------|--------|------------|-----------|
|              |              |           |         |        |            |           |

| Display name | Recording profile | Number of answered calls | Warnings | Errors |
|--------------|-------------------|--------------------------|----------|--------|
| qaTuser12    | FULL_TIME         | 2                        | 0        | 2      |
| qaTuser15    | FULL_TIME         | 0                        | 0        | 0      |
| qaTuser14    | FULL_TIME         | 0                        | 0        | 0      |
| qaTuser11    | FULL_TIME         | 0                        | 0        | 0      |
| qaTuser10    | FULL_TIME         | 0                        | 0        | 0      |

#### Figure 11-7: recording\_err\_warn\_report \_YEAR-Month-Day.csv

| Display name | Called party | Calling party | Answering party | Call answer time | Integration call-id              | SmartTAP call-id | Status | Status reason | Details   |
|--------------|--------------|---------------|-----------------|------------------|----------------------------------|------------------|--------|---------------|-----------|
| qaTuser12    | qatuser11    | qatuser12     | 7010            | 11/06/17 14:17   | 7e026b38ae624edd8e1f952075eda17a | 81               | ERROR  | NO_MEDIA      | file:/E:/ |
| qaTuser12    | qatuser11    | qatuser12     | 7010            | 11/06/17 15:57   | 20b38ef59d314e13b377f1e09c2afa7c | 90               | ERROR  | NO_MEDIA      | file:/E:/ |

#### Figure 11-8: Email Format:

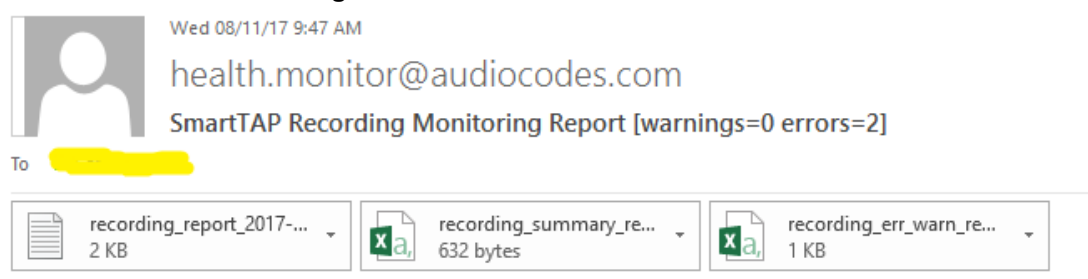

November 08, 2017 09:47:21 AM (GMT+2) Received from: http://172.17.127.133

# **12** Announcement Server (Skype for Business)

SmartTAP offers Announcement Server (AN) in the Microsoft Skype for Business environment to inform the call parties that their call will be recorded. When the Announcement Server (AN) is deployed, SmartTAP Skype for Business plugin on the FE servers redirects inbound, outbound, and internal calls with enabled for recording users (targeted users) to the Announcement Server. The Announcement Server plays the announcement according to the configuration and redirects the call to the original destination.

The Announcement Server can be configured to play announcements to parties on the calls, to play Music-on-Hold to the calling party while the announcement is played to the answered party, and play announcements according to an IVR script to one or both call parties. The announcements and IVR menus are configurable as well.

Enabling Routing Calls to the Announcement Server in Skype For Business Plugin

Skype for Business plugin components have to be configured to route the calls to the AN. The procedure below should be applied to each Skype for Business plugin component.

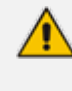

Announcement-related configuration is global for all targeted users when this document was published.

#### ➤ To add support for plugins:

- 1. Edit the file "LyncPlugIn.exe.config".
- 2. Change <add key="EnableAnnouncements" value="false"></add> to "true".
- 3. If you would like to record the incoming Announcement leg of the call, enable the following:

<add key="RecordAnnouncements" value="false"></add> change to "true"

4. If you like to record the outgoing Announcement leg (AN is configured to play announcements to both parties of the calls), enable the following:

<add key="RecordAnnouncementOutCall" value="false"></add> change to "true"

- 5. If you like to set the call type on which the announcements should be played to other then InboundExternal, change the following element value to one of the following options:
  - InboundExternal announcement will be played on inbound calls between an external party and a targeted user only
  - OutboundExternal announcement will be played on outbound calls between an external party and a targeted user only
  - AllExternal announcement will be played on inbound and outbound calls between an external party and a targeted user only
  - All announcement will be played on all types of the calls, external and internal

<add key="AnnouncementCallType" value="InboundExternal"></add>

- 6. Save and close the configuration file.
- 7. Restart the plugin service.

SmartTAP requires two concurrent audio recording licenses to record both legs of the announcement part of the call. Make sure that the number of the system's concurrent recording licenses is equal to or higher than the number of concurrent announcements multiplied by 2.

# **Simple Annoucement**

SmartTAP can be configured to play announcements to the calling party and if required called parties on a call with a targeted user.

# Configuration

The configuration enables setting of announcements to the calling party and if required called parties on a call with a targeted user.

#### > To configure a simple announcement:

1. Create a WMA audio file. You can use the Windows Sound Recorder.

#### Figure 12-1: Sound Recorder

| Nound Recorder            | •       | ×   |
|---------------------------|---------|-----|
| • <u>S</u> tart Recording | 0:00:00 | 2 - |

Example: "Thank you for calling Company A, your call may be recorded for quality assurance".

- 2. When done, click Stop Recording and it will prompt for the new file destination.
- 3. Save it and copy this file to the AN server. Location: Program Files\AudioCodes\SmartTAP\AN\.

| Figure | 12-2: | AN | Server |
|--------|-------|----|--------|
|--------|-------|----|--------|

| 🛄 l 💽 🛄 👳 l     | AN                                       |                  |                    | _ □    | x          |
|-----------------|------------------------------------------|------------------|--------------------|--------|------------|
| File Home Share | View                                     |                  |                    |        | ~ <b>?</b> |
| ⋲ 💿 🔻 🕇 퉱 « Pro | ogram Files 🕨 AudioCodes 🕨 SmartTAP 🕨 AN | ~ (              | 🖞 🛛 Search AN      |        | Q          |
| 🔆 Favorites     | Name                                     | Date modified    | Туре               | Size   |            |
| 🛄 Desktop       | \mu Config                               | 9/3/2015 3:16 PM | File folder        |        |            |
| 〕 Downloads     | 🐌 Install_Logs                           | 9/3/2015 3:16 PM | File folder        |        |            |
| 🔠 Recent places | 🐌 License                                | 9/3/2015 3:16 PM | File folder        |        |            |
| 퉲 AN            | 퉬 log                                    | 9/8/2015 4:49 PM | File folder        |        |            |
|                 | 퉬 PowerShell                             | 9/3/2015 3:16 PM | File folder        |        |            |
| 🌉 This PC       | 🚳 Announcements.Common.dll               | 9/3/2015 8:24 AM | Application extens | 17 KB  |            |
|                 | 💷 AnnouncementsApp                       | 9/3/2015 8:24 AM | Application        | 19 KB  |            |
| 📬 Network       | AnnouncementsApp.exe                     | 9/3/2015 7:12 AM | CONFIG File        | 1 KB   |            |
|                 | 🚳 AnnouncementsCore.dll                  | 9/3/2015 8:24 AM | Application extens | 54 KB  |            |
|                 | 🚳 NLog.dll                               | 9/3/2015 7:13 AM | Application extens | 406 KB |            |
|                 | 📄 test123.wma                            | 9/9/2015 3:18 PM | WMA File           | 89 KB  | ]          |

- Edit the System.config file at Program Files\AudioCodes\SmartTAP\AN\Config\ as described below:
  - To play an announcement to the calling external party in the inbound calls add the options inCallPlayPrompt="true" and inCallPlayPromptFilePath="filename.wma" as below:

<System InCallPlayPrompt="true" />

inCallPlayPromptFilePath="filename.wma"

• To play an announcement to the called external party in the outbound calls, add the following options:

```
<System
OutCallPlayPrompt="true"
OutCallPlayPromptFilePath="filename.wma"
AnnouncementRecipients="BothParties"
/>
```

- 5. Edit the file "LyncPlugIn.exe.config":
  - a. Change <add key="AnnouncementCallType" value="InboundExternal"></add> to "OutboundExternal".
  - b. Save and close the configuration file.
  - c. Restart the plugin service.
- 6. To play an announcement to the calling and called external parties in inbound and outbound calls:
  - a. Add the following options:

```
<System
InCallPlayPrompt="true"
inCallPlayPromptFilePath="calling.wma"
OutCallPlayPrompt="true"
OutCallPlayPromptFilePath="called.wma"
AnnouncementRecipients="BothParties"
/>
```

- b. Edit the file "LyncPlugIn.exe.config".
- c. Change <add key="AnnouncementCallType" value="InboundExternal"></add> to "AllExternal".
- d. Save and close the configuration file.
- e. Restart the plugin service.

When SmartTAP is configured to play an announcement to both inbound and outbound calls, the SFB plugin routes both inbound and outbound calls with a targeted user to the AN service. The AN service establishes a call to the original destination and plays the configured announcements to the parties when the call is answered and then reroutes the call to the original destination.

- The configured calling and called prompts are played to calling and called parties accordingly regardless of the call direction, inbound or outbound. To configure different prompts for inbound and outbound calls, enable the IVR and configure the IVR state machine according to requirements.
- 7. To play an announcement to external calls and internal calls:
  - a. Add the following options:

<System InCallPlayPrompt="true" inCallPlayPromptFilePath="calling.wma" OutCallPlayPrompt="true" OutCallPlayPromptFilePath="called.wma" AnnouncementRecipients="BothParties" />

- b. Edit the file "LyncPlugIn.exe.config".
- c. Change <add key="AnnouncementCallType" value="InboundExternal"></add> to "All".
- d. Save and close the configuration file.
- e. Restart the plugin service.

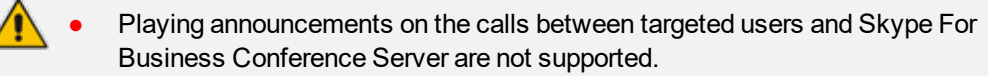

- In this configuration, the AN service establishes a call to the original destination and plays the configured announcements to the parties when the call is answered and then reroutes the call to the original destination.
- The configured calling and called prompts are played to calling and called parties accordingly regardless of the call direction. To configure different prompts for inbound and outbound calls, enable the IVR and configure the IVR state machine as required.

# **IVR**

SmartTAP supports interactive voice response (IVR) announcements. The IVR menus are configured by default to request recording consent from a call party(s). These menus can be can be customized. Text-to-speech support is available in 26 languages.

Below is an example of a call consent prompt:

"This call may be recorded for quality assurance purposes. Press one to accept or press zero to continue without recording."

If the call party does not consent, the conversation is not recorded. The following illustrates the Inbound and outbound call decision process:

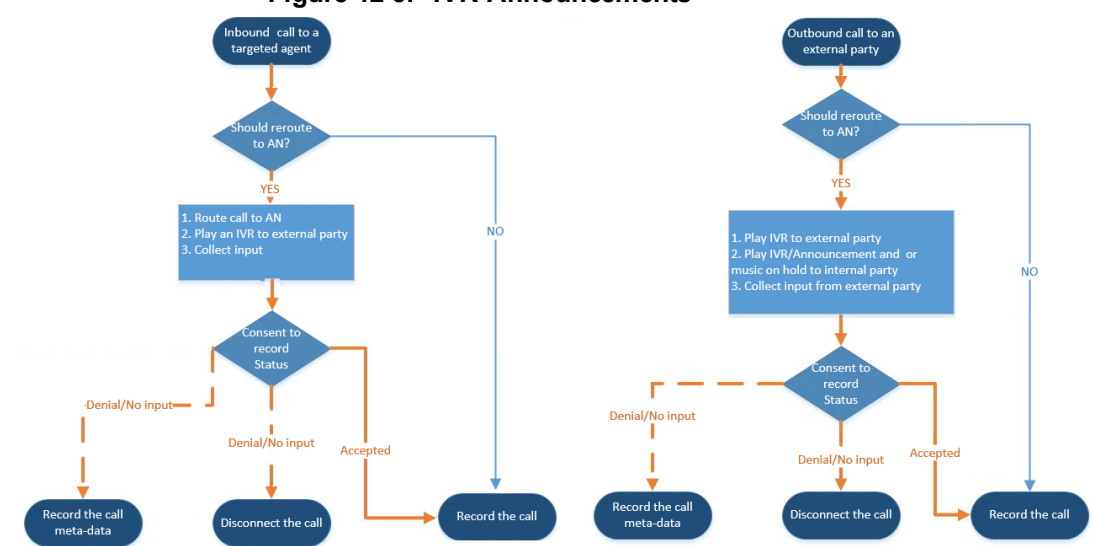

Figure 12-3: IVR Announcements

Consent result and action are displayed as part of call record meta-data as shown below:

| User/Device                                                                                                    | Started                                      | \$<br>Duration 🗘 | Direction<br>Select | Release Cause \$ |
|----------------------------------------------------------------------------------------------------|----------------------------------------------|------------------|---------------------|------------------|
| adar, tania(tania adar)                                                                                                    | Jun 2, 2016 2:38:14 PM                       | 00:00:07         | INCOMING            | NORMAL           |
| Answer Time: Jun 2, 2016 2:38:<br>Release Time: Jun 2, 2016 2:38:<br>Calling Party<br>Digits: 7326522182<br>Consent Acce<br>Called Party<br>Digits: 3041<br>Answering Party<br>Digits: user3041<br>Recording Type: FULL_TIME<br>Trigger Time:<br>Expires: Jun 2, 2017   | 17 PM<br>21 PM<br>pted - Recording Permitted |                  |                     |                  |
| adar, tania(tania adar)                                                                                                    | Jun 2, 2016 2:38:03 PM                       | 00:00:14         | INCOMING            | NORMAL           |
| Answer Time: Jun 2, 2016 2:38:<br>Release Time: Jun 2, 2016 2:38<br>Calling Party<br>Digits: 7326522182<br>Consent Acce<br>Called Party<br>Digits: 3041<br>Answering Party<br>Digits: announcemen<br>Recording Type: FULL_TIME<br>Trigger Time:<br>Expires: Jun 2, 2017 | 03 PM<br>117 PM<br>tsapp-lync-2013-site1     |                  |                     |                  |

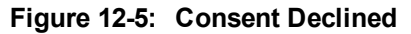

Figure 12-4: Consent Accepted

|   | User/Device \$                                                                                                    | Started \$                      | Duration 🗘 | Direction 🗘<br>Select 🔻 | Release Cause 🗘 🗘 |
|---|----------------------------------------------------------------------------------------------------|---------------------------------|------------|-------------------------|-------------------|
| Ξ | adar, tania(tania adar)                                                                                                    | Jun 2, 2016 2:41:57 PM          | 00:00:08   | INCOMING                | NORMAL            |
|   | Answer Time: Jun 2, 2016 2:42:00 P<br>Release Time: Jun 2, 2016 2:42:05 P<br>Calling Party<br>Digits: 7326522182<br>Consent Declined<br>Called Party<br>Digits: 3041<br>Answering Party<br>Digits: user3041<br>Recording Type: FULL_TIME<br>Trigger Time:<br>Expires: Jun 2, 2017 | M<br>PM<br>- Recording Disabled |            |                         |                   |
|   | adar, tania(tania adar)                                                                                                    | Jun 2, 2016 2:41:46 PM          | 00:00:15   | INCOMING                | NORMAL            |
|   | Answer Time: Jun 2, 2016 2:41:46 P<br>Release Time: Jun 2, 2016 2:42:01 P<br>Calling Party<br>Digits: 7326522182<br>Consent Declined<br>Called Party<br>Digits: 3041<br>Answering Party<br>Digits: announcementsapp<br>Recording Type: FULL_TIME<br>Trigger Time:                 | M<br>M<br>p-lync-2013-site1     |            |                         |                   |
|   | Expires: Jun 2, 2017                                                                                                    |                                 |            |                         |                   |

Search calls based on the consent as shown below:

Figure 12-6: Call Parties

| System                        | Users                     | Status             |   |
|-------------------------------|---------------------------|--------------------|---|
| Calls                         | Evaluation                |                    | 0 |
| From: 05/20<br>To: 05/20      | 0/2016 8 ▼<br>0/2016 10 ▼ | 05 ¥ AM<br>05 ¥ AM | • |
| Active Use                    | rs 🗌 Inactiv              | ve Users           |   |
| <ul> <li>Users/Det</li> </ul> | vices 🔍 Gro               | ups                |   |
| Users/Devic                   | es:                       |                    |   |
| Admin, Local                  |                           | i                  |   |
| Campos, Jos<br>Carosella, Gi  | e                         |                    |   |
| Conlon, Tom                   |                           |                    |   |
| Da Silva, Sar                 | ndy                       |                    |   |
| DCI                           |                           |                    |   |
| Dougher, Michael              |                           |                    |   |
| Herberger, St                 | even                      |                    | - |
| Call Parties:                 |                           |                    |   |
| Calling                       |                           |                    | _ |
| Consen                        | t Declined*               |                    |   |
| Called                        |                           |                    |   |
| Answered                      |                           |                    |   |
|                               |                           |                    |   |
| Call Tags:                    |                           |                    |   |
| Active Tags Inactive Tags     |                           |                    |   |
| Tag Name                      | Tag \                     | /alue              |   |
| Select One                    |                           |                    |   |
|                               |                           |                    |   |
| Search                        |                           |                    |   |
|                               |                           |                    |   |

Configuration

By default, call consent is disabled.

- Enabling IVR
- 1. Open the System.config file located under ...\Program Files\AudioCodes\SmartTAP\AN\Config\.
- 2. Add option

```
enableIvr ="true" and playIVRToExternalCallingParty ="true"
<System enableIvr="true" playIVRToExternalCallingParty="true"
/>
```

- 3. Restart the AN Service.
- Files Location

The following describes the location for the program files:

- The prompt media files are located under ...\Program Files\AudioCodes\SmartTAP\AN\Languages. USA English media files are under en-us folder.
- The IVR state machines are located under Program Files\AudioCodes\SmartTAP\AN\Config\StateMachineConfig

 The IVR sample state machines are located under Program Files\AudioCodes\SmartTAP\AN\Config\Repo

| Figure | 12-7: | File | Location |
|--------|-------|------|----------|
|--------|-------|------|----------|

| Name               | Date modified    | Туре        | Size |
|--------------------|------------------|-------------|------|
| \mu Config         | 9/7/2016 3:04 PM | File folder |      |
| 퉬 Languages        | 9/7/2016 3:04 PM | File folder |      |
| 퉬 MusicOnHold      | 9/7/2016 3:04 PM | File folder |      |
| PowerShell         | 9/7/2016 3:04 PM | File folder |      |
| 🅌 Repo             | 9/7/2016 3:04 PM | File folder |      |
| StateMachineConfig | 9/7/2016 3:04 PM | File folder |      |

The AN state machine can be fine-tuned according to requirements in the state machine file. File content sample:

| <pre>"\$type": "AnnouncementsCore.AnnTree.AnnStateWachine, AnnouncementsCore", "DefaultLanguage": "en-us", "AnnOddes": {     {         {</pre> | <pre>{     "Stype": "AnnouncementsCore.AnnTree.AnnMenuNode, AnnouncementsCore",     "PromptName" "ivr.vma",     "AcceptEdma": {         "Stype": "AnnouncementsCore.AnnTreeModel.DtmfAndOutput, AnnouncementsCore",         "Duction: "3"         "Duction: "3"         "Stype": "AnnouncementsCore.AnnTreeModel.DtmfAndOutput, AnnouncementsCore",         "Duction: "4"         "Stype": "AnnouncementsCore.AnnTreeModel.DtmfAndOutput, AnnouncementsCore",         "DuctionsCore.AnnTreeModel.DtmfAndOutput, AnnouncementsCore",         "DuctionsCore.AnnTreeModel.TomeMandlerConfig, AnnouncementsCore",         "NextId": "4"         "Stype": "AnnouncementsCore.AnnTreeModel.TomeMandlerConfig, AnnouncementsCore",         "WattImeDtmfSec": 5,         "StateRecontreAfterSpyDtmf": false         /,         "Stype": "AnnouncementsCore.AnnTree.AnnFlayFromptNode, AnnouncementsCore",         "ProoptName": "SocietResultFrompt.vma",         "Id": "3",         "NextId": mall,         "Stype": "AnnouncementsCore.AnnTree.AnnFlayFromptNode, AnnouncementsCore",         "ProoptName": "DeclineResultFrompt.vma",         "Id": "4",         "Stype": "AnnouncementsCore.AnnTree.AnnFlayFromptNode, AnnouncementsCore",         "ProoptName": "SocietResultFrompt.vma",         "Id": "3",         "Stype": "AnnouncementsCore.AnnTree.AnnFlayFromptNode, AnnouncementsCore",         "ProoptName": "SocietResultFrompt.vma",         "Id": "4",         "NextId": mall,         "Istiret': false     } }/ </pre> |
|----------------------------------------------------------------------------------------------------|----------------------------------------------------------------------------------------------------|
| "ErrorNextId": "5".                                                                                                    | "IsFirst": false                                                                                                    |
| Tabirate, two                                                                                                    | 37                                                                                                    |
| "Istist": true                                                                                                    | (                                                                                                    |
| Ь                                                                                                    | "Stype": "AnnouncementsCore.AnnTree.AnnPlayPromptNode, AnnouncementsCore",<br>"PromptName": "errorPrompt.wma",<br>"ld": "S',<br>"NextId": mull,<br>"ErrorNextId": mull,                                                                                                    |
|                                                                                                    | "IsFirst": false                                                                                                    |
|                                                                                                    |                                                                                                    |
|                                                                                                    | 1                                                                                                    |
|                                                                                                    |                                                                                                    |

#### Figure 12-8: File Content Sample

#### Enabling Text -to-Speech Platform

The actual consent to record announcements can be played from a text-to-speech (TTS) file or from a recorded audio file. If you want to use the TTS method, follow the procedure described below.

#### > To enable text-to-speech platform:

- 1. Download and install Microsoft Speech Platform Runtime (Version 11) from here: https://www.microsoft.com/en-us/download/details.aspx?id=27225
- 2. After you have the platform installed, now you need to download and install TTS languages which you want to support in yours AN application. Microsoft Speech Platform Runtime Languages (Version 11)

#### https://www.microsoft.com/en-us/download/details.aspx?id=27224

The link above is for download the whole TTS (text to speech) and SR (speech recognition) files.

 After you download it, you need to install each relevant file you want according to language. For example, if you want to support text to speech for Russian then install the file MSSpeech\_ TTS\_ru-RU\_Elena.msi.

For English, install MSSpeech\_TTS\_en-US\_Helen.msi or MSSpeech\_TTS\_en-US\_ZiraPro.msi.

- It is not recommended to install Speech Recognition files because currently AN doesn't support speech recognition. It may support it in the future. If you install SR, it won't damage AN behavior. It just won't be used.
- It is important to install platform and language from the same Version 11. A combination of Versions 10 and 11 won't work.
- 4. To enable TTS copy over and if needed modify state machine(s) from the folder ending with tts in ...\Program Files\AudioCodes\SmartTAP\AN\Repo to the Program Files\AudioCodes\SmartTAP\AN\StateMachineConfig folder.
- Consent to Record Calls Demo
- > To enable playing the demo IVR to External Calling Party:
- 1. To enable playing the demo IVR to External Calling Party, add the following: On each Announcement Server, uncomment and edit the System.config file at Program Files\AudioCodes\SmartTAP\AN\Config\ to have:

<System enableIvr="true" playIVRToExternalCallingParty="true" />

2. Restart AN Service.

#### To enable playing the demo IVR to External Answering Party

1. To enable playing the demo IVR to External Answering Party, add the following: On each Announcement Server, uncomment and edit the System.config file at Program Files\AudioCodes\SmartTAP\AN\Config\ to have:

<System enableIvr="true" playIVRToExternalAnsweringParty="true" AnnouncementRecipients="BothParties" />

2. Restart AN Service.

3. On each FE running SmartTAP Plug-in, open the LyncPlugIn.exe.config and modify the AnnouncementCallType parameter to OutboundExternal as shown below:

<add key="AnnouncementCallType" value="OutboundExternal"></add>

- 4. Restart Plug-in Service
- To enable playing the demo IVR to External Calling and Answering Parties
- 1. To enable playing the demo IVR to External Calling and Answering Parties add the following: On each Announcement Server uncomment and edit the System.config file at Program Files\AudioCodes\SmartTAP\AN\Config\ to have:

<System enablelvr="true" playIVRToExternalCallingParty="true" playIVRToExternalAnsweringParty="true" AnnouncementRecipients="BothParties" />

- 2. Restart AN Service.
- 3. On each FE running SmartTAP Plug-in, open the LyncPlugIn.exe.config and modify the AnnouncementCallType parameter to AllExternal as shown below:

<add key="AnnouncementCallType" value="AllExternal"></add>

4. Restart Plug-in Service

# **Annoucement Server Configuration Parameters**

The table below describes the configuration parameters that can be configured in the System.config file.

| Parameter                     | Description                                                                                                    |
|-------------------------------|----------------------------------------------------------------------------------------------------|
| appEndpointDiscoveryName      | Defines the value of Skype for Business trusted<br>application endpoint that will be used by this<br>application. The default value is<br>"AnnouncementsApp".                        |
| userAgent                     | Defines the Application User agent. The default value is " AnnouncementsApp".                                                                                                    |
| inviteDest                    | If the value is not empty, the application will call to this destination and ignore the To header of incoming INVITE. The default value is "".                                       |
| bufferSize                    | Defines buffer size of transferring data between calls.<br>The default value is "60".                                                                                                |
| supervisedTransferHeaderName  | Defines the header name of supervised transfer<br>INVITE that should be returned by the FE to the<br>application.<br>The default value is "X-Announcements-Supervised-<br>Transfer". |
| supervisedTransferHeaderValue | Defines the header value of supervised transfer invite<br>that should be returned by FE to the application.<br>The default value is "\$1MsplApp".                                    |
| outCallPassThroughHeaderNames | Defines the headers to pass from in call to out call.<br>The default value is "Ms-Exchange-<br>Command;HISTORY-INFO"<br>e.g.,"headerNameA;headerNameB;headerNameC".                  |
| inCallPlayPrompt              | <ul> <li>Defines playing announcements to in call before the call is accepted. Possible values:</li> <li>True</li> <li>False (default)</li> </ul>                                    |

Table 12-1: System.config File

| Parameter                       | Description                                                                                                    |
|---------------------------------|----------------------------------------------------------------------------------------------------|
| inCallPlayPromptFilePath        | Defines the file path of in call announcements. The default value is "".                                                                                                    |
| outCallPlayPrompt               | Defines playing announcements to out call after the call is accepted. Possible values: <ul> <li>True</li> <li>False (default)</li> </ul>                                                                                                    |
| outCallPlayPromptFilePath       | Defines the file path of out call announcements. The default value is "".                                                                                                    |
| diagnosticsHeaderName           | Defines the diagnostics header name. The default value is X-Announcements-DIAGNOSTICS.                                                                                                    |
| maxEndpointDiscoveryMiliSeconds | Defines the maximum time in milliseconds to wait for<br>first application endpoint discovery. The application<br>exits if no endpoints are discovered within this time.<br>The default value is 30000.                                                                      |
| maxPlayPromptsMiliSeconds       | Defines the maximum time in milliseconds to play prompts.<br>The default value is 1800000.                                                                                                    |
| nlogNetworkLayout               | <ul> <li>Defines the Nlog network layout. The default value is:</li> <li>\${longdate} \${level} \${message}</li> <li>\${exception:format=Message}\${newline}</li> </ul>                                                                                                    |
| referredByAddedParamName        | This parameter name is added to the SIP 'Referred-By' header. The default value is " X-Announcements".                                                                                                    |
| referredByAddedParamValue       | This parameter value is added to the SIP 'Referred-By' header. The default value is " AnnouncementsApp".                                                                                                    |
| transferType                    | <ul> <li>Defines the Transfer Type.</li> <li>Valid Values:</li> <li>Attended - Perform attended transfers.</li> <li>Unattended - Performs unattended transfers.</li> </ul>                                                                                                  |
| AnnouncementRecipients          | <ul> <li>This parameter determines how the Announcement server plays the prompt.</li> <li>Valid Values:</li> <li>CallingParty - announcement played only to calling party.</li> <li>BothParties - announcement played to calling party and called party as well.</li> </ul> |
| webServiceBaseUrl               | Describes the listening URL of the Announcement server's Web service Rest API.                                                                                                    |
| enableMoh                       | Sets true to enable Music on Hold. Possible values:<br>True (default)<br>False                                                                                                    |

| Parameter                       | Description                                                                                                    |
|---------------------------------|----------------------------------------------------------------------------------------------------|
| mohFileName                     | Defines the Music on Hold file name. The file must be<br>located in the project directory tree inside the<br>MusicOnHold directory. The default value is " music-<br>default.wma".                                                                                                    |
| enablelvr                       | If this parameter is set to "true", the IVR will be played<br>instead of an Announcement for an incoming call.<br>Possible values:<br>True<br>False (default)                                                                                                    |
| playIVRToExternalCallingParty   | If this parameter is set to "true", the IVR will be played<br>to a calling external user. Possible values:<br>True (default)<br>False                                                                                                    |
| playIVRToExternalAnsweringParty | <ul> <li>If this parameter is set to "true", the IVR will be played to an answering external user. Possible values:</li> <li>True</li> <li>False (default)</li> <li>Note: In order to play the announcement to an answering party, the AnnouncementRecipients parameter has to be set to "BothParties".</li> </ul> |
| ivrResultParamName              | Defines the parameter name that will be added in the referred-By header. The default value is "X-AnnIvrResult".                                                                                                    |
| ivrCleanerSec                   | Clean stale calls IVR container every period of time in seconds. The default value is 1800.                                                                                                    |
| impersonateInCall               | If true, in call will be impersonated, i.e. for the P-<br>Asserted header of 200 OK, the value in the header will<br>not be Announcement user/ID?? and instead the<br>original destination user.<br>Possible values:<br>True<br>False (default)                                                                    |
| uaReceiveReferRegex             | if UserAgent matches the regular expression then the<br>REFER will be sent to this device. Solves a problem<br>with the Polycom 500VVX phone where AN should<br>send the SIP Refer to the phone when rerouting the<br>call to the original destination.<br>Default value:<br>"PolycomVVX-VVX_500"                  |
| asList                          | Application server comma-separated list. AN sends<br>alarms to the AS in the list.<br>For example<br>http://10.21.8.120:80,https://10.21.80.170:443                                                                                                    |

| Parameter                        | Description                                                                                                    |
|----------------------------------|----------------------------------------------------------------------------------------------------|
| restClientTimeoutMiliseconds     | Alarms timeout in milliseconds.<br>Default Value: 5000                                                                                                    |
| normalizeNumbers                 | <ul> <li>The parameter should be set to true when<br/>normalization of called numbers in the Announcement<br/>server is required. AN will normalize the called number<br/>before rerouting the call to the original destination.</li> <li>Possible values:</li> <li>True</li> <li>False (default)</li> </ul>                                                                                  |
| managedDeviceHeartbeatIntervalMs | Interval in milliseconds between each heartbeat<br>request to AS. valid range [1000 - max int]<br>Default Value: 30000                                                                                                    |
| disableAlarms                    | Set true to disable the alarms mechanism.<br>Possible values:<br>True<br>False (default)                                                                                                    |
| uaDontReceiveReferRegex          | A regular expression (case insensitive). If the value of<br>the UserAgent header matches the expression then<br>the SIP refer will not be sent to that device when<br>rerouting the call to the original destination. This<br>solves the problem of S4B clients answering 488 not<br>acceptable on reception of SIP INVITE with replaces<br>from the mobile clients.<br>Default Value: "ucwa" |
| noAttentedTransferSupportRegex   | A regular expression (case insensitive). When one of<br>the devices in the call to AN doesn't support the<br>Attended transfer, AN will execute the UnAttended<br>transfer. Mobile clients (S4B) and voicemail don't<br>support Attended transfers.<br>Default Value: "ucwa"                                                                                                    |
| redirectIfReferNotSupported      | When the caller doesn't support refer, AN may redirect<br>the caller without playing AN (true) or disconnect the<br>call (false.<br>In BothParties mode redirect the caller if both sides<br>don't support refer (true), or disconnect the calls (false)<br>Possible values:<br>True (default) – AN redirects the caller<br>False – AN disconnects the call                                   |
| voicemailRegex                   | A regular expression (case insensitive). The<br>parameters is used to identify voicemail as a<br>participant of the call routed through the AN according<br>to 'user-agent' and 'server' headers.<br>Default Value: "Exchange"                                                                                                    |

| Parameter                      | Description                                                                                                    |
|--------------------------------|----------------------------------------------------------------------------------------------------|
| dontPlayAnnRegex               | A regular expression (case insensitive). The<br>parameters are used to identify conference as a<br>participant of the call routed through the AN according<br>to 'user-agent' and 'server' headers.<br>Default Value: "AV-MCU" |
| isPlayAnnIfAnsweredByVoicemail | The announcement is not played to the caller when the<br>call routed through AN is answered by the voicemail.<br>Possible values:<br>True<br>False (default)                                                                   |
| AnnouncementBlackList          | Announcements will not be played for calls that are defined in a Comma-separated designated "Black list" including destination numbers and usernames, for example: "911,Bob.Johnson,086812344". Default Value: "911"           |

For AN Server installation instructions, refer to the SmartTAP Installation Guide.

# **Recording Profile- Call Type Configuration Examples**

This section describes configuration examples for different call type settings.

Record inbound PSTN calls

| Regular Expression: |
|---------------------|
| Regular Expression: |
|                     |

Record all PSTN Calls

#### Record External calls (PSTN and Federation)

| Call type     Applicable for Skype For Business and Lync A/V Recording |                  |                              |  |                     |
|------------------------------------------------------------------------|------------------|------------------------------|--|---------------------|
|                                                                        |                  |                              |  |                     |
| Internal                                                               | Incoming         | Outgoing                     |  |                     |
| PSTN                                                                   | Inbound          | <ul> <li>Outbound</li> </ul> |  |                     |
| Federated                                                              | Inbound          | <ul> <li>Outbound</li> </ul> |  |                     |
| Calls with Internal Conferences                                        |                  |                              |  |                     |
| Referred by Response Group                                             |                  |                              |  |                     |
|                                                                        |                  |                              |  |                     |
| Filter Calls User R                                                    | Receives : Black | e: Numbers:                  |  | Regular Expression: |
| Filter Calls User N                                                    | Makes : Elack    | e: Numbers:                  |  | Regular Expression: |

#### Record PSTN inbound calls and calls from response group

| Call type<br>Applicable for Skype For Business and Lync A/V Recording |          |                     |  |  |
|-----------------------------------------------------------------------|----------|---------------------|--|--|
| all all                                                               |          |                     |  |  |
| Internal 🗌 Incoming 📄                                                 | Outgoing |                     |  |  |
| PSTN 🗹 Inbound 🗌                                                      | Outbound |                     |  |  |
| Federated 🗌 Inbound 🗌                                                 | Outbound |                     |  |  |
| Calls with Internal Conferences                                       |          |                     |  |  |
| Referred by Response Group                                            |          |                     |  |  |
|                                                                       |          |                     |  |  |
| Filter Calls User Receives : Black ▼                                  | Numbers: | Regular Expression: |  |  |
| Filter Calls User Makes : List Type:<br>Black ▼                       | Numbers: | Regular Expression: |  |  |
|                                                                       |          |                     |  |  |

# **Recording Beep Tones**

Recording Beep Tones:

```
    Recording Beep Tone
    Play Beep Tone *
    * Beep can be played on the calls which media traverses Media Proxy Server
```

Table 12-2: Beep Tones

| Field                   | Description                                                                                                    |  |  |  |
|-------------------------|----------------------------------------------------------------------------------------------------|--|--|--|
| Play Beep Tone          | Beep tone can be played on the calls which media traverses the<br>Media Proxy Server only See additional tone configuration para-<br>meters in the SmartTAP Installation Guide. |  |  |  |
|                         | The Announcement Server installation is not required to play beep tones. Contact AudioCodes sales or support for information on the supported scenarios.                        |  |  |  |
| beepEnabled             | Set true to play beep during calls.<br>Default : true                                                                                                    |  |  |  |
| beepDurationMs          | Beep duration in milliseconds, valid range [1-30000].<br>Default : 1000                                                                                                    |  |  |  |
| voiceGain               | 0 – voice is removed, 1 – voice is added to tone as is, valid range [0-<br>1].<br>Default : 1                                                                                   |  |  |  |
| intervalDurationSeconds | Interval between each beep<br>Default: 15                                                                                                    |  |  |  |

# **Announcement Server - Example Configurations**

Configure the System.config file system element as follows:

Play announcement to both sides of a call:

#### <System

```
inCallPlayPrompt="true" inCallPlayPromptFilePath="rec_headphone.wma"
outCallPlayPrompt="true" outCallPlayPromptFilePath="ron_rec.wma"
AnnouncementRecipients="CallingParty"
/>
```

To play IVR to both sides of an external call, a call with a PSTN or federated parties:

#### <System

```
enablelvr="true" enableMoh="true" mohFileName="music-default.wma"
playIVRToExternalCallingParty="true" playIVRToExternalAnsweringParty="true"
AnnouncementRecipients="BothParties"
```

/>

# **Annoucement Server Advanced Call Scenarios**

#### Advanced Call Scenarios

Targeted for recording users may participate in advanced call scenarios such as call transfer, call forwarding and conferencing. This section describes whether the configured announcement function is triggered in these advanced call scenarios. The triggering of the announcement in the advanced scenarios doesn't depend on the ANN configuration except for the parameters that are mentioned in this section and therefore the configuration is not defined below.

#### Call Transfers

The following table defines call transfer scenarios and the announcements generation. For all of the scenarios, A calls B, B answers the call, B put A on hold, B calls to C (this doesn't take place in blind transfer scenario) and B transfers A to C.

| Call Scenario    | Targeted<br>Users | Flow and expected results from AN (the second line is not applicable in case of blind transfer)                      |  |
|------------------|-------------------|----------------------------------------------------------------------------------------------------|--|
| Supervised/blind | А                 | 1. A calls B, B answers: announcement is played.                                                                     |  |
| transfer         |                   | <ol> <li>B puts A on hold and calls C, C answers: no announce-<br/>ment is played.</li> </ol>                        |  |
|                  |                   | <ol> <li>A connected to C: no announcement (set AllowMul-<br/>tipleAnnSameUser to true to play).</li> </ol>          |  |
| Supervised/blind | В                 | 1. A calls B, B answers: announcement is played                                                                      |  |
| transfer         |                   | <ol> <li>B puts A on hold and calls C, C answers: announce-<br/>ment is played</li> </ol>                            |  |
|                  |                   | <ol> <li>A connected to C: no announcement (set AllowMul-<br/>tipleAnnSameUser to true to play)</li> </ol>           |  |
| Supervised/blind | С                 | 1. A calls B, B answers: no announcement is played.                                                                  |  |
| transfer         |                   | <ol> <li>B puts A on hold and calls C, C answers: announce-<br/>ment is played.</li> </ol>                           |  |
|                  |                   | 3. A is connected to C: announcement is played.                                                                      |  |
| Supervised/blind | A + B             | 1. A calls B, B answers: announcement played                                                                         |  |
| transfer         |                   | <ol> <li>B puts A on hold and calls C, C answers: announce-<br/>ment played</li> </ol>                               |  |
|                  |                   | <ol> <li>A is connected to C: no announcement is played(set<br/>AllowMultipleAnnSameUser to true to play)</li> </ol> |  |
| Supervised/blind | A + C             | 1. A calls B, B answers: announcement is played                                                                      |  |
| transfer         |                   | <ol> <li>B puts A on hold and calls C, C answers: announce-<br/>ment is played</li> </ol>                            |  |
|                  |                   | <ol> <li>A connected to C: no announcement (set AllowMul-<br/>tipleAnnSameUser to true to play)</li> </ol>           |  |
| Supervised/blind | B + C             | 1. A calls B, B answers: announcement is played                                                                      |  |
| transfer         |                   | <ol> <li>B puts A on hold and calls C, C answers: announce-<br/>ment is played</li> </ol>                            |  |
|                  |                   | <ol> <li>A connected to C: no announcement is played (set<br/>AllowMultipleAnnSameUser to true to play)</li> </ol>   |  |

| Table 12-3: | Call | Transfer | <b>Scenarios</b> |
|-------------|------|----------|------------------|
|-------------|------|----------|------------------|

| Call Scenario            | Targeted<br>Users | Flow and expected results from AN (the second line is not applicable in case of blind transfer)                                                                                                    |  |
|--------------------------|-------------------|----------------------------------------------------------------------------------------------------|--|
| supervised trans-<br>fer | A + B +<br>C      | <ol> <li>A calls B, B answers: announcement is played</li> <li>B puts A on hold and calls C, C answers: announcement is played</li> <li>A and C are in a conversation: no announcement (set AllowMultipleAnnSameUser to true to play)</li> </ol> |  |

#### Call Forward and Simultaneously Ring

The following table defines playing announcements when a call to an internal user is answered by another user/number/group on behalf of the originally called user.

| Call Scenario     | Targeted Users | Flow and expected results from ANN           |
|-------------------|----------------|----------------------------------------------|
| forward/team call | А              | A calls B, C answers: announcement is played |
| forward/team call | В              | A calls B, C answers: announcement is played |
| forward/team call | С              | A calls B, C answers: announcement is played |
| forward/team call | A + B          | A calls B, C answers: announcement is played |
| forward/team call | A + C          | A calls B, C answers: announcement is played |
| forward/team call | B + C          | A calls B, C answers: announcement is played |
| forward/team call | A + B + C      | A calls B, C answers: announcement is played |

Table 12-4: Call Forwarding and Simultaneous Ringing

Conferences

Playing announcements on the calls of targeted users with a conference bridge are not currently supported. with SmartTAP team the feature status if you need it.

Video calls

Video calls routed to the ANN are handled as audio-only calls, the video part of the call is stripped. Once the call is transferred to the original destination the video of the call can be re-initiated.

Mobile Clients and Voice Mail

Announcements are played for calls with mobile clients as defined in previous sections with an exception to the following scenarios:

- The AN is configured to play an announcement to the calling party only mode (AnnouncementRecipients=CallingParty). The mobile client calls to another party where the mobile client, another party or both are targeted users. In this scenario, the announcement is not played.
- The AN is configured to play an announcement to both parties mode (AnnouncementRecipients=BothParty). The mobile client calls to another party where the mobile client, another party or both are targeted users. The call is answered by voice mail. In this scenario, the announcement is not played.
- The AN is configured to play an announcement to both parties mode (AnnouncementRecipients=BothParty). The mobile client calls to another Skype For Business party (not including voice mail), the announcement is played and when completed, the call is disconnected. A new call is automatically created by the other party to the mobile client that needs to answer to connect the call.

This page is intentionally left blank.

#### **International Headquarters**

1 Hayarden Street, Airport City Lod 7019900, Israel Tel: +972-3-976-4000 Fax: +972-3-976-4040

#### AudioCodes Inc.

200 Cottontail Lane Suite A101E Somerset NJ 08873 Tel: +1-732-469-0880 Fax: +1-732-469-2298

Contact us: <u>https://www.audiocodes.com/corporate/offices-worldwide</u> Website: https://www.audiocodes.com/

©2019 AudioCodes Ltd. All rights reserved. AudioCodes, AC, HD VoIP, HD VoIP Sounds Better, IPmedia, Mediant, MediaPack, What's Inside Matters, OSN, SmartTAP, User Management Pack, VMAS, VoIPerfect, VoIPerfectHD, Your Gateway To VoIP, 3GX, VocaNom, AudioCodes One Voice, AudioCodes Meeting Insights, AudioCodes Room Experience and CloudBond are trademarks or registered trademarks of AudioCodes Limited. All other products or trademarks are property of their respective owners. Product specifications are subject to change without notice.

Document #: LTRT-27172

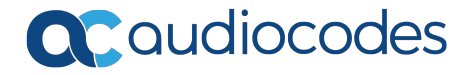